# **Caplio R6 RICOH** Guía del usuario de la cámara

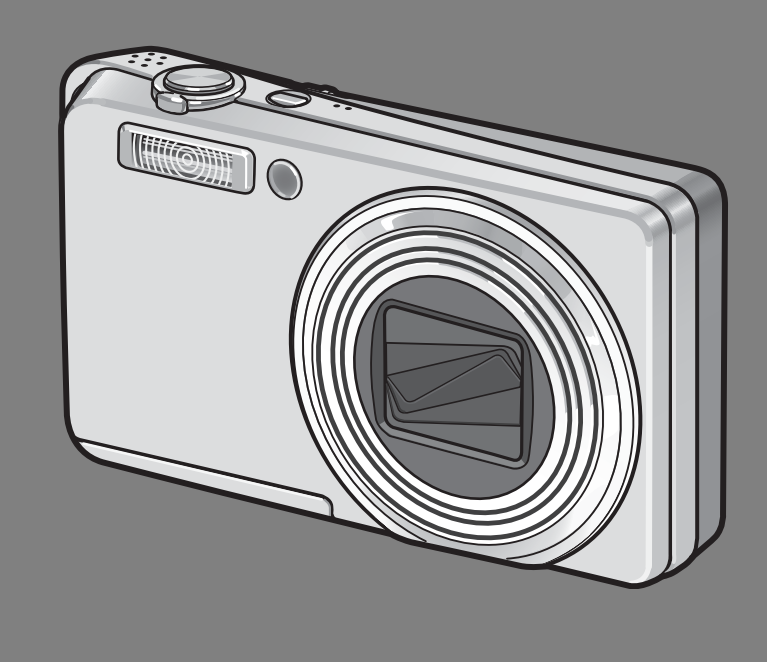

El número de serie de este producto se encuentra en la cara inferior de la cámara.

### **Operaciones básicas**

Lea esta sección si es la primera vez que va a utilizar la cámara.

Esta sección ofrece un perspectiva general básica de cómo encender la cámara, tomar y reproducir fotografías.

### **Operaciones avanzadas**

### Lea esta sección si desea aprender más sobre las diferentes funciones de la cámara.

Esta sección ofrece información más detallada acerca de las funciones utilizadas para tomar y reproducir fotografías, así como información sobre cómo crear sus propios ajustes personalizados, imprimir fotografías e utilizar la cámara con un ordenador.

### Nota

### ¡No conecte el cable USB todavía!

El software requerido para la comunicación entre la cámara y el ordenador no se instalará debidamente si Ud. conecta la cámara al ordenador mediante el cable USB antes de instalar el software. Asegúrese de instalar primero el software y sólo entonces conecte la cámara al ordenador. (IPP P.149)

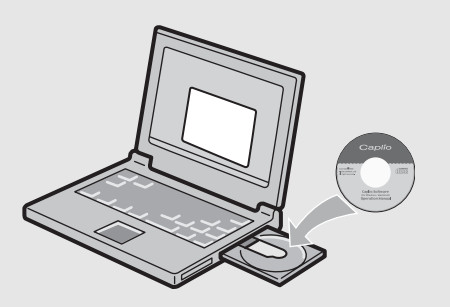

### Introducción

Esta guía proporciona información sobre cómo utilizar las funciones para tomar y visualizar fotografías de este producto, así como advertencias sobre su uso.

Para sacar el máximo provecho de todas las funciones, lea esta guía detenidamente antes de usar el producto. Tenga esta guía siempre a mano por si llega a necesitar consultarla en el futuro.

### Ricoh Co., Ltd.

| Consejos de seguridad       | Para realizar un uso seguro de su cámara, asegúrese de leer todos los consejos de seguridad antes de utilizarla.                                                                                                    |
|-----------------------------|----------------------------------------------------------------------------------------------------|
| Prueba de uso               | Antes de usar la cámara en la práctica, tome algunas fotografías para asegurarse de que las imágenes son guardadas en la memoria como es debido.                                                                                                    |
| Derechos de autor           | Está prohibida la reproducción o alteración de documentos, publicaciones,<br>música u otros materiales que contengan propiedad intelectual para fines<br>que no sean personales u otros propósitos limitados sin autorización<br>expresa del autor.                                                                                                    |
| Exención de responsabilidad | Ricoh Co., Ltd. no asume ninguna responsabilidad por fallos de grabación o reproducción causados por desperfectos en el funcionamiento de este producto.                                                                                                    |
| Garantía                    | Este producto ha sido fabricado conforme a especificaciones de cada región y su garantía es válida solamente en el país de compra. Si el producto se avería o deja de funcionar correctamente fuera del país de compra, el fabricante no asume ninguna responsabilidad por la reparación ni por los gastos que se puedan incurrir en dicha reparación.                                                                                                    |
| Interferencias de radio     | <ul> <li>El uso de este producto cerca de otros equipos electrónicos puede afectar el funcionamiento de ambos dispositivos. En particular, el uso de la cámara cerca de una radio o un televisor puede producir interferencias. De ser así, pruebe una o más de las soluciones que se indican a continuación:</li> <li>Aleje la cámara lo más posible de la radio, televisor o aparato que provoque la interferencia.</li> <li>Cambie la orientación de la antena de TV o radio.</li> <li>Enchufe los dispositivos en tomas de corriente diferentes.</li> </ul> |

La reproducción total o parcial de esta publicación está prohibida sin la autorización expresa y por escrito de Ricoh.

© 2007 RICOH CO., LTD. Todos los derechos reservados.

El contenido de este documento queda sujeto a cambios sin aviso previo.

Durante la confección de esta guía se ha tenido sumo cuidado para que el contenido sea exacto y fiel a la realidad. De todos modos, si cree haber encontrado un error o tiene alguna sugerencia, háganoslo saber poniéndose en contacto con Ricoh a una de las direcciones que se muestran al final de la guía.

Microsoft, MS y Windows son marcas registradas de Microsoft Corporation en los Estados Unidos de América y otros países.

Macintosh, Power Macintosh, y Mac OS son marcas registradas de Apple Inc. en los Estados Unidos de América y otros países.

Adobe y Adobe Acrobat son marcas comerciales de Adobe Systems Incorporated.

Todos las marcas comerciales de productos y compañías mencionadas en esta guía son propiedad de sus respectivos dueños.

### Uso de los manuales

Su Caplio R6 incluye los dos manuales siguientes.

| Couplin Int. Martin                                            | "Guía del usuario de la cámara    | a" (este manual)               |
|----------------------------------------------------------------|-----------------------------------|--------------------------------|
|                                                                | Esta guía explica el uso y las fi | unciones de la cámara.         |
|                                                                | También explica cómo instalar     | en su ordenador el software    |
| CONTRACTOR DESCRIPTION                                         | suministrado.                     |                                |
| Dettiller .D.                                                  | * La "Guía del usuario de la cá   | mara" (versión en inglés) está |
| ~~                                                             | disponible en el CD-ROM su        | ministrado como archivo PDF.   |
|                                                                | "Guía del usuario del software"   | ' (archivo PDF)                |
|                                                                | Esta guía explica cómo descarç    | gar imágenes desde la cámara   |
|                                                                | a su ordenador, y cómo visualiz   | ar y editar dichas imágenes en |
|                                                                | su ordenador.                     |                                |
|                                                                | * La "Guía del usuario del soft   | ware" se encuentra en las      |
|                                                                | siguientes carpetas del CD-R      | ROM suministrado.              |
|                                                                |                                   | 🖃 🕑 Caplio CD-ROM (D:)         |
|                                                                |                                   | 🖃 🧰 Caplio Manual              |
| Caplio                                                         | "Guia del usuario de la           | Chinese_Simplified             |
|                                                                | camara" (version en               | Chinese_Traditional            |
|                                                                | ingles) (archivo PDF)             | English                        |
| Capilo Software<br>Orr Window: / Modifield<br>Operation Menual | Cada idioma tiene su propia       | Erench                         |
|                                                                | "Guía del usuario del             | Cerman                         |
|                                                                | software" en la carneta           | Californian                    |
|                                                                | respectiva                        |                                |
|                                                                |                                   | C Korean                       |
|                                                                |                                   | Spanish                        |
|                                                                | Dere equier la Cui e del venerie  | del coffuero en cu dieco dura  |
|                                                                | Para copiar la Guia dei Usuario   | DE de le cerpete               |
|                                                                | correspondiente al disco duro     | rur ue la calpeta              |
|                                                                | I conceptionalence al discu dulo. |                                |

La cámara se suministra con el software Irodio Photo & Video Studio que le permite visualizar y editar imágenes en su ordenador. Para saber cómo usar Irodio Photo & Video Studio, consulte la "Ayuda" en pantalla. Para más información sobre Irodio Photo & Video Studio, póngase en contacto con el Centro de Asistencia al Cliente mencionado a continuación.

| Norteamérica (EE.UU.)<br>Europa | TEL: (Número gratuito)+1-800-458-4029 |
|---------------------------------|---------------------------------------|
| Reino Unido, Alemania, Franc    | cia y España:                         |
|                                 | TEL: (número gratuito)+800-1532-4865  |
| Otros países:                   | TEL: +44-1489-564-764                 |
| Asia                            | TEL: +63-2-438-0090                   |
| China                           | TEL: +86-21-5450-0391                 |
|                                 |                                       |

Horario de atención: 9:00 - 17:00

### **Características principales**

Las ilustraciones de este manual pueden diferir del producto real.

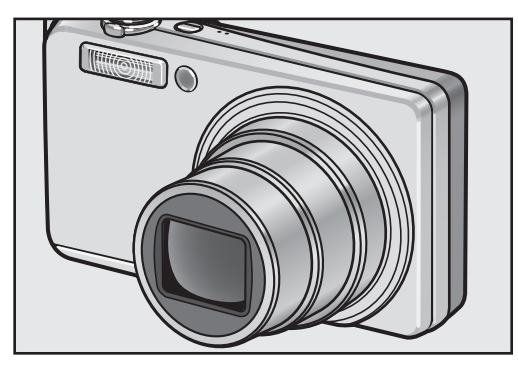

### Équipada con un objetivo zoom gran angular con ampliación de 7,1×

Esta cámara tiene un cuerpo compacto, está equipada con un objetivo de 28 mm\* (gran angular) a 200 mm\* (telefoto) con zoom óptico de 7,1× aumentos, que cubre una amplia gama de tomas. Este objetivo se puede usar para tomar fotografías en diferentes situaciones, tanto en interiores como en exteriores.

\*Equivalente al de una cámara de 35 mm

### La función de corrección de la vibración de la cámara reduce la borrosidad (P.93)

La cámara incorpora una función de corrección de la vibración de la cámara que le permite tomar fotografías más nítidas, con una borrosidad minimizada incluso en interiores, tomas nocturnas y en otras situaciones en las que se puede producir vibración de la cámara.

### Fotografía macro a 1 cm (P.36) y fotografía de primeros planos con flash a 25 cm (telefoto) o 20 cm (gran angular) (P.37)

La función de fotografía macro le permite capturar los detalles desde una distancia muy corta, a tan sólo 1 cm.

La cámara también tiene un flash incorporado para tomas de primeros planos a 25 cm (telefoto) y 20 cm (gran angular). Esta combinación le ofrece fotografías nítidas en modo macro incluso en condiciones de poca luz.

### El modo de reconocimiento de cara permite una toma óptima de la cara del sujeto (P.39)

La cámara enfoca automáticamente la cara del sujeto y ajusta la exposición y el balance de blancos con los ajustes óptimos.

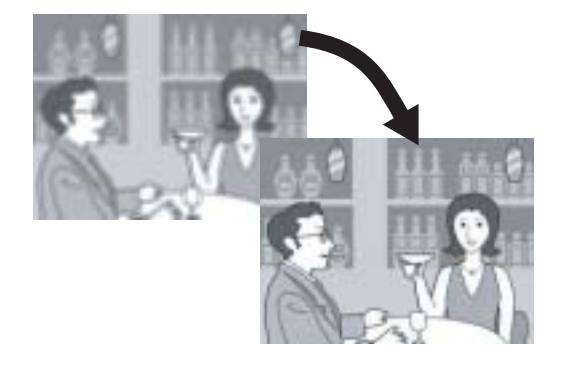

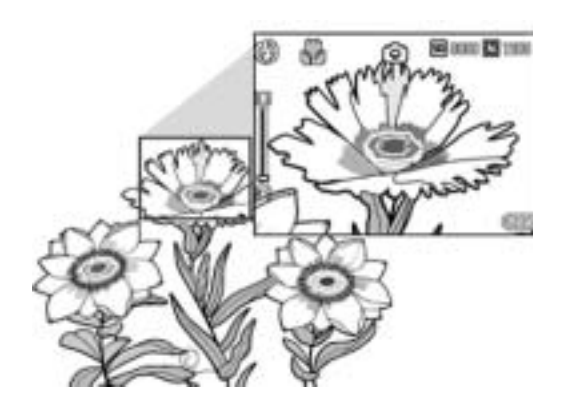

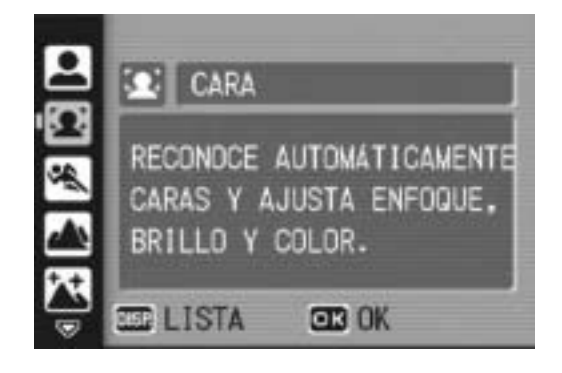

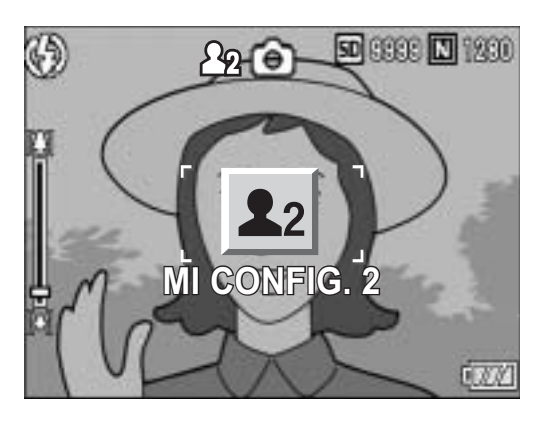

### Personalice fácilmente sus ajustes de disparo preferidos con el modo Mi configuración (P.38)

Puede personalizar dos grupos de ajustes, y luego cambiar el selector de modo a MY para disparar fácilmente con cualquiera de los grupos de ajustes registrados.

# Utilice la función de grabación de tamaño doble para capturar la imagen en dos tamaños diferentes (P.94)

Cada vez que toma una imagen con esta función, puede grabar la fotografía con el tamaño original y un subarchivo más pequeño al mismo tiempo.

### Función de visualización de la indicación de saturación de blanco (P.56)

Pulse el botón DISP. durante la revisión rápida o en el modo de reproducción para cambiar a la pantalla de indicación de saturación de blanco, para que pueda comprobar la saturación de blanco en la imagen tomada.

# El botón ADJ. (Ajuste) permite un manejo más fácil de la cámara (P.60)

El botón ADJ. simplifica los procedimientos de configuración de la cámara. Puede realizar los ajustes en unos pocos pasos, tales como el balance de blancos y la compensación de exposición. Se pueden asignar también funciones según sean necesarias.

# Borrado más fácil de múltiples archivos (P.52)

Puede borrar fácilmente archivos innecesarios especificando el intervalo de archivos que desea borrar.

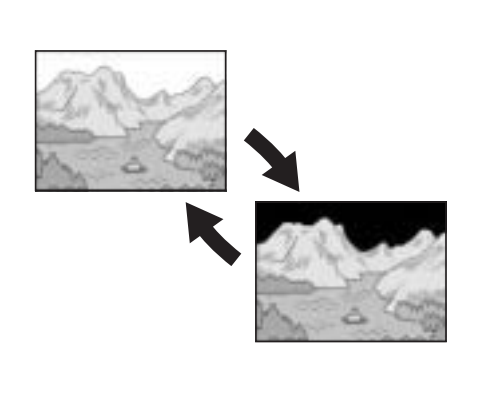

1280 (1M)

3072×2304

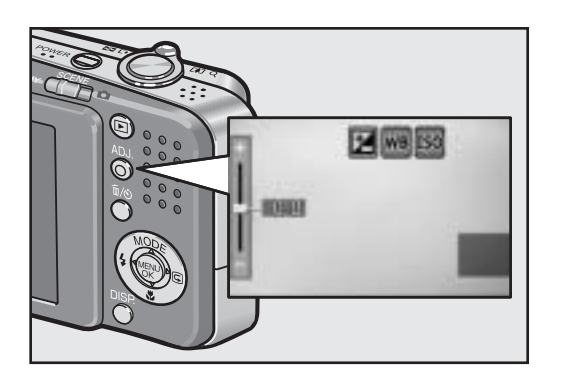

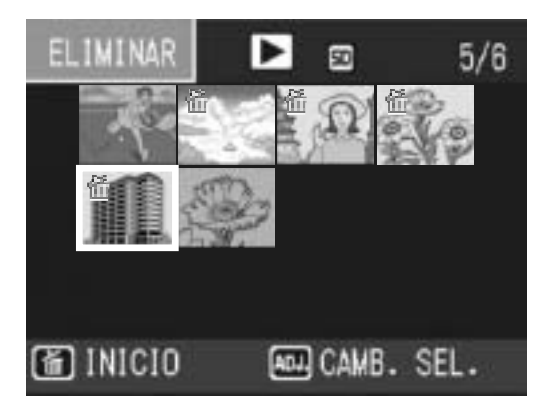

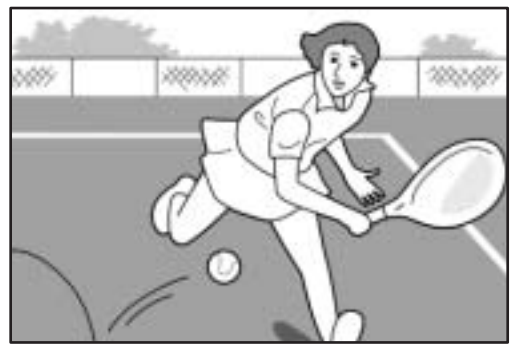

## Películas de alta calidad a 30 ó 15 fps con sonido (P.96)

Se pueden grabar películas de alta calidad de 640 × 480 píxeles a 30 fotogramas por segundo y con sonido.

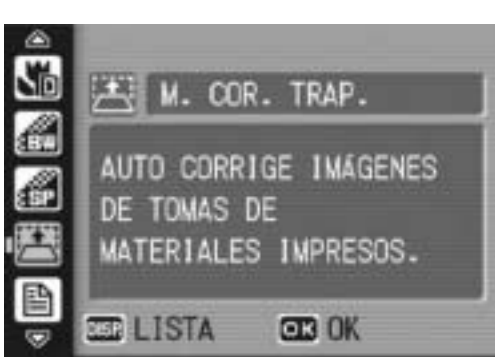

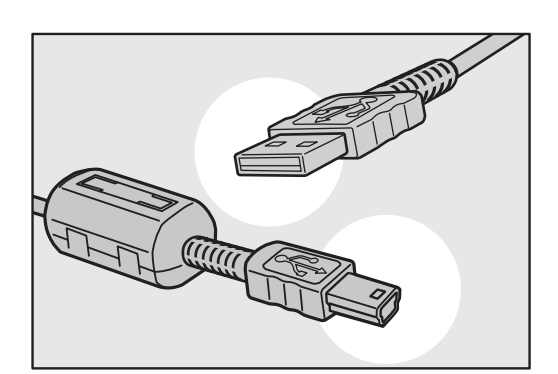

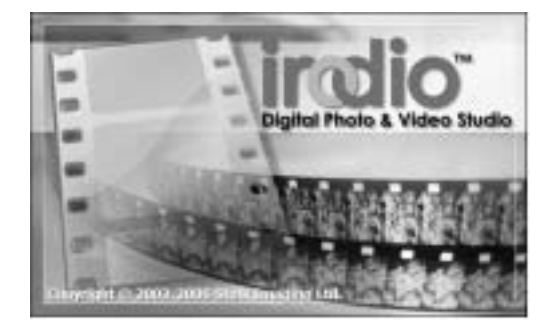

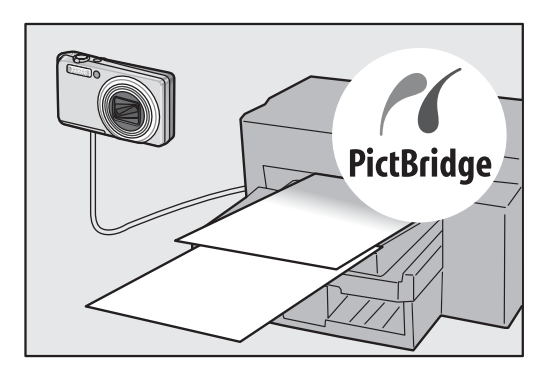

### El modo de corrección de inclinación ayuda a enderezar las imágenes inclinadas (P.40)

En el modo de corrección de inclinación, un objeto rectangular tomado en posición torcida se puede enderezar para que parezca que se tomó en posición recta. Con sólo pulsar un botón, puede enderezar las imágenes inclinadas de objetos tales como un tablón de anuncios, un cartel o un letrero.

### El cable USB permite la transferencia instantánea de datos desde la cámara a un ordenador

Instale el software suministrado en su ordenador y luego sólo tiene que conectar la cámara a su ordenador mediante el cable USB suministrado para transferir las imágenes automáticamente al ordenador.

### Software Irodio Photo & Video Studio para organizar, ver y editar fotografías y películas (P.150)

Este software incluido con la cámara le permite ver, organizar y editar las imágenes tomadas. También puede utilizar la función de edición de vídeo para crear películas con fotografías, videoclips, sonidos y archivos de música.

# Impresión directa sin usar un ordenador (P.115)

Se puede conectar la cámara con una impresora compatible con PictBridge mediante el cable USB para transferir las imágenes directamente a la impresora. Esto permite imprimirlas fácilmente sin usar un ordenador.

También puede imprimir informes.

### Contenido

| Uso de los manuales         | 1 |
|-----------------------------|---|
| Características principales | 2 |
| Contenido                   | 5 |

### **Operaciones básicas**

Lea esta sección si es la primera vez que va a utilizar la cámara.

| Contenido de la caja                                                 | . 12 |
|----------------------------------------------------------------------|------|
| Nombres de las partes                                                | . 14 |
| Cómo utilizar el selector de modo                                    | . 16 |
| Pantalla del monitor LCD                                             | . 17 |
| Preparación                                                          | . 20 |
| Acerca de la batería                                                 | 20   |
| Tarjeta de memoria SD (de venta en comercios)                        | 21   |
| Carga de la batería recargable                                       | 23   |
| Cómo instalar la batería recargable y la tarjeta de memoria SD       | 24   |
| Encendido y apagado de la cámara                                     | 26   |
| Configuración del idioma                                             | 27   |
| Ajuste de la fecha y la hora                                         | 28   |
| Fotografía básica                                                    | . 29 |
| Sujeción de la cámara                                                | 29   |
| Toma de fotografías                                                  | 31   |
| Uso de la función de zoom                                            | 35   |
| Tomas de primeros planos (Fotografía macro)                          | 36   |
| Uso del flash                                                        | 37   |
| Toma de fotografías con el modo Mi configuración                     | 38   |
| Fotografiar con los ajustes óptimos según las condiciones de la      | ~~   |
| toma                                                                 | 39   |
|                                                                      | 44   |
| Reproduccion de imagenes                                             | . 45 |
| Revision de la imagen recien tomada (Revision rapida)                | 45   |
| Visualización de imagenes                                            | 46   |
| Vista multiple en tres cuadros /vista en lista (vista de miniaturas) | 48   |
| Ampliacion de imagenes                                               | 50   |
| Borrado de archivos                                                  | .51  |
| Borrado de un archivo                                                | 51   |
| Borrado de todos los archivos                                        | 52   |
| Borrado de multiples archivos a la vez                               | 52   |
| Campio de las indicaciones en pantalla con el poton DISP             | . 33 |
| Ajuste maximo dei brillo dei monitor LCD                             | 5/   |
| ⊓istograma                                                           | 5/   |

### **Operaciones avanzadas**

Lea esta sección si desea aprender más sobre las diferentes funciones de la cámara.

| 1 Funciones de fotografía                                        | 60   |
|------------------------------------------------------------------|------|
| Uso del botón ADJ                                                | 60   |
| Ajustes por modo                                                 | 60   |
| Cambio de la densidad del texto (Modo de escena)                 | 61   |
| Desplazamiento de objeto AF (Macro)                              | 62   |
| Menú de ajustes de disparo                                       | . 63 |
| Uso del menú                                                     | 65   |
| Selección del modo de calidad de imagen/tamaño de imagen         |      |
| (RES./TAM.IMAGEN)                                                | . 66 |
| Cambio del modo de enfoque (ENFOQUE)                             | . 68 |
| Tomas con enfoque manual (MF)                                    | 69   |
| Cambio de la fotometría (MEDICIÓN AE)                            | . 71 |
| Cambio de calidad en los bordes de las fotografías               |      |
| (NITIDEZ)                                                        | . 72 |
| Toma de fotografías con multidisparo                             |      |
| (CONT./S-ČONT/M-CONT)                                            | . 73 |
| Visualización de una fotografía S-CONT o M-CONT en el modo de vi | sta  |
| ampliada                                                         | 76   |
| Ajuste de la profundidad de color (INTENSIDAD)                   | . 77 |
| Tomas consecutivas diferentes exposiciones                       |      |
| (AJST.EXP.AUTOM.)                                                | . 78 |
| Tomas consecutivas con diferente balance de blancos (WB-BKT)     | 79   |
| Uso de un tiempo de exposición prolongado                        |      |
| (TIEMPO EXPO.)                                                   | . 81 |
| Tomas múltiples a intervalos (INTERVALO)                         | . 82 |
| Toma de fotografías con sonido (IMG. CON SONIDO)                 | . 84 |
| Inserción de la fecha en una fotografía (IMPRIME FECHA)          | . 85 |
| Cambio de la exposición (COMP.EXPOSIC.)                          | . 86 |
| Uso de iluminación natural y artificial (BALANCE BLANCO)         | . 87 |
| Aiuste del balance de blancos manualmente (AJUSTE MANUAL)        | 89   |
| Cambio de la sensibilidad (AJUSTE ISO)                           | . 90 |
| Limitación de la velocidad de obturación (LÍM DISP LENTO)        | 92   |
| Uso de la función de corrección de la vibración de la cámara p   | ara  |
| evitar imágenes borrosas (COR VIBR CÁMARA)                       | 93   |
| Toma de fotografías con un subarchivo                            |      |
| (GRAB TAM DOBLE)                                                 | ۹d   |
|                                                                  |      |

| Restauración de los valores originales del menú de ajustes de<br>disparo (AJUSTE ORIGINAL)                      | 95                |
|----------------------------------------------------------------------------------------------------|-------------------|
| 2 Grabación/Reproducción de películas                                                                           | 96                |
| ピ Grabación de películas<br>Ajuste de los fotogramas por segundo (FOTOGRAMAS SEG.)<br>Reproducción de películas | 96<br>97<br>99    |
| 3 Otras funciones de reproducción                                                                               | 100               |
| Menú de ajustes de reproducción<br>Uso del menú                                                                 | 100<br>100        |
| Reproducción automática de fotos en orden                                                                       | 101               |
| Protección contra escritura de los archivos (PROTEGER)<br>Protección de un archivo                              | 101<br>102<br>102 |
| Protección de todos los archivos                                                                                | 103               |
| Protección de multiples archivos a la vez                                                                       | .104              |
| Ajuste de DPOF para una fotografía                                                                              | 105               |
| Ajuste de DPOF para todas las fotografías                                                                       | 106               |
| Ajuste de DPOF para múltiples fotografías                                                                       | 107               |
| Cambio del tamaño de la imagen (CAMBIAR TAMANO)                                                                 | 108               |
| Copia de los contenidos de la memoria interna a una tarjeta de                                                  | )<br>100          |
| Memoria SD (COPIA A TARJETA)                                                                                    | 109               |
| Corrección de imagenes inclinadas (CORRECCIÓN TRAP.)                                                            | 110               |
| Kestaulación de alchivos bollados (RECUP. ARCHIVO)                                                              | 112               |
|                                                                                                    |                   |
| 4 Impresion directa                                                                                             | 115               |
| Función de impresión directa                                                                                    | 115               |
| Conexión de la cámara a una impresora                                                                           | 116               |
| Impresión de fotografías                                                                                        | 117               |
| Impresión de una o de todas las fotografías                                                                     | .117              |
| 5 Cambio de los ajustos de la cámara                                                                            | 121               |
| 5 Cambio de los ajústes de la camara                                                                            |                   |
| Menú CONFIG.                                                                                                    | 121               |
| Uso del menu CONFIG<br>Prenaración de la tarieta de memoria SD                                                  | 122               |
| (FORMATFAR ITAR.IFTAI)                                                                                          | 124               |
| Formateo de la memoria interna (FORMATFAR IMFM INT 1)                                                           | 125               |
| Ajuste del brillo del monitor LCD (BRILLO LCD)                                                                  | 126               |

| Registro de ajustes personalizados (REG. MI CONFIG.)                | 127       |
|---------------------------------------------------------------------|-----------|
| Cambio del ajuste de zoom por pasos                                 |           |
| (ZOOM POR PASOS)                                                    | 129       |
| Cambio del ajuste ISO ALTO AUTOM.                                   |           |
| (ISO ALTO AUTOM.)                                                   | 130       |
| Cambio del tamaño para GRAB. TAM. DOBLE                             |           |
| (TAM. SUBARCHIVO)                                                   | 131       |
| Cambio del ajuste de apagado automático                             |           |
| (AUTO APAGADO)                                                      | 132       |
| Cambio del ajuste de aviso acústico (SEÑAL ACUSTICA)                | 133       |
| Cambio del volumen del aviso acústico                               |           |
| (CONFIG. VOLUMEN)                                                   | 134       |
| Cambio del tiempo de confirmación de la imagen                      |           |
| (CONFIRMA LCD)                                                      | 135       |
| Asignación de funciones al botón ADJ.                               |           |
| (CONF. BOTON ADJ)                                                   | 136       |
| Cambio del ajuste de la luz auxiliar AF (LUZ AUX. AF)               | 137       |
| Uso del zoom con cambio de tamaño automático                        |           |
| (IMG ZOOM DIGITAL)                                                  | 138       |
| Visualización de un aviso de cambio de ajustes                      | 4.4.0     |
| (AVISO AJUS.FILM.)                                                  | 140       |
| Ampliación de los iconos en pantalla                                |           |
| (ICONO AGRD. FOTO)                                                  | 141       |
|                                                                     | 4 4 0     |
| (CONEXION USB)                                                      | 142       |
| Cambio de la asignación del nombre de archivo                       | 4 4 4     |
|                                                                     | 144       |
| Ajuste de la fecha y la nora (AJUSTE FECHA)                         | 146       |
| Cambio del Idioma de las Indicaciones (LANGUAGE/言語)                 | 147       |
| Cambio del formato de video para ver imagenes en un televiso        | or<br>110 |
| (MODO SAL.VIDEO)                                                    | 148       |
| 6 Descarga de imágenes a un ordenador                               | 149       |
| Para Windows                                                        | 149       |
| Uso del CD-ROM de Caplio Software                                   | .150      |
| Requisitos del sistema para usar el CD-ROM de Caplio Software       | .152      |
| Instalación del software necesario para operar la cámara y manipula | r         |
| imágenes                                                            | .153      |
| Instalación de DeskTopBinder Lite                                   | .155      |
| Instalación de otro software en un ordenador                        | .157      |
| Desinstalación del sottware                                         | .158      |
|                                                                     | . 100     |

| Descarga de imágenes sin utilizar el software de Caplio | 161 |
|---------------------------------------------------------|-----|
| Uso del controlador original para descargar imágenes    | 163 |
| Desconexión de la cámara del ordenador                  | 165 |
| Para Macintosh                                          | 166 |
| Descarga de imágenes a su ordenador                     | 166 |
| Desconexión de la cámara del ordenador                  | 167 |

### 7 Apéndices

### 

| Solución de problemas                                   | 168         |
|---------------------------------------------------------|-------------|
| Mensajes de error                                       | 168         |
| Solución de problemas de la cámara                      | 169         |
| Solución de problemas del software y el ordenador       | 174         |
| Especificaciones                                        | 176         |
| Número de imágenes que pueden almacenarse en la memoria | a interna y |
| en tarjetas de memoria SD                               | 178         |
| Accesorios opcionales                                   | 179         |
| Funciones cuyos ajustes predeterminados se restauran o  | uando se    |
| apaga la cámara                                         |             |
| Acerca del modo de escena                               | 182         |
| Opciones de menú disponibles por modo de escena         | 183         |
| Uso de la cámara en el extranjero                       |             |
| Precauciones de uso                                     | 185         |
| Cuidados v almacenamiento                               |             |
| Acerca de la garantía y el servicio técnico             |             |
| Índice                                                  |             |
|                                                         |             |

# Operaciones básicas

Lea esta sección si es la primera vez que va a utilizar la cámara.

| Contenido de la caja12            |
|-----------------------------------|
| Nombres de las partes14           |
| Cómo utilizar el selector de modo |
|                                   |
| Pantalla del monitor LCD17        |
| Preparación20                     |
| Fotografía básica29               |
| Reproducción de imágenes45        |
| Borrado de archivos51             |
| Cambio de las indicaciones en     |
| pantalla con el botón DISP55      |

### Contenido de la caja

Abra la caja y asegúrese de que no le falte nada.

### Caplio R6

El número de serie de la cámara figura en la parte inferior de la misma.

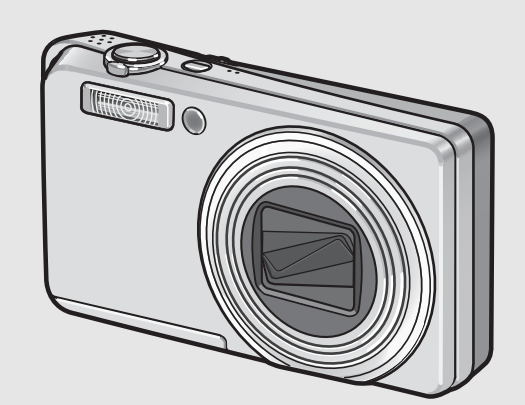

### Cable de AV

Se usa para visualizar las imágenes en un televisor.

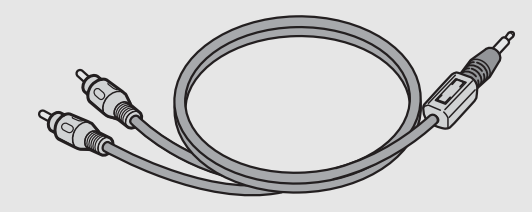

### Correa

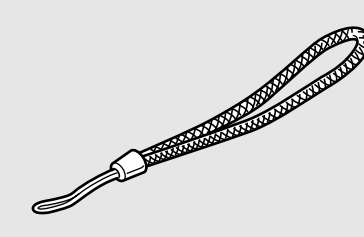

### Batería recargable

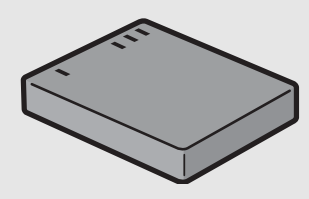

### Cargador de batería

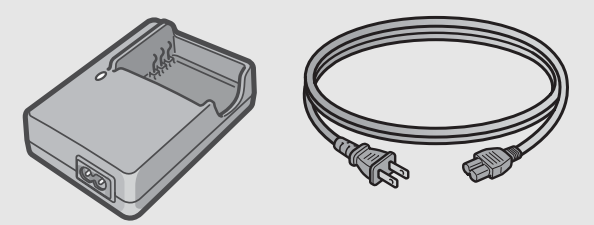

### Cable USB (Cable Mini-B) Se usa para conectar la cámara a un ordenador o a una impresora compatible con la impresión directa.

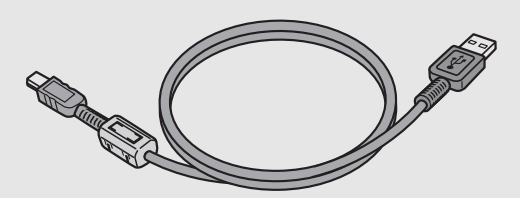

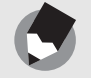

Nota

### Colocación de la correa en la cámara

Pase el extremo corto de la correa por el ojal de la cámara y haga un lazo con los extremos como se muestra en la figura.

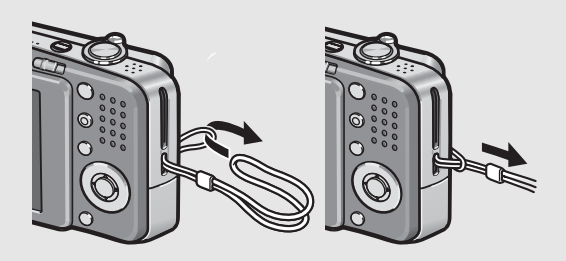

### Guía del usuario de la cámara

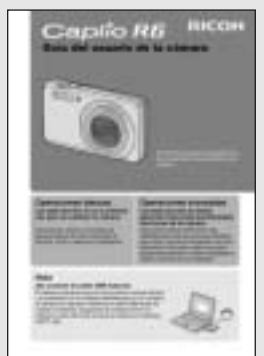

(Este manual)

Garantía

### Consejos de seguridad

|  | _ |
|--|---|

CD-ROM de Caplio Software

Este CD-ROM incluye el software suministrado y la "Guía del usuario del software".

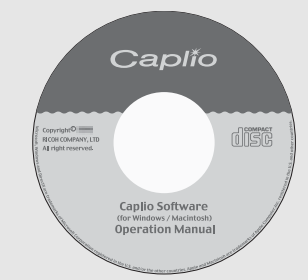

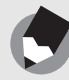

Nota -

Para obtener la información más reciente sobre accesorios, visite la página web de Ricoh en http://www.ricohpmmc.com.

### **Accesorios opcionales**

Batería recargable (DB-70)

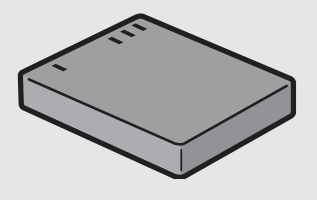

### Cargador de batería (BJ-7)

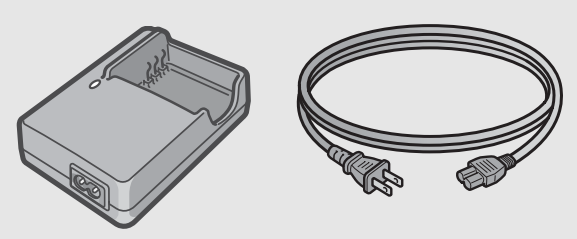

Funda blanda (SC-70)

### Nombres de las partes

### Cámara

Vista delantera

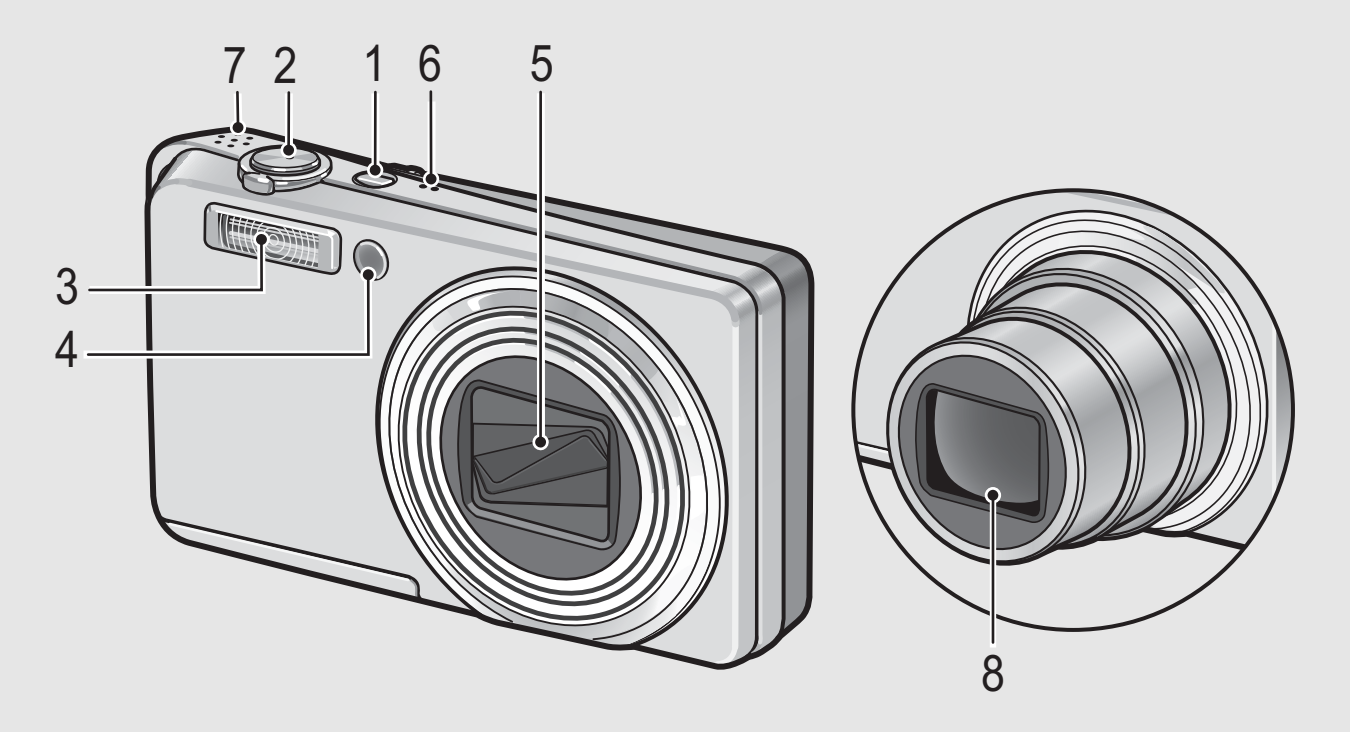

|   | Nombre de la opción                    | Referencia |
|---|----------------------------------------|------------|
| 1 | Botón POWER                            | P.26       |
| 2 | Disparador                             | P.31       |
| 3 | Flash                                  | P.37       |
| 4 | Luz auxiliar AF/Luz del autodisparador | P.44, 137  |
| 5 | Tapa del objetivo                      | -          |
| 6 | Micrófono                              | -          |
| 7 | Altavoz                                | P.99       |
| 8 | Objetivo                               | P.29       |

### Vista posterior

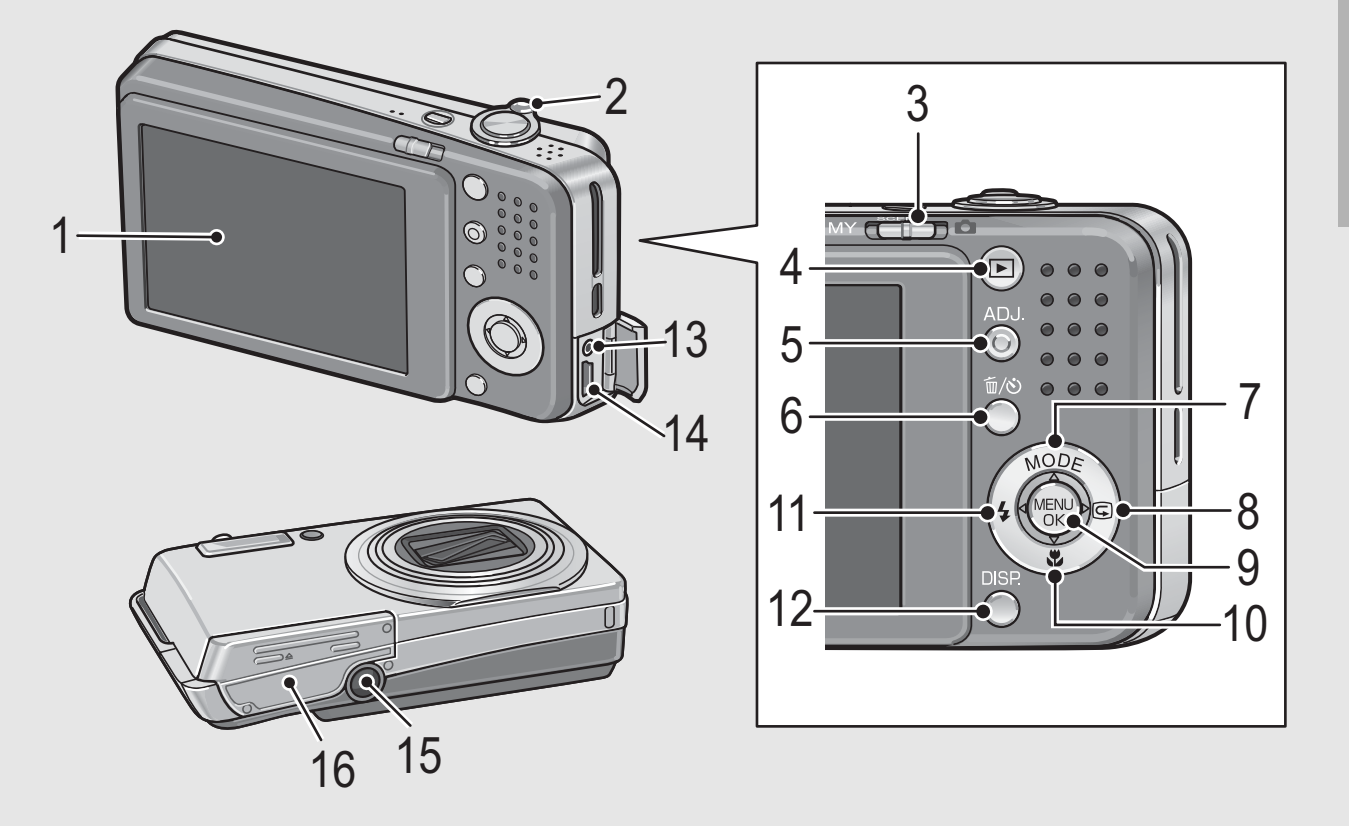

|    | Nombre de la opción                                                                              | Referencia     |
|----|--------------------------------------------------------------------------------------------------|----------------|
| 1  | Monitor LCD                                                                                      | P.17           |
| 2  | Palanca del zoom [♣] (Telefoto)/[♣] (Gran angular)<br>♀ (Vista ampliada)/ॾ (Vista de miniaturas) | P.35, 48       |
| 3  | Selector de modo                                                                                 | P.16           |
| 4  | Botón ▶ (Reproducción)                                                                           | P.46           |
| 5  | Botón ADJ.                                                                                       | P.60           |
| 6  | Botón 面 (Borrar)/  (Autodisparador)                                                              | P.51, 44       |
| 7  | Botón ▲/MODE <sup>*</sup>                                                                        | P.39           |
| 8  | Botón ▶/ⓒ (Revisión rápida)                                                                      | P.45           |
| 9  | Botón MENU/OK                                                                                    | P.65, 100, 122 |
| 10 | Botón ▼/聲 (Macro)                                                                                | P.36           |
| 11 | Botón ◀/ϟ (Flash)                                                                                | P.37           |
| 12 | Botón DISP.                                                                                      | P.55           |
| 13 | Salida de AV                                                                                     | P.113          |
| 14 | Terminal USB                                                                                     | P.116, 160     |
| 15 | Rosca para trípode                                                                               | P.176          |
| 16 | Tapa de la batería/tarjeta                                                                       | P.24           |

\* El botón MODE sólo está disponible durante el modo de escena o Mi config.

### Cómo utilizar el selector de modo

Ajuste el selector de modo al modo deseado antes de tomar fotografías o grabar películas.

# Coloque el selector de modo en el símbolo de la función que desee utilizar.

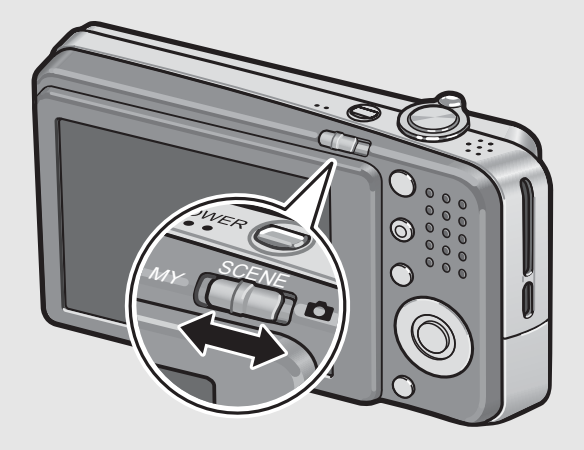

### Símbolos y descripciones del selector de modo

| Símbolo | Función                       | Descripción                                                                                                    | Referencia |
|---------|-------------------------------|----------------------------------------------------------------------------------------------------|------------|
| MY      | Modo Mi<br>configuración      | Puede disparar usando los ajustes guardados en [REG. MI CONFIG.].                                                                   | P.38       |
| SCENE   | Modo de escena                | Le permite disparar con los ajustes<br>optimizados para la escena de la toma.<br>También le permite grabar películas con<br>sonido. | P.39       |
| Ď       | Modo de disparo<br>automático | Le permite tomar fotografías.                                                                                                    | P.31       |

### Pantalla del monitor LCD

### Ejemplo de la pantalla del monitor LCD al tomar fotografías

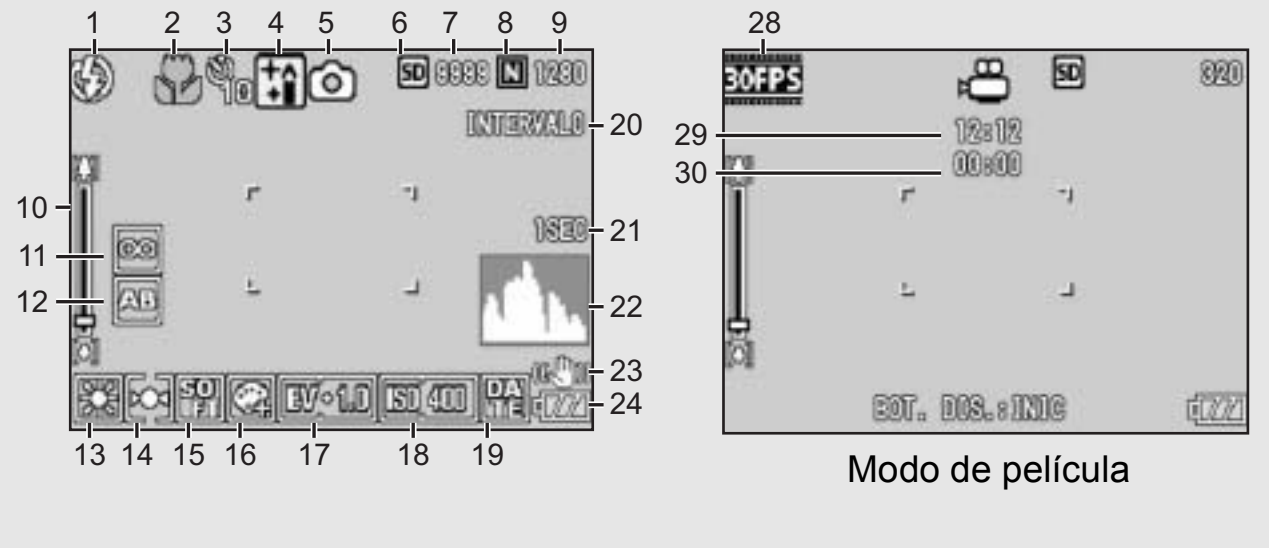

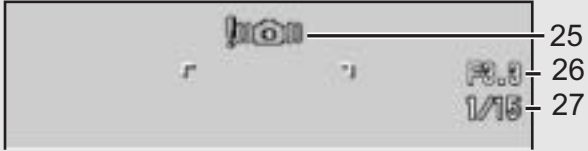

### Modo de fotografía

|    | Nombre de la opción            | Referencia |    | Nombre de la opción                         | Referencia |
|----|--------------------------------|------------|----|---------------------------------------------|------------|
| 1  | Flash                          | P.37       | 16 | Profundidad de color                        | P.77       |
| 2  | Fotografía macro               | P.36       | 17 | Compensación de exposición                  | P.86       |
| 3  | Autodisparador                 | P.44       | 18 | Sensibilidad ISO                            | P.90       |
| 4  | Modos de escena                | P.39       | 19 | Imprime fecha                               | P.85       |
| 5  | Tipos de modo                  | P.16, 39   | 20 | Intervalo                                   | P.82       |
| 6  | Destino de grabación           | P.21       | 21 | Tiempo de exposición                        | P.81       |
| 7  | Número restante de fotografías | P.178      | 22 | Histograma                                  | P.57       |
| 8  | Calidad de la imagen           | P.66       | 23 | Corrección de la vibración<br>de la cámara  | P.93       |
| 9  | Tamaño de la imagen            | P.66       | 24 | Marca de batería                            | P.19       |
| 10 | Barra de zoom                  | P.35       | 25 | Marca de aviso de<br>vibración de la cámara | P.30       |
| 11 | Enfoque                        | P.68       | 26 | Valor de abertura                           | P.176      |
| 12 | Horquillado automático         | P.78       | 27 | Velocidad de obturación                     | P.92       |
| 13 | Balance de blancos             | P.87       | 28 | Fotogramas por segundo                      | P.97       |
| 14 | Medición AE                    | P.71       | 29 | Tiempo de grabación restante                | P.178      |
| 15 | Nitidez                        | P.72       | 30 | Tiempo de grabación                         | P.178      |

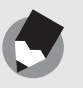

Nota -

- El número de tomas restantes no es necesariamente exacto, y puede variar según el sujeto.
- El tiempo de grabación de la película y el número máximo de tomas pueden variar según la capacidad del destino de grabación (memoria interna o tarjeta de memoria SD), las condiciones de la toma y el tipo y fabricante de la tarjeta de memoria SD.
- Cuando el número de tomas restantes es de 10.000 o más, se muestra "9999".

# Ejemplo de la pantalla del monitor LCD durante la reproducción

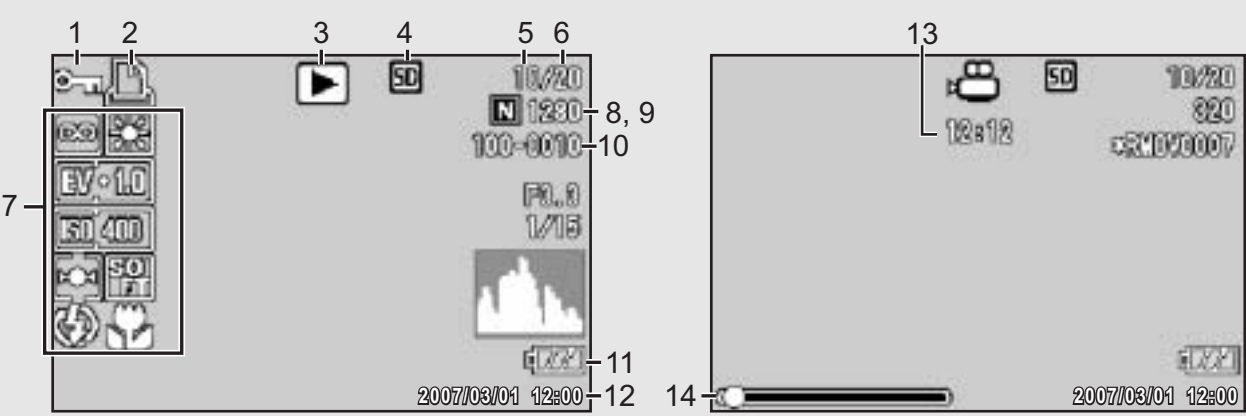

Modo de fotografía

Modo de película

|                                       |                                                                                                    |                                                                                                    | Nombre de la opción                                                                                                    | Referencia                                                                                                    |
|---------------------------------------|----------------------------------------------------------------------------------------------------|----------------------------------------------------------------------------------------------------|----------------------------------------------------------------------------------------------------|----------------------------------------------------------------------------------------------------|
| Proteger                              | P.102                                                                                                    | 8                                                                                                    | Calidad de la imagen                                                                                                    | P.66                                                                                                    |
| DPOF                                  | P.105                                                                                                    | 9                                                                                                    | Tamaño de la imagen                                                                                                    | P.66                                                                                                    |
| Tipos de modo                         | -                                                                                                    | 10                                                                                                    | Número de archivo                                                                                                    | -                                                                                                    |
| Fuente de datos<br>reproducidos       | P.47                                                                                                    | 11                                                                                                    | Marca de batería                                                                                                    | P.19                                                                                                    |
| Número de archivos de<br>reproducción | -                                                                                                    | 12                                                                                                    | Fecha de la toma                                                                                                    | P.85,<br>146                                                                                                    |
| Número total de archivos              | -                                                                                                    | 13                                                                                                    | Tiempo de grabación o<br>Tiempo de reproducción                                                                                                    | -                                                                                                    |
| Ajuste de toma<br>(grabación)         | -                                                                                                    | 14                                                                                                    | Indicador                                                                                                    | -                                                                                                    |
|                                       | Proteger<br>DPOF<br>Tipos de modo<br>Fuente de datos<br>reproducidos<br>Número de archivos de<br>reproducción<br>Número total de archivos<br>Ajuste de toma<br>(grabación) | ProtegerP.102DPOFP.105Tipos de modo-Fuente de datosP.47reproducidos-Número de archivos de<br>reproducción-Número total de archivos-Ajuste de toma<br>(grabación)- | ProtegerP.1028DPOFP.1059Tipos de modo-10Fuente de datos<br>reproducidosP.4711Número de archivos de<br>reproducción-12Número total de archivos-13Ajuste de toma<br>(grabación)-14 | ProtegerP.1028Calidad de la imagenDPOFP.1059Tamaño de la imagenTipos de modo-10Número de archivoFuente de datos<br>reproducidosP.4711Marca de bateríaNúmero de archivos de<br>reproducción-12Fecha de la tomaNúmero total de archivos-13Tiempo de grabación o<br>Tiempo de reproducciónAjuste de toma<br>(grabación)-14Indicador |

Nota

El monitor LCD puede mostrar mensajes que le informan de las instrucciones de funcionamiento o del estado de la cámara cuando esté en funcionamiento.

# Lea esta sección si es la primera vez que va a utilizar la cámara.

### Indicación del nivel de la batería

Una marca de batería aparece en la parte inferior derecha del monitor LCD para indicar el nivel de la batería. Recargue la batería antes de que se agote.

| Marca de batería | Descripción                                                       |
|------------------|-------------------------------------------------------------------|
|                  | La batería está lo suficientemente cargada.                       |
| Verde            |                                                                   |
|                  | El nivel de la batería empieza a bajar. Se recomienda recargarla. |
|                  | El nivel de la batería está bajo. Recargue la batería.            |

Encienda la cámara y prepárese para tomar fotografías.

Nota -----

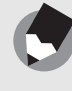

- Si ya ha utilizado esta cámara, asegúrese de que esté apagada antes de insertar o extraer la batería.
- Para más información sobre cómo apagar la cámara, véase la P.26.

### Acerca de la batería

### Batería recargable DB-70 (suministrada)

Esta es una batería de iones de litio. Resulta más económica porque puede recargarla con el cargador de batería y usarla una y otra vez. La batería dura mucho tiempo, por lo que resulta práctica cuando se viaja.

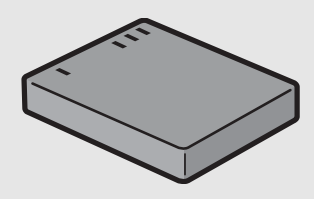

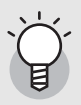

### Número de tomas que puede hacer------Número aproximado de tomas que puede hacer con una carga: Aprox. 310

- De acuerdo con el estándar de CIPA (temperatura: 23 grados centígrados, monitor LCD encendido, intervalo de 30 segundos entre disparos, cambio del ajuste del zoom de telefoto a gran angular o viceversa en cada disparo, uso del flash en el 50% de las tomas, apagado de la cámara cada 10 disparos).
- Ajuste la cámara al modo de monitor sincronizado para aumentar el número de tomas que puede realizar. (P.55)
- El número de tomas es sólo para referencia. Si la cámara se usa mucho tiempo en las funciones de configuración y reproducción, se reducirá el tiempo de disparo (el número de tomas).

### Precaución-----

- La batería puede calentarse mucho justo después de la utilización de la cámara. Apague la cámara y deje que se enfríe lo suficiente antes de extraer la batería.
- Extraiga las baterías si no va a usar la cámara durante un período prolongado de tiempo.
- Si utiliza una batería de iones de litio, sólo debe usar la batería recargable de iones de litio especificada (DB-70). No utilice otras baterías recargables de iones de litio.

### Tarjeta de memoria SD (de venta en comercios)

Las fotografías tomadas con la cámara se pueden almacenar en la memoria interna de la cámara o en una tarjeta de memoria SD (de venta en comercios). La memoria interna tiene una capacidad de 54 MB.

Para grabar muchas fotografías o películas con alta resolución, es recomendable utilizar una tarjeta de memoria SD de gran capacidad.

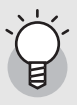

### ¿Dónde se graban las imágenes? -----

Cuando no hay insertada una tarjeta de memoria SD, la cámara graba las imágenes en la memoria interna; cuando hay insertada una tarjeta de memoria SD, graba las imágenes en la tarjeta de memoria SD.

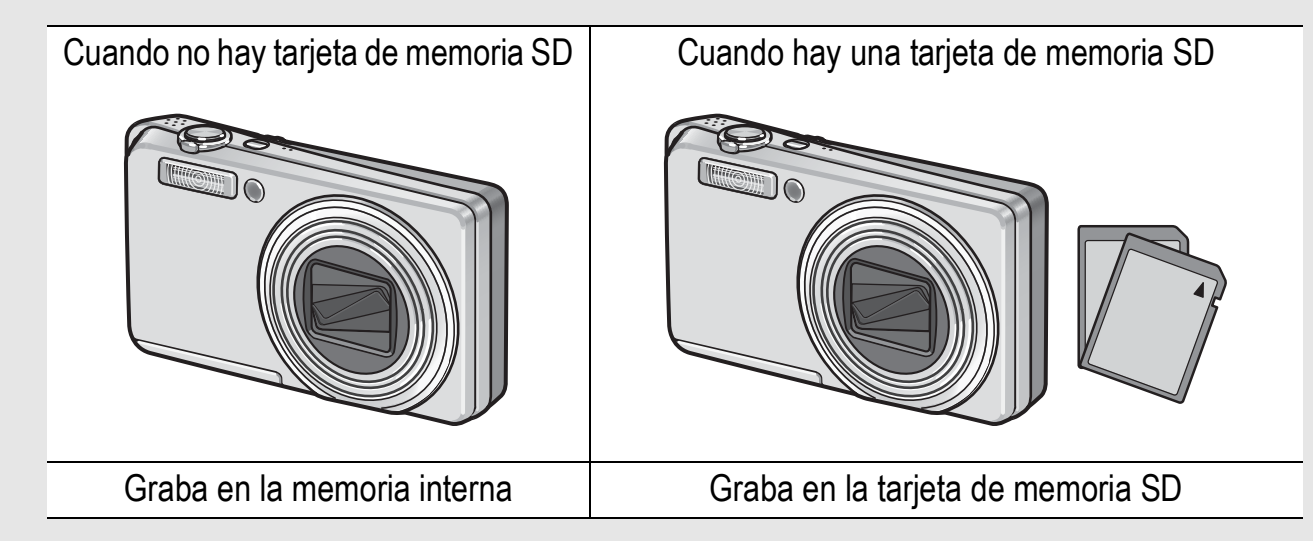

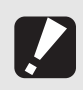

### Precaución------

- Si hay una tarjeta de memoria SD instalada, la cámara no grabará en la memoria interna, aunque la tarjeta esté llena.
- Evite que los contactos de la tarjeta se ensucien.

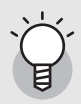

### Protección contra borrado accidental-----

Para evitar un borrado accidental de sus fotografías o el formateo de la tarjeta, ponga el dispositivo de protección contra escritura de la tarjeta de memoria SD en posición de bloqueo (LOCK). Si desbloquea la tarjeta (devolviendo el dispositivo a su posición original), podrá volver a borrar imágenes y formatear la tarjeta. Se recomienda bloquear el dispositivo de protección contra escritura cuando tenga grabados datos importantes.

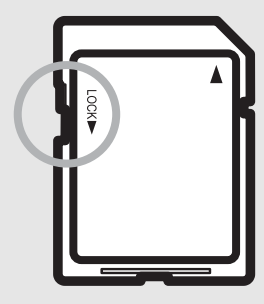

Tenga en cuenta que no puede tomar fotografías con una tarjeta bloqueada ya que no se pueden grabar datos en la tarjeta. Desbloquee la tarjeta antes de disparar.

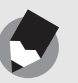

Nota -

- Para más información sobre cómo alternar entre la tarjeta de memoria SD y la memoria interna durante la reproducción, véase la P.47.
- El tiempo de grabación de la película y el número máximo de fotografías pueden variar según la capacidad de la tarjeta de memoria SD. (PP P.178)
- Antes de utilizar una tarjeta de memoria SD nueva, no olvide formatearla con esta cámara. (PP.124)
- Cuando utilice una tarjeta de memoria SD que haya sido utilizada anteriormente con otra cámara, asegúrese de hacer una copia de seguridad de los datos necesarios de la tarjeta antes de formatearla. (PP P.124)
- También se puede usar una tarjeta de memoria SDHC (4 GB).

### Carga de la batería recargable

Al comprar la cámara, la batería no está cargada.

### Inserte la batería en el cargador de batería, asegurándose de que las marcas ⊕ y ⊖ de la batería coincidan con las del cargador.

• La etiqueta de la batería debe mirar hacia arriba.

**Precaución** ------Tenga cuidado de no invertir las polaridades  $\oplus$  y  $\ominus$ .

# Z Enchufe el cargador de batería a la toma de corriente.

- Utilice el cargador de batería (BJ-7) para recargar la batería.
- Comienza la carga y el indicador luminoso del cargador indica el progreso, según se describe a continuación. Una vez terminada la carga, desenchufe el cable de la toma de corriente.

| Indicador luminoso<br>del cargador | Descripción                                                                                                    |  |
|------------------------------------|----------------------------------------------------------------------------------------------------|--|
| Encendido                          | Carga iniciada                                                                                                    |  |
| Apagado                            | Carga finalizada                                                                                                    |  |
| Parpadea                           | Posible fallo en el cargador o en la batería (desenchufe el cargador de la toma de corriente y retire la batería del cargador). |  |

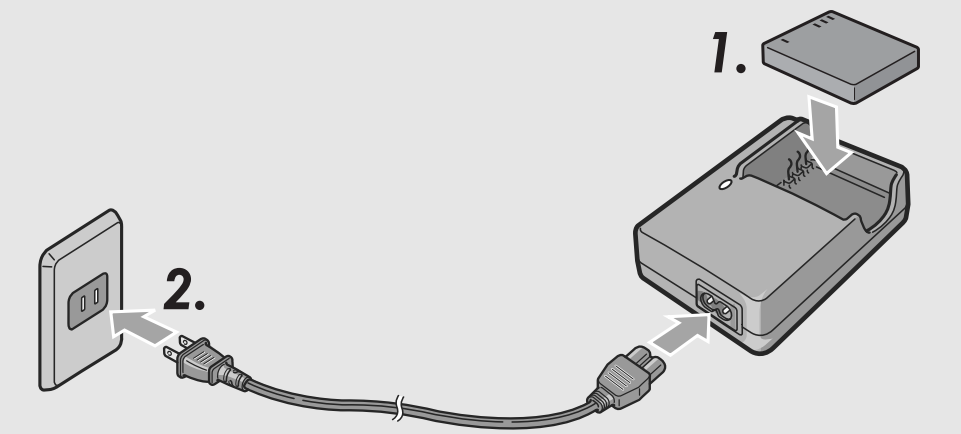

 El tiempo de carga necesario varía según el nivel de carga de la batería.

Tiempo de carga de la batería recargableDB-70Aprox. 100 min. (25 °C)

# Cómo instalar la batería recargable y la tarjeta de memoria SD

Para alimentar esta cámara, se puede usar la batería recargable (DB-70). Esta batería resulta práctica por su larga duración y porque puede utilizarse una y otra vez después de recargarla. Si ya ha utilizado esta cámara, asegúrese de que esté apagada antes de instalar la batería y la tarjeta.

### Abra la tapa de la batería/ tarjeta.

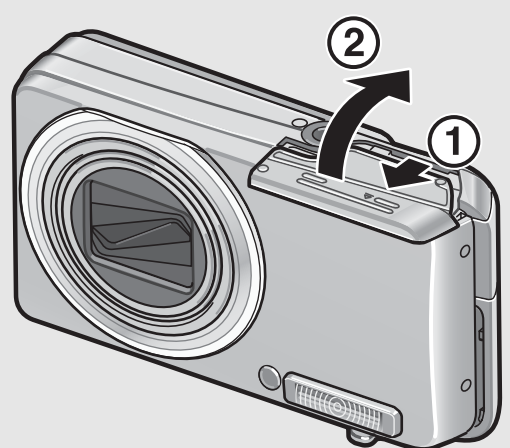

# **2** Asegúrese de que la tarjeta de memoria SD esté orientada correctamente e insértela hasta escuchar un clic.

• La batería recargable puede instalarse primero.

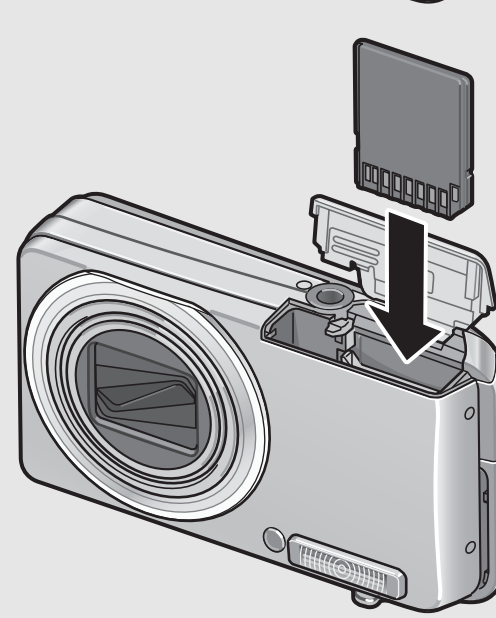

# **3** Inserte la batería recargable.

 Cuando la batería recargable está correctamente instalada, queda bloqueada por el gancho mostrado en la ilustración.

### Cierre la tapa de la batería/ tarjeta y deslícela a su posición original.

### Extracción de la batería recargable

Abra la tapa de la batería/tarjeta. Suelte el gancho que sujeta la batería recargable. La batería será expulsada. Extraiga la batería de la cámara. Procure no dejar caer la batería cuando la extraiga de la cámara.

### Extracción de la tarjeta de memoria SD

Abra la tapa de la batería/tarjeta. Presione sobre la tarjeta de memoria SD y suéltela con suavidad para expulsarla. Extraiga la tarjeta de la cámara.

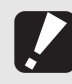

Precaución-----

Extraiga las baterías si no va a utilizar la cámara durante un período de tiempo prolongado. Guarde las baterías extraídas en un lugar fresco y seco.

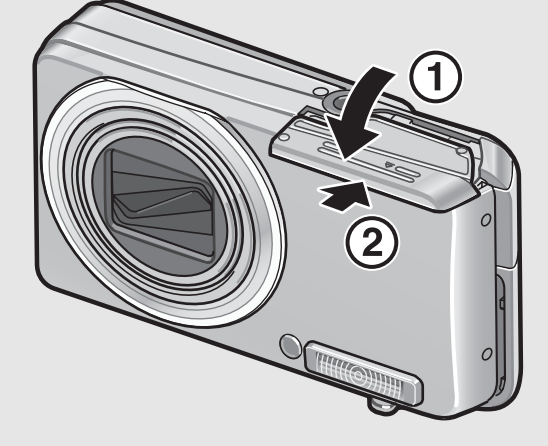

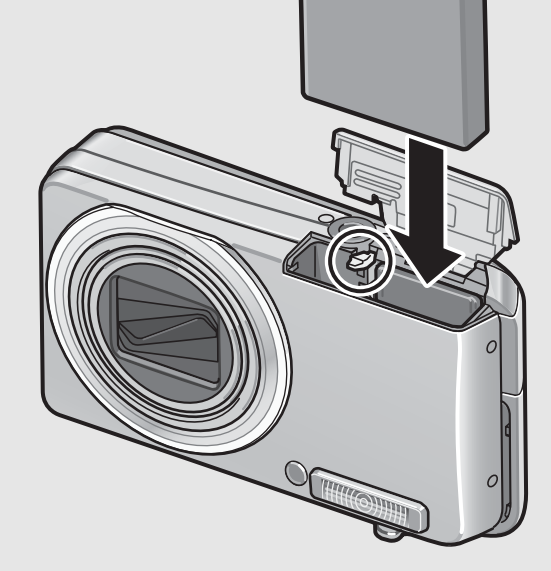

### Encendido y apagado de la cámara

### Para encender la cámara:

### Pulse el botón POWER.

 Tras el sonido de inicio, se enciende el monitor LCD.

# Uso de la cámara en el modo de reproducción

 Si se pulsa el botón 
 (Reproducción) durante más de un segundo, la cámara se enciende en el modo de reproducción y le permite iniciar la reproducción enseguida.

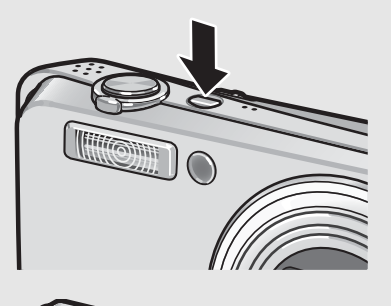

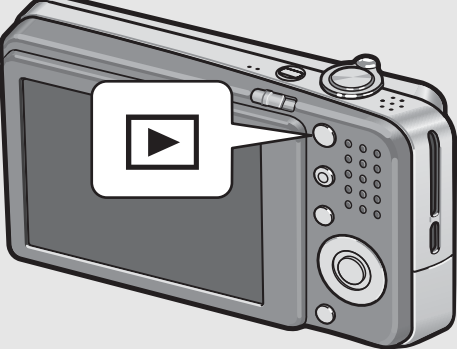

 Cuando la cámara se enciende con el botón (Reproducción), si se pulsa de nuevo el botón
 (Reproducción), la cámara cambia del modo de reproducción al modo de grabación.

### Para apagar la cámara:

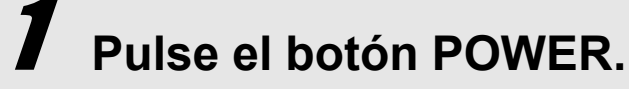

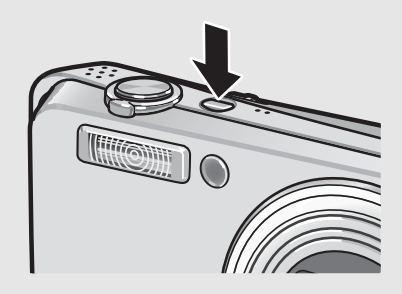

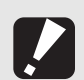

### Apagado automático -----

- Si no se realiza ninguna operación con la cámara durante un período de tiempo determinado, se apagará automáticamente para ahorrar energía. (Apagado automático)
- El ajuste de apagado automático puede cambiarse. (12 P.132)

### Configuración del idioma

Cuando se enciende la cámara por primera vez, aparece la pantalla de configuración del idioma (el idioma de las indicaciones en el monitor LCD). Tras configurar el idioma, ajuste la fecha/hora (para la impresión de la fecha y hora en sus fotos). Puede tomar fotografías sin estos ajustes. Sin embargo,

asegúrese de configurar el idioma y la fecha/hora posteriormente. Utilice el menú CONFIG. para estos ajustes.

# Encienda la cámara por primera vez tras su adquisición.

- Aparece la pantalla de selección de idioma.
- Para saltarse la configuración del idioma, pulse el botón MENU/ OK.
- Cuando se pulsa el botón MENU/OK, se cancela la configuración del idioma y aparece la pantalla de selección del formato de la señal de vídeo.

### 2 Pulse los botones ▲▼◀▶ para seleccionar un idioma.

# 3

### Pulse el botón MENU/OK.

 Se configura el idioma de las indicaciones y aparece la pantalla de ajuste de la fecha/hora.

| LANGUAGE |         |
|----------|---------|
| 日本語      | ESPAÑOL |
| ENGLISH  | 简体中文    |
| DEUTSCH  | 繁体中文    |
| FRANCAIS | 한국어     |
| ITALIANO |         |
|          | OK OK   |

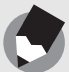

Nota ----

Para saber cómo configurar el idioma de las indicaciones y la fecha/hora en el menú CONFIG., véase "Cambio del idioma de las indicaciones (LANGUAGE/言語)" (P.147) y "Ajuste de la fecha y la hora (AJUSTE FECHA)" (P.146) en esta guía.

### Ajuste de la fecha y la hora

Cuando se enciende la cámara por primera vez, aparece la pantalla de ajuste de la fecha/hora.

### Pulse los botones ▲▼◀▶ para ajustar el año, el mes, el día y la hora.

 Cambie el valor con ▲▼ y mueva el recuadro con ◀▶.

### 2 En [FORMATO], elija el formato que desea utilizar para la fecha y la hora.

 Seleccione el formato de fecha y hora con ▲▼.

### , Compruebe la indicación y pulse el botón MENU/OK.

- La fecha queda ajustada.
- Si se pulsa el botón DISP. en esta pantalla, puede cancelar el ajuste.

### Nota -----

- Los ajustes de fecha y hora se perderán si la cámara está sin batería más de una semana. En tal caso, debe volver a efectuar los ajustes.
- Para mantener los ajustes de fecha y hora, inserte una batería con carga adecuada durante más de dos horas.
- La fecha y la hora establecidas pueden cambiarse más tarde. (CPP P.146)
- La fecha y la hora pueden insertarse en las imágenes. (P.85)

con ▲▼ y ◀▶. I, elija el esea util la hora.

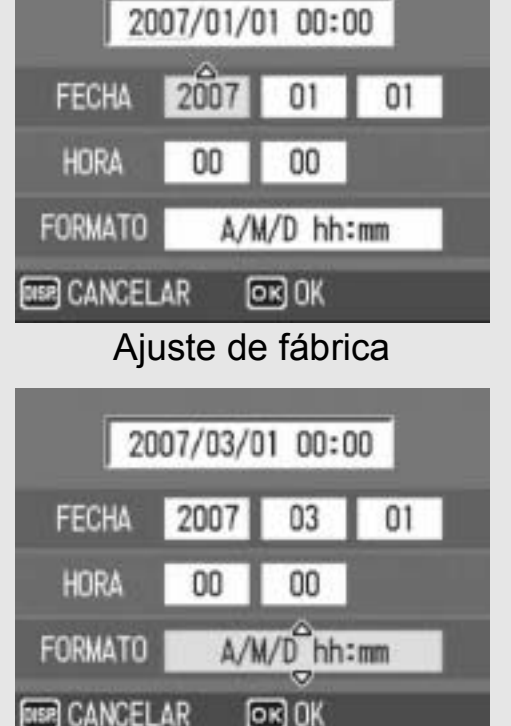

# Fotografía básica

Ahora ya está preparado.

### Sujeción de la cámara

Para obtener los mejores resultados, sujete la cámara como se muestra a continuación.

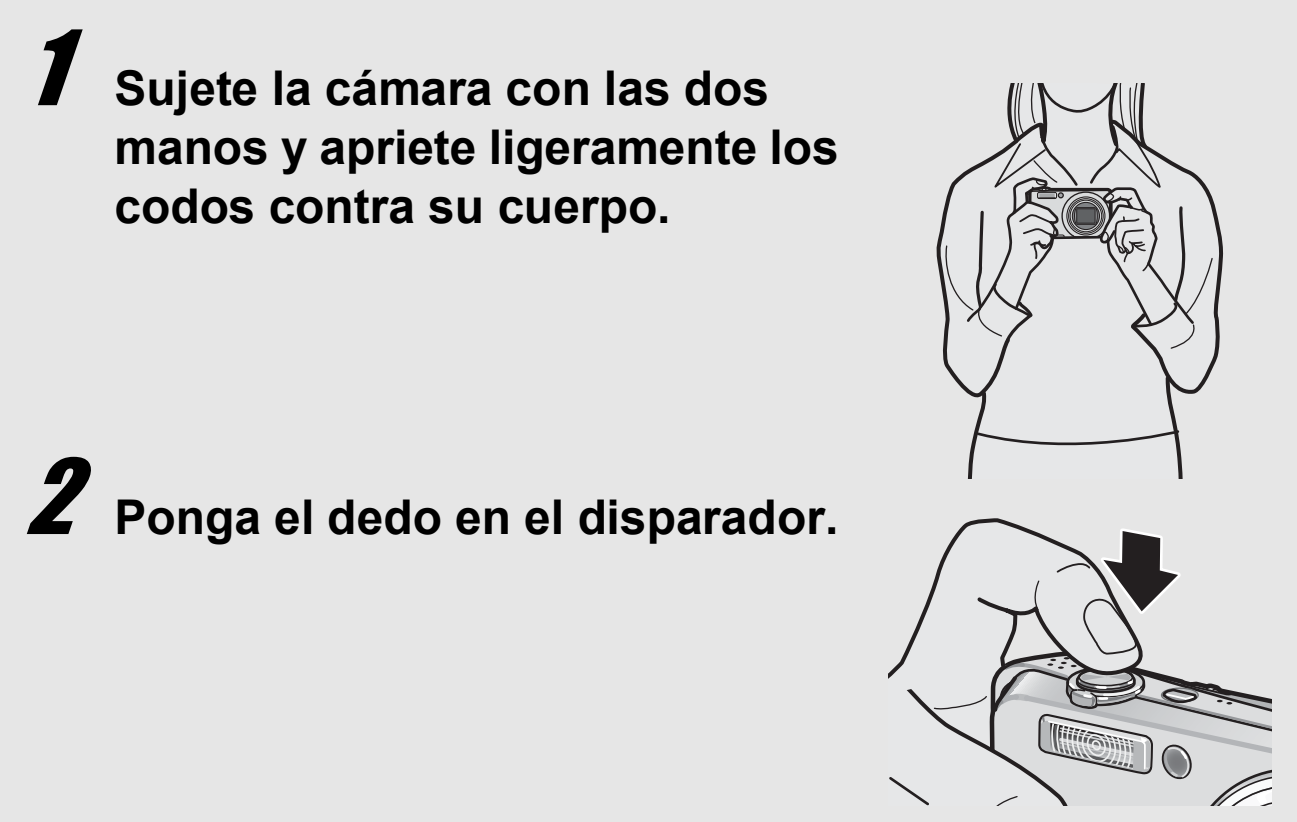

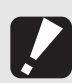

Precaución-----

Cuando tome fotografías, tenga cuidado de no tapar el objetivo o el flash con sus dedos, el pelo o la correa.

### Prevención de la vibración de la cámara-----

Si la cámara se mueve al pulsar el disparador, la fotografía podría no salir clara debido a la vibración de la cámara.

La vibración de la cámara suele ocurrir en los siguientes casos:

- Cuando se fotografía sin flash en lugares oscuros
- Cuando se utiliza la función de zoom
- Cuando se fotografía utilizando el tiempo de exposición prolongado (CPP.81)

Cuando aparece la marca 💭 en el monitor LCD, indica que se puede producir vibración de la cámara. Para prevenir la vibración de la cámara, pruebe cualquiera de los procedimientos siguientes:

- Utilice la función de corrección de la vibración de la cámara (CPP.93)
- Ajuste el modo de flash a [AUTO] o [FLASH SÍ] (CPP.37)
- Aumente la sensibilidad ISO (P.90)
- Utilice el autodisparador (2 P.44)

### Toma de fotografías

El disparador tiene dos posiciones. Puede pulsar el disparador a medias (hasta la mitad) y puede pulsarlo por completo (hasta el fondo).

### Toma rápida de fotografías (hasta el fondo)

Pulse el disparador hasta el fondo para enfocar rápidamente y no perder así una oportunidad de disparo.

- Pulse el botón POWER para encender la cámara y coloque el selector de modo en **D**.
- **2** Componga la toma mirando al monitor LCD, asegúrese de que el sujeto esté centrado, y pulse suavemente el disparador hasta el fondo.

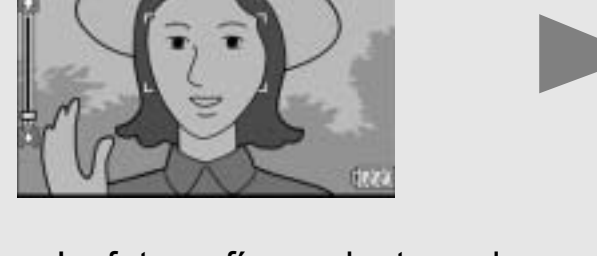

1000 M 1000

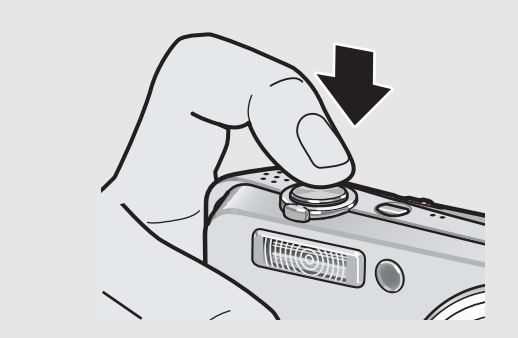

 La fotografía que ha tomado aparece por un momento en el monitor LCD y se graba en la memoria interna o en la tarjeta de memoria SD.

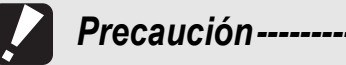

La cámara puede moverse cuando se pulsa el disparador hasta el fondo. Sujete la cámara firmemente con ambas manos y dispare. Activando la función de corrección de la vibración de la cámara, se minimiza la borrosidad causada por la vibración de la cámara. (CPP P.93)

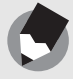

Nota ---

Puede establecer el tiempo que aparecerá la fotografía tomada en el monitor LCD. También puede configurar la cámara para que la imagen no aparezca después de la toma. (PP.135)

# Toma de fotografías tras comprobar el enfoque (hasta la mitad/bloqueo de enfoque)

Cuando el disparador se pulsa a medias (hasta la mitad), se activa la función de enfoque automático para determinar la distancia focal. A continuación, pulse el botón a fondo (hasta el fondo) para disparar. Si el sujeto no está en el centro de la composición, enfoque primero y encuadre la fotografía después. (Bloqueo de enfoque)

# Pulse el botón POWER para encender la cámara y coloque el selector de modo en 🛱.

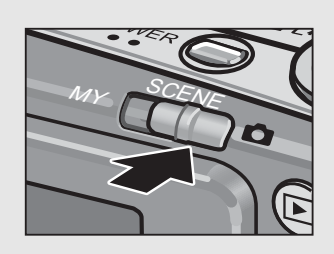

Z Sitúe el sujeto de su foto en el centro de la pantalla y pulse el disparador a medias.

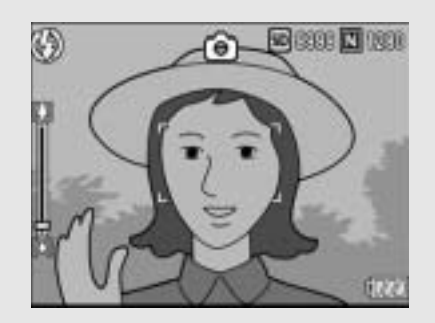

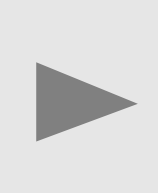

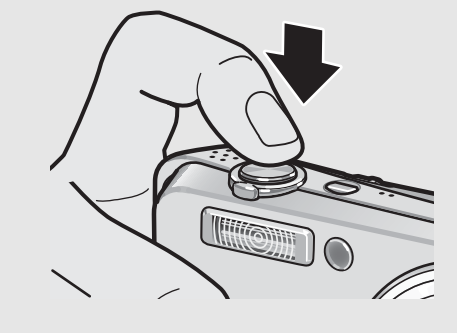

- La cámara enfoca al sujeto y se fijan la exposición y el balance de blancos.
- Si falla el enfoque automático, el cuadro en el centro del monitor LCD se vuelve rojo.
- La distancia focal se mide en un máximo de cinco puntos. Aparecen cuadros verdes para indicar que las posiciones están enfocadas.

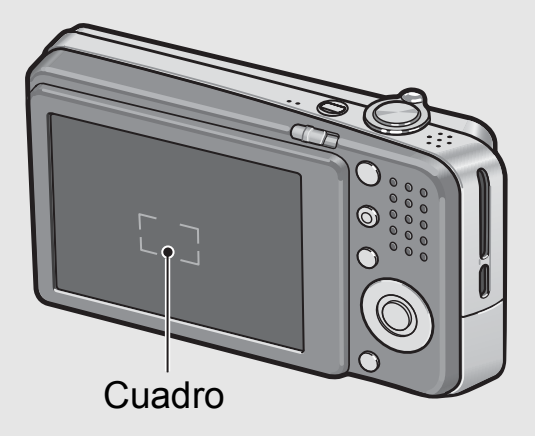

### Para tomar una fotografía con el sujeto en primer plano enfocado contra el fondo, pulse el botón disparador hasta la mitad para enfocar el sujeto y luego componga la toma.

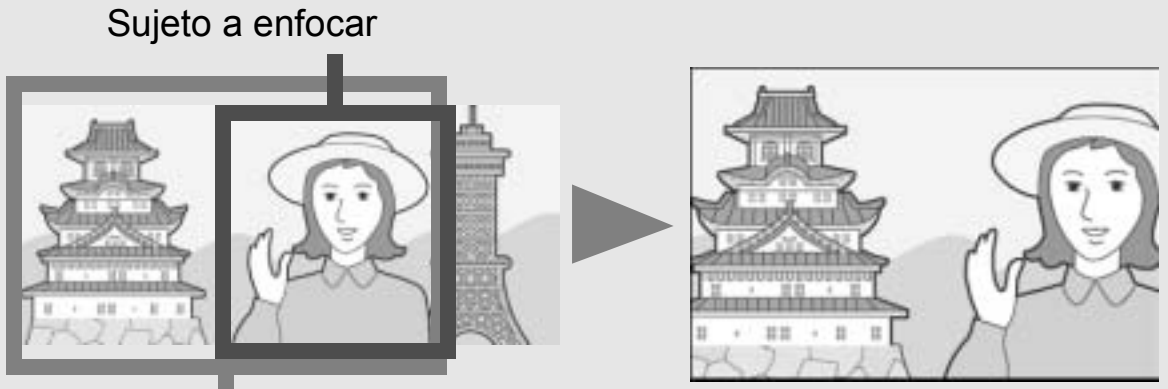

Campo de la toma

Enfoque-----

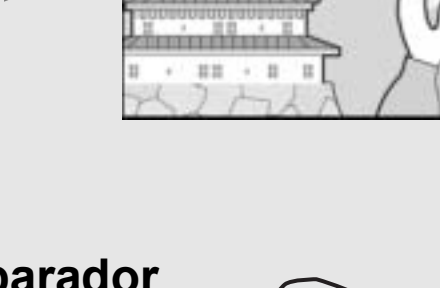

### Pulse suavemente el disparador hasta el fondo.

 La fotografía que ha tomado aparece un momento en el monitor LCD y se graba en la memoria interna o en la tarjeta de memoria SD.

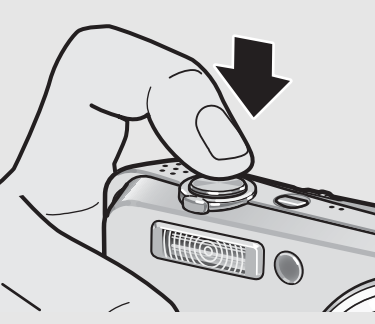

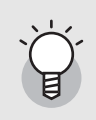

El color del cuadro en el centro del monitor LCD indica si el sujeto está enfocado o no.

| Estado de enfoque  | Color del cuadro |
|--------------------|------------------|
| Antes de enfocar   | Blanco           |
| Sujeto enfocado    | Verde            |
| Sujeto no enfocado | Parpadea (rojo)  |

- Puede resultar imposible enfocar los siguientes sujetos.
  - Sujetos sin contraste (el cielo, una pared blanca, el capó de un coche, etc.)
  - Objetos planos de dos dimensiones que sólo tengan líneas horizontales y carezcan de partes salientes.
  - Objetos en rápido movimiento.
  - Objetos en lugares poco iluminados.
  - Zonas con contraluz o reflejos fuertes.
  - Objetos que parpadeen, como las luces fluorescentes.

Cuando quiera fotografiar sujetos de este tipo, enfoque primero un objeto situado a la misma distancia de su sujeto y luego dispare.

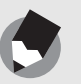

Nota -

- Pulse suavemente el disparador para evitar la vibración de la cámara.
- La marca 2000 indica que se puede producir vibración de la cámara. Sujétela bien y enfoque con la cámara otra vez. También puede activar la función de corrección de la vibración de la cámara para minimizar la borrosidad. (1277 P.93)
- Se dispara el flash auxiliar para aumentar la precisión de AE.
## Uso de la función de zoom

Si gira la palanca del zoom hacia [4] (Gran angular), puede tomar una fotografía en gran angular.

Si gira la palanca del zoom hacia [4] (Telefoto), puede tomar una fotografía de primeros planos.

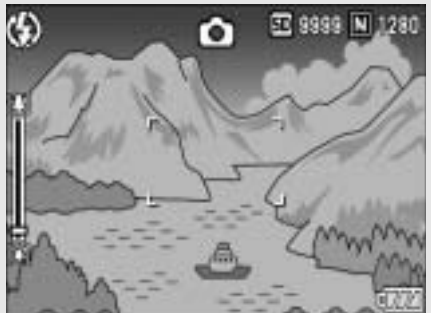

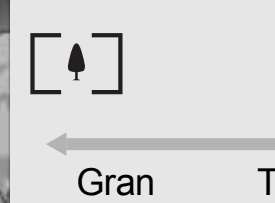

angular

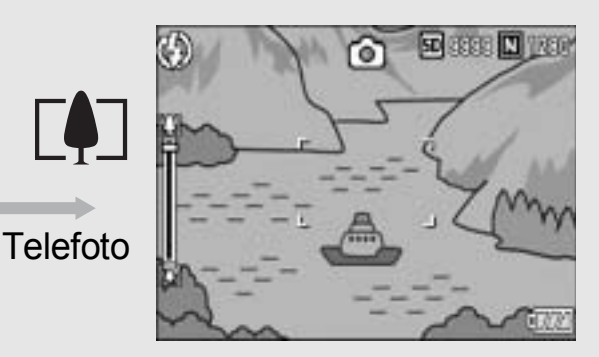

### Con la cámara lista para disparar, gire la palanca del zoom hacia [4] (Telefoto) o [4] (Gran angular).

- El estado del zoom se puede comprobar en la barra del zoom que aparece en el monitor LCD.
- 2 Componga su fotografía y pulse el botón disparador hasta la mitad de su recorrido.

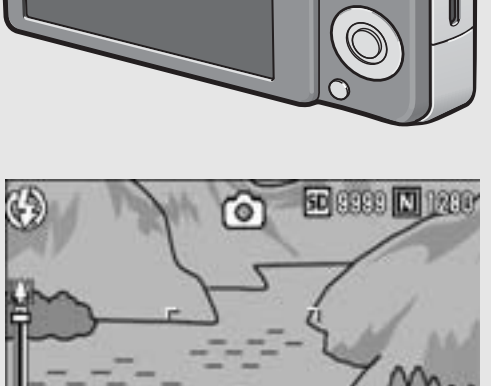

Γŧ٦

6

Pulse el disparador hasta el fondo.

Lea esta sección si es la primera vez que va a utilizar la cámara

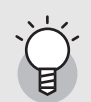

#### Uso del zoom digital------

El zoom digital le permite ampliar el sujeto más allá de la ampliación máxima especificada del zoom óptico  $(7,1\times)$  girando la palanca del zoom hacia [4] (Telefoto) (hasta un máximo de 4,8×).

Para utilizar el zoom digital, gire y mantenga la palanca del zoom hacia [4] (Telefoto) hasta alcanzar la ampliación máxima en la barra del zoom, luego suelte momentáneamente la palanca y, a continuación, gire de nuevo la palanca del zoom hacia [4] (Telefoto).

También puede ajustar [IMG ZOOM DIGITAL] a [REC ÁREA]. (CPP.138)

### Tomas de primeros planos (Fotografía macro)

El uso del botón 🏶 (Macro) le permite tomar primeros planos del sujeto. (Fotografía macro)

Es adecuado para tomas de sujetos pequeños porque se puede fotografiar hasta aproximadamente 1 cm de distancia.

#### Con la cámara lista para disparar, pulse el botón 🕊 (Macro).

 El icono Saparece momentáneamente en el centro del monitor LCD y luego se muestra Saparte superior de la pantalla.

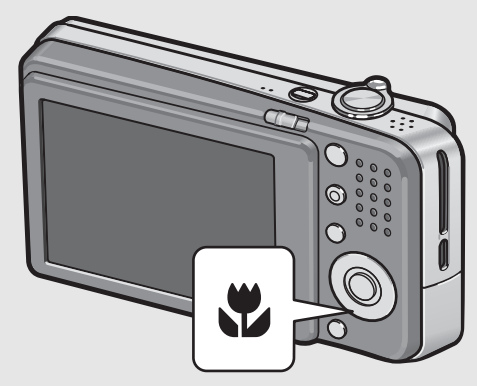

# Componga su fotografía y pulse el disparador hasta la mitad.

# Pulse el disparador hasta el fondo.

 Para cancelar el modo macro, pulse nuevamente el botón (Macro).

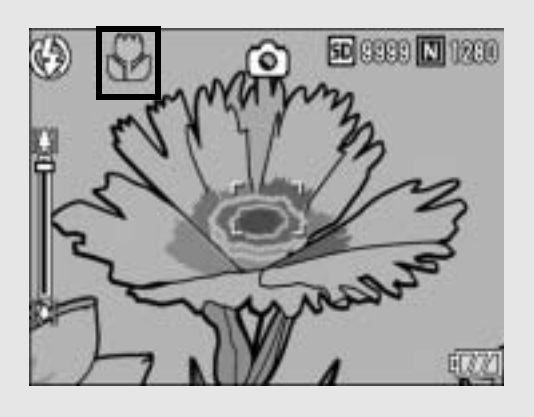

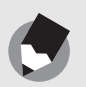

Nota -

• Cuando se utiliza el zoom, puede tomar primeros planos dentro de las distancias siguientes:

| 0            |                 |                                             |
|--------------|-----------------|---------------------------------------------|
| Gran angular | aproximadamente | Campo de la toma: Aprox. 25 mm × 19 mm      |
|              | 1 cm            | (si no se utiliza el zoom digital)          |
|              |                 | Campo de la toma: Aprox. 5,2 mm × 4 mm      |
|              |                 | (cuando se utiliza el zoom digital de 4,8×) |
| Telefoto     | aproximadamente | Campo de la toma: Aprox. 61 mm × 46 mm      |
|              | 25 cm           | (si no se utiliza el zoom digital)          |
|              |                 | Campo de la toma: Aprox. 12,7 mm × 9,6 mm   |
|              |                 | (cuando se utiliza el zoom digital de 4,8×) |
|              |                 |                                             |

- La función de desplazamiento de objeto AF le permite bloquear el enfoque para la fotografía macro con sólo pulsar un botón sin mover la cámara. Esta función es útil para fotografiar con un trípode. (127 P.62)
- Para tomar una fotografía aún más próxima durante la fotografía macro, utilice [MACRO ZOOM] en el modo escena. (ICP P.39)

### Uso del flash

Pulse el botón **4** (Flash) para cambiar el modo de flash. El ajuste de fábrica de la cámara es [FLASH NO].

Desde el borde delantero del objetivo, la luz del flash alcanza de 0,2 a 3,0 m (Gran angular) o de 0,25 a 2,0 m (Telefoto) cuando se ajusta la sensibilidad ISO a [AUTO].

#### Modos de flash

| G             | FLASH NO            | El flash no se dispara.                                                                                                    |
|---------------|---------------------|----------------------------------------------------------------------------------------------------|
| <b>₽</b> AUTO | AUTO                | El flash se dispara automáticamente cuando el sujeto está poco iluminado o a contraluz.                                                                                                    |
| $\odot$       | FLASH OJOS<br>ROJOS | Reduce el fenómeno de ojos rojos, que hace que los ojos de las personas aparezcan rojos en las fotografías.                                                                                                    |
| 4             | FLASH SÍ            | El flash se dispara independientemente de las<br>condiciones de iluminación.                                                                                                    |
| <b>f</b> slow | SINCRON. FLASH      | El flash se dispara con una velocidad de obturación lenta.<br>Este modo es útil para tomar retratos en un paisaje<br>nocturno. Se recomienda el uso de un trípode porque se<br>puede producir vibración de la cámara. |
| <b>€</b> SOFT | FLASH SUAVE         | Reduce la cantidad de luz emitida por el flash. Es útil cuando se usa la foto macro para tomar primeros planos.                                                                                                    |

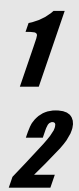

# **7** Coloque el selector de modo en **D**.

# **Z** Pulse el botón **4** (Flash).

La lista de los modos de flash aparece en el monitor LCD.

# Pulse los botones ▲▼ para seleccionar el modo de flash.

• El símbolo del modo de flash aparece en la parte superior izquierda del monitor LCD.

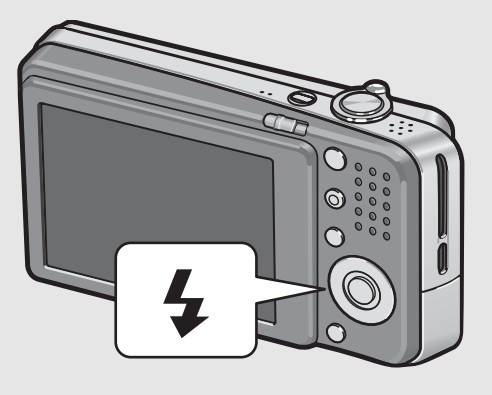

 El símbolo del modo de flash parpadea en la parte superior izquierda del monitor LCD cuando el flash se está cargando. Una vez cargado el flash, el símbolo deja de parpadear y permanece iluminado: la cámara está lista para disparar.

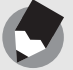

Nota -----• El ajuste del modo de flash se guarda hasta que pulse de nuevo el botón 4 (Flash).

- El flash no se dispara durante la grabación de películas ni en el modo multidisparo.
- Se dispara el flash auxiliar para aumentar la precisión de AE.

### Toma de fotografías con el modo Mi configuración

Puede disparar usando los ajustes registrados (P.127) en [REG. MI CONFIG.]. Seleccione [MI CONFIG. 1] para disparar con los ajustes registrados en [AJUSTE1] y seleccione [MI CONFIG. 2] para disparar con los ajustes registrados en [AJUSTE2].

# Coloque el selector de modo en MY.

 La cámara está lista para disparar, aparece A en la parte superior del monitor LCD y se selecciona [MI CONFIG. 1].

# Pulse el botón MODE.

- Aparece A momentáneamente en el centro del monitor LCD, luego se muestra A en la parte superior de la pantalla y se selecciona [MI CONFIG. 2].
- Pulse ▲ para seleccionar de nuevo [MI CONFIG. 1].

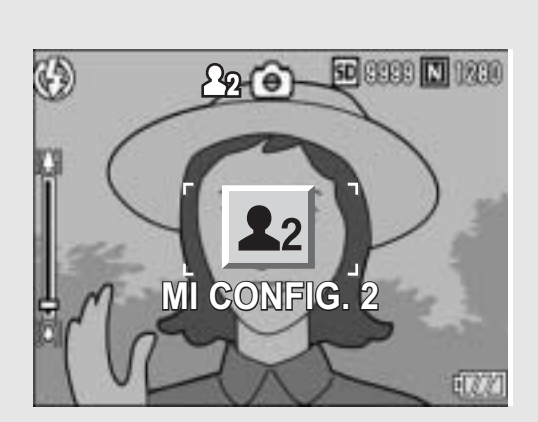

# Pulse el disparador para tomar la fotografía.

### Fotografiar con los ajustes óptimos según las condiciones de la toma

Puede usar el modo escena para elegir entre once modos de fotografía y de película, y disparar con los ajustes optimizados automáticamente a las condiciones de la toma.

#### Modos de escena

| RETRATO          | Se usa para hacer retratos.                                                                                                    |
|------------------|----------------------------------------------------------------------------------------------------|
| CARA             | Reconoce automáticamente la cara del sujeto y ajusta el enfoque, la exposición y el balance de blancos.<br>Para más detalles, véase la P.41.                                                                                                    |
| DEPORTES         | Se usa para tomar fotografías de objetos en movimiento.                                                                                                    |
| PAISAJE          | Se usa para tomar fotografías de paisajes con abundante vegetación o con cielo azul.                                                                                                    |
| PAISAJE<br>NOCHE | <ul> <li>Se usa para fotografiar escenas nocturnas.</li> <li>Se pueden incluir personas en la fotografía.</li> <li>En este modo, el flash se dispara cuando se cumplen todas las condiciones siguientes:</li> <li>El flash está en [AUTO].</li> <li>Se determina que es necesario usar el flash porque hay poca luz.</li> <li>Hay una figura u otro objeto cerca.</li> </ul> |
| ALTA SENS.       | Se usa para tomar fotografías en lugares con poca luz. Aumenta también el brillo del monitor LCD.                                                                                                    |
| MACRO ZOOM       | Se usa para tomar primeros planos muy cercanos durante la fotografía<br>macro. El uso del zoom digital le permite tomar primeros planos desde más<br>cerca que con la fotografía macro normal. Para más detalles, véase la P.43.<br>No se puede utilizar el zoom óptico en este modo.                                                                                        |
| N y B            | Se usa para tomar fotografías en blanco y negro.                                                                                                    |
| SEPIA            | Se usa para tomar fotografías en tonos sepia.                                                                                                    |

| M. COR. TRAP. | Se usa para enderezar un objeto rectangular, como un tablón de<br>anuncios o una tarjeta de visita, tomado en posición oblicua para que<br>parezca que se tomó en posición recta. Para más detalles, véase la P.42.                                                                                             |  |  |
|---------------|----------------------------------------------------------------------------------------------------|--|--|
|               | Report                                                                                                    |  |  |
|               | En el modo de corrección de inclinación, elija entre [F1280], [N1280] y<br>[N640] para [RES./TAM.IMAGEN]. (☞ P.66)                                                                                                    |  |  |
| MODO TEXTO    | Se usa para capturar imágenes de texto, por ejemplo, las notas escritas<br>en una pizarra blanca durante una reunión. Las imágenes se capturan<br>en blanco y negro.<br>Puede cambiar la densidad del texto. (IPP P.61)<br>El tamaño de la imagen puede ser de 3072 × 2304 ó 2048 × 1536<br>píxeles. (IPP P.66) |  |  |
| VÍDEO         | Le permite grabar películas con sonido.                                                                                                    |  |  |

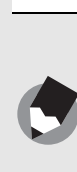

Nota -

Para más información sobre las opciones del menú de ajustes de disparo y las limitaciones de funciones en modo de escena, véase "Apéndices". (PP.182)

### Coloque el selector de modo en SCENE.

 La cámara está lista para disparar y el modo de escena seleccionado aparece en la parte superior del monitor LCD.

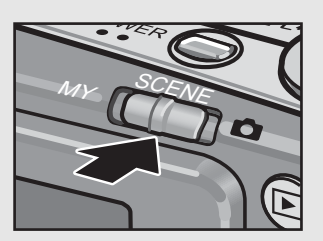

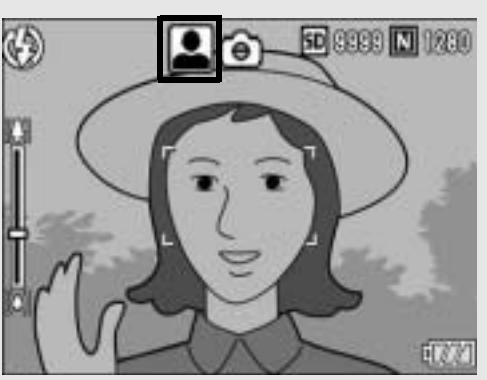

# **2** Pulse el botón MODE para cambiar el modo de escena.

• Aparece la pantalla de selección del modo de escena.

## 3 Pulse los botones ▲▼◀▶ para seleccionar el modo de escena.

 Pulse el botón DISP. para cambiar la vista de la pantalla de selección del modo de escena. Cada vez que pulse el botón DISP., se alterna entre la pantalla de vista en lista y la pantalla de vista detallada. Puede usar cualquiera de las dos pantallas para seleccionar el modo de escena.

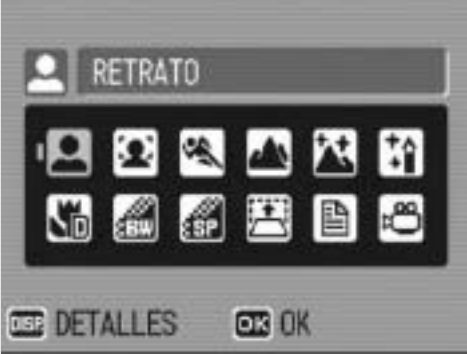

Pantalla de vista en lista

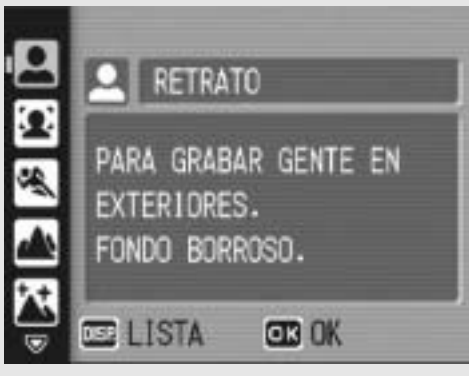

Pantalla de vista detallada

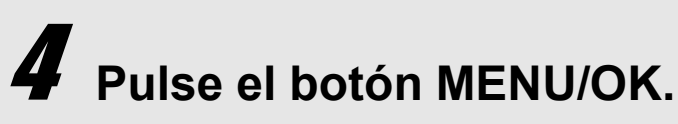

 El tipo de modo de escena se muestra en la parte superior del monitor LCD.

# **5** Pulse el disparador para tomar la fotografía.

Volver al modo de disparo normal

**1** Coloque el selector de modo en **D**.

#### Uso del modo de reconocimiento de cara

- **1** Coloque el selector de modo en SCENE.
  - La cámara está lista para disparar y el modo de escena seleccionado aparece en la parte superior del monitor LCD.
- **2** Pulse el botón MODE.
  - Aparece la pantalla de selección del modo de escena.
- 3 Pulse los botones ▲▼◀▶ para seleccionar [CARA].
- **4** Pulse el botón MENU/OK.

### **5** Componga la fotografía.

- Cuando la cámara reconoce una cara, aparece un cuadro azul del tamaño de la cara reconocida.
- Pueden aparecer hasta un máximo de cuatro cuadros.

### *b* Pulse el disparador hasta la mitad.

- Aunque se reconozcan varias caras, la cámara selecciona el enfoque óptimo. Cuando una cara reconocida está enfocada, el cuadro de dicha cara se muestra de color verde. Si la cámara no puede enfocar una cara reconocida, el cuadro de dicha cara desaparece.
- La exposición y el balance de blancos están bloqueados.

#### **7** Pulse suavemente el disparador hasta el fondo.

#### Uso del modo de corrección de inclinación

#### Coloque el selector de modo en SCENE.

• La cámara está lista para disparar y el modo de escena seleccionado aparece en la parte superior del monitor LCD.

### **2** Pulse el botón MODE.

• Aparece la pantalla de selección del modo de escena.

#### 3 Pulse los botones ▲▼◀▶ para seleccionar [M. COR. TRAP.].

#### **4** Pulse el botón MENU/OK.

#### **5** Pulse el disparador para tomar la fotografía.

- La pantalla indica que se está procesando la imagen seleccionada y, a continuación, la zona reconocida como área de corrección se muestra con un recuadro naranja. Se pueden reconocer hasta un máximo de cinco áreas.
- Si la zona deseada no se puede detectar, aparece un mensaje de error. La imagen antes de la corrección permanece grabada.
- Para seleccionar otro área de corrección, mueva el recuadro naranja a la zona deseada pulsando el botón ▶.
- Para cancelar la corrección de inclinación, pulse el botón ▲. Aunque cancele la corrección de inclinación, la imagen anterior a la corrección de inclinación permanece grabada.

### **b** Pulse el botón MENU/OK.

 La pantalla indica que la imagen se está corrigiendo y luego se graba la imagen corregida. También se graba la imagen antes de la corrección.

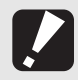

Cuando está seleccionado [M. COR. TRAP.], observe lo siguiente:

- Para fotografiar el sujeto lo más grande posible, colóquelo de modo que el sujeto en su totalidad sea visible en el monitor LCD.
- La cámara puede no reconocer el sujeto en los siguientes casos:
  - · Cuando la imagen está desenfocada
  - · Cuando los cuatro bordes del sujeto no están claramente visibles
  - · Cuando es difícil distinguir entre el sujeto y el fondo
  - Cuando el fondo es complicado
- Se graban dos imágenes, una antes de la corrección y otra después de la corrección. Si el número de tomas restantes es inferior a dos, no se podrá fotografiar el sujeto.

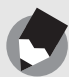

Nota -----

Precaución-

También puede corregir la inclinación de una fotografía tomada anteriormente. (1277 P.110)

#### Toma de fotografías en modo macro zoom

#### **1** Coloque el selector de modo en SCENE.

• La cámara está lista para disparar y el modo de escena seleccionado aparece en la parte superior del monitor LCD.

## **2** Pulse el botón MODE.

- Aparece la pantalla de selección del modo de escena.
- 3 Pulse los botones ▲▼◀▶ para seleccionar [MACRO ZOOM].
- **4** Pulse el botón MENU/OK.
- Gire la palanca del zoom hacia [4] (Telefoto) o [4] (Gran angular).
  - Aparece el nivel de zoom en el monitor LCD.
- **b** Componga su fotografía y pulse el disparador hasta la mitad.
- 7 Pulse el disparador hasta el fondo.

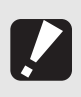

Precaución------

• Cuando se utiliza el modo macro zoom, puede tomar primeros planos dentro de las distancias siguientes:

| Aproximadament<br>e 1cm | Campo de la toma: Aprox. 21,6 mm × 16,2 mm (si no se utiliza el zoom digital)                    |
|-------------------------|--------------------------------------------------------------------------------------------------|
|                         | Campo de la toma: Aprox. 4,5 mm $\times$ 3,4 mm (si se utiliza el zoom digital de 4,8 $\times$ ) |

 Si [IMG ZOOM DIGITAL] está en [REC ÁREA], se activa el zoom con cambio de tamaño automático. (PP.138)

## ${}^{\scriptsize \scriptsize \odot}$ Uso del autodisparador

El autodisparador puede ajustarse para que se dispare después de dos o diez segundos.

El ajuste de dos segundos es útil para evitar la vibración de la cámara.

# Coloque el selector de modo en 🗅.

### Pulse el botón ど (Autodisparador).

- Aparece el símbolo del autodisparador en la pantalla.
- El [10] a la derecha del símbolo indica el número de segundos. En este caso, la fotografía se toma 10 segundos después de pulsar el disparador.

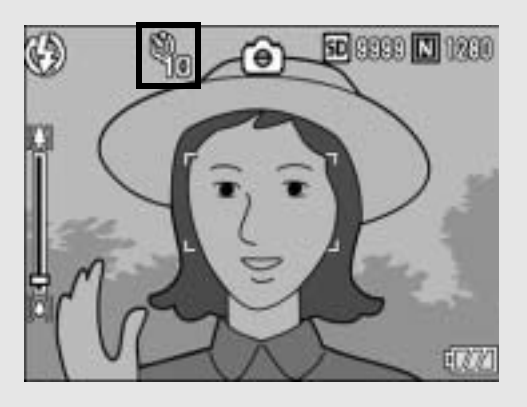

## Pulse el disparador.

 Cuando se activa el autodisparador, el enfoque se bloquea y la luz auxiliar AF/luz del autodisparador se enciende durante 8 segundos, luego parpadea durante los últimos 2 segundos.

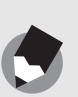

Nota -

- La cámara permanece en el modo de autodisparador incluso después de tomar la imagen. Para cancelar el autodisparador, pulse el botón ů (Autodisparador) y cambie el ajuste a [TEMPOR. OFF].
- Si la luz auxiliar AF/luz del autodisparador se ajusta a 2 segundos, el autodisparador no se enciende ni parpadea.

# Reproducción de imágenes

### Revisión de la imagen recién tomada (Revisión rápida)

Puede ver la imagen que acaba de tomar en el monitor LCD. Si no le gusta cómo ha salido, la puede borrar inmediatamente.

- En el modo de fotografía, pulse el botón (Revisión rápida).
  - La última imagen tomada aparece en el monitor LCD.

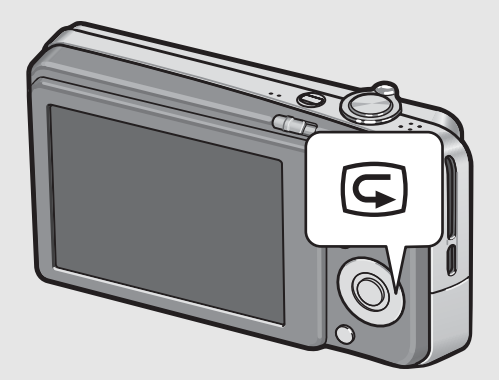

| En Revisión rápida          |                                                                                                    |  |
|-----------------------------|----------------------------------------------------------------------------------------------------|--|
| Botón G                     | Vuelve al modo de disparo.                                                                                                    |  |
| Q en la palanca<br>del zoom | <ul> <li>Amplía la fotografía mostrada.</li> <li>Puede mover la fotografía ampliada usando los botones</li> <li>▲▼◀▶.</li> </ul>                                                             |  |
| en la palanca del zoom      | Reduce la fotografía ampliada.                                                                                                    |  |
| Botón MENU/<br>OK           | Aumenta la fotografía ampliada al tamaño máximo.<br>Pulsando de nuevo este botón, la fotografía vuelve a su<br>tamaño original.                                                              |  |
| Botón 面                     | Borra el archivo mostrado actualmente. Cuando se pulsa el botón<br>m, aparece un mensaje de advertencia sobre la eliminación del<br>archivo. Seleccione [ELIMINAR] y pulse el botón MENU/OK. |  |
| Botón DISP.                 | Muestra la pantalla de indicación de las zonas más luminosas de saturación de blanco. Pulse de nuevo el botón DISP. para volver a la pantalla de revisión rápida.                            |  |

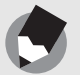

Nota

- Una vez apagada la cámara, no se puede visualizar la imagen tomada en el modo de disparo aunque pulse el botón (Revisión rápida).
- Si utiliza Revisión rápida para ver la imagen tomada en la opción [MODO TEXTO] del modo de escena (P.40), puede que la imagen mostrada tenga una calidad ligeramente inferior a la imagen grabada.

## Visualización de imágenes

En el modo de reproducción puede comprobar las fotografías que ha tomado. También puede borrar imágenes y ampliarlas con la función de zoom.

### Pulse el botón **I≥** (Reproducción).

- La cámara cambia al modo de reproducción y se muestra la última fotografía tomada.
- Puede ver otras fotografías en orden usando los botones

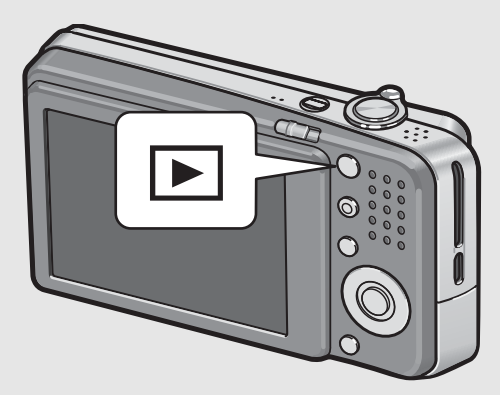

- Pulse el botón ▼ para avanzar 10 imágenes y mostrar la fotografía. Si quedan menos de 10 imágenes, aparece la última fotografía.
- Para cambiar la cámara del modo de reproducción al modo de disparo, pulse de nuevo el botón ► (Reproducción).

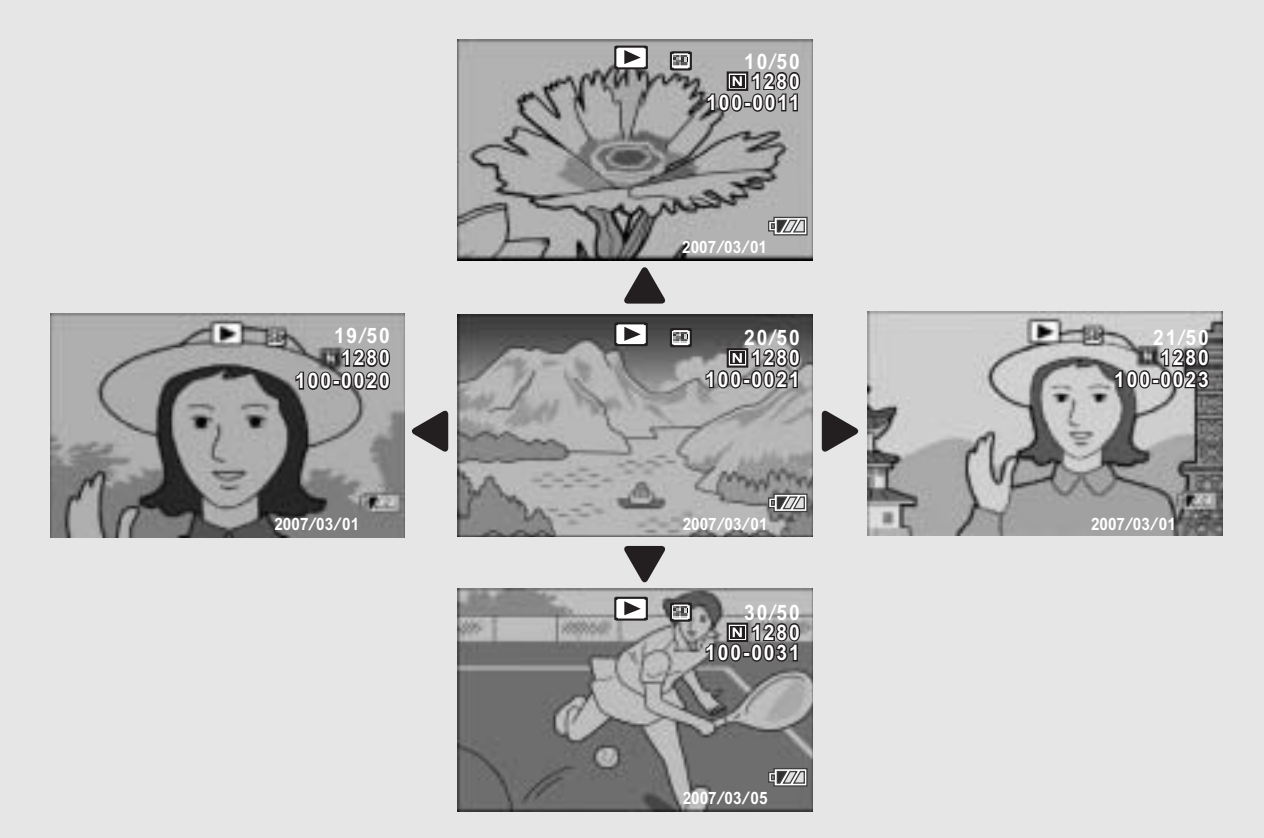

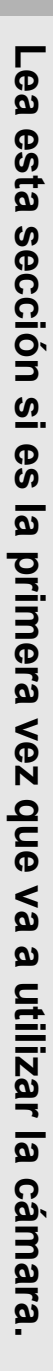

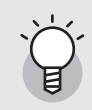

#### Encendido de la cámara en modo de reproducción ------

Cuando la cámara está apagada, pulse el botón ► (Reproducción) durante más de un segundo para encender la cámara. (La cámara se pone en marcha en el modo de reproducción.)

Cuando la cámara se ha encendido con el botón 🕨 (Reproducción), si se pulsa de nuevo el botón 🕨 (Reproducción) la cámara cambia del modo de reproducción al modo de disparo.

#### Origen de las imágenes reproducidas -----

Cuando no hay una tarjeta de memoria SD instalada, la cámara reproduce imágenes de la memoria interna.

Cuando hay una tarjeta de memoria SD instalada, la cámara reproduce imágenes de la tarjeta de memoria SD.

### Vista múltiple en tres cuadros /Vista en lista (Vista de miniaturas)

Cuando se reproducen imágenes en el monitor LCD, la pantalla de reproducción puede dividirse en tres cuadros (vista múltiple en tres cuadros) o en 12 cuadros (vista en lista). Ambas vistas le permiten seleccionar una fotografía para aumentarla o borrarla.

La pantalla de reproducción cambia de la siguiente manera:

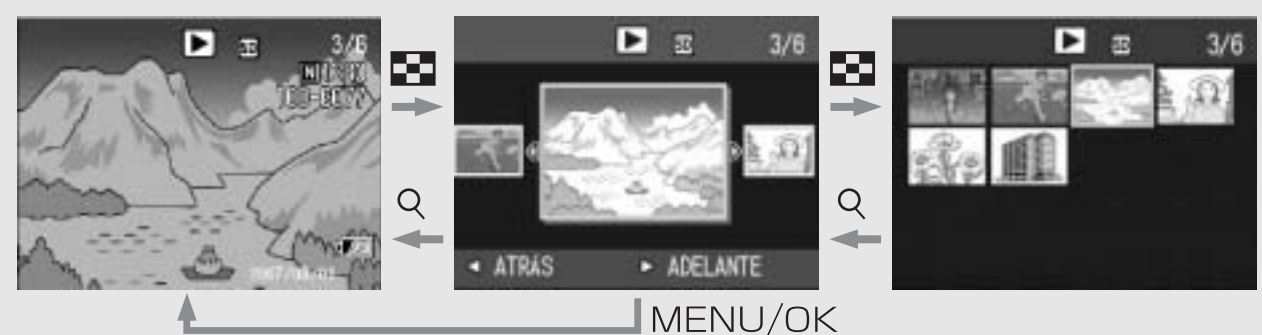

# Pulse el botón **▶** (Reproducción).

- Aparece la última fotografía tomada.
- Z Gire la palanca del zoom hacia ➡ (Vista de miniaturas).

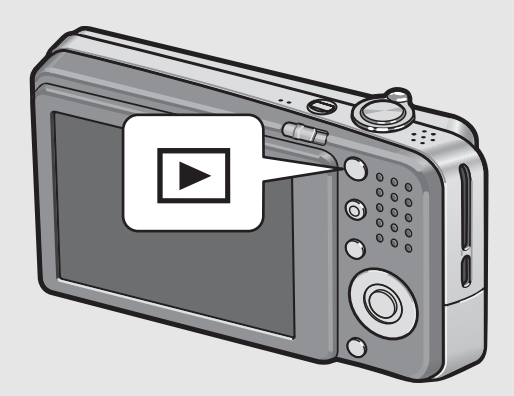

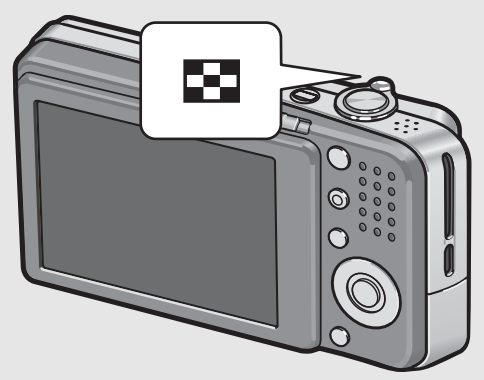

- La pantalla cambia a la vista múltiple en tres cuadros. El cuadro grande en el centro de la pantalla muestra la fotografía seleccionada actualmente.

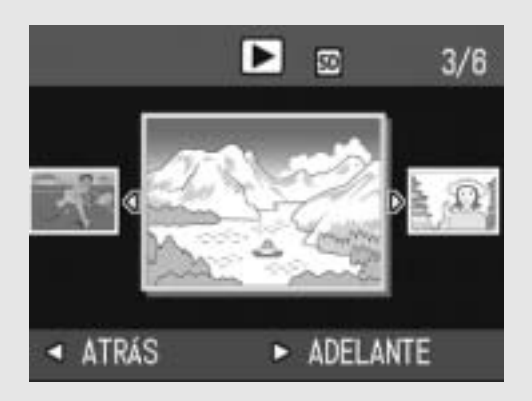

 Pulse el botón ▼ para avanzar 10 imágenes y mostrar la fotografía. Si quedan menos de 10 imágenes, aparece la última fotografía.

3

#### En la vista múltiple en tres cuadros, gire de nuevo la palanca del zoom hacia (Vista de miniaturas).

• La pantalla se divide en 12 cuadros.

Fotografía seleccionada

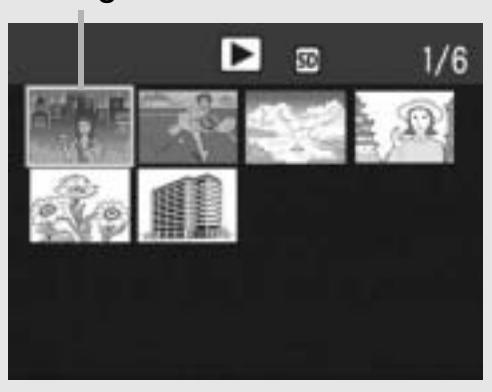

#### Para ver una sola fotografía

- En la vista múltiple en tres cuadros
- Gire los botones ◀▶ para seleccionar una fotografía.
- Pulse la palanca del zoom hacia Q (Vista ampliada) o pulse el botón MENU/OK.
- En la vista en lista
- **1** Gire **▲▼◀▶** para seleccionar una fotografía.
- 2 Pulse dos veces la palanca del zoom hacia Q (Vista ampliada).

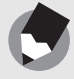

Nota --

Si alguna de las siguientes operaciones se realiza en la vista múltiple en tres cuadros, se vuelve a la pantalla de reproducción normal (de una sola imagen) y se ejecuta la operación.

- Borrado (1 P.51)
- Visualización de menú (P.100)
- Reproducción de película (2 P.99)

Puede ampliar una fotografía mostrada en el monitor LCD.

| Tamaño de la imagen                    | Vista ampliada (ampliación máxima) |
|----------------------------------------|------------------------------------|
| 3072 × 2304, 3072 × 2048, 2592 × 1944, | 16 veces                           |
| 2048 × 1536                            |                                    |
| 1280 × 960                             | 6,7 veces                          |
| 640 × 480                              | 3,4 veces                          |

7

### Pulse el botón 🕨 (Reproducción).

• Aparece la última fotografía tomada.

# Pulse los botones ▲▼◀▶ para mostrar la fotografía que desea ampliar.

# Gire la palanca del zoom hacia $\bigcirc$ (Vista ampliada).

• Se amplía la fotografía.

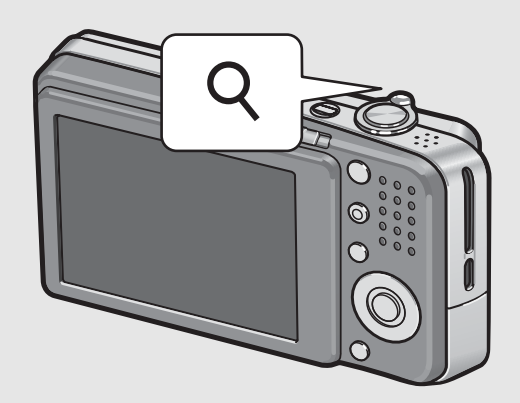

| En Vista ampliada           |                                                                                                    |  |
|-----------------------------|----------------------------------------------------------------------------------------------------|--|
| Q en la palanca<br>del zoom | Amplía la fotografía mostrada.<br>Puede mover la fotografía ampliada usando los botones<br>▲▼◀▶.                                                                         |  |
| en la palanca del zoom      | Devuelve la fotografía ampliada a su tamaño original.                                                                                                    |  |
| Botón MENU/<br>OK           | Pulsando este botón en la vista ampliada, se muestra la fotografía con la ampliación máxima.<br>Pulsando de nuevo este botón, la fotografía vuelve a su tamaño original. |  |

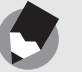

Nota

- La vista ampliada está disponible también en el modo de revisión rápida.
- · Las películas no se pueden ampliar.

# Borrado de archivos

Puede borrar archivos no deseados o defectuosos de la tarjeta de memoria SD o la memoria interna.

Puede usar la función [RECUP. ARCHIVO] para restaurar archivos borrados accidentalmente. (P.112)

#### Borrado de un archivo

- Pulse el botón **D** (Reproducción).
- 2 Pulse los botones ◀▶ para mostrar el archivo que desea borrar.

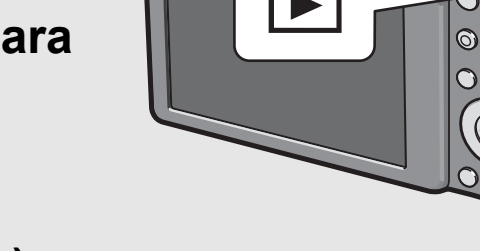

- **3** Pulse el botón 🔟 (Borrar).
- 4 Pulse los botones ▲▼ para seleccionar [BORRE UNO].
  - Puede cambiar la imagen que desea borrar con los botones
- **5** Pulse el botón MENU/OK.
  - La pantalla indica que está borrando el archivo; una vez que termina, vuelve a la pantalla del paso 4.

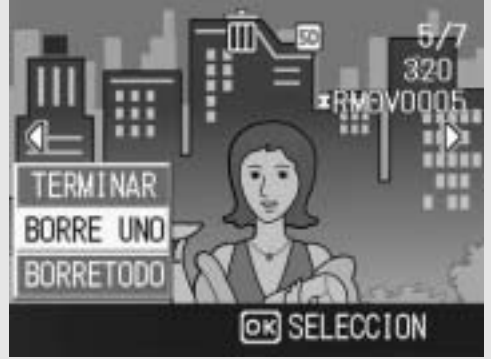

### Borrado de todos los archivos

1 Pi (R

Pulse el botón **Þ** (Reproducción).

Ζ Pulse el botón 🔟 (Borrar).

# J Pulse los botones ▲▼ para seleccionar [BORRETODO].

## Pulse el botón MENU/OK.

 Se le pide que confirme si desea borrar todas las imágenes. Si es así, pulse el botón ▶ para seleccionar [SI] y luego pulse el botón MENU/OK.

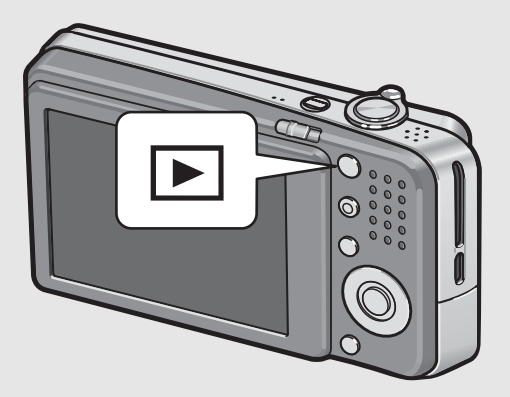

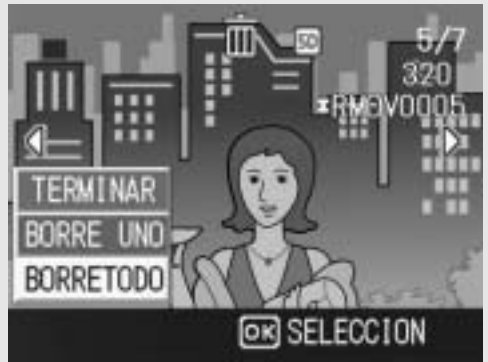

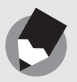

Nota -----

También puede borrar archivos pulsando el botón  $\overline{\mathbb{I}}$  (Borrar) en la vista múltiple en tres cuadros ( $\mathbb{I}$  P.48).

## Borrado de múltiples archivos a la vez

Puede borrar múltiples archivos a la vez especificando los archivos individualmente, especificando el intervalo de archivos que desea borrar o combinando ambos métodos.

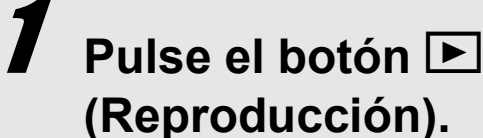

### Gire la palanca del zoom hacia ➡ (Vista de miniaturas).

 La pantalla se divide en 12 cuadros y se muestran vistas en miniatura.

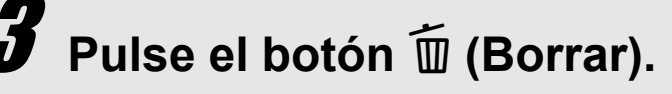

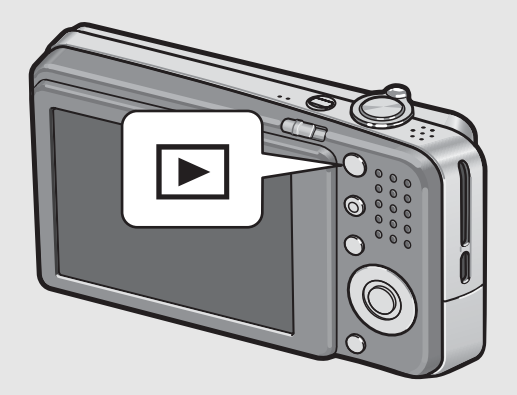

#### • Especificación de archivos individuales para borrar

- 4 Pulse los botones ▲▼◀▶ para seleccionar el archivo que desea borrar y pulse el botón m (Borrar).
  - Aparece el símbolo de la papelera en la esquina superior izquierda del archivo.

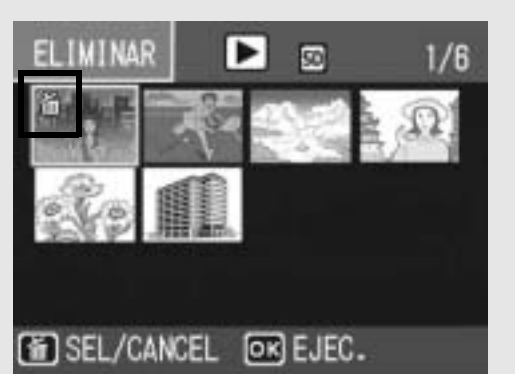

# **5** Repita el paso 4 para seleccionar todos los archivos que desee borrar.

 Si ha seleccionado un archivo por error, puede deshacer la acción seleccionando dicho archivo y pulsando el botón m (Borrar).

# *b* Pulse el botón MENU/OK.

#### Pulse los botones ◀▶ para seleccionar [SI] y luego pulse el botón MENU/OK.

 La pantalla indica que se están borrando los archivos; una vez que haya terminado, vuelve a la pantalla de vista de miniaturas.

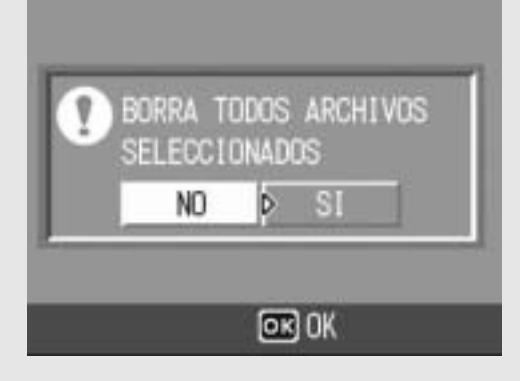

# Pulse el botón ADJ.

 Pulse de nuevo el botón ADJ. para volver a la pantalla de borrar archivos de uno en uno.

#### Pulse los botones ▲▼◀▶ para seleccionar el punto inicial del intervalo de archivos que desea borrar y pulse el botón m (Borrar).

 Aparece el símbolo de la papelera en la esquina superior izquierda del archivo.

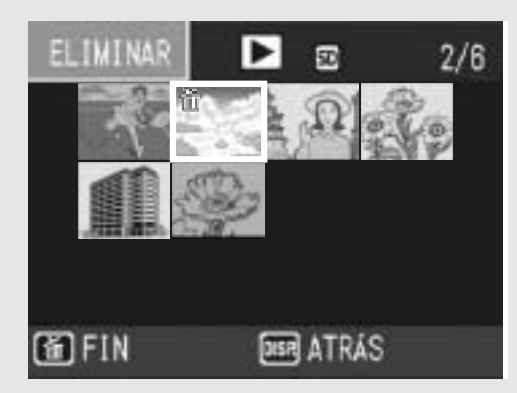

#### **6** Pulse los botones ▲▼◀▶ para seleccionar el punto final del intervalo de archivos que desea borrar y pulse el botón m (Borrar).

- ELIMINAR 5/6
- Aparece el símbolo de la papelera en la esquina superior izquierda de los archivos especificados.

# Repita los pasos 5 y 6 para especificar todos los intervalos de archivos que desea borrar.

 Si ha seleccionado un archivo por error, puede deshacer la acción pulsando el botón ADJ. para volver a la pantalla de borrado de archivos de uno en uno, seleccionando dicho archivo y pulsando el botón m (Borrar).

# **9** Pulse el botón MENU/OK.

# Pulse los botones ◀▶ para seleccionar [SI] y luego pulse el botón MENU/OK.

 La pantalla indica que se están borrando los archivos; una vez que haya terminado, vuelve a la pantalla de vista de miniaturas.

54

# Cambio de las indicaciones en pantalla con el botón DISP.

Si pulsa el botón DISP., puede cambiar el modo de indicación en pantalla y cambiar la información mostrada en el monitor LCD.

#### • En el modo de disparo

Cada vez que pulse el botón DISP., la indicación cambia en el siguiente orden: histograma, guía de cuadrícula, sin indicación, monitor LCD apagado e indicación normal de símbolos.

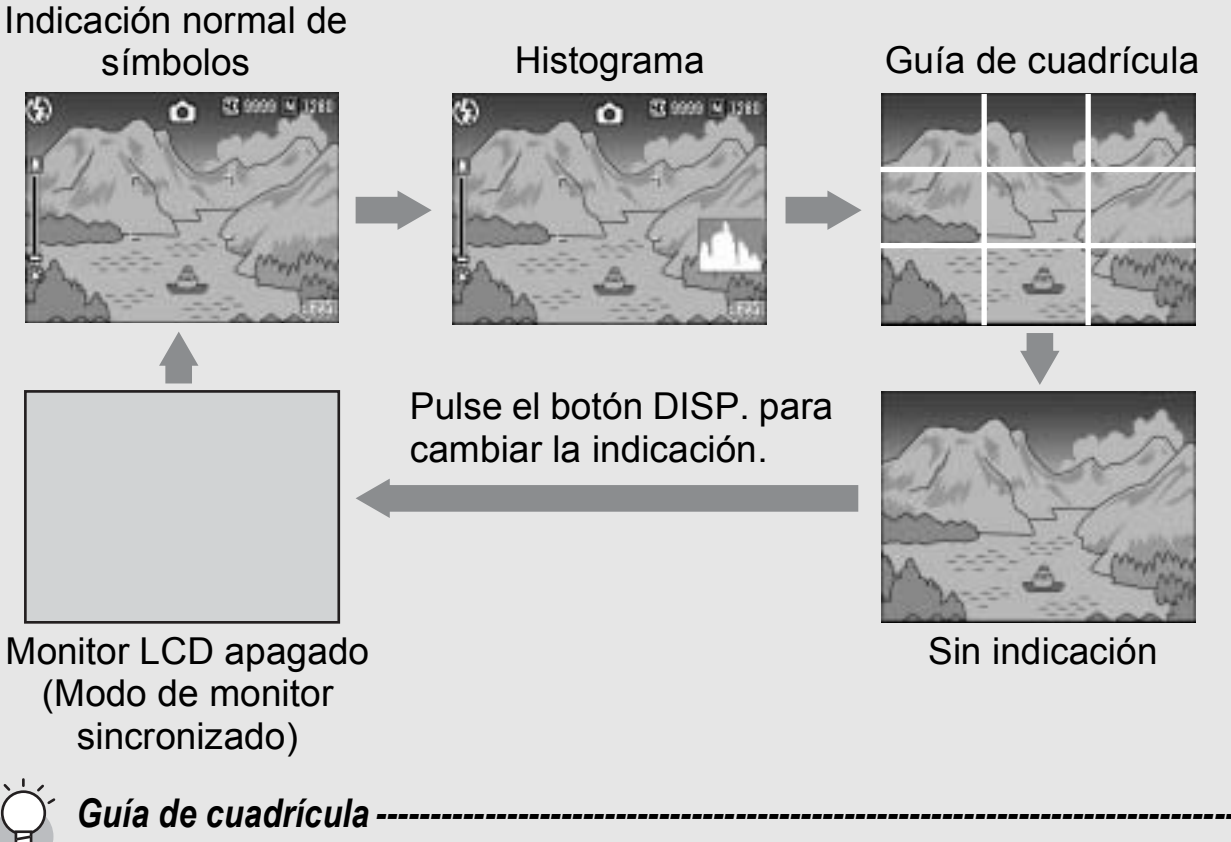

Muestra líneas auxiliares en el monitor LCD para ayudarle a componer la fotografía. Estas líneas no se graban con las imágenes.

#### Modo de monitor sincronizado -----

Mantiene el monitor LCD apagado excepto cuando se utiliza la cámara. Este modo es eficaz para ahorrar consumo de energía. En este modo, al pulsar el disparador a medias se enciende el monitor LCD. Posteriormente, al pulsar el disparador completamente se muestra la imagen tomada en el monitor LCD y luego se apaga el mismo.

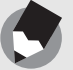

Nota -----

Cuando se acciona [ICONO AGRD. FOTO] (CP P.141), los siguientes iconos no aparecen en la Indicación normal de símbolos.

Barra del zoom/barra de enfoque, impresión de fecha, nitidez, profundidad de color

#### • Durante la revisión rápida

Al pulsar el botón DISP. se pasa al modo de indicación de saturación de blanco. En la indicación de saturación de blanco, las zonas con saturación de blanco aparecen en negro. Si pulsa de nuevo el botón DISP., vuelve a la pantalla de revisión rápida.

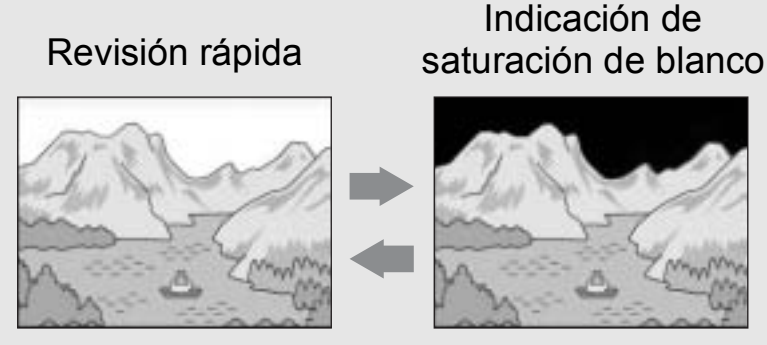

Pulse el botón DISP. para cambiar la indicación.

#### • Durante el modo de reproducción

Cada vez que pulse el botón DISP., la indicación cambia en el siguiente orden: histograma, indicación de saturación de blanco, sin indicación e indicación normal de símbolos.

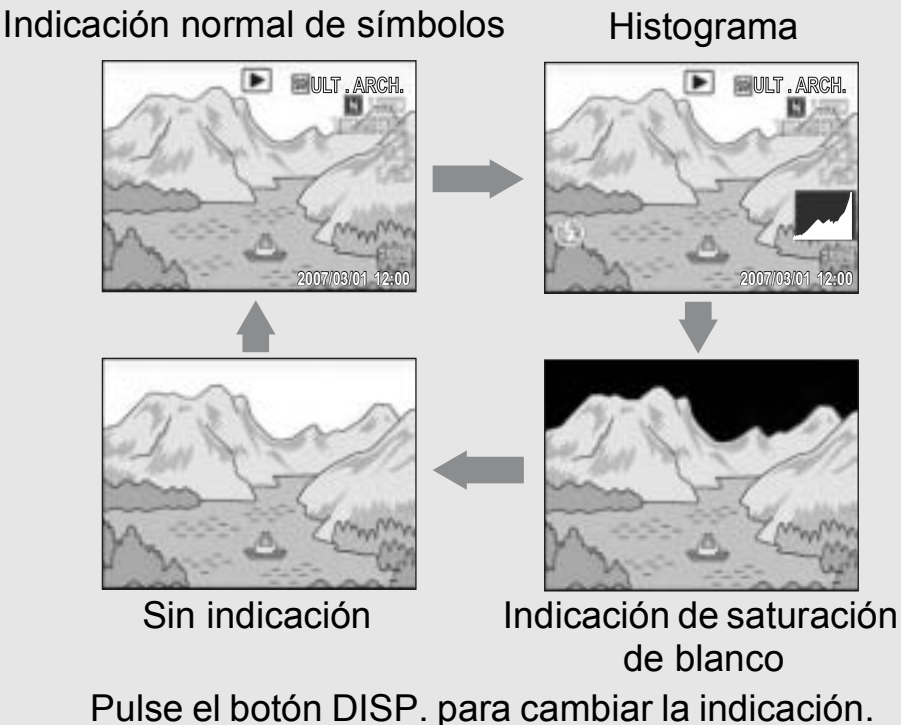

Indicación de saturación de blanco-----

Las zonas con saturación de blanco en la imagen aparecen en negro. La saturación de blanco es la pérdida de la escala de grises que indica el sombreado del color en una imagen donde las zonas muy brillantes del sujeto salen en blanco. Una imagen con una pérdida de la escala de grises no se puede editar después. Se recomienda tomar otra imagen, evitando la luz directa del sol y ajustando un nivel de exposición menor (-) (CP P.86).

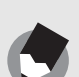

Nota -----

La indicación de saturación de blanco sólo es para referencia.

### Ajuste máximo del brillo del monitor LCD

Mantenga pulsado el botón DISP. para ajustar al máximo el brillo de la pantalla.

Cuando el brillo está al máximo, si se mantiene pulsado el botón DISP., el brillo vuelve al nivel ajustado [BRILLO LCD] (P.126).

#### Histograma

Cuando está activado el histograma, éste aparece en la esquina inferior derecha del monitor LCD. Un histograma es un gráfico que indica el número de píxeles en el eje vertical y el brillo en el eje horizontal: de izquierda a derecha, sombras (zonas oscuras), tonos medios y luces (zonas brillantes).

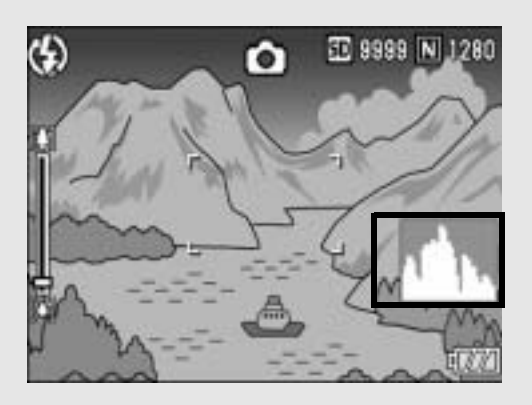

Mediante el histograma, puede determinar el brillo de una imagen sin que le afecte el brillo en torno al monitor LCD. Esto también le ayuda a corregir zonas demasiado brillantes u oscuras.

Si el histograma sólo tiene picos en el lado derecho, la fotografía está sobreexpuesta con demasiados píxeles solamente para las secciones luminosas.

Si el histograma sólo tiene picos en el lado izquierdo, la fotografía está subexpuesta con demasiados píxeles solamente para las secciones en sombras.

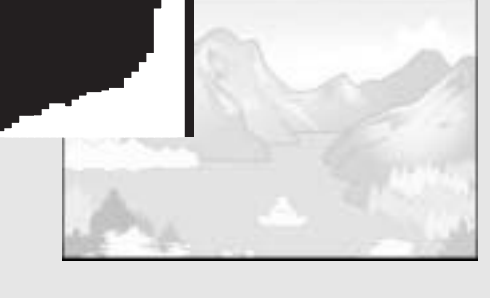

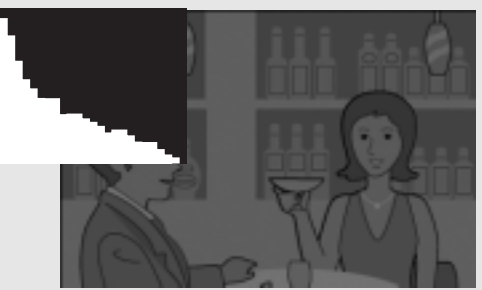

Corrija la exposición a un nivel apropiado.

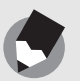

Nota

- El histograma mostrado en el monitor LCD sólo es para referencia. Dependiendo de las condiciones de la toma (uso del flash, zonas con excesiva oscuridad o claridad, etc.), puede que el nivel de exposición indicado en el histograma no corresponda al brillo de la imagen fotografiada.
- La compensación de exposición tiene sus limitaciones. No siempre consigue el mejor resultado posible.
- Un histograma con picos en la parte central puede no ofrecer el mejor resultado para sus requisitos particulares.

Por ejemplo, es necesario un ajuste si quiere conseguir intencionadamente una imagen subexpuesta o sobreexpuesta.

 Para más información sobre cómo corregir la compensación de exposición, véase la P.86.

# **Operaciones avanzadas**

Lea esta sección si desea aprender más sobre las diferentes funciones de la cámara.

| 1 | Funciones de fotografía60       |
|---|---------------------------------|
| 2 | Grabación/Reproducción de       |
|   | películas96                     |
| 3 | Otras funciones de reproducción |
|   |                                 |
| 4 | Impresión directa115            |
| 5 | Cambio de los ajustes de la     |
|   | cámara121                       |
| 6 | Descarga de imágenes a un       |
|   | ordenador149                    |
| 7 | Apéndices168                    |

7

1

2

3

4

5

6

# Uso del botón ADJ.

Puede usar el botón ADJ. para configurar diversos ajustes de disparo con menos operaciones. En el modo ADJ., puede registrar cuatro funciones. Utilice el menú CONFIG. para asignar funciones al botón ADJ. (PP.136) Asignando una función de uso frecuente al botón ADJ., puede llevar a cabo dicha función más fácilmente y con menos operaciones de botones.

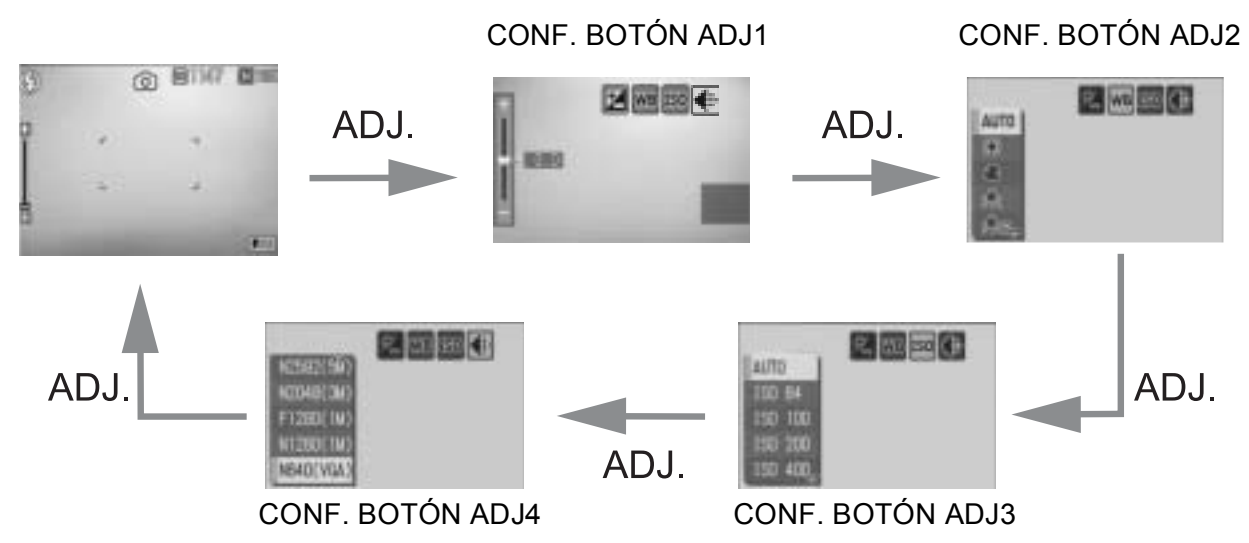

Las ilustraciones anteriores son ejemplos de las pantallas que aparecen cuando [COMP.EXPOSIC.], [BALANCE BLANCO], [ISO] y [CALIDAD] se asignan desde [CONF. BOTÓN ADJ1] hasta [CONF. BOTÓN ADJ4]. Pulse el botón ▲▼ para seleccionar el valor deseado y luego pulse el botón MENU/OK para confirmar el ajuste.

#### Ajustes por modo

Los ajustes que pueden hacerse con el botón ADJ difieren entre el modo escena y el modo de disparo automático. Con el botón ADJ. se pueden realizar los siguientes ajustes.

| Modo                                         | Ajustes disponibles                            |
|----------------------------------------------|------------------------------------------------|
| Modo de disparo automático                   | Funciones asignadas al botón ADJ.              |
| Modo de escena ([VÍDEO])                     | Balance de blancos                             |
| Modo de escena ([MODO TEXTO])                | Densidad de texto                              |
| Modo de escena (distinto de [MODO<br>TEXTO]) | Compensación de exposición, balance de blancos |

Funciones que pueden asignarse al botón ADJ. COMP.EXPOSIC., BALANCE BLANCO, ISO, CALIDAD, ENFOQUE, NITIDEZ, MEDICIÓN AE, MODO CONTINUO, AUTO-BKT, CON SON

#### Cambio de la densidad del texto (Modo de escena)

# Puede cambiar la densidad del texto cuando tome fotografías en [MODO TEXTO] (P.40) en el modo de escena. Puede seleccionar entre [PROF.], [NORMAL] y [LUZ].

Para cambiar el ajuste, utilice el menú de ajustes de disparo o el botón ADJ. Esta sección explica cómo cambiar fácilmente el ajuste de la densidad con el botón ADJ. Para utilizar el menú de ajustes de disparo, véase "Uso del menú" (CPP.65) y "Opciones de menú disponibles por modo de escena" (CPP.183).

#### **1** Coloque el selector de modo en SCENE.

#### **2** Pulse el botón MODE.

• Aparece la pantalla de selección del modo de escena.

#### 3 Pulse los botones ▲▼◀▶ para seleccionar [MODO TEXTO] y luego pulse el botón MENU/ OK.

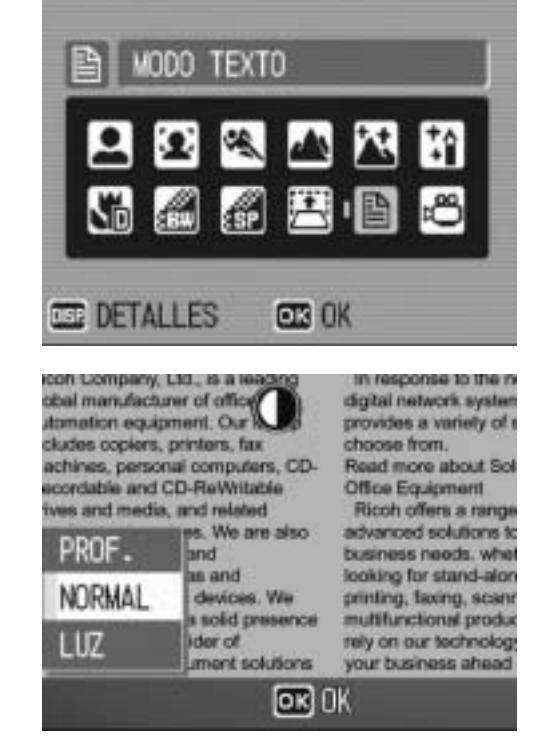

### **4** Pulse el botón ADJ.

- Aparece el menú de densidad de texto.
- **5** Pulse los botones ▲▼ para seleccionar el ajuste de densidad deseado.
  - También puede pulsar el disparador para tomar la fotografía.

#### **b** Pulse el botón MENU/OK.

• El ajuste de la densidad de texto no aparece en la pantalla.

#### Desplazamiento de objeto AF (Macro)

Durante la fotografía macro, si pulsa el botón ADJ. puede desplazar el objeto AF ( $\bigcirc P.32$ ) usando los botones  $\blacktriangle \bigtriangledown \blacklozenge \blacklozenge \diamondsuit$  de la cámara sin tener que mover la misma. Esto es útil para la fotografía macro con un trípode.

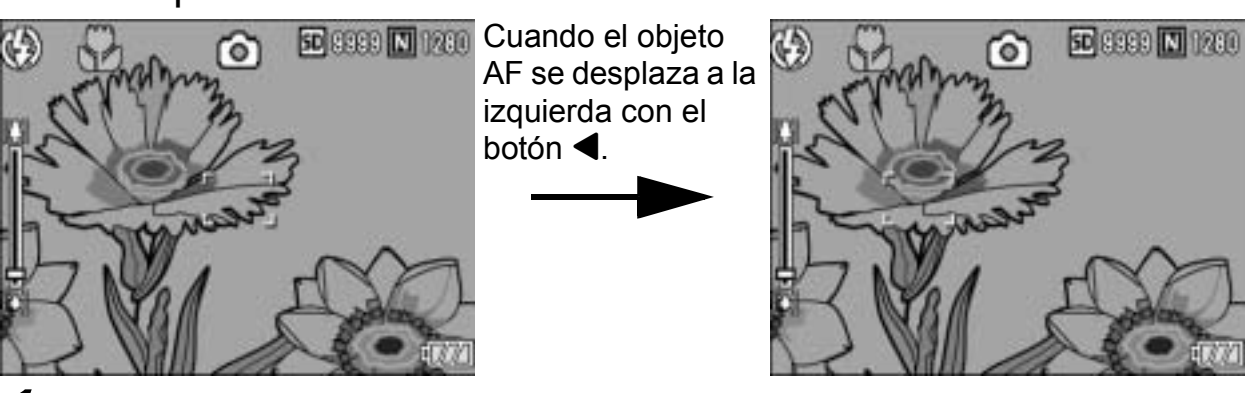

- Con la cámara lista para disparar, pulse el botón 🏶 (Macro).
  - Aparece el símbolo de macro en la pantalla.
- **2** Pulse el botón ADJ.
- 3 Pulse los botones ◀► hasta que aparezca la pantalla de la función de desplazamiento de objeto AF (la cruz en el centro de la pantalla).
- 4 Utilice los botones ▲▼◀▶ para desplazar la cruz hasta el sujeto que desee enfocar con la cámara.
- **5** Pulse el botón MENU/OK.
- **6** Pulse el disparador hasta la mitad.

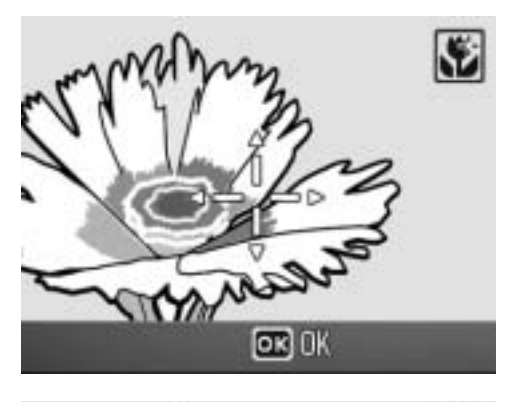

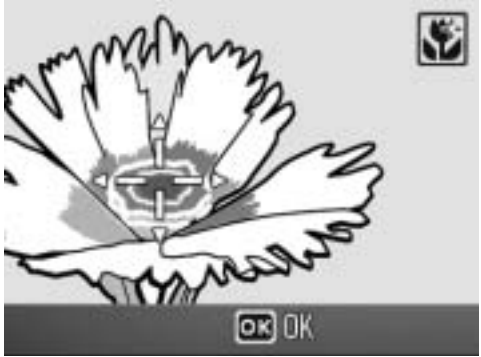

- La cámara enfoca el área donde está situada la cruz.
- **7** Pulse suavemente el disparador hasta el fondo.
  - La función de desplazamiento de objeto AF enfoca automáticamente la cámara a la posición ajustada hasta que se cancele el modo macro.

# Menú de ajustes de disparo

Pulse el botón MENU/OK en el modo de disparo para mostrar el menú de ajustes de disparo. El menú de ajustes de disparo se puede utilizar para establecer los siguientes ajustes de disparo.

#### Cuando el selector de modo está en D/SCENE/MY

 Cuando el selector de modo está en SCENE, están limitados los ajustes que se pueden seleccionar. (PP P.64, 183)

| Ajuste           | Opciones ["Ajustes predeterminados"]                                                                                                    | Referencia |
|------------------|----------------------------------------------------------------------------------------------------|------------|
| RES./TAM.IMAGEN  | F3072(7M), [N3072(7M)], F3:2(7M), F2592(5M),<br>N2592(5M), F2048(3M), N2048(3M), F1280(1M),<br>N1280(1M), N640(VGA)                                        | P.66       |
| ENFOQUE          | [MULTI AF], SPOT AF, MF, SNAP, $\infty$                                                                                                    | P.68       |
| MEDICIÓN AE      | [MULTI], CENTRO, FOCO                                                                                                    | P.71       |
| NITIDEZ          | NITIDO, [NORMAL], SUAVE                                                                                                    | P.72       |
| MODO CONTINUO    | [OFF], CONT., S-CONT, M-CONT                                                                                                    | P.73       |
| INTENSIDAD       | [NORMAL], VIVO, NEUTRO                                                                                                    | P.77       |
| AJST.EXP.AUTOM.  | [OFF], ON, WB-BKT                                                                                                    | P.78       |
| TIEMPO EXPO.     | [OFF], 1 SEG., 2 SEG., 4 SEG., 8 SEG.                                                                                                    | P.81       |
| INTERVALO        | [0 s], 5 segundos a 3 horas                                                                                                    | P.82       |
| IMG. CON SONIDO  | [OFF], ON                                                                                                    | P.84       |
| IMPRIME FECHA    | [OFF], FECHA, HORA                                                                                                    | P.85       |
| COMP.EXPOSIC.    | De -2,0 a +2,0                                                                                                    | P.86       |
| BALANCE BLANCO   | [AUTO], Image (EXTERIOR), Image (NUBLADO),<br>Image (LUZ INCANDESCENTE), Image (LUZ<br>INCANDESCENTE2), Image (LUZ FLUORESCENTE),<br>Image (AJUSTE MANUAL) | P.87       |
| AJUSTE ISO       | [AUTO], AUTO-HI, ISO 64, ISO 100, ISO 200,<br>ISO 400, ISO 800, ISO 1600                                                                                   | P.90       |
| LIM. DISP. LENTO | OFF, 1/2SEG., 1/4SEG., [1/8SEG.]                                                                                                    | P.92       |
| COR. VIBR CÁMARA | OFF, [ON]                                                                                                    | P.93       |
| GRAB. TAM. DOBLE | [OFF], ON                                                                                                    | P.94       |
| AJUSTE ORIGINAL  |                                                                                                    | P.95       |

#### Cuando el selector de modo de escena está en ${igaplus}$

| Ajuste          | Opciones ["Ajustes predeterminados"]                                                                                           | Referencia |
|-----------------|----------------------------------------------------------------------------------------------------|------------|
| FORMATO VIDEO   | 640, [320], 160                                                                                                    | P.66       |
| FOTOGRAMAS SEG. | [30FTG/SG], 15FTG/SG                                                                                                    | P.97       |
| ENFOQUE         | [MULTI AF], SPOT AF, MF, SNAP, $\infty$                                                                                        | P.68       |
| BALANCE BLANCO  | [AUTO], 😹 (EXTERIOR), 🏝 (NUBLADO),<br>(LUZ INCANDESCENTE), 🗺 (LUZ<br>INCANDESCENTE2), 🧱 (LUZ FLUORESCENTE),<br>(AJUSTE MANUAL) | P.87       |

Al menú CONFIG. se puede acceder desde el menú de ajustes de disparo. (🖙 P.121)

Nota ------

#### Uso del menú

Esta sección describe cómo efectuar los ajustes. Utilice los botones  $\blacktriangle \forall \flat$  y el botón MENU/OK para seleccionar y ajustar una opción.

- **1** Pulse el botón MENU/OK en el modo de disparo.
  - Aparece el menú de ajustes de disparo.

Las opciones del menú están organizadas en cuatro pantallas.

# 2 Pulse los botones ▲▼ para seleccionar la opción deseada.

Pulse el botón ▼ cuando esté en la opción inferior para mostrar la siguiente pantalla.

# *3* Pulse el botón ►.

- Aparecen los ajustes de la opción del menú.
- 4 Pulse los botones ▲▼ para seleccionar el ajuste.
- J Pulse el botón MENU/OK, o el botón ◀ y pulse el botón MENU/OK.
  - El ajuste queda establecido.
  - Desaparece el menú de ajustes de disparo y la cámara está lista para disparar.

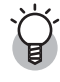

#### Cambio de las indicaciones en pantalla-

- Puede seleccionar una pantalla por el número de pantalla:
  - Pulse el botón ◀ para seleccionar un número de pantalla a la izquierda de la pantalla.
  - 2 Pulse los botones ▲▼ para cambiar las pantallas.
  - 3 Pulse el botón ▶ para volver a la selección de la opción de menú.

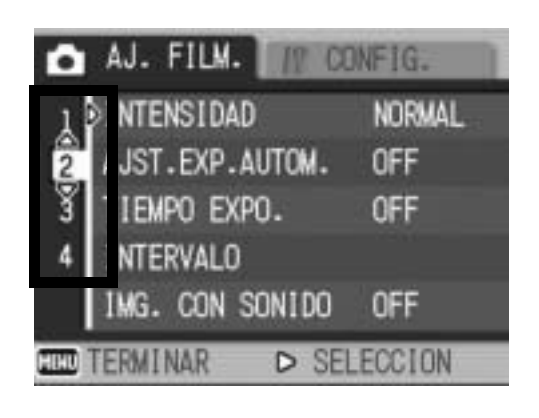

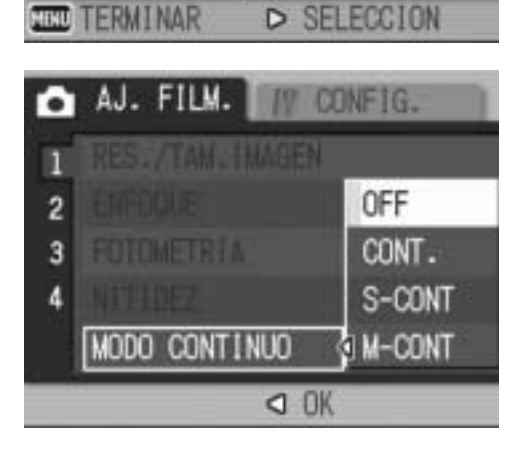

NITIDEZ

MODO CONTINUO

4

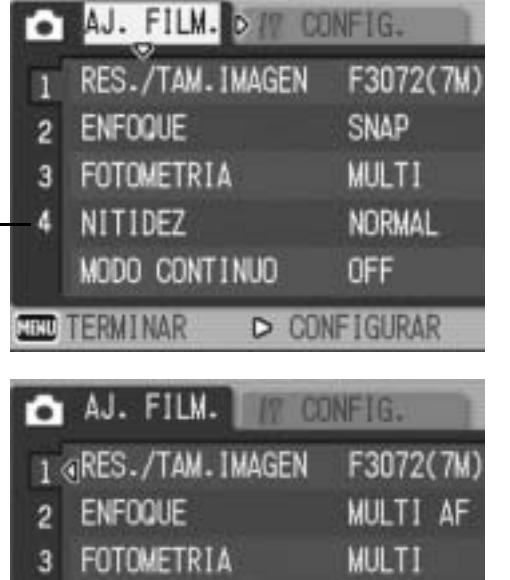

NORMAL

OFF

## Selección del modo de calidad de imagen/tamaño de imagen (RES./TAM.IMAGEN)

El tamaño de archivo de una fotografía depende de los ajustes del modo de calidad de imagen y del tamaño de la imagen. Para las películas, elija el formato de vídeo. Las cifras en el recuadro en negrita indican los valores que se muestran en la pantalla.

| U                      |                                 |                        |                                                                                                    |
|------------------------|---------------------------------|------------------------|----------------------------------------------------------------------------------------------------|
| Tamaño de la<br>imagen | Modo de<br>calidad de<br>imagen | RES./<br>TAM.IMAGEN    | Observaciones                                                                                                    |
| 3072 × 2304            | F (Excelente)<br>N (Normal)     | F3072(7M)<br>N3072(7M) | <ul> <li>Para descargar y editar las imágenes<br/>en un ordenador.</li> </ul>                                                                              |
| 3072 × 2048            | F (Excelente)                   | F3:2(7M)               | <ul> <li>Para impresiones de gran tamaño.</li> </ul>                                                                                                    |
| 2592 × 1944            | F (Excelente)<br>N (Normal)     | F2592(5M)<br>N2592(5M) | <ul> <li>Para impresiones.</li> </ul>                                                                                                    |
| 2048 × 1536            | F (Excelente)<br>N (Normal)     | F2048(3M)<br>N2048(3M) |                                                                                                    |
| 1280 × 960             | F (Excelente)<br>N (Normal)     | F1280(1M)<br>N1280(1M) | <ul> <li>Para tomar un gran número de<br/>fotografías.</li> </ul>                                                                                          |
| 640 × 480              | N (Normal)                      | N640(VGA)              | <ul> <li>Para tomar un gran número de<br/>fotografías.</li> <li>Para adjuntar por correo electrónico.</li> <li>Para publicar en una página web.</li> </ul> |

- Si el modo de escena está en [M. COR. TRAP.], puede seleccionar 1280 × 960 ó 640 × 480.
- Si el modo de escena está en [MODO TEXTO], puede seleccionar 3072 × 2304 ó 2048 × 1536.
- Si se ajusta el tamaño de la imagen a [F3:2], se añade un borde negro en la parte superior e inferior de la imagen en el monitor LCD, de acuerdo con el campo de la toma.

#### Películas

| Tamaño de la imagen | Formato de vídeo |
|---------------------|------------------|
| 640 × 480           | 640              |
| 320 × 240           | 320              |
| 160 × 120           | 160              |

 Para las películas también puede seleccionar el número de fotogramas por segundo. (PP P.97)

**Fotografías** 

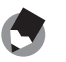

resolución (F), dependiendo de la relación de compresión deseada.

Modo normal: la relación de compresión es alta, por lo que el tamaño de archivo es pequeño. Éste es el modo que se usa normalmente para tomar fotografías.

Modo de alta resolución: la relación de compresión es baja, por lo que el archivo es grande, pero la calidad de la imagen es mejor que en el modo Normal.

- El número de imágenes que se pueden almacenar en la memoria interna o en la tarjeta de memoria SD depende del ajuste de [RES./TAM.IMAGEN]. (PP.178)
- **1** Coloque el selector de modo en **D**.

#### **2** Pulse el botón MENU/OK.

- Aparece el menú de ajustes de disparo.
- Pulse el botón ▼ para seleccionar [RES./TAM.IMAGEN] y pulse el botón ▶.
- 4 Pulse los botones ▲▼ para seleccionar el ajuste deseado.

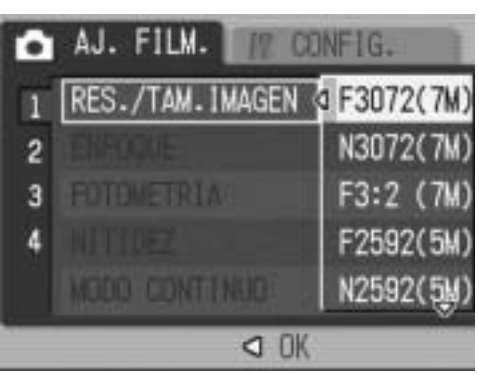

Fotografías

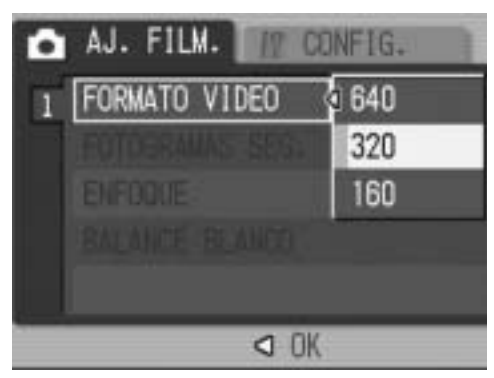

Películas

- 5 Pulse el botón MENU/OK, o el botón ◀ y pulse el botón MENU/OK.
  - Aparece el ajuste en la pantalla.

# Cambio del modo de enfoque (ENFOQUE)

Si hace una toma del sujeto en el modo de enfoque predeterminado, la cámara enfoca automáticamente con enfoque automático (AF).

Puede elegir entre los cinco modos de enfoque siguientes.

#### Modos de enfoque

| Símbolo | Modo                | Descripción                                                                                                    |
|---------|---------------------|----------------------------------------------------------------------------------------------------|
| Ninguno | MULTI AF            | Mide automáticamente las distancias hasta un máximo<br>de cinco zonas de AF, de entre 17 zonas de AF<br>posibles, y enfoca la zona de AF más cercana. Esto<br>evita que se desenfoque el centro del monitor LCD y le<br>permite disparar con un número mínimo de fotografías<br>desenfocadas. |
| Ninguno | SPOT AF             | Selecciona una zona de AF en el centro de la imagen para que la cámara enfoque automáticamente esta zona.                                                                                                    |
| MF      | MF (Enfoque manual) | Le permite ajustar el enfoque manualmente.                                                                                                    |
| 8       | SNAP                | Fija la distancia de disparo a una distancia corta (a unos 2,5 m).                                                                                                    |
| 00      | $\infty$ (Infinito) | Fija la distancia de disparo a infinito.<br>Infinito es útil para fotografiar escenas lejanas.                                                                                                    |

**1** Coloque el selector de modo en **D**.

#### **2** Pulse el botón MENU/OK.

- Aparece el menú de ajustes de disparo.
- Pulse el botón ▼ para seleccionar [ENFOQUE] y luego pulse el botón ▶.
- 4 Pulse los botones ▲▼ para seleccionar el ajuste deseado.
- **5** Pulse el botón MENU/OK, o el botón ◀ y pulse el botón MENU/OK.

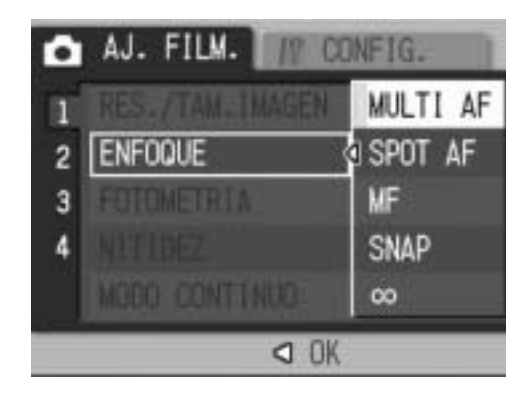

#### Tomas con enfoque manual (MF)

Si la cámara no logra enfocar automáticamente, puede usted enfocar manualmente (MF: Enfoque manual). El enfoque manual permite tomas a una distancia fija.

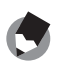

- Nota -----
- En el modo de escena, el enfoque manual se puede utilizar cuando está seleccionado [MACRO ZOOM], [N y B], [SEPIA], [M. COR. TRAP.] o [VÍDEO].
- También puede usar el enfoque manual para enfocar objetos dentro del alcance de la fotografía macro.
- **1** Coloque el selector de modo en **D**.

#### **2** Pulse el botón MENU/OK.

- Aparece el menú de ajustes de disparo.
- Pulse el botón ▼ para seleccionar [ENFOQUE] y luego pulse el botón ▶.
- 4 Pulse los botones ▲▼ para seleccionar [MF].

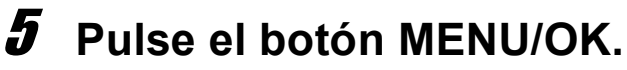

• Aparece [MF] en la pantalla.

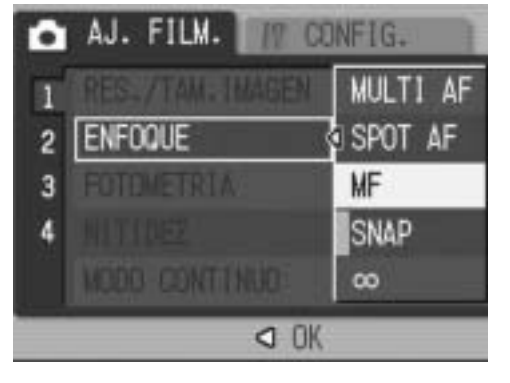

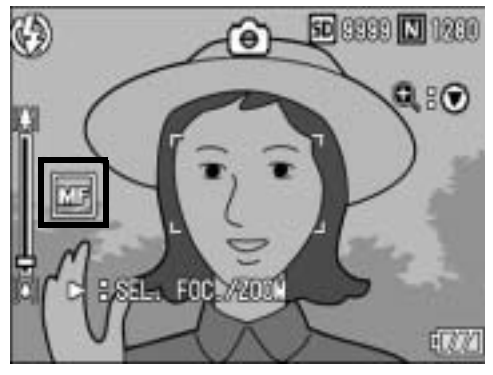

### **b** Pulse el botón ▼ según sea necesario.

• Pulsando el botón ▼, se amplía la imagen para facilitar el enfoque.

# 7 Pulse el botón ▶ para mostrar la barra de enfoque.

 Cada vez que se pulsa el botón ▶, se alterna entre la barra de enfoque y la de zoom.

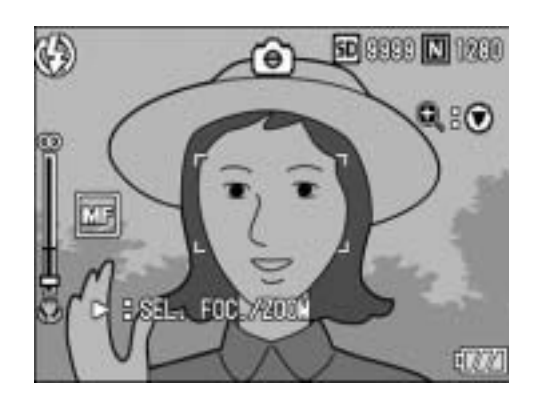

# B Gire la palanca del zoom hacia [4] (Telefoto) o [4] (Gran angular) para ajustar el enfoque.

 Girando la palanca del zoom hacia [4] (Telefoto), se ajusta el enfoque para objetos alejados.

Girando la palanca del zoom hacia [4] (Gran angular), se ajusta el enfoque para objetos más cercanos.

#### **9** Pulse el disparador para tomar la fotografía.

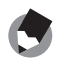

1

Funciones de fotografía

Nota -----

Cuando aparece la barra del zoom, puede operar en la misma girando la palanca del zoom hacia [4] (Telefoto) o [4] (Gran angular).
### Cambio de la fotometría (MEDICIÓN AE)

Puede cambiar el método de medición usado para determinar los valores de exposición.

Hay tres modos de fotometría disponibles:

### Modos de fotometría

| Símbolo | Modo   | Descripción                                                                                                    |
|---------|--------|----------------------------------------------------------------------------------------------------|
| Ninguno | MULTI  | Todo el campo de la toma se divide en 256 secciones, cada una de las cuales se mide para determinar el valor de exposición general.                                                                                                    |
| Ø       | CENTRO | Se mide toda la imagen, con énfasis en el centro de la misma, para determinar el valor de exposición.<br>Utilice este modo cuando el brillo del centro y el de los bordes es diferente.                                                        |
| 0       | FOCO   | Sólo se mide el centro de la imagen para determinar el valor de exposición.<br>Utilice este modo cuando desee usar el brillo del centro. Es útil para<br>situaciones en las que hay una diferencia marcada en contraste o si<br>hay contraluz. |

**1** Coloque el selector de modo en **D**.

### **2** Pulse el botón MENU/OK.

- Aparece el menú de ajustes de disparo.
- Pulse el botón ▼ para seleccionar [MEDICIÓN AE] y luego pulse el botón ▶.
- 4 Pulse los botones ▲▼ para seleccionar el ajuste deseado.

- J Pulse el botón MENU/OK, o el botón ◀ y pulse el botón MENU/OK.
  - Aparece el símbolo en la pantalla.

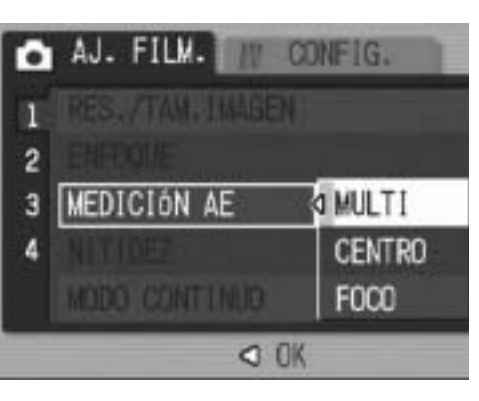

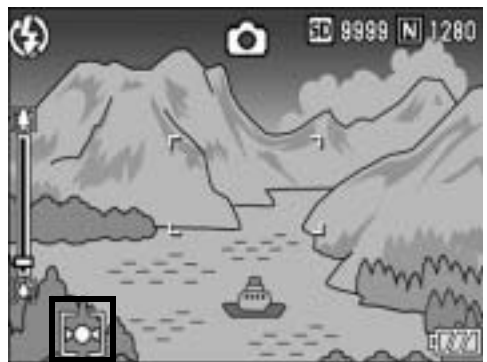

### Cambio de calidad en los bordes de las fotografías (NITIDEZ)

Puede cambiar la calidad en los bordes de sus fotografías para que sea nítida o suave.

- **1** Coloque el selector de modo en **D**.
- **2** Pulse el botón MENU/OK.
  - Aparece el menú de ajustes de disparo.
- J Pulse el botón ▼ para seleccionar [NITIDEZ] y luego pulse el botón ▶.
- 4 Pulse los botones ▲▼ para seleccionar el ajuste deseado.

- J Pulse el botón MENU/OK, o el botón ◀ y pulse el botón MENU/OK.
  - Aparece el símbolo en la pantalla.

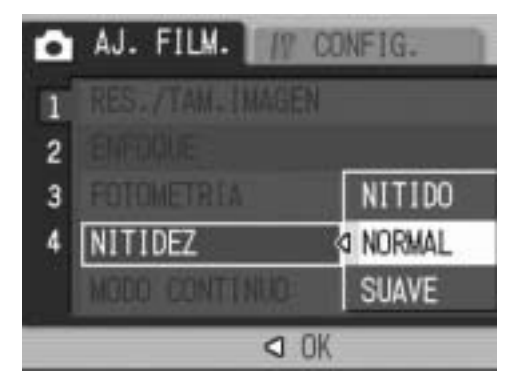

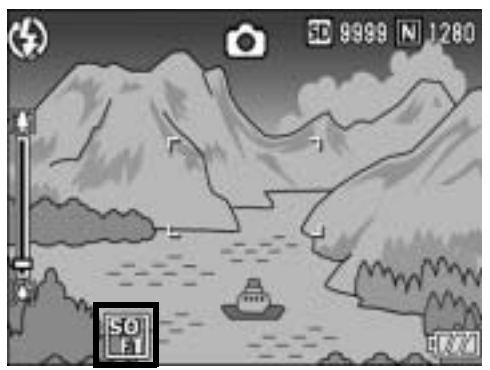

### Toma de fotografías con multidisparo (CONT./S-CONT/M-CONT)

Con multidisparo, puede tomar imágenes consecutivas. La función multidisparo tiene los tres modos siguientes:

### CONT.

Se toman fotografías continuamente mientras mantiene pulsado el disparador.

Las fotografías se graban de una en una, como en el modo de disparo normal.

### S-CONT

Con una sola pulsación del disparador hasta el fondo, puede realizar 16 tomas consecutivas a intervalos de 1/7,5 segundos (en aproximadamente 2 segundos).

Las 16 fotografías se agrupan en un conjunto y se graban en un solo archivo de imagen (de 3072 × 2304 píxeles).

### **M-CONT**

La cámara memoriza la escena mientras mantiene pulsado el disparador y, una vez que lo suelta, se graban las tomas de los 2 segundos anteriores.

Las 16 fotografías se agrupan en un conjunto y se graban en un solo archivo de imagen (de 3072 × 2304 píxeles).

(2) La cámara graba los 2 segundos previos (aprox.).

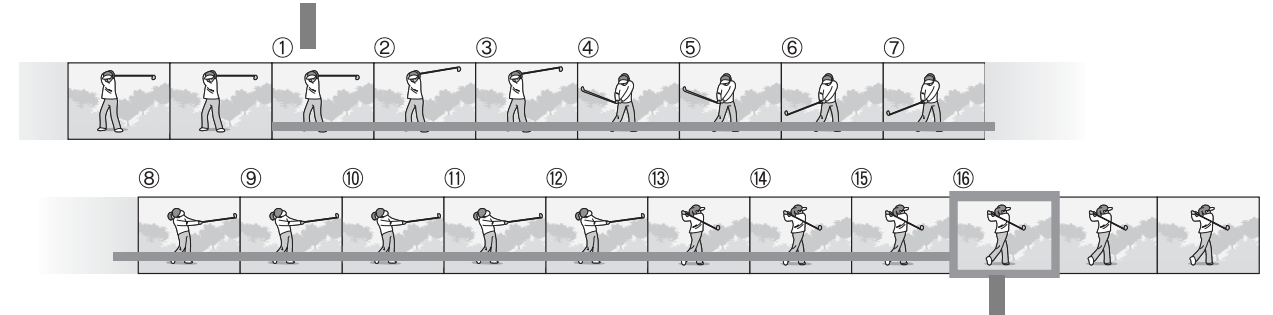

<sup>(1)</sup> Si suelta el disparador aquí...

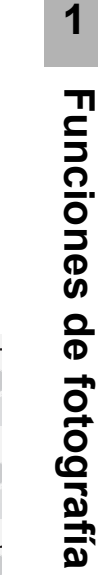

- Nota --
- Cuando se fotografía con S-CONT o M-CONT, la sensibilidad ISO se fija en [AUTO], aunque esté ajustada a [ISO 64] o [ISO 100].
- El número máximo de imágenes que pueden tomarse en el modo multidisparo depende del ajuste del tamaño de la imagen.
- Los números de imágenes que pueden tomarse en el modo multidisparo con la memoria interna se muestran en la tabla siguiente.

| Tamaño de la imagen                                   | Número de disparos en el modo<br>multidisparo |
|-------------------------------------------------------|-----------------------------------------------|
| 3072 × 2304, 3072 × 2048, 2592 × 1944,<br>2048 × 1536 | 6                                             |
| 1280 × 960, 640 × 480                                 | 10                                            |

1

### Coloque el selector de modo en 🗖.

#### 2 Pulse el botón MENU/OK.

- Aparece el menú de ajustes de disparo.
- 3 Pulse el botón ▼ para seleccionar [MODO CONTINUO] y luego pulse el botón ▶.
- 4 Pulse los botones **▲**▼ para seleccionar [CONT.], [S-CONT] o [M-CONT].
- **5** Pulse el botón MENU/OK, o el botón **4** y pulse el botón MENU/OK.
  - Aparece el símbolo en la pantalla.

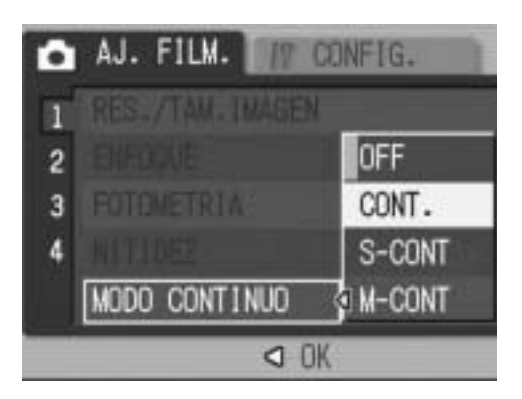

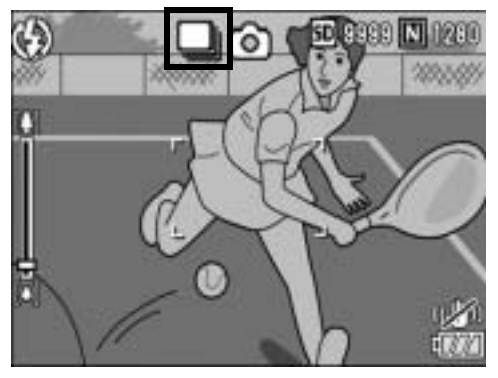

### **b** Componga su fotografía y luego mantenga pulsado el disparador.

- Se toman fotografías continuamente mientras mantiene pulsado el disparador.
- 7

### Suelte el disparador para dejar de tomar fotografías.

 Para reproducir imágenes consecutivas tomadas en el modo multidisparo, active el modo de reproducción (2 P.46) y seleccione la fotografía que desea ver con los botones **4**.

#### S-CONT (S multidisparo) S

- 6 Componga su fotografía y luego pulse el disparador hasta la mitad.
  - Se toman automáticamente 16 fotografías.

#### **M-CONT (M multidisparo)** M

- 6 Componga su fotografía y luego mantenga pulsado el disparador.
  - La cámara memoriza la escena mientras mantiene pulsado el disparador.

### 7

### Suelte el disparador.

 La cámara detiene el proceso y se graban 16 imágenes (correspondientes a los 2 segundos previos) como una sola fotografía.

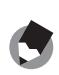

- Nota -----
  - Para volver al modo de disparo normal, siga los pasos de 1 a 3, seleccione [OFF] en el paso 4 y pulse el botón MENU/OK.
  - En el modo M-CONT, si suelta el disparador antes de 2 segundos, se grabarán las imágenes tomadas desde el momento en que pulsó el disparador hasta que lo soltó (el número de imágenes consecutivas será menor de 16).
  - El flash está desactivado.
  - La función de corrección de la vibración de la cámara no se puede usar durante el modo multidisparo. Si selecciona la fotografía multidisparo mientras está activada la función de corrección de la vibración de la cámara, 🕬 cambia a 🦃 . (🖙 P.93)

### Visualización de una fotografía S-CONT o M-CONT en el modo de vista ampliada

Cuando se muestra una fotografía (16 fotogramas en un archivo de imagen) tomada con S-CONT o M-CONT, puede ampliar cualquiera de los 16 fotogramas. También puede cambiar entre fotogramas mientras ve la imagen en el modo de vista ampliada. Para ver un fotograma de una fotografía S-CONT o M-CONT en el modo de vista ampliada, siga estos pasos.

### Pulse el botón ▶ (Reproducción).

- Aparece la última fotografía tomada.
- 2 Pulse los botones ▲▼◀▶ para mostrar una fotografía S-CONT o M-CONT.

### Gire la palanca del zoom hacia Q (Vista ampliada).

- Se muestra el primer fotograma de las imágenes consecutivas en el modo de vista ampliada. Aparece la barra de posición del fotograma en la parte inferior de la pantalla.
- Pulse los botones ◀▶ para cambiar de fotograma. Para volver a la vista de 16 imágenes, pulse el botón MENU/OK.

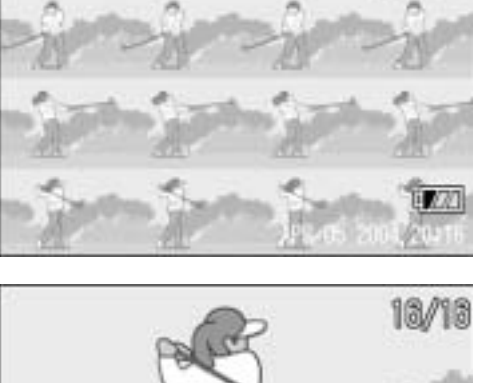

►

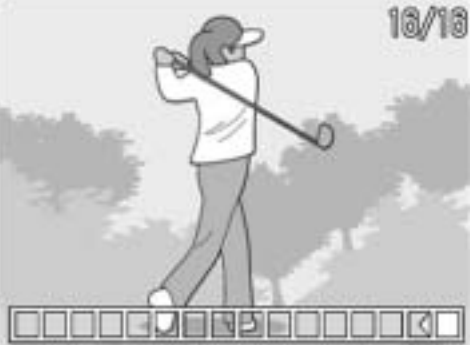

🕭 Nota ------

Pulse el botón DISP. si desea mostrar la barra en la parte inferior de la pantalla, mostrar la guía de cuadrícula u ocultar las indicaciones. (1277 P.55)

------

### 77

1

Funciones de fotografía

Puede ajustar la profundidad de color de las fotografías a [NORMAL], [VIVO] o [NEUTRO].

- **1** Coloque el selector de modo en **D**.
- **2** Pulse el botón MENU/OK.
  - Aparece el menú de ajustes de disparo.
- Pulse el botón ▼ para seleccionar [INTENSIDAD] y luego pulse el botón ▶.
- 4 Pulse los botones ▲▼ para seleccionar el ajuste deseado.

- J Pulse el botón MENU/OK, o el botón ◀ y pulse el botón MENU/OK.
  - Si seleccionó un ajuste distinto a [NORMAL], el símbolo aparece en la pantalla.

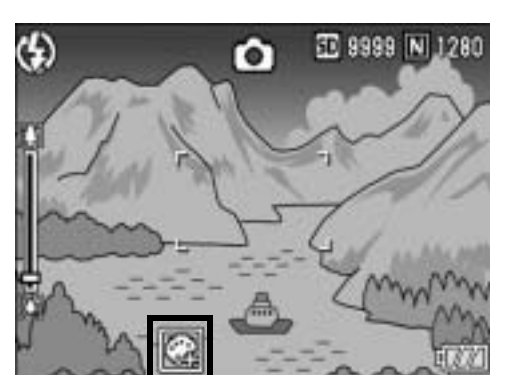

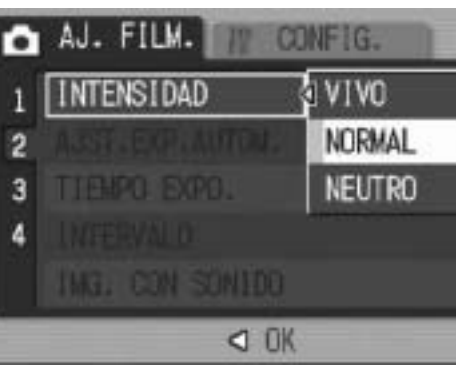

### Tomas consecutivas diferentes exposiciones (AJST.EXP.AUTOM.)

La función de horquillado automático dispara automáticamente tres tomas consecutivas a tres niveles de exposición (-0,5 EV,  $\pm$ 0 y +0,5 EV), basándose en el nivel de exposición ajustado.

- Esta función no está disponible cuando se toman fotografías con sonido.
- **1** Coloque el selector de modo en **D**.
- **2** Pulse el botón MENU/OK.

Nota ----

- Aparece el menú de ajustes de disparo.
- Pulse el botón ▼ para seleccionar [AJST.EXP.AUTOM.]
   y luego pulse el botón ▶.
- 4 Pulse los botones ▲▼ para seleccionar [ON].
- **5** Pulse el botón MENU/OK, o el botón ◀ y pulse el botón MENU/OK.
  - Aparece [AB] en la pantalla.
- *b* Pulse el disparador para fotografiar el sujeto.
  - Se realizan tres tomas consecutivas a -0,5 EV, ±0 y +0,5 EV, basándose en el nivel de compensación de exposición ajustado. Una vez finalizadas las tomas, se muestran tres fotografías en el monitor LCD. Son, de izquierda a derecha, -0,5 EV

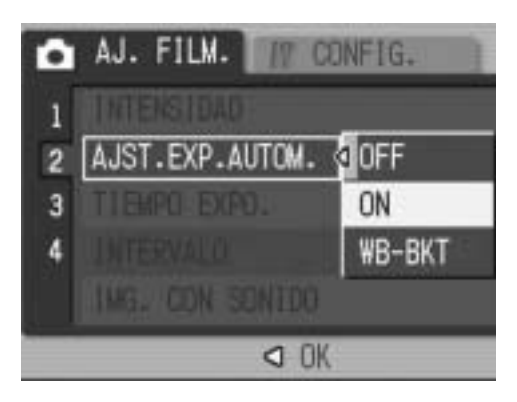

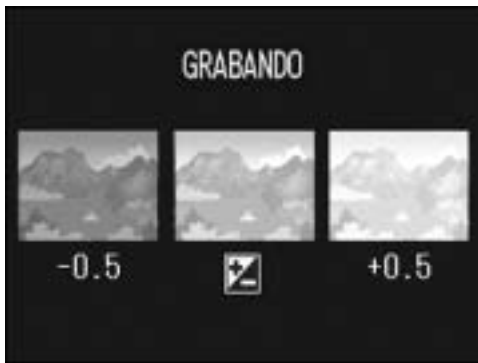

(más oscuro), ajuste estándar de compensación de exposición y +0,5 EV (más brillante).

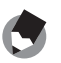

Nota -----

La compensación de exposición se puede cambiar usando el menú de ajustes de disparo. (CPP P.86)

### Tomas consecutivas con diferente balance de blancos (WB-BKT)

La función de horquillado del balance de blancos graba automáticamente tres imágenes: una rojiza, una azulada y una con el balance de blancos actual.

Esto es útil si no puede determinar el balance de blancos apropiado.

**1** Coloque el selector de modo en **D**.

### **2** Pulse el botón MENU/OK.

- Aparece el menú de ajustes de disparo.
- **3** Pulse el botón ▼ para seleccionar [AJST.EXP.AUTOM.] y luego pulse el botón ▶.
- 4 Pulse los botones ▲▼ para seleccionar [WB-BKT].

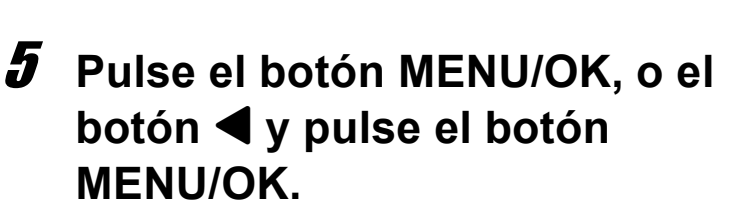

• Aparece el símbolo en la pantalla.

### *b* Pulse el disparador para fotografiar el sujeto.

 Se graban automáticamente tres imágenes (una rojiza, una con el balance de blancos actual y una azulada).

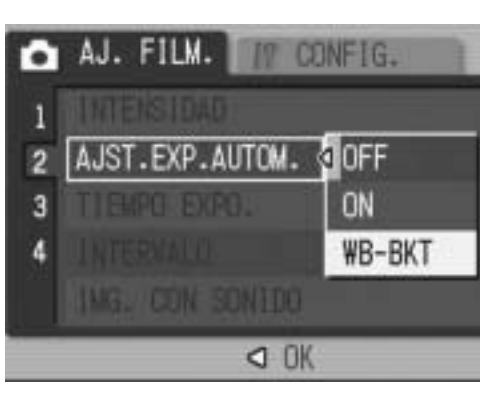

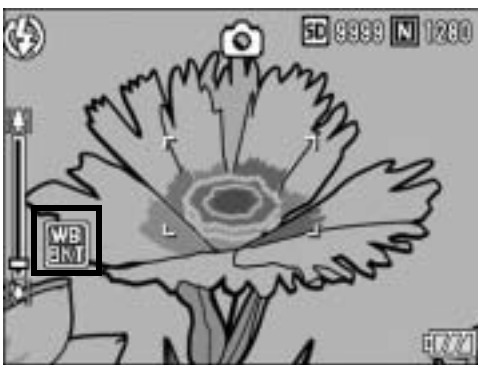

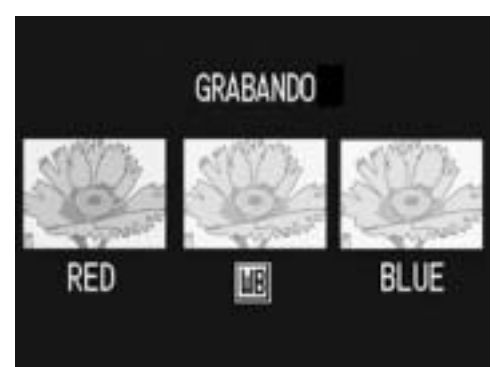

- 🖢 Nota ------

  - No se puede usar el flash.
  - [TIEMPO EXPO.] (CPP.81) se ajusta a [OFF] (desactivado).
  - El balance de blancos se puede cambiar usando el menú de ajustes de disparo.
     (IPP P.87)

### Uso de un tiempo de exposición prolongado (TIEMPO EXPO.)

El tiempo de exposición puede ajustarse a [1 SEG.], [2 SEG.], [4 SEG.] u [8 SEG.].

Prolongando el tiempo de exposición, puede capturar el efecto de movimiento en sujetos móviles, como la estela luminosa de los fuegos artificiales o las luces de los automóviles, en una toma nocturna.

- **1** Coloque el selector de modo en **D**.
- **2** Pulse el botón MENU/OK.
  - Aparece el menú de ajustes de disparo.
- Pulse el botón ▼ para seleccionar [TIEMPO EXPO.] y luego pulse el botón ▶.
- 4 Pulse los botones ▲▼ para seleccionar el ajuste deseado.

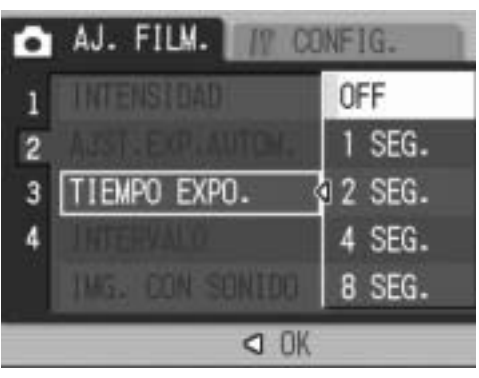

# J Pulse el botón MENU/OK, o el botón ◀ y pulse el botón MENU/OK.

• Aparece el ajuste en la pantalla.

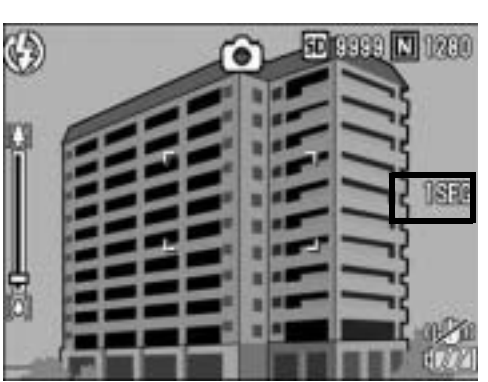

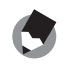

Nota ---

- Cuando se usa un tiempo de exposición prolongado, la velocidad de obturación puede ser más lenta y las imágenes pueden salir borrosas. Mantenga la cámara fija utilizando un trípode cuando vaya a tomar fotografías.
- La función de corrección de la vibración de la cámara no se puede usar con un tiempo de exposición prolongado. Si se utiliza un tiempo de exposición prolongado mientras está activada la función de corrección de la vibración de la cámara, where cambia a weet activada la función de corrección de la vibración de la cámara, weet activada la función de corrección de la vibración de la cámara, weet activada de corrección de la vibración de la cámara, weet activada de corrección de la vibración de corrección de la vibración de corrección de la vibración de corrección de corrección de la vibración de corrección de corrección de co
- Cuando se toman fotografías con un tiempo de exposición prolongado, el monitor LCD se apaga.
- Cuando el tiempo de exposición está ajustado, la función para eliminar el ruido de las imágenes es operativa. Por consiguiente, la grabación de las imágenes puede requerir hasta 4 segundos adicionales además del tiempo de exposición ajustado.

## Tomas múltiples a intervalos (INTERVALO)

La cámara puede ajustarse para tomar fotografías automáticamente a intervalos de tiempo fijos. Puede escoger el intervalo de disparo entre 5 segundos y 3 horas, en incrementos de 5 segundos.

### **1** Coloque el selector de modo en **D**.

### **2** Pulse el botón MENU/OK.

- Aparece el menú de ajustes de disparo.
- Pulse el botón ▼ para seleccionar [INTERVALO] y luego pulse el botón ▶.
- 4 Pulse los botones ▲▼ para ajustar las horas.
- **5** Pulse el botón ▶ para acceder al ajuste de los minutos, luego utilice los botones ▲▼ para ajustar los minutos.
  - Puede mantener pulsado cualquiera de los botones ▲▼ para subir o bajar rápidamente el ajuste de los minutos.

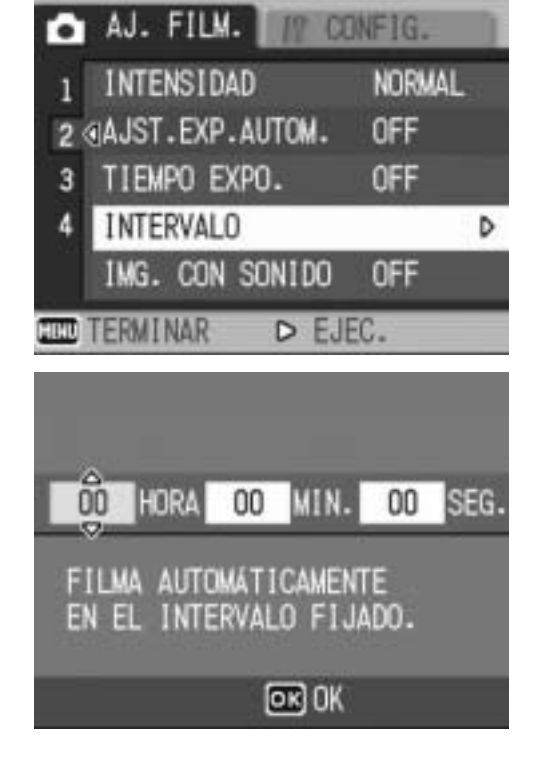

- Pulse el botón ▶ para acceder al ajuste de los segundos, luego utilice los botones ▲▼ para ajustar los segundos.
- 7 Pulse el botón MENU/OK.• Aparece [INTERVALO] en la pantalla.
- *8* Pulse el disparador para fotografiar el sujeto.
  - Se toma una fotografía cada vez que transcurre el intervalo ajustado.
- 9 Para cancelar las tomas a intervalos, pulse el botón MENU/OK.

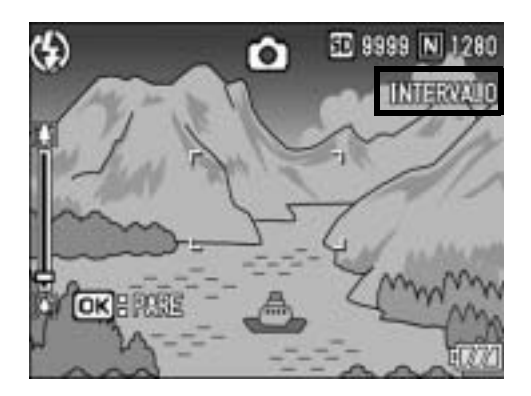

# Funciones de fotografía

### Precaución-----

- El ajuste de fotografía a intervalos se borra cuando se apaga la cámara.
- El tiempo ajustado para la siguiente toma según la configuración del menú de disparo puede ser mayor que el tiempo ajustado en la fotografía a intervalos. En este caso, el intervalo de la toma será más largo que el tiempo ajustado.

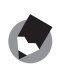

- Nota -----Dependiendo del nivel de carga de la batería, es posible que se agote la batería
- durante la fotografía a intervalos.
  Si pulsa el disparador durante la fotografía a intervalos, la cámara disparará como siempre. No obstante, esto no afecta al ajuste de la fotografía a intervalos. Despué
- siempre. No obstante, esto no afecta al ajuste de la fotografía a intervalos. Después del disparo, cuando transcurra el tiempo especificado en la fotografía a intervalos, la cámara hará la siguiente toma.
- Cuando la fotografía a intervalos está activada, la función de multidisparo se desactiva [OFF] automáticamente aunque se hubiera ajustado a [CONT.] o [M-CONT].

### Toma de fotografías con sonido (IMG. CON SONIDO)

Puede tomar una fotografía con una nota de voz de hasta ocho segundos de duración.

- **1** Coloque el selector de modo en **D**.
- **2** Pulse el botón MENU/OK.
  - Aparece el menú de ajustes de disparo.
- Pulse el botón ▼ para seleccionar [IMG. CON SONIDO]
   y luego pulse el botón ▶.
- 4 Pulse los botones ▲▼ para seleccionar [ON].

- J Pulse el botón MENU/OK, o el botón ◀ y pulse el botón MENU/OK.
  - Aparece el símbolo en la pantalla.
- **b** Pulse el disparador para tomar la fotografía.
  - La cámara empieza a grabar después del disparo.
- la. omar spués

AJ. FILM.

IMG. CON SONIDO O ON

< OK

23

٢

IT CONFIG.

OFF

SD 8888 N 1280

ECT?

- Pulse el disparador para finalizar la grabación.
- Aunque no se pulse el disparador, la grabación se detendrá automáticamente después de 8 segundos.
- 🕏 Nota -----

7

- Para reproducir una fotografía con sonido, muestre la fotografía del mismo modo que una sin sonido (P.46) y luego pulse el botón ADJ. para reproducir el sonido.
- Pulse los botones ▲▼ durante la reproducción de sonido para mostrar la barra de ajuste del volumen. Puede ajustar el volumen con los botones ▲▼.

### Inserción de la fecha en una fotografía (IMPRIME FECHA)

Puede insertar la fecha (AA/MM/DD) o la fecha y la hora (AA/MM/ DD hh:mm) en la parte inferior derecha de una fotografía.

- **1** Coloque el selector de modo en **D**.
- **2** Pulse el botón MENU/OK.
  - Aparece el menú de ajustes de disparo.
- Julse el botón ▼ para seleccionar [IMPRIME FECHA] y luego pulse el botón ▶.
- 4 Pulse los botones ▲▼ para seleccionar el ajuste deseado.

- J Pulse el botón MENU/OK, o el botón ◀ y pulse el botón MENU/OK.
  - Aparece el símbolo en la pantalla.

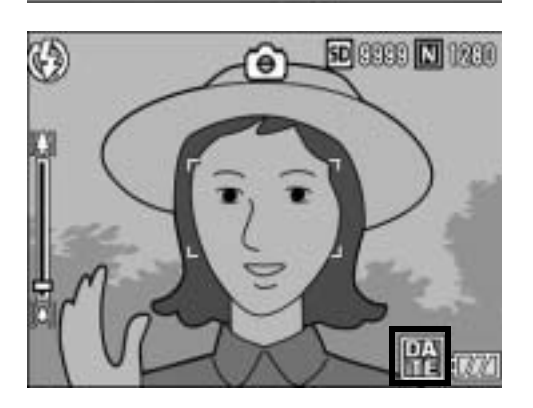

OK

AJ. FILM.

2

IMPRIME FECHA

OFF FECHA

HORA

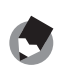

Nota -----

- La función [IMPRIME FECHA] no puede usarse si no se han ajustado la fecha y la hora de la cámara. Primero ajuste la fecha y la hora (P.146).
- La función [IMPRIME FECHA] no puede usarse en películas.

### Cambio de la exposición (COMP.EXPOSIC.)

El ajuste de la exposición le permite seleccionar el nivel de brillo para sus fotografías. Normalmente, si el sujeto está centrado, la compensación de contraluz se activa automáticamente y puede disparar con la exposición correcta.

Puede cambiar el ajuste de la exposición en los siguiente casos, o cuando desee cambiar la exposición a propósito. La exposición puede ajustarse en un rango de -2,0 hasta +2,0. Si se sube el nivel (+), aumenta el brillo de la fotografía; si se baja (-), la fotografía sale más oscura.

### A contraluz

Cuando el fondo es especialmente luminoso, el sujeto aparecerá oscuro (subexpuesto). En este caso, ajuste la exposición a un nivel más alto (+).

#### Cuando el sujeto es de color blanco

Toda la fotografía saldrá oscura (subexpuesta). Ajuste la exposición a un nivel más alto (+).

#### Cuando el sujeto es oscuro

Toda la fotografía saldrá brillante (sobreexpuesta). Ajuste la exposición a un nivel más bajo (-).

Lo mismo sucede cuando toma una foto de un sujeto iluminado por un foco.

Para cambiar el ajuste, utilice el menú de ajustes de disparo o el botón ADJ. Esta sección explica cómo cambiar fácilmente el ajuste de la exposición con el botón ADJ. También puede cambiar la función asignada al botón ADJ. (1277 P.136)

Para utilizar el menú de ajustes de disparo, véase "Uso del menú" (P.65).

- **1** Coloque el selector de modo en **D**.
- 2 Pulse el botón ADJ. y luego pulse los botones ◀▶ hasta que aparezca el menú del balance de blancos.
- **\boldsymbol{\beta}** Pulse los botones  $\boldsymbol{A} \boldsymbol{\nabla}$  para ajustar la exposición.
  - También puede pulsar el disparador para tomar una fotografía.

### **4** Pulse el botón MENU/OK.

• Aparece el ajuste en la pantalla.

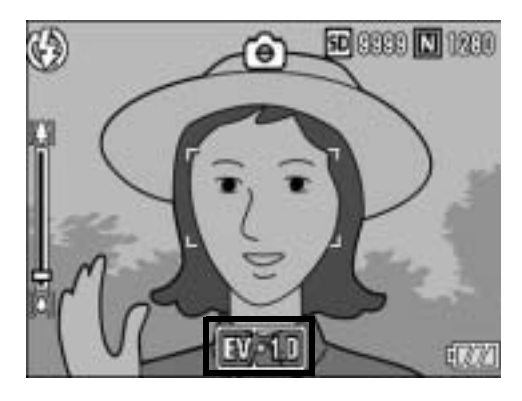

Cuando tome fotografías en lugares con demasiada claridad, puede que no sea posible corregir el nivel de exposición. En ese caso, aparecerá el símbolo [!AE] en la pantalla.

🔦 Nota ----

# Uso de iluminación natural y artificial (BALANCE BLANCO)

Ajuste el balance de blancos para que un sujeto de color blanco aparezca blanco.

De fábrica, el balance de blancos está ajustado a [AUTO]. Normalmente, no hace falta cambiar este ajuste, pero si nota que la cámara tiene dificultades para determinar el balance de blancos cuando se fotografían o graban sujetos de un solo color o con múltiples fuentes de luz, puede cambiar el ajuste.

### Modos del balance de blancos

| Símbolo | Modo                  | Descripción                                                                                                    |
|---------|-----------------------|----------------------------------------------------------------------------------------------------|
| AUTO    | AUTO                  | Ajusta el balance de blancos automáticamente.                                                                                 |
| *       | EXTERIOR              | Seleccione este modo si toma fotografías al aire libre (en días soleados) y el balance de blancos no se ajusta correctamente. |
| 2       | NUBLADO               | Seleccione este modo si toma fotografías en días nublados, o a la sombra, y el balance de blancos no se ajusta correctamente. |
|         | LUZ<br>INCANDESCENTE  | Seleccione este modo si toma fotografías con luz incandescente y el balance de blancos no se ajusta correctamente.            |
| ÷ 2     | LUZ<br>INCANDESCENTE2 | Seleccione este modo si toma fotografías con luz incandescente (más rojiza que [LUZ INCANDESCENTE]).                          |
| 黑       | LUZ<br>FLUORESCENTE   | Seleccione este modo si toma fotografías con luz fluorescente y el balance de blancos no se ajusta correctamente.             |
| [M]     | AJUSTE MANUAL         | Ajuste el balance de blancos manualmente.                                                                                     |

Para cambiar el ajuste, utilice el menú de ajustes de disparo o el botón ADJ. Esta sección explica cómo cambiar fácilmente el ajuste con el botón ADJ. También puede cambiar la función asignada al botón ADJ. (P.136)

Para utilizar el menú de ajustes de disparo, véase "Uso del menú" (EPP.65).

- Coloque el selector de modo en
- 2 Pulse el botón ADJ. y luego pulse los botones ◀▶ hasta que aparezca el menú del balance de blancos.
- **3** Pulse los botones ▲▼ para seleccionar un modo distinto a [M].
  - También puede pulsar el disparador para tomar una fotografía.

### **4** Pulse el botón MENU/OK.

Nota -----

• Aparece el símbolo en la pantalla.

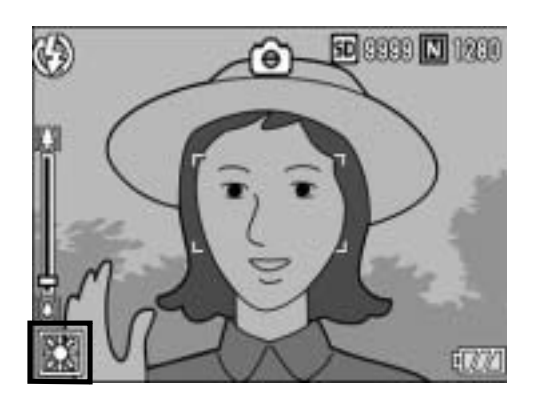

- Puede que el balance de blancos no se ajuste correctamente para un sujeto predominantemente oscuro. En ese caso, añada algo blanco al sujeto.
- Cuando dispare con flash, puede que el balance de blancos no se ajuste correctamente si no está seleccionado el modo [AUTO]. En este caso, cambie al modo [AUTO] para disparar con flash.

### Ajuste del balance de blancos manualmente (AJUSTE MANUAL)

- Coloque el selector de modo en 🗖. 7
- 2 Pulse el botón ADJ. y luego pulse los botones hasta que aparezca el menú del balance de blancos.
- **\boldsymbol{\beta}** Pulse los botones  $\boldsymbol{A} \boldsymbol{\nabla}$  para seleccionar [M].
- 4 Apunte con la cámara a un trozo de papel o algo blanco en las condiciones de luz de la fotografía que va a tomar.

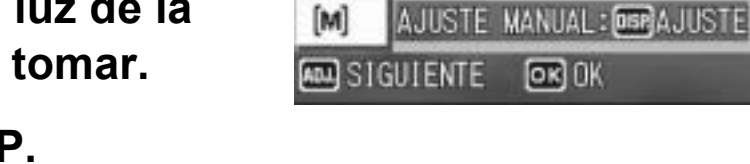

67

- **5** Pulse el botón DISP.
  - Se ajusta el balance de blancos.

#### 6 Pulse el botón MENU/OK.

- Aparece el símbolo en la pantalla.
- La pantalla se muestra con el balance de blancos ajustado en el paso 5. Si el resultado no es el esperado, repita los pasos 4 y 5 para cambiar el ajuste tantas veces como sea necesario.

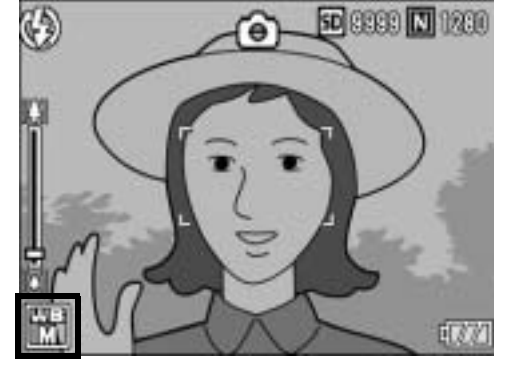

WB ISO

OK) OK

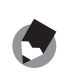

Nota -----

Para cancelar [AJUSTE MANUAL], seleccione un ajuste distinto a [M] en el paso 3.

### Cambio de la sensibilidad (AJUSTE ISO)

La sensibilidad ISO indica el grado de sensibilidad a la luz de la película. Un valor mayor significa una sensibilidad más alta. Una alta sensibilidad es adecuada para fotografiar un objeto en un lugar oscuro o un objeto en movimiento rápido, minimizando la borrosidad. Puede elegir entre los ajustes ISO siguientes:

AUTO, AUTO-HI, ISO 64, ISO 100, ISO 200, ISO 400, ISO 800 e ISO 1600.

Cuando el ajuste ISO está en [AUTO], la cámara cambia automáticamente la sensibilidad según la distancia, el brillo, el zoom, los ajustes de macro y la calidad de imagen/tamaño de imagen. Por lo general, se recomienda usar la cámara en el modo [AUTO]. Cuando el ajuste ISO está en [AUTO-HI] (alta sensibilidad automática), la sensibilidad se ajusta automáticamente según las condiciones de la toma, pero a un nivel más alto que en [AUTO]. Cuando se fotografía un sujeto oscuro, la velocidad de obturación usada en [AUTO-HI] es más rápida que en [AUTO], lo que puede reducir la vibración de la cámara y la borrosidad del sujeto. En [AUTO-HI], la sensibilidad se aumenta automáticamente al valor de sensibilidad ISO ajustado en el menú CONFIG. (PP P.130) Si no desea que la cámara cambie la sensibilidad ISO, seleccione un ajuste ISO distinto a [AUTO] o [AUTO-HI].

Para cambiar el ajuste, utilice el menú de ajustes de disparo o el botón ADJ. Esta sección explica cómo cambiar fácilmente el ajuste con el botón ADJ. También puede cambiar la función asignada al botón ADJ. (IPP.136)

Para utilizar el menú de ajustes de disparo, véase "Uso del menú" (P.65).

### Coloque el selector de modo en

- Pulse el botón ADJ. y luego pulse los botones ◀▶ hasta que aparezca el menú ISO.
- *3* Pulse los botones ▲▼ para seleccionar el ajuste deseado.

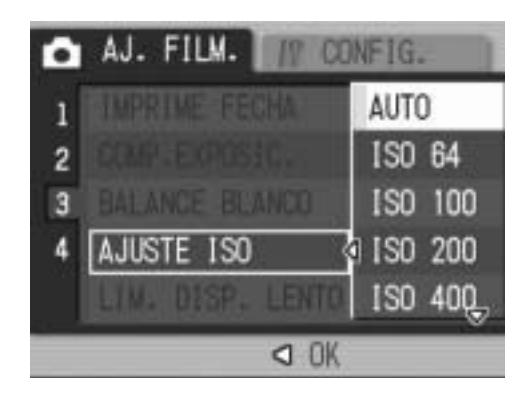

# Funciones de fotografía

# 4 Pulse el botón MENU/OK, o el botón ◀ y pulse el botón MENU/OK.

• Aparece el ajuste en la pantalla.

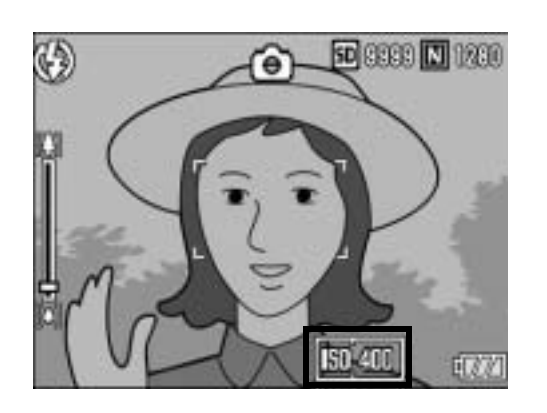

C

Nota -----

- Cuando el ajuste ISO está en [AUTO], la sensibilidad es equivalente a ISO 400 si se utiliza el flash. Cuando el tamaño de la imagen es de 3072 × 2304, la sensibilidad es equivalente a ISO 80 si no se utiliza el flash.
- Las imágenes tomadas con una sensibilidad más alta pueden aparecer granuladas.

### Limitación de la velocidad de obturación (LÍM. DISP. LENTO)

La velocidad de obturación máxima puede limitarse a los siguientes valores:

1/8 segundo, 1/4 segundo y 1/2 segundo.

Cuando la función está en [OFF], la velocidad de obturación máxima varía dependiendo de la sensibilidad ISO.

### **1** Coloque el selector de modo en **D**.

### **2** Pulse el botón MENU/OK.

- Aparece el menú de ajustes de disparo.
- Julse el botón ▼ para seleccionar [LÍM. DISP. LENTO]
   y luego pulse el botón ▶.
- 4 Pulse los botones ▲▼ para seleccionar el ajuste deseado.

# **5** Pulse el botón MENU/OK, o el botón ◀ y pulse el botón MENU/OK.

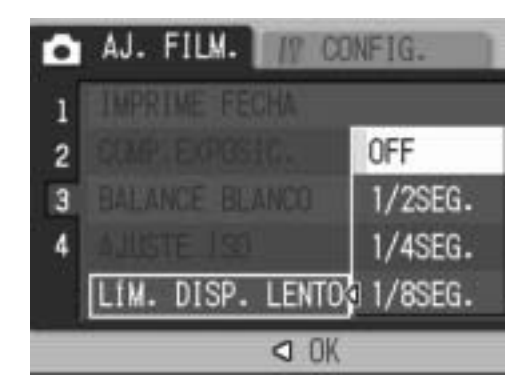

• Aparece el ajuste en la pantalla.

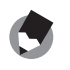

- Cuando el modo de escena está en [PAISAJE NOCHE], se da prioridad a la velocidad
- de obturación máxima en [PAISAJE NOCHE].Cuando el flash está en [SINCRON. FLASH], la velocidad de obturación máxima es
- de un segundo.
  Cuando se usa el límite de obturación lenta, la cantidad de luz puede ser insuficiente en función del brillo del sujeto y la imagen saldrá oscura. En este caso, pruebe lo siguiente:
  - Seleccione un límite de obturación lenta más alto.
  - Aumente la sensibilidad ISO. (1 P.90)
  - Utilice el flash. (2 P.37)

### Uso de la función de corrección de la vibración de la cámara para evitar imágenes borrosas (COR. VIBR CÁMARA)

Puede evitar la vibración de la cámara activando la función de corrección de la vibración de la cámara. Al adquirir la cámara, dicha función está activada.

- 1 Coloque el selector de modo en 🗅.
- **2** Pulse el botón MENU/OK.
  - Aparece el menú de ajustes de disparo.
- Pulse el botón ▼ para seleccionar [COR. VIBR CÁMARA] y luego pulse el botón ►.
- 4 Pulse los botones ▲▼ para seleccionar [ON].

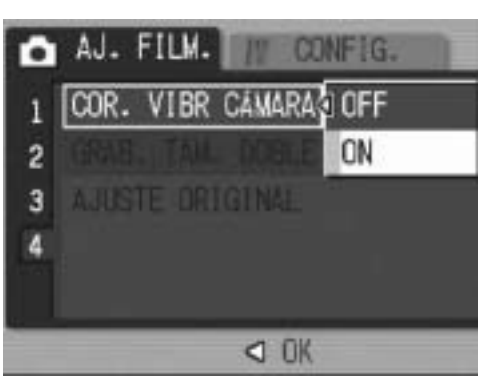

# **5** Pulse el botón MENU/OK, o el botón ◀ y pulse el botón MENU/OK.

• Aparece el símbolo en la pantalla.

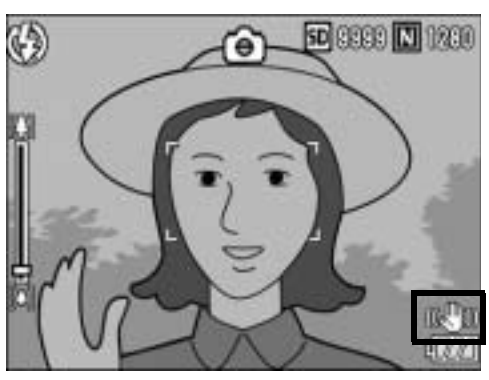

### 🚺 Precaución------

- La función de corrección de la vibración de la cámara no está disponible durante la fotografía multidisparo, con un tiempo de exposición prolongado ni para la grabación de películas. Si se utiliza la fotografía multidisparo o un tiempo de exposición prolongado mientras está activada la función de corrección de la vibración de la cámara, activada a a está activada la función de se selecciona cámara, CVÍDEO] en el modo de escena.
- La función de corrección de la vibración de la cámara no puede evitar los movimientos del sujeto de la fotografía (causados por el viento, etc.).
- Los efectos de la función de corrección de la vibración de la cámara varían según el contexto de uso.

Nota -----

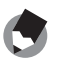

La marca  $\mathfrak{MOM}$  aparece cuando es probable que se produzca vibración de la cámara. ( $\mathfrak{P}$  P.30)

### Toma de fotografías con un subarchivo (GRAB. TAM. DOBLE)

Cuando se toma una fotografía con [GRAB. TAM. DOBLE] en [ON], se guarda la fotografía con su tamaño original junto con un subarchivo. Puede usar la opción [TAM. SUBARCHIVO] en el menú CONFIG. para seleccionar el tamaño del subarchivo. (© P.131)

- **1** Coloque el selector de modo en **D**.
- **2** Pulse el botón MENU/OK.
  - Aparece el menú de ajustes de disparo.
- **3** Pulse el botón ▼ para seleccionar [GRAB. TAM.
   DOBLE] y pulse el botón ▶.
- 4 Pulse los botones ▲▼ para seleccionar [ON].

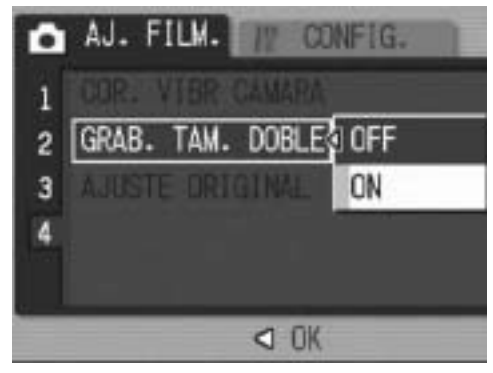

- **5** Pulse el botón MENU/OK, o bien pulse el botón ◀ y luego el botón MENU/OK.
  - Aparece el símbolo en la pantalla.

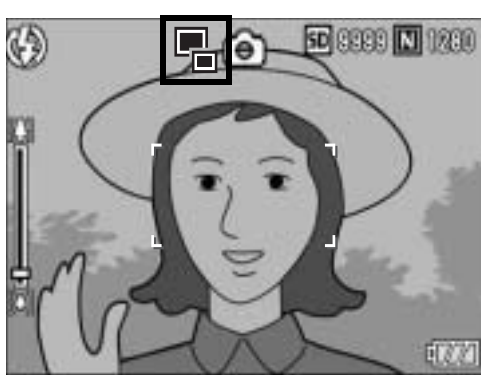

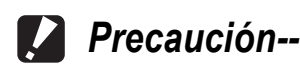

- Se crea un subarchivo si el tamaño de la imagen original es de 3072 × 2304, 3072 × 2048, 2592 × 1944, 2048 × 1536 ó 1280 × 960.
- Si el tamaño del subarchivo se ajusta al mismo tamaño que la fotografía original, no se guarda ningún subarchivo aunque [GRAB. TAM. DOBLE] esté en [ON].
   (IPP P.131)
- Esta función no está disponible cuando se dispara con las opciones CONT., AJST.EXP.AUTOM., IMG. CON SONIDO, o cuando el modo de escena está ajustado a [CORRECCIÓN TRAP.].

### Restauración de los valores originales del menú de ajustes de disparo (AJUSTE ORIGINAL)

Para que el menú de ajustes de disparo vuelva a su configuración predeterminada, siga estos pasos.

### **1** Coloque el selector de modo en **D**.

### **2** Pulse el botón MENU/OK.

- Aparece el menú de ajustes de disparo.
- Pulse los botones ▲▼ para seleccionar [AJUSTE ORIGINAL] y luego pulse el botón ▶.
- **4** Asegúrese de que esté seleccionado [SI] y luego pulse el botón MENU/OK.

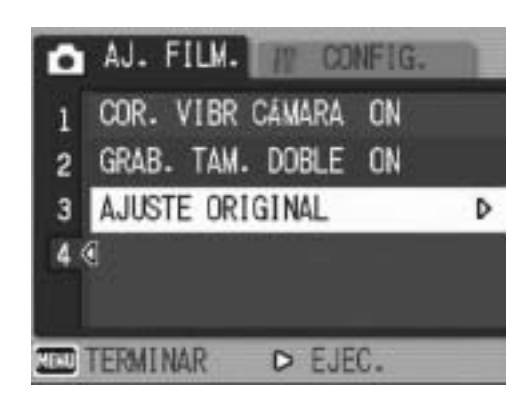

 La pantalla indica que la cámara está restaurando la configuración inicial. Una vez finalizado el proceso, la pantalla vuelve al modo de disparo.

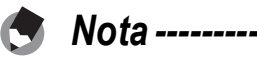

Para obtener una lista de funciones cuyos ajustes se guardan cuando se apaga la

cámara, véase "Apéndices". (🖙 P.180)

### 🛱 Grabación de películas

Puede grabar películas con sonido.

El tamaño de la imagen puede ser de 640 × 480, 320 × 240 ó 160 × 120 píxeles.

Puede ajustar el número de fotogramas por segundo a 30 ó 15 fps. Cada película tomada se graba como un archivo AVI.

### 1 Coloque el selector de modo en SCENE (modo de escena).

 La cámara está lista para grabar y el modo de escena seleccionado aparece en la parte superior del monitor LCD.

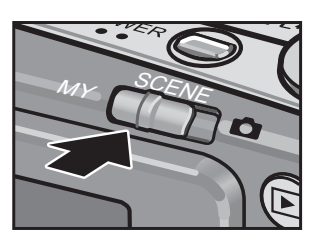

### **2** Pulse el botón MODE.

• Aparece la pantalla de selección del modo de escena.

### **3** Pulse los botones ▲▼◀▶ para seleccionar <sup>(C)</sup> [VÍDEO]

### **4** Pulse el botón MENU/OK.

### **5** Pulse el disparador.

 La cámara empieza a grabar.
 La grabación continúa hasta que pulse de nuevo el disparador.

### Pulse el botón disparador para finalizar la grabación de la película.

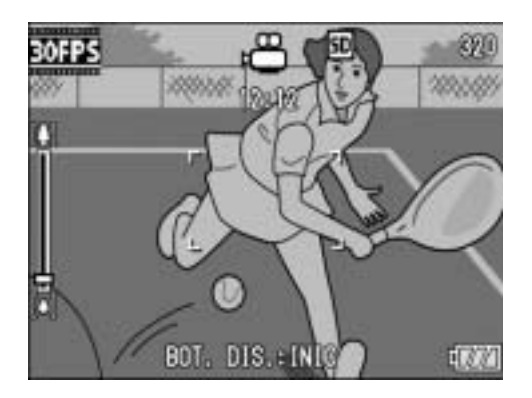

### 🚺 Precaución------

- Cuando se graban películas, pueden grabarse los sonidos del funcionamiento.
- El tiempo de grabación máximo por toma depende de la capacidad de su tarjeta de memoria SD. (P.98) Con algunas tarjetas puede que la grabación se termine antes de llegar al tiempo máximo.
- La función de corrección de la vibración de la cámara no funciona en el modo de película. Si se selecciona <sup>L</sup> [VÍDEO] en el modo de escena mientras está activada la función de corrección de la vibración de la cámara, <sup>L</sup> desaparece del monitor LCD.

Nota -----

- No se puede usar el flash.
- Cuando se graban películas, sólo se puede usar el zoom digital. (1277 P.35)
- Si se pulsa el disparador en el paso 5, la cámara enfoca al sujeto.
- Puede que el tiempo de grabación restante no cambie uniformemente ya que se vuelve a calcular a partir de la capacidad de memoria restante durante la grabación de películas.
- Utilice el menú de ajustes de disparo para ajustar el tamaño de la imagen (
   P.66) y los fotogramas por segundo (
   P.97) de las películas.
- Las opciones del menú de ajustes de disparo en el modo de película difieren de las del modo de fotografía. (P P.64)
- Se recomienda una tarjeta de memoria de alta velocidad al fotografiar durante largos periodos.

### Ajuste de los fotogramas por segundo (FOTOGRAMAS SEG.)

Puede seleccionar el número de fotogramas tomados por segundo en el modo de película.

Seleccione <sup>™</sup> [VÍDEO] en el modo de escena.

### **2** Pulse el botón MENU/OK.

- Aparece el menú de ajustes de disparo.
- Pulse el botón ▼ para seleccionar [FOTOGRAMAS SEG.] y luego pulse el botón ▶.
- 4 Pulse los botones ▲▼ para seleccionar [30FTG/SG] o [15FTG/SG].
- **5** Pulse el botón MENU/OK, o el botón ◀ y pulse el botón MENU/OK.

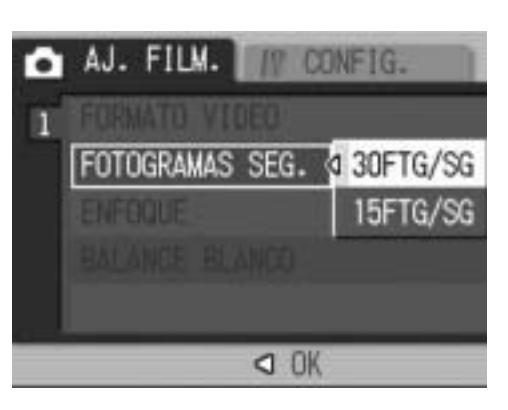

• Aparece el ajuste en la pantalla.

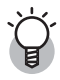

Fotogramas de películas -----

Las películas están formadas por muchos fotogramas cuyas imágenes parece que se mueven cuando se muestran a gran velocidad.

Nota -----

• El tiempo de grabación de la película puede variar según la capacidad del destino de grabación (memoria interna o tarjeta de memoria SD), las condiciones de la toma y el tipo y fabricante de la tarjeta de memoria SD.

|                          | Memoria<br>interna | 64 MB  | 128 MB        | 256 MB          | 512 MB          | 1 GB             | 2 GB             |
|--------------------------|--------------------|--------|---------------|-----------------|-----------------|------------------|------------------|
| 640 × 480<br>(15 FTG/SG) | 51seg              | 57 seg | 1 min<br>56 s | 3 min<br>51 seg | 7 min<br>46 seg | 14 min<br>57 seg | 30 min<br>24 seg |
| 640 × 480<br>(30 FTG/SG) | 26 seg             | 28 seg | 58 seg        | 1 min<br>56 seg | 3 min<br>55 seg | 7 min<br>31 seg  | 15 min<br>19 seg |
| 320 × 240                | 2 min              | 2 min  | 5 min         | 11 min          | 24 min          | 46 min           | 94 min           |
| (15 FTG/SG)              | 40 seg             | 58 seg | 59 seg        | 57 seg          | 5 seg           | 19 seg           | 11 seg           |
| 320 × 240                | 1 min              | 1 min  | 3 min         | 6 min           | 12 min          | 23 min           | 48 min           |
| (30 FTG/SG)              | 22 seg             | 31 seg | 4 seg         | 7 seg           | 19 seg          | 42 seg           | 13 seg           |
| 160 × 120                | 9 min              | 10 min | 21 min        | 41 min          | 84 min          | 162 min          | 330 min          |
| (15 FTG/SG)              | 23 seg             | 25 seg | 3 seg         | 58 seg          | 33 seg          | 36 seg           | 42 seg           |
| 160 × 120                | 5 min              | 5 min  | 11 min        | 22 min          | 46 min          | 88 min           | 180 min          |
| (30 FTG/SG)              | 6 seg              | 40 seg | 27 seg        | 50 seg          | 1 seg           | 31 seg           | 2 seg            |

• La tabla siguiente muestra el tiempo aproximado de grabación.

### Reproducción de películas

Para reproducir películas, siga estos pasos:

### Pulse el botón ► (Reproducción).

- Aparece la última fotografía tomada.
- El primer fotograma de la película se muestra como una fotografía.

# 2 Seleccione la película que desea ver usando los botones ▲▼◀▶.

- Pulse el botón ▶ para mostrar el archivo siguiente.
- Pulse el botón ◀ para mostrar el archivo anterior.
- Pulse el botón ▲ para retroceder 10 fotogramas y mostrar el archivo.

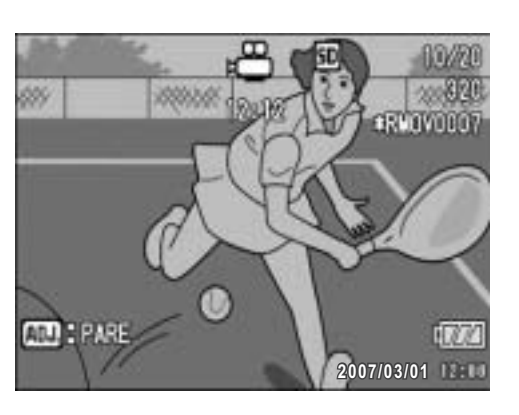

• Pulse el botón ▼ para avanzar 10 fotogramas y mostrar el archivo.

### **3** Pulse el botón ADJ.

 Se inicia la reproducción. En la pantalla aparece el indicador de tiempo de reproducción transcurrido.

| Avance rápido       | Gire la palanca del zoom hacia 🚺 durante la reproducción.       |
|---------------------|-----------------------------------------------------------------|
| Rebobinado          | Gire la palanca del zoom hacia [+] durante la reproducción.     |
| Pausa/Reproducción  | Pulse el botón ADJ.                                             |
| Cámara lenta        | Mantenga girada la palanca del zoom hacia 🚺 durante la pausa.   |
| Rebobinado lento    | Mantenga girada la palanca del zoom hacia [4] durante la pausa. |
| Fotograma siguiente | Gire la palanca del zoom hacia 🚺 durante la pausa.              |
| Fotograma anterior  | Gire la palanca del zoom hacia 🕒 durante la pausa.              |
| Ajuste del volumen  | Pulse los botones ▲▼ durante la reproducción.                   |

### Menú de ajustes de reproducción

Pulse el botón MENU/OK en el modo de reproducción para mostrar el menú de ajustes de reproducción. El menú de ajustes de reproducción le permite efectuar los ajustes de las siguientes funciones.

| Ajuste              | Opciones                                                                                      | Referencia |
|---------------------|-----------------------------------------------------------------------------------------------|------------|
| MOSTRAR DIAPO.      |                                                                                               | P.101      |
| PROTEGER            | Selección/cancelar 1 ARCHIVO; Selección/cancelar<br>ARCHIVOS; Selección de archivos múltiples | P.102      |
| DPOF                | Selección/cancelar 1 ARCHIVO; Selección/cancelar<br>ARCHIVOS; Selección de archivos múltiples | P.105      |
| CAMBIAR<br>TAMAÑO   | 1280, 640                                                                                     | P.108      |
| COPIA A TARJETA     |                                                                                               | P.109      |
| CORRECCIÓN<br>TRAP. |                                                                                               | P.110      |
| RECUP. ARCHIVO      |                                                                                               | P.112      |

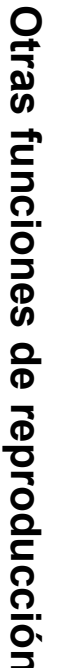

3

Nota -----

Se puede acceder al menú CONFIG. desde el menú de ajustes de reproducción. (CPP P.121)

### Uso del menú

Esta sección describe cómo efectuar los ajustes.

1 Pulse el botón (Reproducción) para seleccionar el modo de reproducción.

### **2** Pulse el botón MENU/OK.

- Aparece el menú de ajustes de reproducción.
- 3 Pulse los botones ▲▼ para seleccionar la opción deseada.

### 4 Pulse el botón ▶.

 Aparece la pantalla correspondiente a la opción del menú seleccionada.

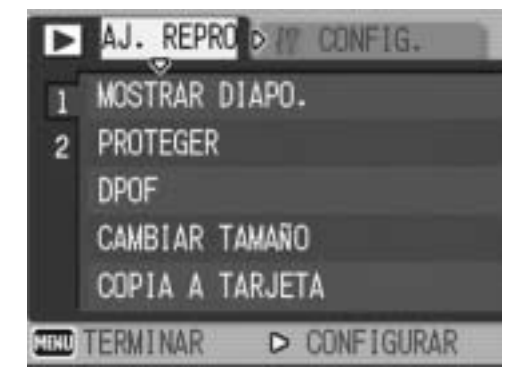

## Reproducción automática de fotos en orden (MOSTRAR DIAPO.)

Puede reproducir consecutivamente las fotografías grabadas y los archivos de películas en la pantalla. Esto se denomina una presentación de diapositivas. Para ver una presentación de diapositivas, siga estos pasos.

### Pulse el botón ► (Reproducción).

• Aparece la última fotografía tomada.

### **2** Pulse el botón MENU/OK.

• Aparece el menú de ajustes de reproducción.

# J Pulse el botón ▼ para seleccionar [MOSTRAR DIAPO.] y luego pulse el botón ▶.

- Se inicia la presentación de diapositivas y los archivos se reproducen sucesivamente.
- Si desea detener una presentación de diapositivas, pulse cualquier botón de la cámara.

La presentación de diapositivas se repite hasta que se detiene.

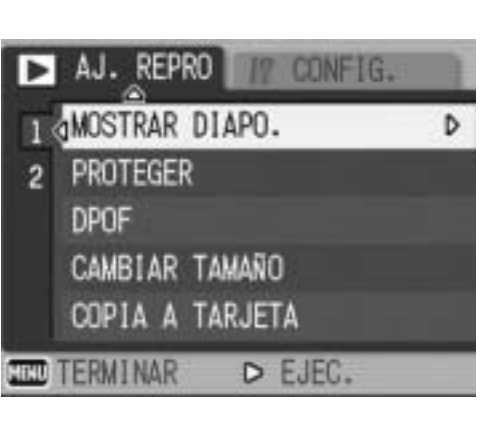

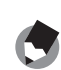

Nota -----

- Cada fotografía se muestra durante tres segundos.
- Las películas se reproducen en su totalidad, y no solamente un fotograma.
- Si una fotografía tiene una nota de voz, también se reproduce dicha nota de voz.

### Protección contra escritura de los archivos (PROTEGER)

Puede proteger los archivos para evitar que sean borrados accidentalmente.

\_\_\_\_\_

#### Precaución-----

Los archivos protegidos no se pueden borrar normalmente. Sin embargo, se borrarán si formatea la memoria donde se guardan los archivos.

### Protección de un archivo

### Pulse el botón 🕩 (Reproducción).

- Aparece la última fotografía tomada.
- 2 Pulse los botones ▲▼◀▶ para mostrar el archivo que desea proteger.

### **3** Pulse el botón MENU/OK.

• Aparece el menú de ajustes de reproducción.

#### 4 Pulse el botón ▼ para seleccionar [PROTEGER] y luego pulse el botón ▶.

- 5 Asegúrese de que esté seleccionado [1 ARCHIVO] y luego pulse el botón MENU/ OK.
  - Se protege el archivo seleccionado y aparece el símbolo correspondiente en la pantalla.

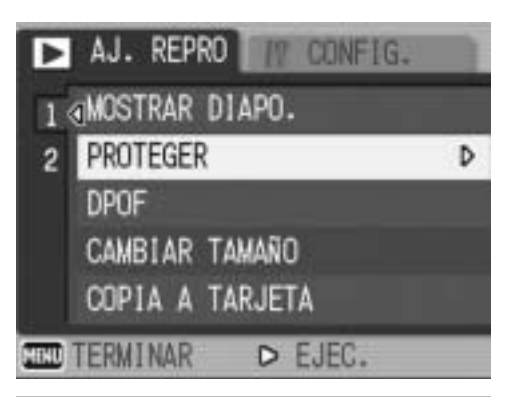

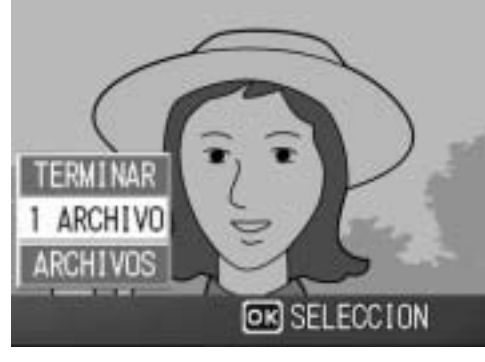

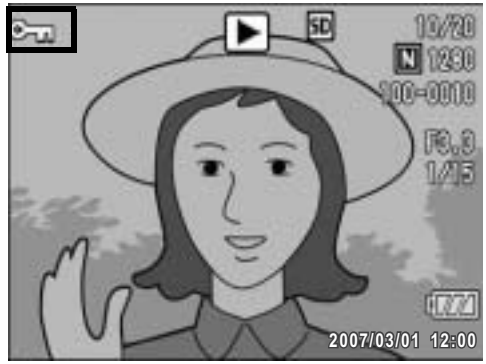

Nota -----

Para desproteger un archivo, muestre el archivo que desea desproteger y realice los pasos 3 a 5.

### Protección de todos los archivos

Para proteger todos sus archivos, siga estos pasos.

- Pulse el botón ► (Reproducción).
- **2** Pulse el botón MENU/OK.
  - Aparece el menú de ajustes de reproducción.
- *3* Pulse el botón ▼ para seleccionar [PROTEGER] y luego pulse el botón ▶.

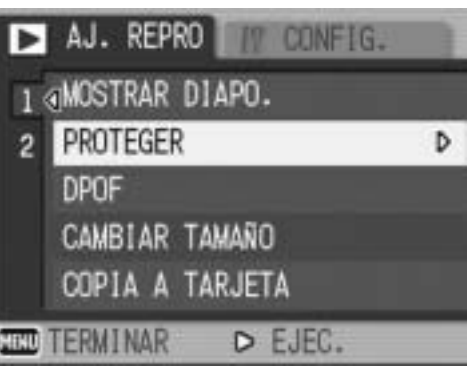

- 4 Pulse los botones ▲▼ para seleccionar [ARCHIVOS].
- 5 Asegúrese de que esté seleccionado [SELECCION] y luego pulse el botón MENU/ OK.
  - Se protegen todos los archivos y aparece el símbolo correspondiente en la pantalla.

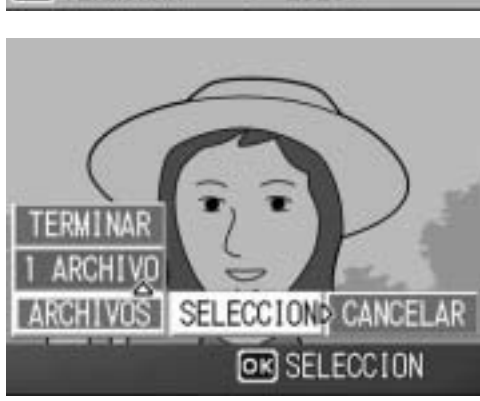

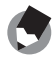

Nota -----

Para cancelar la protección de todos los archivos protegidos, seleccione [CANCELAR] en el paso 5.

### Protección de múltiples archivos a la vez

Para proteger múltiples archivos seleccionados de una vez, siga estos pasos.

- Pulse el botón 🕨 (Reproducción). 7
- 2 Gire la palanca del zoom hacia 🖾 (Vista de miniaturas).
  - La pantalla se divide en 12 cuadros y se muestran las miniaturas.
- 3 Pulse los botones  $\mathbf{A} \nabla \mathbf{A} \mathbf{P}$  para seleccionar el primer archivo que desea proteger.

#### 4 Pulse el botón MENU/OK.

Aparece el menú de ajustes de reproducción.

### **5** Pulse el botón **▼** para seleccionar [PROTEGER] y luego pulse el botón ▶.

- El símbolo de protección aparece en la esquina superior derecha del archivo.
- **b** Pulse el botón ▲▼◀▶ para seleccionar el siguiente archivo que desea proteger y luego pulse el botón MENU/OK.

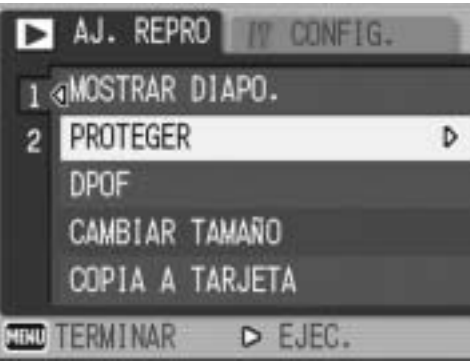

#### Repita el paso 6 para seleccionar todos los archivos que desee proteger

 Si ha seleccionado un archivo por error, puede deshacer la acción seleccionando dicho archivo y pulsando de nuevo el botón MENU/OK.

#### 8 Pulse el botón DISP.

 La pantalla indica que se están procesando las imágenes seleccionadas; una vez terminado, vuelve a la pantalla de vista de miniaturas.

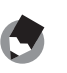

- Nota ------------
  - Para desproteger múltiples archivos, siga los mismos pasos descritos anteriormente para seleccionar los archivos que desea desproteger y luego pulse el botón DISP.
  - También puede desproteger todos los archivos a la vez. (127 P.103)
  - Para más información sobre la vista de miniaturas, véase la P.48.

### Uso de un servicio de impresión (DPOF)

Las fotografías grabadas en una tarjeta de memoria SD pueden imprimirse si se llevan a un establecimiento que ofrezca servicio de impresión de fotografías digitales.

Para usar un servicio de impresión, debe realizar los ajustes de impresión en su cámara. Estos ajustes se denominan Formato de orden de impresión digital (DPOF, por sus siglas en inglés).

El ajuste DPOF especifica una copia por fotografía. También puede seleccionar múltiples imágenes para el ajuste DPOF y especificar el número de copias que desea imprimir.

### Ajuste de DPOF para una fotografía

- Pulse el botón ► (Reproducción).
- 2 Pulse los botones ▲▼◀▶ para seleccionar la siguiente fotografía para la que desea realizar el ajuste de DPOF.
- **3** Pulse el botón MENU/OK.
  - Aparece el menú de ajustes de reproducción.
- 4 Pulse el botón ▼ para seleccionar [DPOF] y luego pulse el botón ▶.
- 5 Asegúrese de que esté seleccionado [1 ARCHIVO] y luego pulse el botón MENU/ OK.
  - Una vez realizado el ajuste DPOF, aparece el símbolo DPOF en la pantalla.

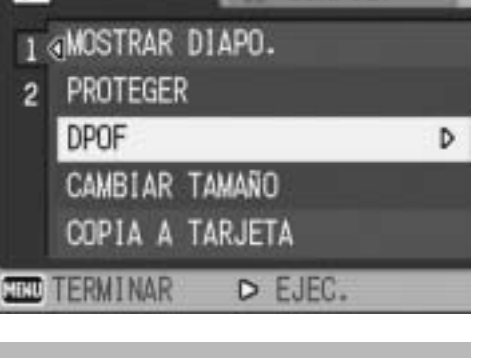

► AJ. REPRO IT CONFIG.

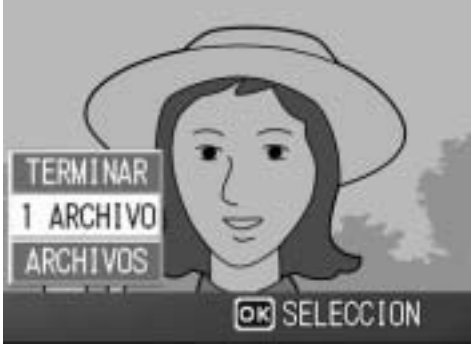

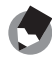

Nota ----

Para eliminar el ajuste de DPOF, visualice la fotografía correspondiente y realice los pasos 3 a 5.

### Ajuste de DPOF para todas las fotografías

Para aplicar ajustes de DPOF a todas sus fotografías, siga estos pasos.

Pulse el botón <a>(Reproducción).</a>

### **2** Pulse el botón MENU/OK.

- Aparece el menú de ajustes de reproducción.
- Pulse el botón ▼ para seleccionar [DPOF] y luego pulse el botón ▶.
- 4 Pulse los botones ▲▼ para seleccionar [ARCHIVOS].
- 5 Asegúrese de que esté seleccionado [SELECCION] y luego pulse el botón MENU/ OK.
  - Una vez realizado el ajuste DPOF, aparece el símbolo DPOF en la pantalla.

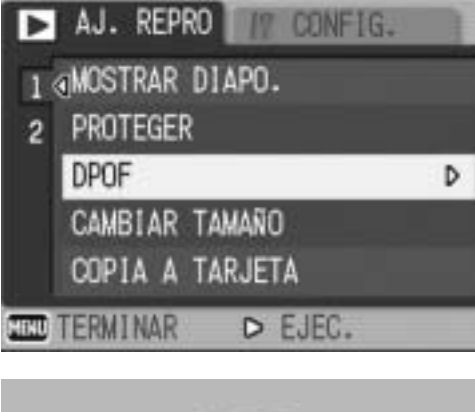

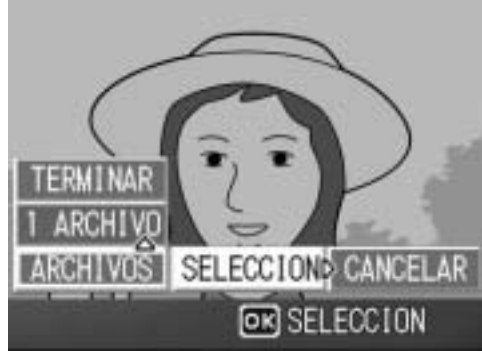

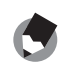

Nota ---

Para eliminar los ajustes de DPOF de todas las fotografías con ajustes de DPOF, seleccione [CANCELAR] en el paso 5.
#### Ajuste de DPOF para múltiples fotografías

Para realizar los ajustes DPOF de las fotografías seleccionadas a la vez, siga estos pasos.

- Pulse el botón ► (Reproducción).
- 2 Gire la palanca del zoom hacia (Vista de miniaturas).
   La pantalla se divide en 12 cuadros y se muestran las miniaturas.
- 3 Pulse los botones ▲▼◀▶ para seleccionar la primera fotografía para la que desea realizar el ajuste de DPOF.
- **4** Pulse el botón MENU/OK.
  - Aparece el menú de ajustes de reproducción.
- **5** Pulse el botón ▼ para seleccionar [DPOF] y luego pulse el botón ▶.
- *b* Pulse los botones ▲▼ para ajustar el número de copias a imprimir.
  - Pulse el botón ▲ para aumentar el número de copias o el botón ▼ para disminuirlo.
- 7 Pulse los botones ◀► para seleccionar la siguiente fotografía para la que desea realizar el ajuste de DPOF.
- 8 Pulse los botones ▲▼ para ajustar el número de copias a imprimir.
  - Pulse el botón ▲ para aumentar el número de copias o el botón ▼ para disminuirlo.
- 9 Repita los pasos 7 y 8 para seleccionar todas las fotografías para las desee realizar el ajuste de DPOF.

#### **10** Pulse el botón MENU/OK.

- La pantalla indica que se están procesando las imágenes seleccionadas; una vez terminado, vuelve a la pantalla de vista de miniaturas.
- 🕭 Nota -----
  - Para eliminar los ajustes de DPOF de múltiples fotografías, siga los mismos pasos descritos arriba para ajustar el número de copias a imprimir a [0] para cada imagen y, a continuación, pulse el botón MENU/OK.
  - También puede cancelar los ajustes de DPOF para todas las fotografías a la vez. (© P.106)

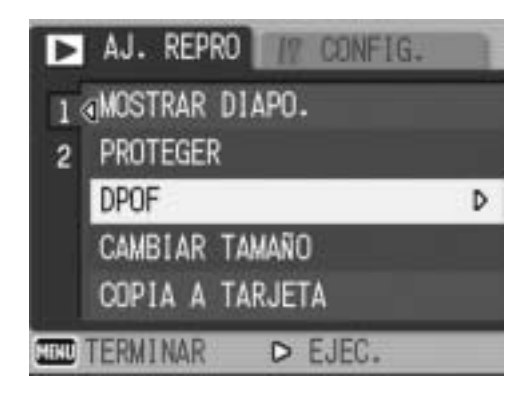

#### Cambio del tamaño de la imagen (CAMBIAR TAMAÑO)

Puede reducir el tamaño de una fotografía tomada para crear un nuevo archivo con un tamaño de imagen diferente.

| Original                                 | Redimensionada |      |  |
|------------------------------------------|----------------|------|--|
| F3072/N3072/F3:2/F2592/N2592/F2048/N2048 | N1280          | N640 |  |
| F1280/N1280                              | N640           |      |  |

- .

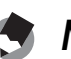

- - bordes negros por arriba y por abajo.
  - También puede cambiar el tamaño de la imagen durante la toma. (PP.66)

Para cambiar el tamaño de la imagen, siga estos pasos.

- Pulse el botón 
   (Reproducción).
- 2 Pulse los botones ▲▼◀▶ para mostrar el archivo con el tamaño de la imagen que desea cambiar.
- **3** Pulse el botón MENU/OK.
  - Aparece el menú de ajustes de reproducción.
- 4 Pulse el botón ▼ para seleccionar [CAMBIAR TAMAÑO] y luego pulse el botón ▶.

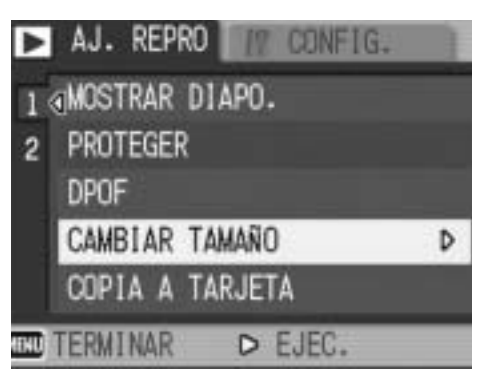

- **5** Pulse los botones ▲▼ para seleccionar [1280] ó [640].
- **b** Pulse el botón MENU/OK.
  - La pantalla indica se está cambiando el tamaño de la imagen y luego se graba la imagen cambiada.

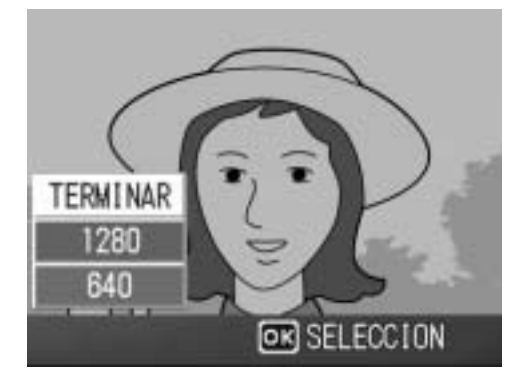

#### Copia de los contenidos de la memoria interna a una tarjeta de memoria SD (COPIA A TARJETA)

Puede copiar de una vez todas las películas, fotografías y datos de sonido almacenados en la memoria interna a una tarjeta de memoria SD.

- **1** Apague la cámara.
- **2** Inserte la tarjeta de memoria SD.
- **3** Encienda la cámara.
- 4 Pulse el botón ▶ (Reproducción).

#### **5** Pulse el botón MENU/OK.

- Aparece el menú de ajustes de reproducción.
- *b* Pulse el botón ▼ para seleccionar [COPIA A TARJETA] y luego pulse el botón ▶.
  - La pantalla indica que se está efectuando la copia. Una vez terminada la operación, se vuelve a la pantalla de reproducción.

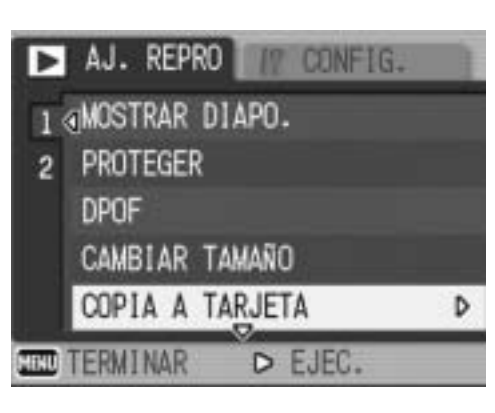

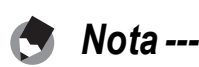

- Si la tarjeta de memoria SD no tiene suficiente capacidad para copiar todos los datos, aparecerá un mensaje indicando este hecho. Para copiar sólo el número de archivos que caben en la tarjeta de memoria, seleccione [SI] y luego pulse el botón MENU/OK. Para cancelar la copia, seleccione [NO] y luego pulse el botón MENU/OK.
- No se pueden copiar los contenidos de una tarjeta de memoria SD a la memoria interna.

## Corrección de imágenes inclinadas (CORRECCIÓN TRAP.)

Puede enderezar objetos rectangulares, como un tablón de anuncios o una tarjeta de visita, tomado en posición oblicua para que parezca que se tomó en posición recta.

- Pulse el botón ► (Reproducción).
- 2 Pulse los botones ▲▼◀▶ para mostrar el archivo que desea corregir.

#### **3** Pulse el botón MENU/OK.

• Aparece el menú de ajustes de reproducción.

## 4 Pulse el botón ▼ para seleccionar [CORRECCIÓN TRAP.] y luego pulse el botón ▶.

 La pantalla indica que se está procesando la imagen seleccionada y, a continuación, la zona reconocida como área de corrección se muestra con un recuadro naranja. Se pueden reconocer hasta un máximo de cinco áreas.

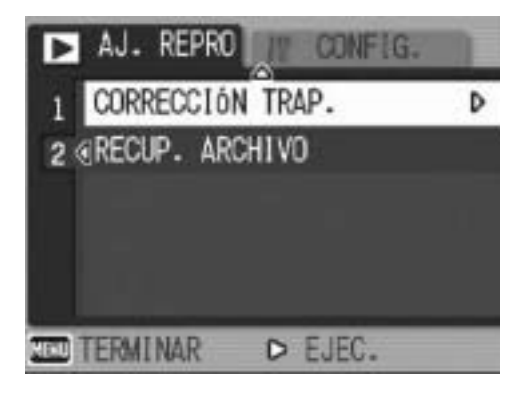

- Si la zona deseada no se puede detectar, aparece un mensaje de error. La imagen antes de la corrección permanece grabada.
- Para seleccionar otro área de corrección, mueva el recuadro naranja a la zona deseada pulsando el botón ▶.
- Para cancelar la corrección de inclinación, pulse el botón ▲. Aunque cancele la corrección de inclinación, la imagen anterior a la corrección de inclinación permanece grabada.

#### **5** Pulse el botón MENU/OK.

• La pantalla indica que la imagen se está corrigiendo y luego se graba la imagen corregida. También se graba la imagen antes de la corrección.

# 3 Otras funciones de reproducción

#### Precaución------

El modo de corrección de inclinación no funciona con películas.

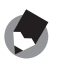

- 🔦 Nota -----
  - En las imágenes con la inclinación corregida no se cambia el tamaño de la imagen. • Si el tamaño de la imagen es grande, la corrección de la inclinación tardará tiempo.
  - Cambie el tamaño de la imagen (P.108) antes de realizar la corrección de inclinación para acelerar el proceso.
  - La siguiente tabla muestra el tiempo aproximado necesario para corregir imágenes inclinadas.

| Tamaño de la imagen | Tiempo de corrección |
|---------------------|----------------------|
| 3072 × 2304         | Aprox. 33 segundos   |
| 2592 × 1944         | Aprox. 26 segundos   |
| 2048 × 1536         | Aprox. 15 segundos   |
| 1280 × 960          | Aprox. 6 segundos    |
| 640 × 480           | Aprox. 2 segundos    |

• Cuando el modo de escena está en [M. COR. TRAP.], puede tomar una imagen y corregir inmediatamente cualquier inclinación en la misma. (PP.40)

## Restauración de archivos borrados (RECUP. ARCHIVO)

Puede restaurar todos los archivos borrados.

Los archivos borrados no se pueden restaurar después de realizar alguna de las siguientes operaciones.

- Apagar la cámara
- Cambiar del modo de reproducción al modo de disparo
- Usar DPOF, CAMBIAR TAMAÑO, COPIA A TARJETA o CORRECCIÓN TRAP.

#### **1** Pulse el botón MENU/OK.

• Aparece el menú de ajustes de reproducción.

## Pulse el botón ▼ para seleccionar [RECUP. ARCHIVO] y luego pulse el botón ▶.

- Aparece una pantalla para confirmar si desea restaurar todos los archivos.
- Si no hay archivos para restaurar, aparece el mensaje de confirmación correspondiente.

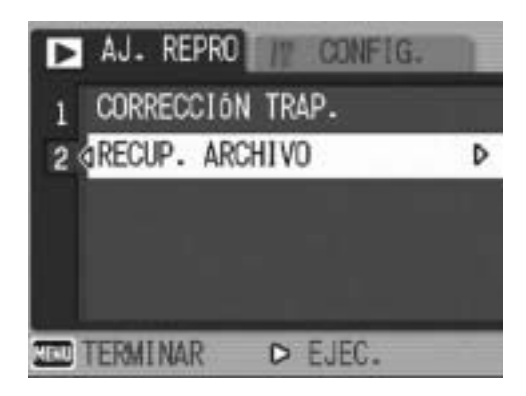

## 3 Pulse el botón ▶ para seleccionar [SI] y luego pulse el botón MENU/OK.

• Se restauran todos los archivos borrados.

#### Visualización en un televisor

Puede ver los archivos que haya tomado en una pantalla de TV. La cámara reproduce todo en la pantalla de TV, exactamente como lo haría en el monitor LCD.

Para utilizar su televisor para la visualización, conecte la cámara al televisor con el cable de AV que viene con la cámara. Para ver archivos en un televisor, siga estos pasos.

- **1** Conecte correctamente el cable de AV a la entrada de vídeo del televisor.
  - Conecte el enchufe blanco del cable de AV a la entrada de audio (blanco) del televisor y el enchufe amarillo a la entrada de vídeo (amarillo).
- **2** Asegúrese de que la cámara esté apagada.
- Conecte correctamente el cable de AV a la salida de AV de la cámara.

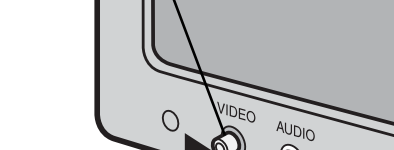

Entrada de vídeo (amarillo)

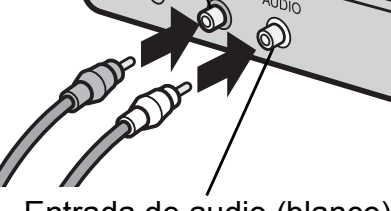

Entrada de audio (blanco)

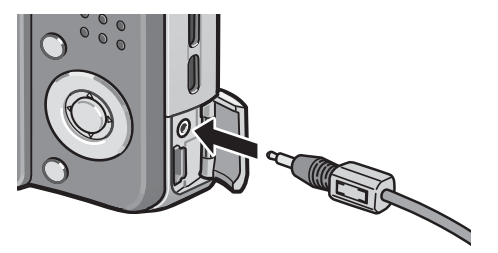

## 4 Ajuste el televisor al modo de vídeo. (Ajuste la entrada a Vídeo)

- Para más detalles, consulte la documentación que viene con el televisor.
- **5** Pulse el botón POWER o mantenga pulsado el botón ► (Reproducción) durante más de un segundo para encender la cámara.

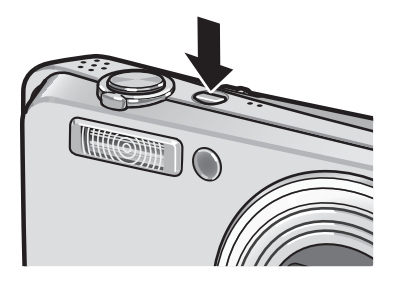

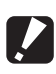

#### Precaución-----Cuando se conecta el cable de AV a la cámara, se apagan el monitor LCD y el altavoz.

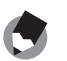

- Nota -----• Puede conectar el cable de AV a la entrada de vídeo de su grabador de vídeo y grabar las imágenes tomadas en un grabador de vídeo.
  - Su cámara está configurada para el formato de reproducción NTSC (vigente en Japón y otros países) para el uso con equipos de televisión y otros equipos audiovisuales. Si el equipo al que va a conectar la cámara utiliza el formato PAL (vigente en Europa y otras zonas), cambie la cámara al formato PAL en el menú CONFIG. antes de conectarla. (P.148)

#### Función de impresión directa

El estándar de impresión directa permite imprimir directamente desde una cámara a una impresora conectando los dos dispositivos con un cable USB. Se pueden imprimir fotos rápida y fácilmente desde su cámara digital sin utilizar un ordenador.

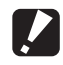

#### Precaución-----

No se pueden imprimir películas (archivos AVI) con esta función. En el caso de fotografías con sonidos (archivos JPG con archivos WAV), sólo se imprimen las fotografías (archivos JPG).

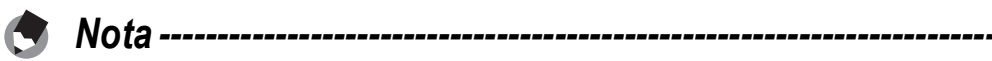

- Esta cámara usa PictBridge, un estándar de la industria para la impresión directa.
- Su impresora debe ser compatible con PictBridge para usar la función de impresión directa. Para más información, véase la documentación que viene con la impresora.
- En algunas impresoras, puede que la función de impresión directa no esté disponible si se selecciona la opción [ALMACEN.] para [CONEXIÓN USB] (1 P.142) en el menú CONFIG. de la cámara. En tales casos, seleccione [ORIGINAL].

#### Conexión de la cámara a una impresora

Conecte su cámara a una impresora utilizando el cable USB suministrado.

#### **1** Asegúrese de que la cámara esté apagada.

- Conecte su cámara a una impresora utilizando el cable USB suministrado.
  - Si la impresora está apagada, enciéndala.

Nota -----

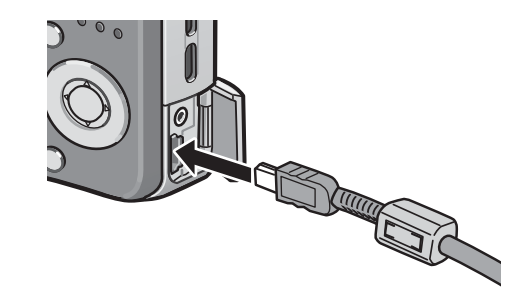

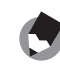

Para desconectar la cámara de la impresora, compruebe que ambas unidades estén apagadas antes de desconectar el cable USB entre ellas.

------

#### Impresión de fotografías

Puede imprimir fotografías desde la cámara mediante una impresora compatible con PictBridge.

Las fotografías se envían desde la memoria interna cuando no hay tarjeta de memoria SD instalada, o desde la tarjeta de memoria SD cuando lo está.

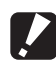

#### Precaución-----

No desconecte el cable USB durante la impresión.

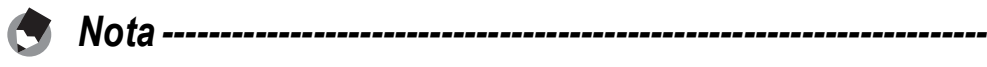

Si aparece un mensaje de [ERROR DE IMPRESORA] durante la transferencia de la imagen, compruebe el estado de la impresora y tome las medidas oportunas.

#### Impresión de una o de todas las fotografías

#### Compruebe si la impresora está lista para imprimir.

- Aparece la pantalla [CONECTANDO...].
- 2 Pulse el botón ADJ.
  - Aparece la pantalla del modo de reproducción de impresión directa.

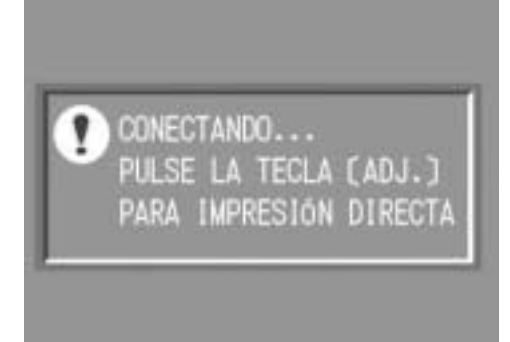

- 3 Pulse los botones **AV >** para seleccionar una imagen para imprimir.
- Δ Pulse el botón ADJ.
- **5** Pulse los botones **▲**▼ para seleccionar [1 ARCHIVO] o [ARCHIVOS].
- **b** Pulse el botón MENU/OK.
  - Aparece el menú de impresión directa.

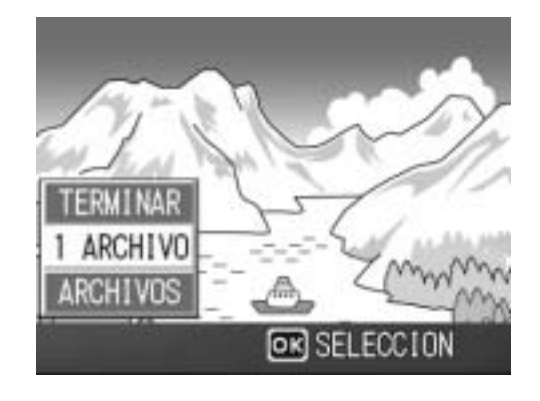

## 7 Pulse los botones ▲▼ para seleccionar una opción y luego pulse el botón ▶ para mostrar la pantalla de opciones detalladas.

| IMPRESIÓN DI | RECTA 1/         | 6 |
|--------------|------------------|---|
| TAMAÑO PAPE  | EL D             | • |
| SEL. IMPRES  | 3.               |   |
| TIPO DE PAP  | PEL.             | i |
| SEL. IMPRES  | 3.               |   |
| MPRIM:11MG   | ADJ.: PREDETERM. | 2 |
| CANCELAR     | OK IMPRIMIR      |   |

 Si aparece [CONECTANDO...], aún no se ha establecido la conexión con la impresora. Cuando se ha

establecido la conexión, desaparece [CONECTANDO...] y en su lugar aparece [IMPRESIÓN DIRECTA]. Continúe con este paso una vez establecida la conexión.

 Se pueden seleccionar las opciones siguientes. Cada opción aparece sólo si está soportada por la impresora conectada a la cámara. Las opciones marcadas con un asterisco (\*) aparecen sólo cuando [IMPR. INFORME] es compatible con una impresora Ricoh conectada a la cámara.

| Nombre de la opción     | Descripción                                                                                                    |
|-------------------------|----------------------------------------------------------------------------------------------------|
| TAMAÑO PAPEL            | Ajusta el tamaño de papel.                                                                                                    |
| TIPO DE PAPEL           | Ajusta el tipo de papel.                                                                                                    |
| TIPO IMPRES.            | Ajusta el número de imágenes impresas en una hoja de papel. El<br>número de imágenes impresas en una hoja de papel varía según la<br>impresora conectada.       |
| IMPRESIÓN DE<br>FECHA   | Selecciona si se debe imprimir la fecha (fecha de la toma). Se puede<br>ajustar el formato de la fecha utilizando la opción de fecha/hora en el<br>menú CONFIG. |
| IMPR. NOMBRE<br>ARCHIVO | Selecciona si se debe imprimir el nombre de archivo.                                                                                                    |
| OPTIMIZACIÓN<br>IMAGEN  | Selecciona si se deben optimizar los datos de la imagen (fotografía) antes de imprimir en la impresora.                                                         |
| TMÑO IMPRES             | Ajusta el tamaño de la imagen impresa.                                                                                                    |
| CALID. IMPRES           | Ajusta la calidad de impresión.                                                                                                    |
| IMPR. INFORME*          | Imprime en formularios.                                                                                                    |

## 8 Pulse el botón ▲▼ para seleccionar el ajuste y luego pulse el botón MENU/OK.

- La pantalla vuelve al menú de impresión directa.
- **9** Repita los pasos 7 y 8 si desea cambiar otros ajustes.

Nota ---

- Para especificar los ajustes como los predeterminados la próxima vez que conecte la cámara a la impresora, pulse el botón ADJ. cuando aparezca la pantalla del paso 7. Cuando aparezca la pantalla de la derecha, pulse los botones 
   para seleccionar [ESTABL.] y pulse el botón MENU/OK.
- Para usar los últimos ajustes establecidos la próxima vez que conecte la cámara a la impresora, seleccione [CANCELAR].

#### **10** Pulse el botón MENU/OK.

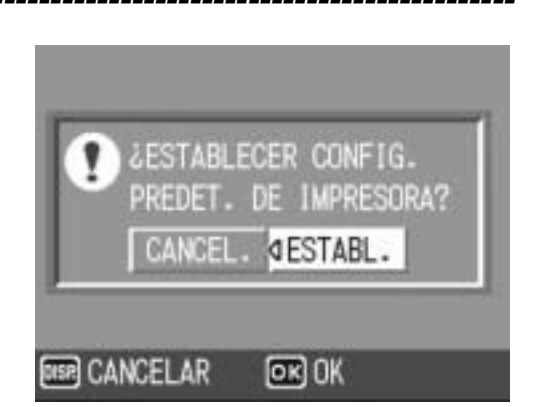

- Las fotografías seleccionadas se envían a la impresora y aparece la pantalla [ENVIANDO...].
- Para cancelar la operación, pulse el botón DISP.
- Una vez transferidas las imágenes a la impresora, la pantalla vuelve al modo de reproducción de impresión directa y se inicia la impresión.

#### Impresión de varias fotografías

## 1 Compruebe si la impresora está lista para imprimir.

Aparece la pantalla [CONECTANDO...].

#### **2** Pulse el botón ADJ.

- Aparece la pantalla del modo de reproducción de impresión directa.
- *3* Gire la palanca del zoom hacia☑ (Vista de miniaturas).
  - La pantalla se divide en 12 cuadros y se muestran las miniaturas.
- 4 Pulse los botones ▲▼◀▶ para seleccionar una imagen para imprimir.
- **5** Pulse el botón MENU/OK.
- *6* Pulse los botones ▲▼ para ajustar el número de copias a imprimir.

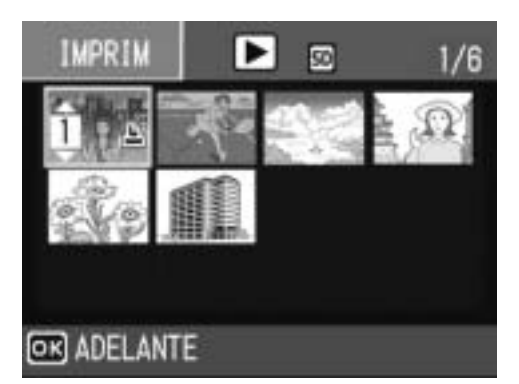

- Pulse el botón ▲ para aumentar el número de copias o el botón ▼ para disminuirlo.
- 7 Pulse los botones ◀▶ para seleccionar la siguiente imagen para imprimir.
- Pulse los botones ▲▼ para ajustar el número de copias a imprimir.

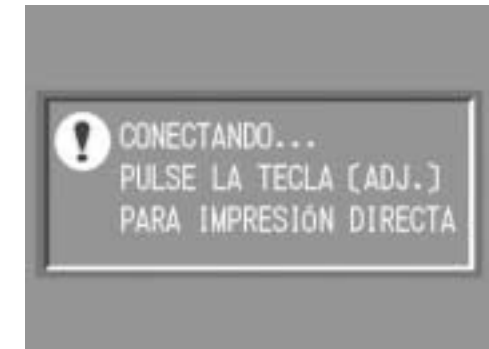

9 Repita los pasos 7 y 8 para seleccionar todas las fotografías que desee imprimir y el número de copias para cada una.

#### **10** Pulse el botón MENU/OK.

- Aparece el menú de impresión directa.
- 11 Pulse los botones ▲▼ para seleccionar una opción y luego pulse el botón ▶ para mostrar la pantalla de opciones detalladas.

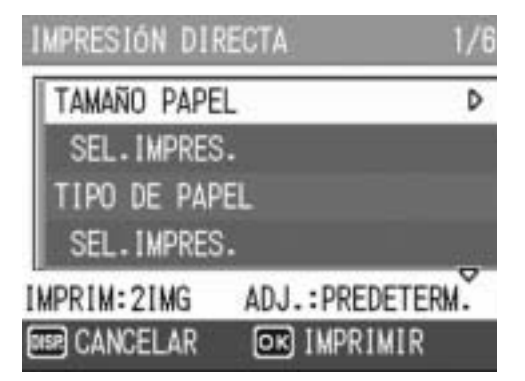

 Si aparece [CONECTANDO...], aún no se ha establecido la conexión con la impresora. Cuando se ha

establecido la conexión, desaparece [CONECTANDO...] y en su lugar aparece [IMPRESIÓN DIRECTA]. Continúe con este paso una vez establecida la conexión.

• Para más información sobre los ajustes disponibles, véase la P.118.

#### 12 Pulse el botón ▲▼ para seleccionar el ajuste y luego pulse el botón MENU/OK.

• La pantalla vuelve al menú de impresión directa.

#### 13 Repita los pasos 11 y 12 si desea cambiar otros ajustes.

#### **14** Pulse el botón MENU/OK.

- Las fotografías seleccionadas se envían a la impresora y aparece la pantalla [ENVIANDO...].
- Para cancelar la operación, pulse el botón DISP.
- Cuando todas las imágenes seleccionadas han sido enviadas desde la cámara a la impresora, la pantalla de la cámara vuelve al modo de reproducción de impresión directa.

😙 Nota -----

- La misma fotografía puede imprimirse varias veces en una misma hoja.
- Las opciones disponibles varían según las funciones de la impresora.
- Para imprimir imágenes utilizando la configuración predeterminada de la impresora, seleccione [SEL. IMPRES.] en la pantalla de opciones detalladas.

#### Menú CONFIG.

Puede cambiar los ajustes de la cámara accediendo al menú CONFIG. desde el menú de ajustes de disparo ( $\bigcirc P.63$ ) o el menú de ajustes de reproducción ( $\bigcirc P.100$ ).

El menú CONFIG. le permite ajustar las opciones relacionadas en la tabla siguiente.

| Ajuste                                                                                                    | Opciones ["Ajustes predeterminados"]                                                                                                    | Referencia |
|----------------------------------------------------------------------------------------------------|----------------------------------------------------------------------------------------------------|------------|
| FORMATEAR [TARJETA]                                                                                                    |                                                                                                    | P.124      |
| FORMATEAR<br>[MEM. INT.]                                                                                                    |                                                                                                    | P.125      |
| BRILLO LCD                                                                                                    |                                                                                                    | P.126      |
| REG. MI CONFIG.                                                                                                    | [AJUSTE1], AJUSTE2                                                                                                    | P.127      |
| ZOOM POR PASOS                                                                                                    | ON, [OFF]                                                                                                    | P.129      |
| ISO ALTO AUTOM.                                                                                                    | [AUTO 400], AUTO 800, AUTO1600                                                                                                    | P.130      |
| TAM. SUBARCHIVO                                                                                                    | 1280[1M], 640[VGA], 480, [320[QVGA]]                                                                                                    | P.131      |
| AUTO APAGADO                                                                                                    | OFF, [1 MIN.], 5 MIN., 30MIN.                                                                                                    | P.132      |
| SEÑAL ACUSTICA                                                                                                    | [TODO], SONDISP                                                                                                    | P.133      |
| CONFIG. VOLUMEN                                                                                                    | □ □ □ (OFF), ■ □ □ (bajo), [■ ■ □] (medio),<br>■ ■ ■ (alto)                                                                                                    | P.134      |
| CONFIRMA LCD                                                                                                    | OFF, [0.5SEG], 1 SEG., 2 SEG., 3 SEG.                                                                                                    | P.135      |
| CONF. BOTÓN ADJ1 <sup>*1</sup><br>CONF. BOTÓN ADJ2 <sup>*2</sup><br>CONF. BOTÓN ADJ3 <sup>*3</sup><br>CONF. BOTÓN ADJ4 <sup>*4</sup> | [OFF] <sup>*4</sup> , [COMP.EXP.] <sup>*1</sup> , [BAL.BLAN.] <sup>*2</sup> , [ISO] <sup>*3</sup> ,<br>CALIDAD, ENFOQUE, NÍTIDO, MEDICIÓN AE,<br>CONT., AUTO-BKT, CON SON | P.136      |
| LUZ AUX. AF                                                                                                    | [ON], OFF                                                                                                    | P.137      |
| IMG ZOOM DIGITAL                                                                                                    | [NORMAL], REC ÁREA                                                                                                    | P.138      |
| AVISO AJUS.FILM.                                                                                                    | [ON], OFF                                                                                                    | P.140      |
| ICONO AGRD. FOTO                                                                                                    | ON, [OFF]                                                                                                    | P.141      |
| CONEXIÓN USB                                                                                                    | [ALMACEN.], ORIGINAL                                                                                                    | P.142      |
| NO.SECUENCIA                                                                                                    | ON, [OFF]                                                                                                    | P.144      |
| AJUSTE FECHA                                                                                                    |                                                                                                    | P.146      |
| LANGUAGE/言語*                                                                                                    | 日本語, ENGLISH, DEUTSCH, FRANÇAIS,<br>ITALIANO, ESPAÑOL, 簡体中文, 繁体中文,<br>한국어                                                                                                 | P.147      |
| MODO SAL.VIDEO*                                                                                                    | NTSC, PAL                                                                                                    | P.148      |

\* El ajuste predeterminado varía dependiendo del lugar de compra de la cámara.

#### Uso del menú CONFIG.

Esta sección describe cómo efectuar los ajustes. Utilice los botones ▲▼▶ y el botón MENU/OK para seleccionar y ajustar una opción.

#### **1** Pulse el botón MENU/OK.

 Aparece el menú de ajustes de disparo (o el menú de ajustes de reproducción).

#### 2 Pulse el botón ▶.

• Aparece el menú de CONFIG.

Las opciones del menú están organizadas en – cinco pantallas.

## *3* Pulse los botones ▲▼ para seleccionar la opción deseada.

Pulse el botón ▼ cuando esté en la opción inferior para mostrar la siguiente pantalla.

#### 4 Pulse el botón ▶.

 Aparecen los ajustes de la opción del menú.

## **5** Pulse los botones ▲▼ para seleccionar el ajuste.

## *b* Pulse el botón MENU/OK, o el botón ◀ y pulse el botón MENU/OK.

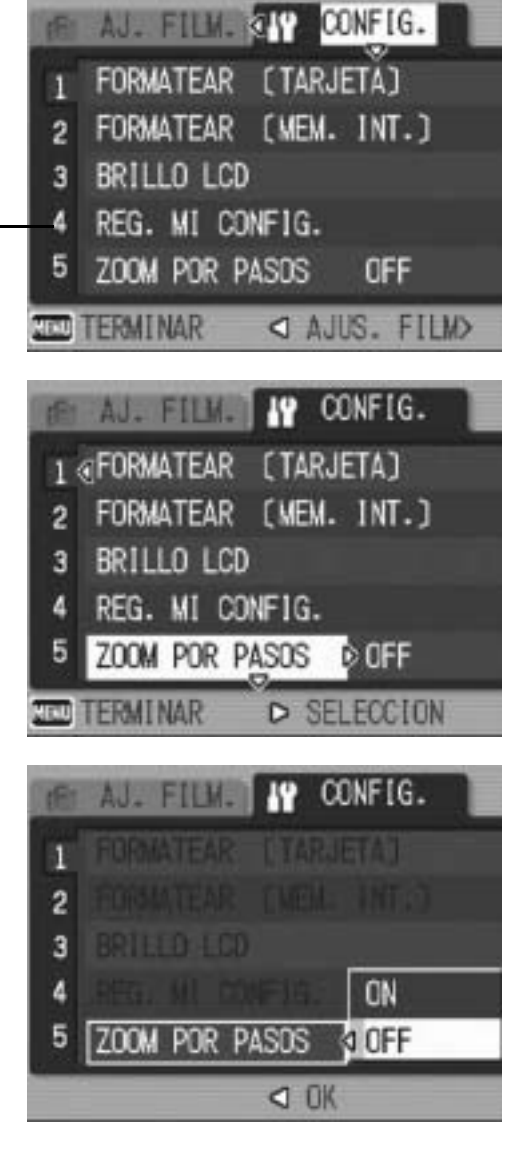

- El menú CONFIG. desaparece y la cámara está lista para disparar o reproducir.
- El menú CONFIG. puede aparecer, dependiendo del ajuste. En tal caso, pulse de nuevo el botón MENU/OK para volver a la pantalla de disparo o de reproducción.

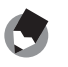

Nota -----

Para algunas funciones, el método de selección de los ajustes puede diferir de lo explicado aquí. Para más detalles, véase la explicación de cada función.

#### Cambio de las indicaciones en pantalla-

- Puede seleccionar una pantalla por el número de pantalla:
  - Pulse el botón ◀ para seleccionar un número de pantalla a la izquierda de la pantalla.
  - 2 Pulse los botones ▲▼ para cambiar las pantallas.
  - 3 Pulse el botón ▶ para volver a la selección de la opción de menú.

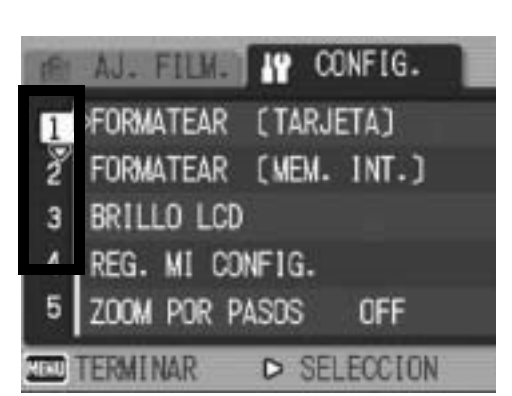

#### Preparación de la tarjeta de memoria **SD (FORMATEAR [TARJETA])**

Si aparece el mensaje [ERROR DE TARJETA] cuando se introduce una tarjeta de memoria SD en la cámara o si ha utilizado la tarjeta con un ordenador u otro dispositivo, debe formatear la tarjeta con esta cámara antes de usarla.

El formateo es el proceso de preparación de la tarjeta para poder escribir datos de imágenes en la misma.

Precaución-----

Si formatea una tarjeta que aún contiene imágenes, se borrarán en su totalidad.

Para formatear una tarjeta, siga estos pasos.

#### 1 Acceda al menú CONFIG.

- Para más información sobre el procedimiento, véase la P.122.
- 2 Pulse el botón ▼ para seleccionar [FORMATEAR [TARJETA]] y luego pulse el botón ▶.
  - · Aparece una pantalla para confirmar el formateo.

#### 3 Pulse los botones **I** para seleccionar [SI] y luego pulse el botón MENU/OK.

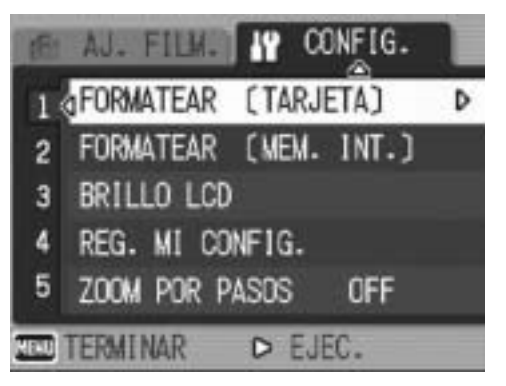

- Se inicia el formateo. Cuando termina la operación, la pantalla vuelve al menú CONFIG.
- Si no hay ninguna tarjeta de memoria SD instalada, aparecerá un mensaje. Después de apagar la cámara, instale la tarjeta de memoria SD y repita el proceso de formateo.

#### Pulse el botón MENU/OK.

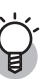

#### Protección de imágenes contra borrado accidental -----

- Para evitar un borrado accidental de sus fotografías o el formateo de la tarjeta, ponga el dispositivo de protección contra escritura de la tarjeta de memoria SD en posición de bloqueo ("LOCK"). (CPP.21)
- Si desbloquea la tarjeta (devolviendo el dispositivo a su posición original), podrá volver a borrar imágenes y formatear la tarjeta.

#### Formateo de la memoria interna (FORMATEAR [MEM. INT.])

Si aparece el mensaje [FORMATO MEMORIA INTERNA], debe formatear la memoria interna antes de usarla.

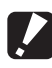

#### Precaución-----

Al formatear la memoria interna, se borran todas las imágenes grabadas en la misma. Si en la memoria interna hay imágenes que no desea borrar, copie estas imágenes en la tarjeta de memoria SD antes de formatear la memoria interna. (127 P.109)

Para formatear la memoria interna, siga estos pasos.

#### **1** Acceda al menú CONFIG.

- Para más información sobre el procedimiento, véase la P.122.
- **2** Pulse el botón **▼** para seleccionar [FORMATEAR [MEM. INT.]] y luego pulse el botón ▶.
  - Aparece una pantalla para confirmar el formateo.
- 3 Pulse los botones **◀▶** para seleccionar [SI] y luego pulse el botón MENU/OK.
  - Se inicia el formateo. Cuando termina la operación, la pantalla vuelve al menú CONFIG.
- Δ Pulse el botón MENU/OK.

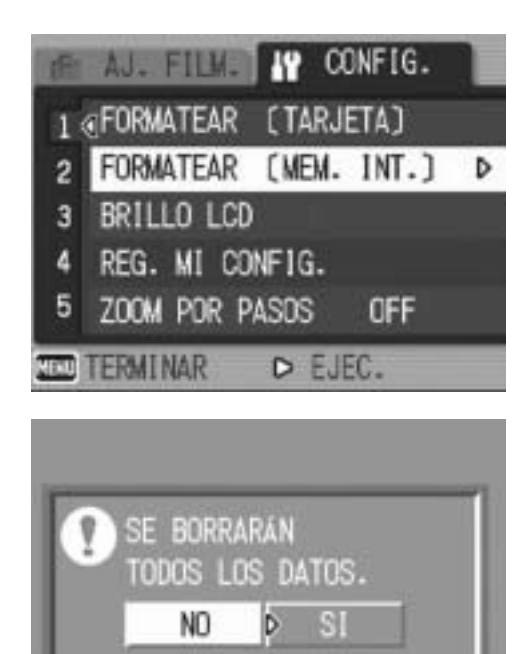

OK) OK

#### Ajuste del brillo del monitor LCD (BRILLO LCD)

Para ajustar el brillo del monitor LCD, siga estos pasos.

#### **1** Acceda al menú CONFIG.

- Para más información sobre el procedimiento, véase la P.122.
- Pulse el botón ▼ para seleccionar [BRILLO LCD] y luego pulse el botón ▶.
  - Aparece la pantalla para ajustar el brillo.

## *3* Pulse los botones ▲▼ para ajustar el brillo.

 Mueva hacia abajo el control deslizante de la barra de ajuste del brillo LCD para reducir el brillo y hacia arriba para aumentarlo. El brillo del monitor LCD cambia a medida que se mueve el control deslizante.

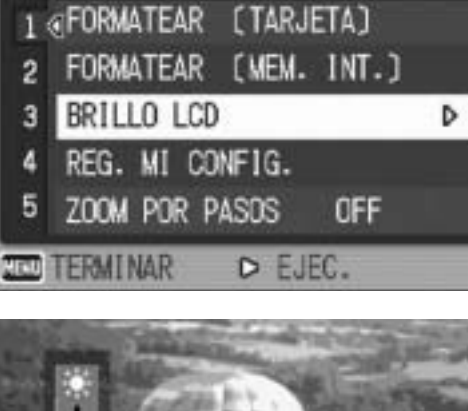

AU. FILME IP CONFIG.

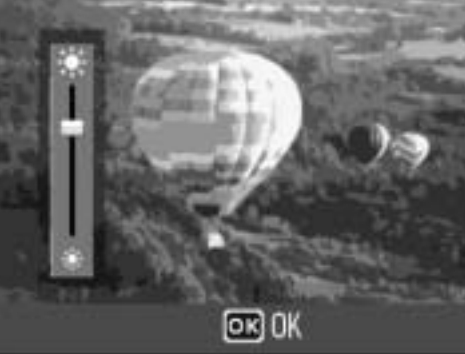

## **4** Una vez logrado el brillo deseado, pulse el botón MENU/OK.

• La pantalla vuelve al menú CONFIG.

#### **5** Pulse el botón MENU/OK.

#### Uso del botón DISP. para ajustar el brillo------

Cuando tome fotografías, mantenga pulsado el botón DISP. para maximizar el brillo del monitor LCD.

Cuando el brillo está al máximo, si se mantiene pulsado el botón DISP., el brillo vuelve al nivel establecido en [BRILLO LCD].

#### 🔿 Na

Cuando el monitor LCD está encendido, se apagará al cabo de unos segundos para conservar la energía de la batería. Accione la cámara para encenderlo de nuevo.

#### Registro de ajustes personalizados (REG. MI CONFIG.)

La función Mi configuración le permite disparar fácilmente con los ajustes deseados.

Puede registrar dos grupos de ajustes como "Mi config." y luego colocar el selector de modo en MY (modo Mi configuración) y seleccionar [MI CONFIG. 1] o [MI CONFIG. 2] para activar sus ajustes personalizados. (© P.38)

Para registrar los ajustes actuales de la cámara como Mi configuración, siga estos pasos.

**1** Cambie los ajustes de la cámara a aquellos que desea registrar como Mi configuración.

#### **2** Acceda al menú CONFIG.

- Para más información sobre el procedimiento, véase la P.122.
- Pulse el botón ▼ para seleccionar [REG. MI CONFIG.] y luego pulse el botón ▶.
  - Aparece un mensaje de confirmación.

#### Seleccione [AJUSTE1] o [AJUSTE2] y luego pulse el botón MENU/OK.

- Se registrarán los ajustes actuales de la cámara y la pantalla vuelve al menú CONFIG.
- Si no desea registrarlos, pulse el botón DISP.

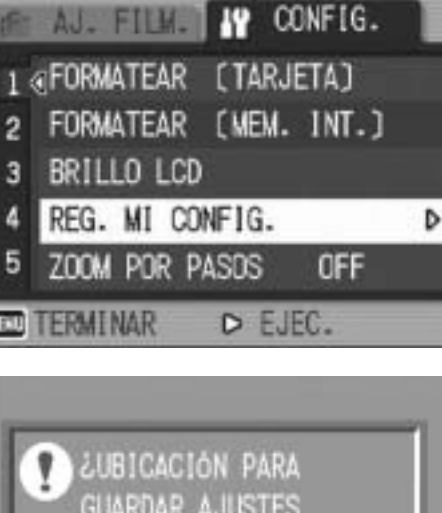

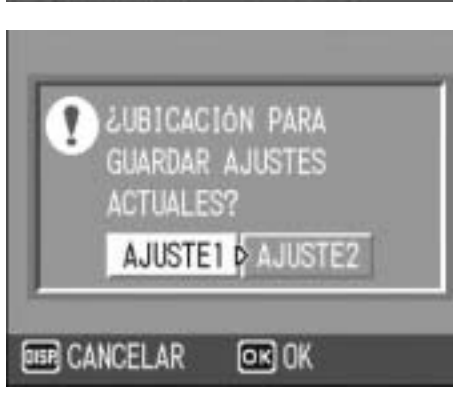

**5** Pulse el botón MENU/OK.

#### Ajustes retenidos por la función mi configuración

| RES./TAM.IMAGEN                      |
|--------------------------------------|
| ENFOQUE                              |
| Distancia focal usada en modo manual |
| MEDICIÓN AE                          |
| NITIDEZ                              |
| MODO CONTINUO                        |
| INTENSIDAD                           |
| COMP.EXPOSIC.                        |
| TIEMPO EXPO.                         |
| IMG. CON SONIDO                      |
| IMPRIME FECHA                        |
| BALANCE BLANCO                       |
| AJUSTE ISO                           |
| LIM. DISP. LENTO                     |
| COR. VIBR CÁMARA                     |
| Posición del zoom                    |
| Macro                                |
| Flash                                |
| Autodisparador                       |
| Modo DISP.                           |
| ICONO AGRD. FOTO                     |
| IMG ZOOM DIGITAL                     |
| ZOOM POR PASOS                       |
| TAM. SUBARCHIVO                      |
| GRAB. TAM. DOBLE                     |

#### Cambio del ajuste de zoom por pasos (ZOOM POR PASOS)

El zoom por pasos consiste en ajustar la distancia focal del zoom óptico en cualquiera de los siete niveles disponibles (28, 35, 50, 85, 105, 135 y 200 mm; equivalente al de una cámara de 35 mm).

Ajustes disponibles

ON (zoom por pasos activado)

OFF (zoom por pasos desactivado) \*Ajuste predeterminado

Para ajustar el zoom por pasos, haga lo siguiente.

#### **1** Acceda al menú CONFIG.

- Para más información sobre el procedimiento, véase la P.122.
- Pulse el botón ▼ para seleccionar [ZOOM POR PASOS]
   y luego pulse el botón ▶.
- *3* Pulse los botones ▲▼ para seleccionar el ajuste deseado.
- 4 Pulse el botón MENU/OK, o el botón ◀ y pulse el botón MENU/OK.

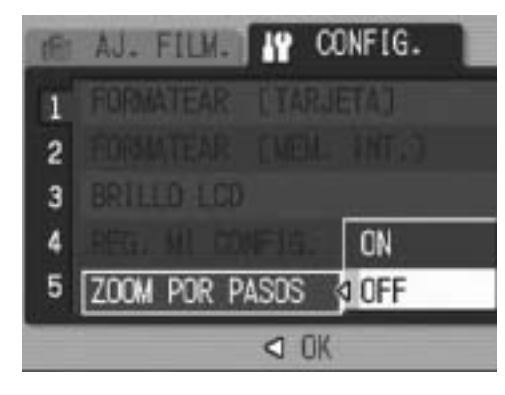

Nota ----

35 mm).

Para el zoom por pasos en modo macro, la distancia focal puede fijarse en cualquiera de los siete niveles (31, 35, 50, 85, 105, 135 y 200 mm; equivalente al de una cámara

#### Cambio del ajuste ISO ALTO AUTOM. (ISO ALTO AUTOM.)

Puede cambiar el límite superior de la sensibilidad ISO para [AUTO-HI] (ajuste de alta sensibilidad automática) (P P.90) en la opción [AJUSTE ISO] del menú de ajustes de disparo.

 Ajustes disponibles

 AUTO 400 \*Ajuste predeterminado

 AUTO 800

 AUTO1600

Para cambiar el ajuste de alta sensibilidad automática, siga estos pasos.

#### **1** Acceda al menú CONFIG.

- Para más información sobre el procedimiento, véase la P.122.
- Pulse el botón ▼ para seleccionar [ISO ALTO AUTOM.]
   y luego pulse el botón ▶.
- *3* Pulse los botones ▲▼ para seleccionar el ajuste deseado.
- 4 Pulse el botón MENU/OK, o bien pulse el botón ◀ y luego el botón MENU/OK.

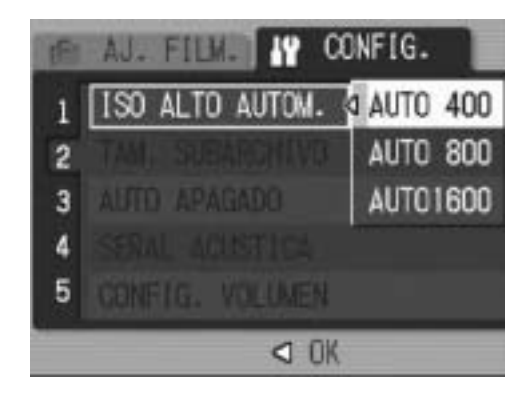

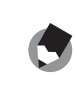

#### Cambio del tamaño para GRAB. TAM. **DOBLE (TAM. SUBARCHIVO)**

Cuando tome una fotografía con un subarchivo (P.94), puede seleccionar el tamaño del subarchivo que se graba al mismo tiempo que la fotografía original.

| Ajustes disponibles               |
|-----------------------------------|
| 1280 [1M]                         |
| 640 [VGA]                         |
| 480                               |
| 320 [QVGA] *Ajuste predeterminado |
|                                   |

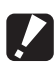

#### Precaución-----

No se crea ningún subarchivo cuando la opción [RES./TAM.IMAGEN] para la fotografía original se ajusta a [F1280(1M)] o [N1280(1M)] y [TAM. SUBARCHIVO] está en [1280[1M]].

- **1** Acceda al menú CONFIG.
  - Para más información sobre el procedimiento, véase la P.94.
- **2** Pulse el botón **▼** para seleccionar [TAM. SUBARCHIVO] y luego pulse el botón ▶.
- 3 Pulse los botones **▲**▼ para seleccionar el ajuste deseado.
- **4** Pulse el botón MENU/OK, o bien pulse el botón ◀ y luego el botón MENU/OK.

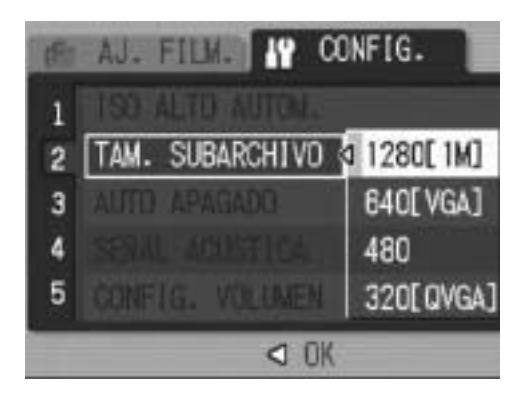

#### Cambio del ajuste de apagado automático (AUTO APAGADO)

Si no realiza ninguna operación con la cámara durante un período determinado de tiempo, se apagará automáticamente para conservar la energía de la batería (Apagado automático). El ajuste predeterminado del apagado automático es de un minuto, pero puede cambiar este ajuste.

| Ajustes | disponibles |
|---------|-------------|
|         |             |

OFF (El apagado automático está desactivado)

1 MIN. \*Ajuste predeterminado

5 MIN.

30 MIN.

Para cambiar el ajuste del apagado automático, siga estos pasos.

#### **1** Acceda al menú CONFIG.

- Para más información sobre el procedimiento, véase la P.122.
- Pulse el botón ▼ para seleccionar [AUTO APAGADO] y luego pulse el botón ▶.
- J Pulse los botones ▲▼ para seleccionar el ajuste deseado.
- 4 Pulse el botón MENU/OK, o el botón ◀ y pulse el botón MENU/OK.

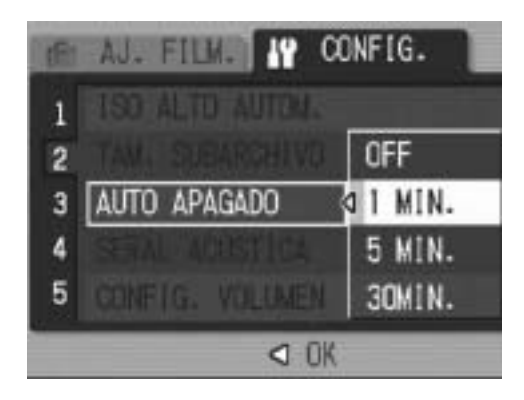

- 🎐 Nota ----

  - El apagado automático no funciona cuando la cámara está conectada a un ordenador.
  - Cuando se utiliza la fotografía a intervalos, el ajuste de [AUTO APAGADO] no es válido y el apagado automático no funciona.

## Cambio del ajuste de aviso acústico (SEÑAL ACUSTICA)

Durante las operaciones, la cámara emite cuatro tipos de sonidos: sonido de inicio, sonido del disparador, sonido de enfoque y aviso acústico.

| Sonido de inicio      | : | Sonido emitido cuando se enciende la cámara.                                              |
|-----------------------|---|-------------------------------------------------------------------------------------------|
| Sonido del disparador | : | Sonido emitido cuando se pulsa el disparador.                                             |
| Sonido de enfoque     | : | Sonido emitido cuando se pulsa el disparador hasta la mitad y la cámara enfoca al sujeto. |
| Aviso acústico        | : | Sonido de error (pitido) indicando que una operación no puede realizarse.                 |

Ajustes disponibles

TODO (todos los sonidos activados) \*Ajuste predeterminado SONDISP (Sólo sonido del disparador y aviso acústico)

Para cambiar los ajustes del aviso acústico, siga estos pasos.

#### **1** Acceda al menú CONFIG.

- Para más información sobre el procedimiento, véase la P.122.
- Pulse el botón ▼ para seleccionar [SEÑAL ACUSTICA] y luego pulse el botón ▶.
- *3* Pulse los botones ▲▼ para seleccionar el ajuste deseado.
- 4 Pulse el botón MENU/OK, o el botón ◀ y pulse el botón MENU/OK.

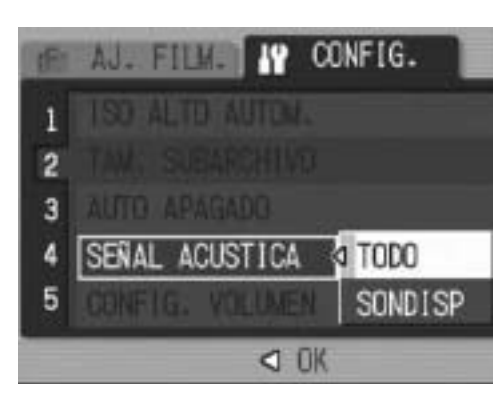

#### Cambio del volumen del aviso acústico (CONFIG. VOLUMEN)

El volumen del aviso acústico puede cambiarse.

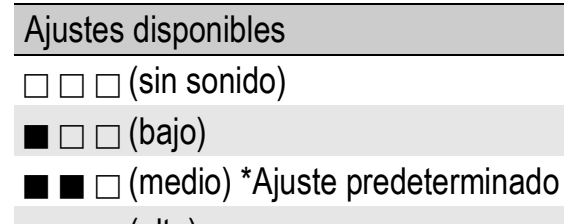

■ ■ ■ (alto)

Para cambiar el volumen del aviso acústico, siga estos pasos.

#### **1** Acceda al menú CONFIG.

- Para más información sobre el procedimiento, véase la P.122.
- 2 Pulse el botón ▼ para seleccionar [CONFIG.
   VOLUMEN] y luego pulse el botón ▶.
- *3* Pulse los botones ▲▼ para seleccionar el ajuste deseado.
- 4 Pulse el botón MENU/OK, o el botón ◀ y pulse el botón MENU/OK.

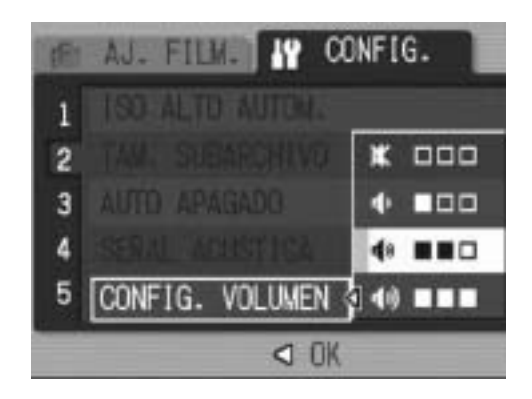

#### Cambio del tiempo de confirmación de la imagen (CONFIRMA LCD)

Inmediatamente después de pulsar el disparador, la fotografía tomada se muestra en la pantalla durante un momento para que pueda comprobarla. La duración predeterminada del tiempo de confirmación de la imagen es de 0,5 segundos, pero este tiempo puede cambiarse.

Ajustes disponibles

OFF (no se muestra la imagen para su confirmación)

0.5SEG. \*Ajuste predeterminado

1 SEG.

2 SEG.

3 SEG.

Para cambiar el tiempo de confirmación de la imagen, siga estos pasos.

- 1 Acceda al menú CONFIG.
  - Para más información sobre el procedimiento, véase la P.122.
- Z Pulse el botón **V** para seleccionar [CONFIRMA LCD] y luego pulse el botón ▶.
- **\boldsymbol{3}** Pulse los botones  $\boldsymbol{A}\boldsymbol{\nabla}$  para seleccionar el ajuste deseado.
- **4** Pulse el botón MENU/OK, o el botón **4** y pulse el botón MENU/OK.

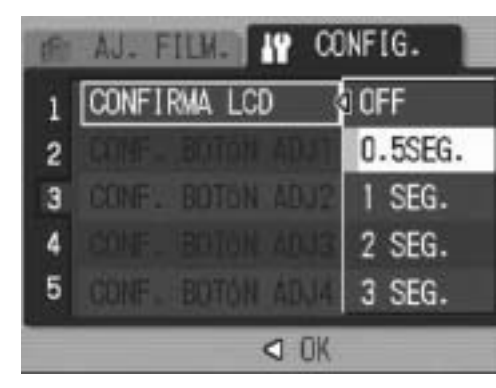

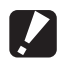

Precaución-----

Cuando [CONFIRMA LCD] está ajustado a 0,5 segundos, los símbolos como la barra de zoom pueden permanecer en el monitor mientras se muestra la imagen.

#### Asignación de funciones al botón ADJ. (CONF. BOTÓN ADJ)

Cuando se asignan funciones al botón ADJ., puede acceder a diferentes pantallas de ajustes de disparo con menos operaciones de botones y sin tener que mostrar el menú de ajustes de disparo. Puede usar desde [CONF. BOTÓN ADJ1] hasta [CONF. BOTÓN ADJ4] para asignar funciones de la cámara que podrá activar pulsando el botón ADJ.

| Ajustes disponibles       |                                                    | Referencia |  |  |
|---------------------------|----------------------------------------------------|------------|--|--|
| OFF                       | *Ajuste predeterminado para [CONF. BOTÓN ADJ4]     | -          |  |  |
| COMP.EXP.                 | *Ajuste predeterminado para [CONF. BOTÓN ADJ1]     | P.86       |  |  |
| BAL.BLAN.                 | *Ajuste predeterminado para [CONF. BOTÓN ADJ2]     | P.87       |  |  |
| ISO                       | ISO *Ajuste predeterminado para [CONF. BOTÓN ADJ3] |            |  |  |
| CALIDAD (RES./TAM.IMAGEN) |                                                    |            |  |  |
| ENFOQUE                   |                                                    | P.68       |  |  |
| NITIDEZ                   |                                                    | P.72       |  |  |
| MEDICIÓN AE               |                                                    | P.71       |  |  |
| MODO CONTINUO             |                                                    | P.73       |  |  |
| AJST.EXP.AUTOM.           |                                                    | P.78       |  |  |
| CON SON (IMG. CON SONIDO) |                                                    |            |  |  |

Para asignar una función desde [CONF. BOTÓN ADJ1] hasta [CONF. BOTÓN ADJ4], siga estos pasos.

#### **1** Acceda al menú CONFIG.

- Para más información sobre el procedimiento, véase la P.122.
- 2 Pulse el botón ▼ para seleccionar [CONF. BOTÓN ADJ1], [CONF. BOTÓN ADJ2], [CONF. BOTÓN ADJ3] o [CONF. BOTÓN ADJ4], y luego pulse el botón ▶.
- *3* Pulse los botones ▲▼ para seleccionar el ajuste deseado.
- 4 Pulse el botón MENU/OK, o bien pulse el botón ◀ y luego el botón MENU/OK.

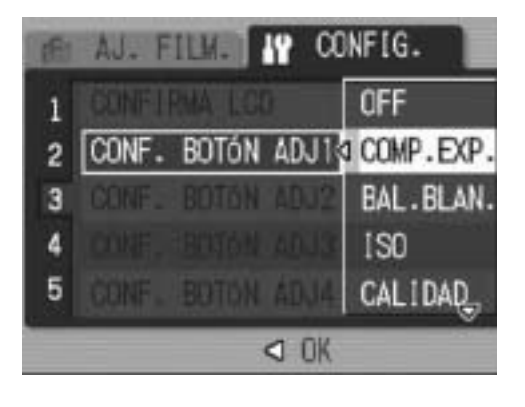

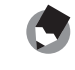

Nota -

Para más información sobre cómo usar el botón ADJ., véase la P.60.

#### Cambio del ajuste de la luz auxiliar AF (LUZ AUX. AF)

Puede establecer si desea usar la luz auxiliar AF al disparar con enfoque automático.

Si [LUZ AUX. AF] está en [ON], la luz auxiliar AF se ilumina en caso necesario durante la toma y se mide la distancia de enfoque automático.

Para cambiar el ajuste de la luz auxiliar AF, siga estos pasos.

#### **1** Acceda al menú CONFIG.

- Para más información sobre el procedimiento, véase la P.122.
- Pulse el botón ▼ para seleccionar [LUZ AUX. AF] y luego pulse el botón ▶.
- *3* Pulse los botones ▲▼ para seleccionar el ajuste deseado.
- 4 Pulse el botón MENU/OK, o bien pulse el botón ◀ y luego el botón MENU/OK.

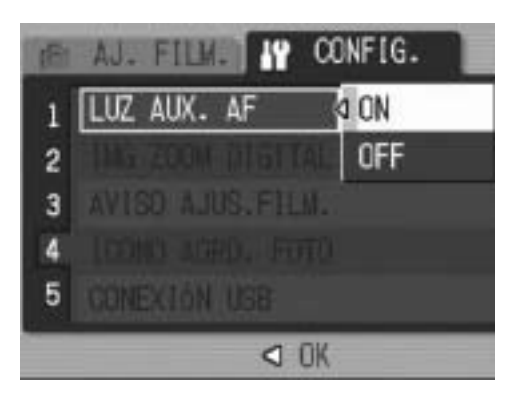

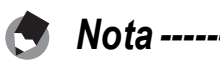

- Si [LUZ AUX. AF] está en [ON], la luz auxiliar AF se ilumina cuando se fotografía en entornos oscuros y cuando la cámara tiene dificultades para medir la distancia de enfoque automático.
- Si pulsa el disparador hasta el fondo cuando [LUZ AUX. AF] está en [ON], puede que la luz auxiliar AF no se ilumine aunque esté fotografiando en entornos oscuros.

#### Uso del zoom con cambio de tamaño automático (IMG ZOOM DIGITAL)

Esta función le permite recortar y grabar una imagen tomada. El zoom digital convencional amplía una porción de la imagen a una ampliación determinada. No obstante, el zoom con cambio de tamaño automático guarda la porción recortada de la imagen para que su calidad no disminuya. El tamaño de grabación de las imágenes cambia según la ampliación del zoom con cambio de tamaño automático.

El zoom con cambio de tamaño automático está disponible sólo cuando [RES./TAM.IMAGEN] está ajustado a 3072 × 2304. (Presente 1998)

#### Ajustes disponibles

| Ajustes disponibles                    | Descripción                                                               |
|----------------------------------------|---------------------------------------------------------------------------|
| NORMAL                                 | Graba la imagen al tamaño de la imagen establecido con [RES./TAM.IMAGEN]. |
| REC ÁREA (cambio de tamaño automático) | Cambia automáticamente el tamaño y luego graba la imagen.                 |

🕭 Nota -----

El zoom digital está activado cuando [RES./TAM.IMAGEN] está ajustado a un tamaño distinto de 3072 × 2304.

#### Ampliación del zoom y tamaño de la imagen grabada

| Ampliación del | 7,1 veces   | 7,1 × 1,2   | 7,1 × 1,5   | 7,1 × 2,4  | 7,1 × 4,8 |
|----------------|-------------|-------------|-------------|------------|-----------|
| zoom           |             | veces       | veces       | veces      | veces     |
| Tamaño de la   | 3072 × 2304 | 2592 × 1944 | 2048 × 1536 | 1280 × 960 | 640 × 480 |
| imagen         | (7M)        | (5M)        | (3M)        | (1M)       | (VGA)     |

#### **1** Acceda al menú CONFIG.

- Para más información sobre el procedimiento, véase la P.122.
- 2 Pulse el botón ▼ para seleccionar [IMG ZOOM DIGITAL] y luego pulse el botón ▶.
- *3* Pulse los botones ▲▼ para seleccionar [REC ÁREA].
- 4 Pulse el botón MENU/OK, o el botón ◀ y pulse el botón MENU/OK.

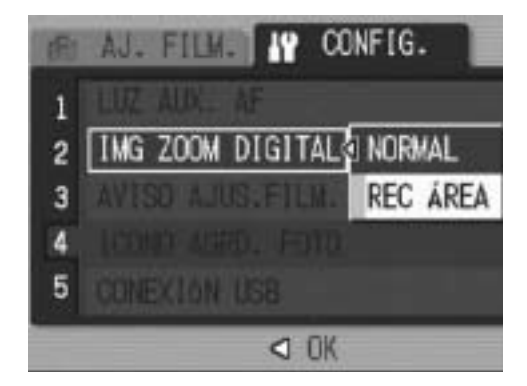

#### 5 Mantenga pulsada la palanca del zoom hacia [4] (Telefoto) hasta alcanzar la ampliación máxima en la barra del zoom, luego suelte

#### momentáneamente la palanca y, a continuación, pulse de

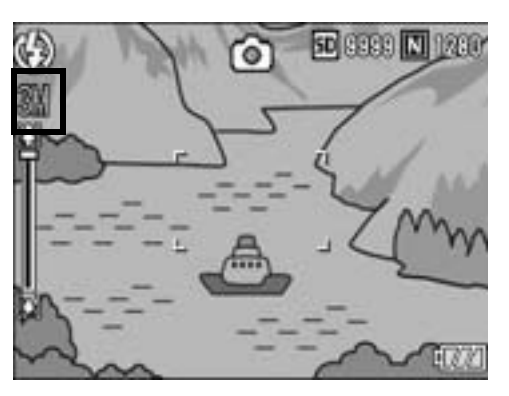

#### nuevo la palanca del zoom hacia [4] (Telefoto).

- Pulse la palanca del zoom de nuevo hacia [4] (Telefoto) para cambiar el tamaño de la imagen un factor y grabar la imagen.
- El tamaño al que se graba la imagen se muestra encima de la barra del zoom.

#### Precaución-----

Esta función no está disponible cuando se fotografía en modo CONT. o cuando el modo de escena está en [M. COR. TRAP.]. Si se selecciona [REC ÁREA] en estas situaciones, se activará el zoom digital.

## Visualización de un aviso de cambio de ajustes (AVISO AJUS.FILM.)

Si se cambian los ajustes iniciales para cualquiera de las funciones siguientes, puede configurar la cámara para que el icono de dicha función parpadee y aparezca un mensaje avisando del cambio de ajuste durante algunos segundos cuando la cámara está encendida.

Balance de blancos, enfoque, sensibilidad ISO, compensación de exposición, tiempo de exposición

Si pulsa un botón de la cámara mientras un icono está parpadeando, el icono deja de parpadear y se ilumina de forma permanente. Si acciona un botón de la cámara mientras se muestra un mensaje de aviso, el mensaje desaparece.

Ajustes disponibles

ON (activar avisos) \*Ajuste predeterminado

OFF (desactivar avisos)

Para configurar el aviso de cambio de ajustes, siga estos pasos.

#### **1** Acceda al menú CONFIG.

- Para más información sobre el procedimiento, véase la P.122.
- Pulse el botón ▼ para seleccionar [AVISO AJUS.FILM.] y luego pulse el botón ▶.
- *3* Pulse los botones ▲▼ para seleccionar el ajuste deseado.
- 4 Pulse el botón MENU/OK, o el botón ◀ y pulse el botón MENU/OK.

| 161 | AU. FILM. IP CONFIG.  |  |  |
|-----|-----------------------|--|--|
| 1   |                       |  |  |
| 2   | THE TOPH PLATTAL      |  |  |
| 3   | AVISO AJUS.FILM. O CN |  |  |
| 4   | TECHD AGED. FOTO OFF  |  |  |
| 5   | CONEXION USB          |  |  |
|     | OK                    |  |  |

#### Ampliación de los iconos en pantalla (ICONO AGRD. FOTO)

Se pueden ampliar los siguientes iconos en la Indicación normal de símbolos (P.55).

flash, fotografía macro, autodisparador, balance de blancos, enfoque, compensación de exposición, sensibilidad ISO Cuando los iconos están ampliados, no se muestran los siguientes elementos:

barra del zoom/barra de enfoque, impresión de fecha, nitidez, profundidad de color

Para ampliar los iconos en la pantalla, siga estos pasos.

#### **1** Acceda al menú CONFIG.

- Para más información sobre el procedimiento, véase la P.122.
- 2 Pulse el botón ▼ para seleccionar [ICONO AGRD.
   FOTO] y luego pulse el botón ▶.
- *3* Pulse los botones ▲▼ para seleccionar el ajuste deseado.
- 4 Pulse el botón MENU/OK, o el botón ◀ y pulse el botón MENU/OK.

| (E) | AJ. FILM. IP O   | ONFIG. |
|-----|------------------|--------|
| 1   |                  |        |
| 2   |                  |        |
| 3   | AVISO AJUS.FILM. |        |
| 4   | ICONO AGRD. FOTO | I ON   |
| 5   | CONEXIÓN USB     | OFF    |
|     | OK               |        |

#### Cambio del ajuste USB (CONEXIÓN USB)

Para transferir imágenes a su ordenador usando software, cambie el ajuste [CONEXIÓN USB] dependiendo del software. Si ajusta [CONEXIÓN USB] a [ALMACEN.] en el menú CONFIG., puede ver archivos en la cámara y transferir archivos desde la cámara a un ordenador usando el cable USB sin tener que instalar el software suministrado o un driver USB.

| Software utilizado para la transferencia                                                                                                    | Configuración de [CONEXIÓN USB]                                                                     |  |
|----------------------------------------------------------------------------------------------------|----------------------------------------------------------------------------------------------------|--|
| En vez de utilizar software, el ordenador reconoce<br>la tarjeta de memoria SD o la memoria interna de la<br>cámara como una unidad de disco. | ALMACEN.* *Ajuste predeterminado                                                                    |  |
| RICOH Gate La                                                                                                    | ALMACEN. *Ajuste predeterminado<br>/ORIGINAL <sup>*</sup><br>(Se puede usar cualquiera de los dos.) |  |
| Auto Document Link                                                                                                    | ORIGINAL                                                                                            |  |
| Caplio Transfer                                                                                                    | ORIGINAL                                                                                            |  |

- \* Con Windows 98SE, ajuste [CONEXIÓN USB] a [ORIGINAL]. Cuando está en [ORIGINAL], el tamaño máximo transferible para una tarjeta de memoria SDHC es 4 GB.
- Precaución-----
  - Si está seleccionada la opción [ALMACEN.] en [CONEXIÓN USB], no se podrán borrar las imágenes en la cámara.
  - No formatee la tarjeta de memoria SD ni la memoria interna del ordenador cuando esté conectado mediante el modo de almacenamiento masivo. Asegúrese de formatear utilizando la cámara.
  - Asegúrese de detener la conexión antes de desconectar el cable USB cuando esté conectado en modo de almacenamiento masivo.
  - Los archivos no se transferirán correctamente si se desconecta el cable USB mientras se transfieren imágenes al ordenador desde una tarjeta de memoria SD insertada en la cámara sin antes detener la conexión. Además, no es posible transferir a la memoria interna con esta cámara.
Para cambiar el ajuste USB, siga estos pasos.

- **1** Acceda al menú CONFIG.
  - Para más información sobre el procedimiento, véase la P.122.
- Pulse el botón ▼ para seleccionar [CONEXIÓN USB] y luego pulse el botón ▶.
- J Pulse los botones ▲▼ para seleccionar el ajuste deseado.
- 4 Pulse el botón MENU/OK, o el botón ◀ y pulse el botón MENU/OK.

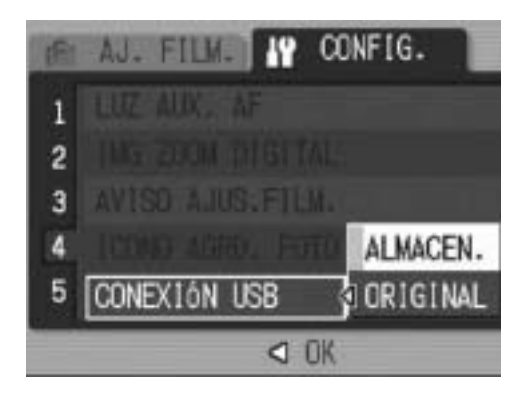

Nota -----

Para saber cómo descargar imágenes de la cámara a un ordenador usando el cable USB, véase la P.160-165.

# Cambio de la asignación del nombre de archivo (NO.SECUENCIA)

Cuando se toma una fotografía, se guarda en la memoria interna o en una tarjeta de memoria SD con un nombre de archivo numerado consecutivamente que se asigna automáticamente.

La cámara puede ajustarse para que, cuando se cambie de tarjeta de memoria SD, dicha numeración consecutiva continúe el orden la tarjeta instalada anteriormente.

| Ajustes disponibles                                           |                                                                                                    |
|---------------------------------------------------------------|----------------------------------------------------------------------------------------------------|
| ON (continuar la<br>numeración)                               | Se asignan automáticamente nombres de archivos a las<br>fotografías tomadas con el formato de una letra "R" seguida por<br>7 dígitos, desde R0010001.jpg hasta R99999999.jpg.<br>Con este ajuste, la numeración de archivos continúa de una<br>tarjeta a otra. |
| OFF (no continuar la<br>numeración) *Ajuste<br>predeterminado | Se asigna una numeración de archivos, desde RIMG0001.jpg<br>hasta RIMG9999.jpg, para cada tarjeta de memoria SD.<br>Cuando se alcanza el nombre de archivo RIMG9999, no se<br>pueden grabar más datos en esa tarjeta.                                          |

Para cambiar el modo de asignación del nombre de archivo, siga estos pasos.

#### **1** Acceda al menú CONFIG.

- Para más información sobre el procedimiento, véase la P.122.
- Pulse el botón ▼ para seleccionar [NO.SECUENCIA] y luego pulse el botón ▶.
- *3* Pulse los botones ▲▼ para seleccionar el ajuste deseado.
- 4 Pulse el botón MENU/OK, o el botón ◀ y pulse el botón MENU/OK.

| (fil | AJ. FILM. IP CONFIG. |
|------|----------------------|
| 1    | ND.SECUENCIA O ON    |
| 2    | AJUSTE FLORA OFF     |
| 3    | LANGLIAGE / 書語       |
| 4    |                      |
| 5    |                      |
|      | < OK                 |

Nota -----

- Cuando se graban datos en la memoria interna, se asigna a cada archivo un nombre de archivo numerado consecutivamente, como si la opción [NO.SECUENCIA] está desactivada [OFF].
- Al transferir imágenes a un ordenador utilizando RICOH Gate La (P.163), se cambia el nombre del archivo transferido y se guarda. El archivo se guarda con el nombre "RIMG\*\*\*\*.jpg" (donde \*\*\*\* representa un número) aunque la opción [NO.SECUENCIA] esté activada [ON].
- Al llegar a RIMG99999, no se pueden guardar más archivos. En este caso, transfiera datos de imágenes de la tarjeta de memoria SD a la memoria del ordenador o a algún medio de almacenamiento y luego formatee la tarjeta de memoria SD.

## Ajuste de la fecha y la hora (AJUSTE FECHA)

La fecha y la hora pueden imprimirse en las fotografías si lo desea. Aquí se explica el ajuste de la fecha/hora en el menú CONFIG.

#### **1** Acceda al menú CONFIG.

- Para más información sobre el procedimiento, véase la P.122.
- Pulse el botón ▼ para seleccionar [AJUSTE FECHA] y luego pulse el botón ▶.

#### 3 Pulse los botones ▲▼◀▶ para ajustar el año, el mes, el día y la hora.

- Puede mantener pulsado cualquiera de los botones ▲▼ para subir o bajar rápidamente el ajuste.
- Pulse los botones 
   para ir a la siguiente opción.

# 4 En [FORMATO], elija el formato para la fecha y la hora.

#### 5 Compruebe la información en la pantalla y luego pulse el botón MENU/OK.

 Una vez ajustada la fecha y la hora, la pantalla vuelve al menú CONFIG.

#### *b* Pulse el botón MENU/OK.

Nota -----

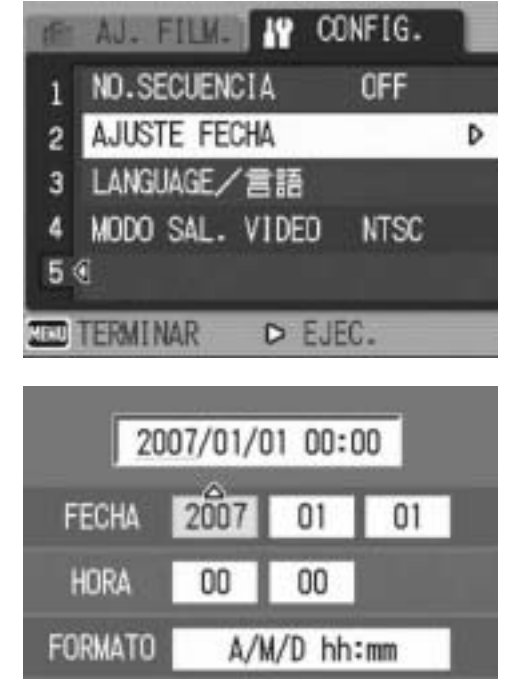

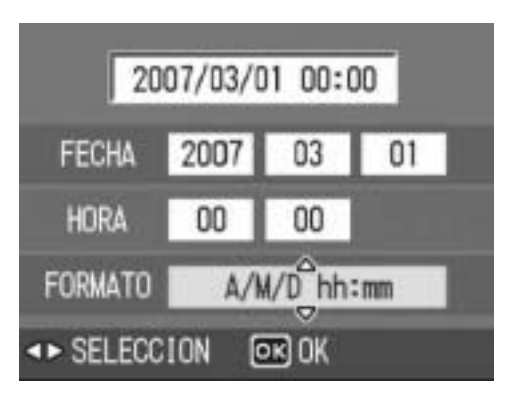

OK) OK

CANCELAR

- Los ajustes de fecha y hora se perderán si la cámara está sin batería más de una semana. En tal caso, debe volver a efectuar los ajustes.
- Para mantener los ajustes de fecha y hora, inserte una batería con carga adecuada durante más de dos horas.

## Cambio del idioma de las indicaciones (LANGUAGE/言語)

Puede cambiar el idioma de las indicaciones en pantalla. El ajuste predeterminado varía dependiendo del lugar de compra de la cámara.

| Ajustes disponibles       |
|---------------------------|
| 日本語 (Japonés)             |
| ENGLISH (Inglés)          |
| DEUTSCH (Alemán)          |
| FRANÇAIS (Francés)        |
| ITALIANO (Italiano)       |
| ESPAÑOL                   |
| 簡体中文 (Chino simplificado) |
| 繁体中文 (Chino tradicional)  |
| 한국어 (Coreano)             |
|                           |

Para cambiar el idioma de las indicaciones, siga estos pasos.

#### **1** Acceda al menú CONFIG.

- Para más información sobre el procedimiento, véase la P.122.
- 2 Pulse el botón ▼ para seleccionar [LANGUAGE/言語] y luego pulse el botón ▶.
  - Aparece la pantalla de selección de idioma.
- 3 Pulse los botones ▲▼◀▶ para seleccionar el ajuste deseado.

#### **4** Pulse el botón MENU/OK.

- Una vez ajustado el idioma, la pantalla vuelve al menú CONFIG.
- **5** Pulse el botón MENU/OK.

| 1   | AJ. FILM. IN CONFIG. |   |
|-----|----------------------|---|
| 1   | ND.SECUENCIA OFF     |   |
| 2   | AJUSTE FECHA         |   |
| 3   | LANGUAGE/言語          | Þ |
| 4   | MODO SAL. VIDED NTSC |   |
| 5   | Ø                    |   |
| YEU | TERMINAR D EJEC.     |   |
|     |                      |   |

| LANGUAGE |         |
|----------|---------|
| 日本語      | ESPAÑOL |
| ENGLISH  | 简体中文    |
| DEUTSCH  | 繁体中文    |
| FRANCAIS | 한국어     |
| ITALIANO |         |
|          | OK OK   |

5

## Cambio del formato de vídeo para ver imágenes en un televisor (MODO SAL.VIDEO)

Puede ver sus fotografías y películas en una pantalla de televisión conectando la cámara a un televisor con el cable de AV que viene con la cámara. (PP P.113)

Su cámara está configurada para el formato de vídeo NTSC (usado en Norteamérica y otros países) para el uso con equipos de televisión y otros equipos audiovisuales. Si el equipo al que va a conectar la cámara utiliza el formato PAL (vigente en Europa y otras zonas), cambie la cámara al formato PAL antes de conectarla.

El ajuste predeterminado varía dependiendo del lugar de compra de la cámara.

| Ajustes disponibles |  |
|---------------------|--|
| NTSC                |  |
| PAL                 |  |
|                     |  |

Para cambiar el formato de vídeo, siga estos pasos.

#### **1** Acceda al menú CONFIG.

- Para más información sobre el procedimiento, véase la P.122.
- Pulse el botón ▼ para seleccionar [MODO SAL. VIDEO]
   y luego pulse el botón ▶.
- *3* Pulse los botones ▲▼ para seleccionar el ajuste deseado.

#### 4 Pulse el botón MENU/OK o ◀.

- Una vez ajustado el formato de vídeo, la pantalla vuelve al menú CONFIG.
- **5** Pulse el botón MENU/OK.

| 61 | AJ. FILM. I O   | ONFIG. |
|----|-----------------|--------|
| 1  |                 |        |
| 2  |                 |        |
| 3  |                 |        |
| 4  | MODO SAL. VIDED | 4 NTSC |
| 5  |                 | PAL    |
|    | OK              |        |

6

#### 6 Descarga de imágenes a un ordenador

Las imágenes de la pantalla que se muestran aquí pueden diferir de las imágenes visualizadas en su ordenador dependiendo de su sistema operativo.

#### **Para Windows**

Consulte la P.166 para Macintosh.

La transferencia de imágenes de la cámara a un ordenador requiere la instalación de software para tal fin. La instalación del software es necesaria para la descarga automática de imágenes desde la cámara a un ordenador.

Asequirese de instalar el software an

Asegúrese de instalar el software antes de conectar la cámara a un ordenador. (CPP.153)

Nota -----

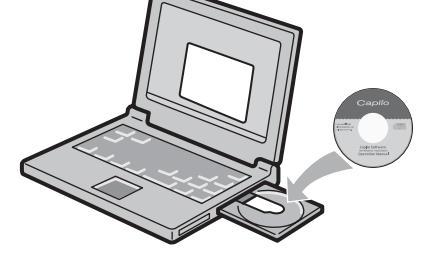

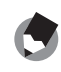

 Si se selecciona [ALMACEN.] en la opción [CONEXIÓN USB] del menú CONFIG. de la cámara, puede ver los archivos de la cámara sin tener que instalar el software suministrado o un driver USB. (IPP P.161) El ajuste de fábrica de la cámara es [CONEXIÓN USB].

------

• Para más información sobre cómo transferir imágenes de la cámara a un ordenador, véase la "Guía del usuario del software" incluida en el CD-ROM de Caplio Software. Para saber cómo acceder a la "Guía del usuario del software", véase la P.151.

#### Uso del CD-ROM de Caplio Software

Cuando inserte el CD-ROM de Caplio Software en la unidad de CD-ROM, aparece automáticamente la pantalla de instalación.

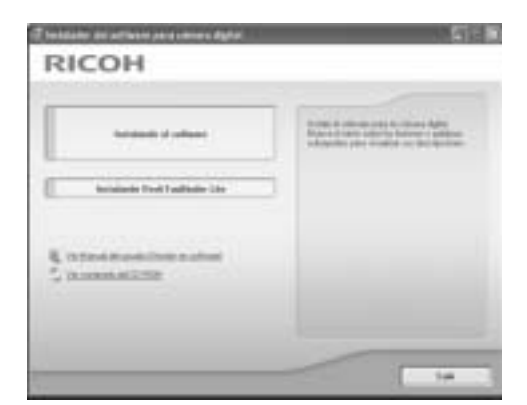

| Nombre de la opción                             | Descripción                                                                                            | Referencia |
|-------------------------------------------------|----------------------------------------------------------------------------------------------------|------------|
| Instalando el software                          | Utilice este botón para instalar el software necesario para operar la cámara y manipular las imágenes. | P.153      |
| Instalando DeskTopBinder<br>Lite                | Utilice este botón para instalar el software necesario para operar la cámara y manipular las imágenes. | P.155      |
| Ver Manual del usuario<br>(Versión en software) | Haga clic aquí para ver la "Guía del usuario del software" (PDF).                                      | P.151      |
| Ver contenido del CD-ROM                        | Haga clic aquí para ver la lista de archivos contenidos en el CD-ROM.                                  | P.151      |

#### Si hace clic en [Instalando el software]: (153)

Se instalará el siguiente software:

| Software                       | Windows |    | Descripción                                                                                                    |
|--------------------------------|---------|----|----------------------------------------------------------------------------------------------------|
|                                | XP      | 98 |                                                                                                    |
| RICOH Gate La                  | 0       | 0  | Descarga imágenes colectivamente.                                                                                  |
| Irodio Photo & Video<br>Studio | 0       | 0  | Permite ver y editar las imágenes tomadas, así como crear discos compactos (CD) de vídeo.                          |
| Driver USB                     | -       | 0  | Se usa para conectar la cámara al ordenador<br>cuando está seleccionada la opción [ORIGINAL] en<br>[CONEXIÓN USB]. |
| Driver WIA                     | 0       | -  | Se usa para conectar la cámara al ordenador<br>cuando está seleccionada la opción [ORIGINAL] en<br>[CONEXIÓN USB]. |

XP: Windows XP

Nota -----

98: Windows 98SE/Me/2000

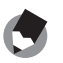

La cámara se suministra con el software Irodio Photo & Video Studio que le permite visualizar y editar imágenes en su ordenador. Para saber cómo usar Irodio Photo & Video Studio, consulte la "Ayuda" en pantalla.

Para obtener la información más reciente sobre Irodio Photo & Video Studio, visite la página web de Pixela Co., Ltd. (http://www.pixela.co.jp/oem/ricoh/e/index.html).

#### Si se hace clic en [Instalando DeskTopBinder Lite]: (CPP.155)

Se instalará el siguiente software:

| Software           | Wind | lows | Descripción                                                                                                    |
|--------------------|------|------|----------------------------------------------------------------------------------------------------|
|                    | XP   | 98   |                                                                                                    |
| DeskTopBinder Lite | 0    | 0    | Este software se usa para administrar documentos<br>de negocios.<br>Las imágenes de la cámara se pueden descargar a<br>DeskTopBinder Lite usando la aplicación Auto<br>Document Link, que supervisa la actualización de<br>documentos. |
| Driver USB         | 0    | 0    | Se usa para conectar la cámara al ordenador.                                                                                                    |
| Driver WIA         | 0    | -    | Se usa para descargar imágenes.                                                                                                    |

XP: Windows XP

98: Windows 98SE/Me/2000

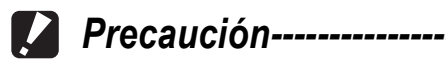

DeskTopBinder Lite es compatible con Windows 98SE, pero no con Windows 98.

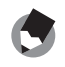

Nota -----

- Para más detalles sobre DeskTopBinder Lite, consulte la Guía de introducción, la Guía de configuración, la Guía de Auto Document Link y la Ayuda que se suministra con DeskTopBinder Lite.
- Para más detalles sobre Auto Document Link, consulte la Guía de Auto Document Link.

#### Si se hace clic sobre [Ver Manual del usuario (Versión en software)]:

Puede ver la "Guía del usuario del software" (archivo PDF) del CD-ROM de Caplio Software en la pantalla del ordenador.

Si tiene Acrobat Reader instalado en su ordenador, simplemente haga clic en [Ver Manual del usuario (Versión en software)]. Para ver el archivo PDF debe estar instalado Acrobat Reader. (127 P.157)

#### Si hace clic en [Ver contenido del CD-ROM]:

Puede comprobar carpetas y archivos en el CD-ROM. Además del software que se instala haciendo clic en [Instalando el software], el CD-ROM contiene también el siguiente software. Este software es para Windows.

Para la instalación de Acrobat Reader, véase la P.157.

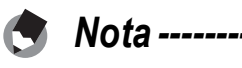

- Para más detalles sobre Acrobat Reader, consulte la ayuda de Acrobat Reader.
- Para instalar Irodio Photo & Video Studio solamente, haga doble clic en el archivo "Irodio Photo & Video Studio.exe" en la carpeta Irodio Photo & Video Studio.
- Si se utiliza Windows 98SE, el ajuste USB debe cambiarse a [ORIGINAL]. (CP P.142)

#### Requisitos del sistema para usar el CD-ROM de Caplio Software

Para poder usar el CD-ROM de Caplio Software, son necesarios los siguientes requisitos.

Compruebe si el ordenador cumple los requisitos o consulte el manual correspondiente.

| Sistemas operativos         | Windows 98 Second Edition                         |
|-----------------------------|---------------------------------------------------|
| compatibles                 | Windows 2000 Professional                         |
|                             | Windows Me                                        |
|                             | Windows XP Home Edition/Professional              |
| CPU                         | Pentium III: 500 MHz o superior                   |
| Memoria                     | Windows 98SE: 256 MB o más                        |
|                             | Windows 2000: 256 MB o más                        |
|                             | Windows Me: 256 MB o más                          |
|                             | Windows XP: 256 MB o más                          |
| Espacio del disco duro para | Windows 98SE: 160 MB o más                        |
| la instalación              | Windows 2000: 160 MB o más                        |
|                             | Windows Me: 160 MB o más                          |
|                             | Windows XP: 160 MB o más                          |
| Resolución de la pantalla   | 1.024 × 768 píxeles o superior                    |
| Colores de la pantalla      | 65.000 colores o más                              |
| Unidad de CD-ROM            | Una unidad de CD-ROM compatible con el ordenador. |
| Puerto USB                  | Un puerto USB compatible con el ordenador.        |
|                             |                                                   |

• Si el ordenador tiene un sistema operativo actualizado, es decir, diferente al preinstalado originalmente, es posible que el puerto USB deje de funcionar correctamente, al no ser compatible.

- Los cambios efectuados en el sistema operativo, como parches o actualizaciones de servicio, pueden provocar un mal funcionamiento del software suministrado.
- La cámara no se puede conectar a un puerto USB añadido mediante funciones de ampliación (como tarjetas de bus PCI u otras).
- Si se utiliza con un concentrador (hub) USB u otros dispositivos USB, puede que el software no funcione correctamente.
- Para manejar películas y otros archivos de gran tamaño, se recomienda una configuración con más cantidad de memoria.

Precaución------

#### Instalación del software necesario para operar la cámara y manipular imágenes

Instale el software necesario en el ordenador antes de conectar la cámara.

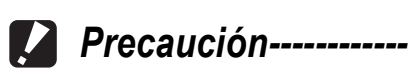

- No instale el software cuando la cámara esté conectada al ordenador con un cable USB.
- Si ya ha conectado la cámara al ordenador (y ha aparecido la pantalla del ordenador [Asistente para hardware nuevo encontrado]), haga clic en [Cancelar], desconecte la cámara y, a continuación, instale el software en el ordenador.
- Si ya hubiera instalado aplicaciones incluidas en un CD-ROM de Caplio Software de un modelo anterior, aparecerá un mensaje indicando que debe desinstalar el software antiguo antes de instalar el nuevo.

Siga las instrucciones del mensaje y desinstale el software antiguo antes de instalar el nuevo. Las funciones de la versión antigua se pueden seguir utilizando como antes. Si está instalada la aplicación DU-10, será reemplazada por Caplio Viewer (una versión mejorada de DU-10). Si se desinstala el software antiguo antes de que aparezca el mensaje, Caplio Viewer no se instalará aunque se instale el software nuevo. (Para saber cómo desinstalar el software, véase la P.158).

- En Windows XP o Windows 2000, son necesarios derechos de administrador para instalar el software.
- Ricoh Gate La no es compatible con redes. Utilícelo como una aplicación independiente.

Aquí se muestra un ejemplo de una pantalla en Windows XP.

- **1** Inicie el ordenador e inserte el CD-ROM de Caplio Software en la unidad de CD-ROM.
  - Aparece automáticamente la pantalla de instalación.
- 2 Haga clic en [Instalando el software].

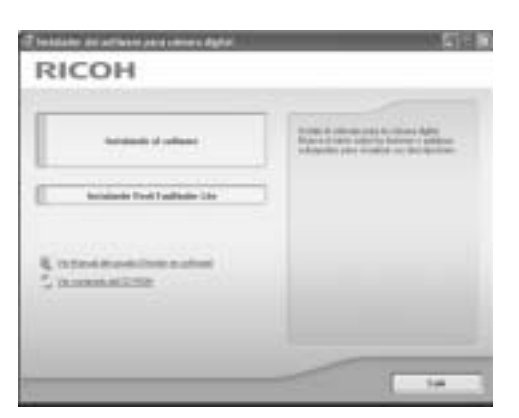

- A continuación, aparece la pantalla [Seleccione el idioma de configuración].
- 3 Elija el idioma deseado y haga clic en el botón [Aceptar].
  - Aparece la pantalla [Bienvenido a InstallShield Wizard de Caplio Software].

#### 4 Haga clic en [Siguiente].

- Aparece la pantalla [Elegir ubicación de destino].
- 5 Confirme dónde desea instalar el software y haga clic en [Siguiente].
  - Después de un momento, aparece la pantalla [Seleccionar carpeta de programas].

#### **b** Confirme la ubicación de destino y haga clic en [Siguiente].

- Se inicia el instalador de Irodio Photo & Video Studio. Instale Irodio Photo & Video Studio siguiendo las instrucciones que aparecen en la pantalla.
- Una vez completada la instalación de Irodio Photo & Video Studio, aparece un cuadro de diálogo para indicar que todas las aplicaciones se han instalado.
- 7 Haga clic en [Finalizar].
- 8 Reinicie el ordenador.
  - Nota -----Puede desinstalar el software. (P158)

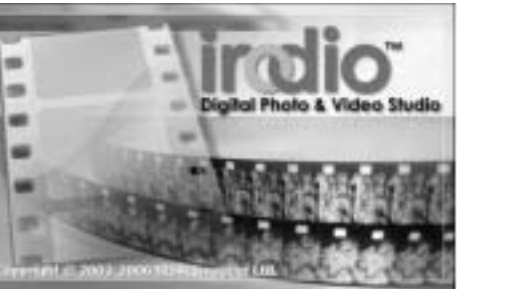

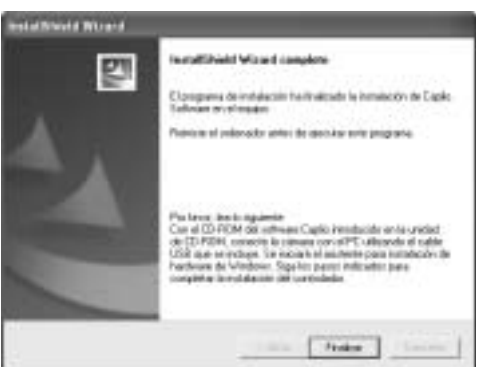

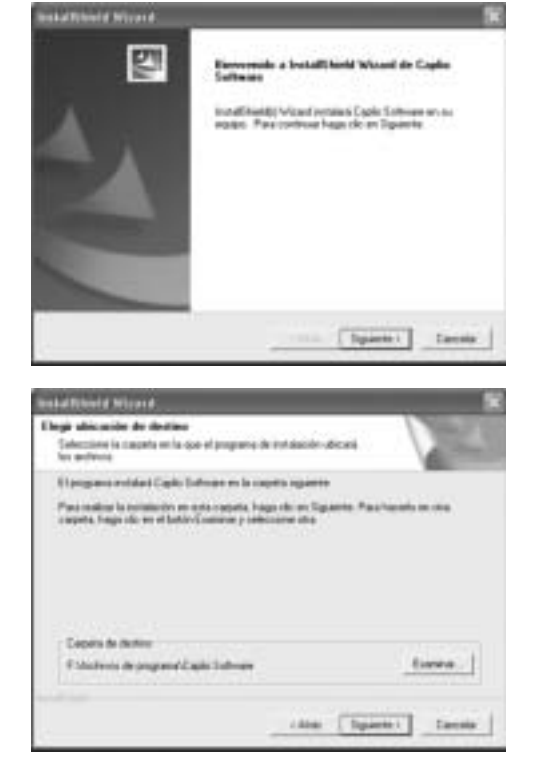

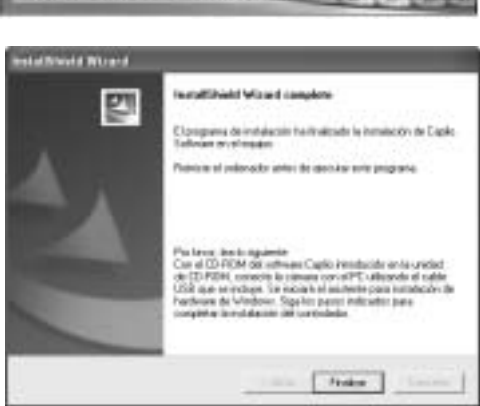

#### Instalación de DeskTopBinder Lite

DeskTopBinder Lite se usa para administrar documentos de negocios. Al igual que las fotografías capturadas con una cámara digital, puede administrar diferentes tipos de documentos, incluidos documentos adquiridos mediante un escáner, documentos creados con distintas aplicaciones y archivos de imágenes. También puede guardar archivos con diferentes formatos en un mismo documento. Las imágenes descargadas de la cámara se pueden guardar en DeskTopBinder Lite usando la aplicación Auto Document Link, que supervisa la actualización de documentos.

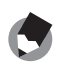

#### 🦱 Nota ------

Para saber cómo utilizar DeskTopBinder Lite, consulte la Guía de introducción, la Guía de configuración y la Guía de DeskTopBinder Lite - Auto Document Link que se instalan con DeskTopBinder Lite.

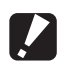

#### Precaución------

- Si ya ha conectado la cámara al ordenador (y ha aparecido la pantalla del ordenador [Asistente para hardware nuevo encontrado]), haga clic en [Cancelar], desconecte la cámara y, a continuación, instale el software en el ordenador.
- En Windows XP o Windows 2000, son necesarios derechos de administrador para instalar el software.
- Para descargar imágenes de la cámara usando Auto Document Link de DeskTopBinder Lite, instale el Caplio Software antes de instalar DeskTopBinder Lite. (127 P.153) El driver incluido en el Caplio Software es necesario para utilizar la aplicación Auto Document Link.
- Si se establece [Cámara digital Caplio] como el destino de supervisión de la aplicación Auto Document Link, seleccione [ORIGINAL] para la opción [CONEXIÓN USB] en el menú de la cámara. (PP.142)

#### Aquí se muestra un ejemplo de una pantalla en Windows XP.

- 7 Inicie el ordenador e inserte el **CD-ROM de Caplio Software en** la unidad de CD-ROM.
  - Aparece automáticamente la pantalla de instalación.

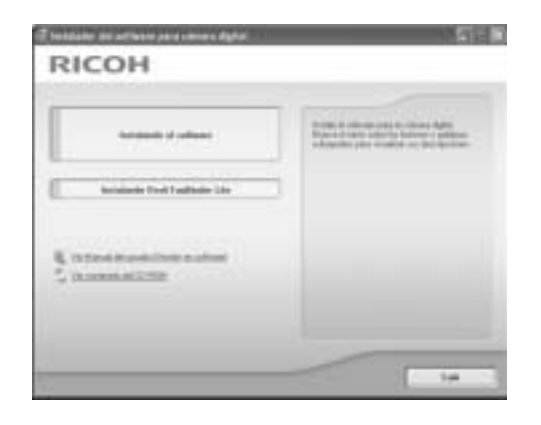

#### **2** Haga clic en [Instalando DeskTopBinder Lite].

 Poco después aparece la pantalla [Bienvenido a InstallShield Wizard de Caplio Software S].

## **3** Haga clic en [Siguiente].

• A continuación, aparece la pantalla [Elegir ubicación de destino].

#### 4 Confirme dónde desea instalar el software y haga clic en [Siguiente].

 Después de un momento, aparece la pantalla [Seleccionar carpeta de programas].

# **5** Confirme la ubicación de destino y haga clic en [Siguiente].

| Child and the first state of the                                                      |                                                 |
|---------------------------------------------------------------------------------------|-------------------------------------------------|
| Seleccione de destano<br>Seleccione la capata en la que el programe de<br>Sex ambrese | reactivities                                    |
| Et programa a relativa à Capito Defensar en la comp                                   | ets sparte                                      |
| Canada a contrata a seconda las                                                       | p de un Tapanto. Pau havato en des<br>laine des |
|                                                                                       |                                                 |
| Capita de Active<br>E Multivis de program Capita Sudware                              | fuere                                           |

#### **b** Haga clic en [OK].

#### 7 Haga clic en [DeskTopBinder Lite].

- Se inicia el instalador de DeskTopBinder Lite.
- Instale DeskTopBinder Lite siguiendo los mensajes mostrados en la pantalla.
- Cuando aparezca la pantalla en la que se verifica su ID digital, haga clic en [OK].

#### Precaución-----

- DeskTopBinder Lite no puede coexistir con otras versiones de DeskTopBinder Lite, DeskTopBinder Professional o Job Binding. Antes de instalar DeskTopBinder Lite, desinstale dichas aplicaciones. Los datos utilizados en las aplicaciones anteriores se pueden guardar y ser reutilizados por DeskTopBinder Lite. Sin embargo, si la aplicación anterior era DeskTopBinder Professional, algunas funciones ya no estarán disponibles.
- Cuando capture imágenes desde la cámara utilizando Auto Document Link de DeskTopBinder Lite, desactive la casilla de verificación [Guarda automáticamente al conectar con USB] del cuadro de diálogo [Configuración de opciones] mostrado al seleccionar [Configuración de opciones] en el menú [RICOH Gate La Settings]. (Consulte la "Guía del usuario del software"). Antes de capturar imágenes de la cámara, configure la fecha y la hora usando la opción [AJUSTE FECHA] de la cámara. (Imp P.146)
- Si ha apagado y encendido la cámara mientras está conectada al ordenador con el programa DeskTopBinder Lite abierto, reinicie el ordenador con la cámara conectada.

6

#### Instalación de otro software en un ordenador

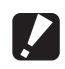

Precaución-----

- No instale el software cuando la cámara esté conectada al ordenador con un cable USB.
- En Windows XP o Windows 2000, son necesarios derechos de administrador para instalar el software.

#### **Acrobat Reader**

Acrobat Reader es una aplicación necesaria para ver el manual de instrucciones (archivo PDF).

Si el ordenador funciona con Windows, se puede instalar Acrobat Reader. No es necesario instalar Acrobat Reader si ya está instalado en el ordenador.

7 Inicie el ordenador e inserte el **CD-ROM de Caplio Software** suministrado en la unidad de CD-ROM.

| RICOH                |                                    |
|----------------------|------------------------------------|
| Andreads of unlesses | Name is descent of a colored state |
|                      |                                    |
| -                    |                                    |

- Aparece automáticamente la pantalla de instalación.
- **2** Haga clic en [Ver contenido del CD-ROM].
  - · Aparece una relación de los archivos en el CD-ROM.
- 3 Haga doble clic en la carpeta [Acrobat].
- 4 Haga doble clic en la carpeta [Spanish].
- 5 Haga doble clic en [ar505esp] (ar505esp.exe).
- 6 Instale Acrobat Reader siguiendo los mensajes mostrados.

#### Desinstalación del software

#### Precaución-----

- En Windows 2000/XP, son necesarios derechos de administrador para desinstalar el software.
- Si hay algún otro programa activo o si quedan datos sin grabar, guarde los datos y cierre el programa antes de proceder con la desinstalación.
- Si instala Irodio Photo & Video Studio y DeskTopBinder Lite, y luego desinstala uno de ellos, puede fallar la conexión de la cámara al ordenador. En este caso, desinstale [Caplio Software] y [Caplio Software S], y luego instale sólo el que sea necesario.

#### **Caplio Software**

- Haga clic en el botón [Inicio] de la barra de tareas de Windows.
- 2 Seleccione [Configuración]-[Panel de control] ([Panel de control] en Windows XP).
- 3 Haga doble clic en el icono [Agregar o quitar programas].
- 4 Seleccione [Caplio Software] (seleccione [Caplio Software S] si ha instalado DeskTopBinder Lite), y luego haga clic en el botón [Cambiar o quitar].
- 5 Confirme la eliminación de archivos y haga clic en [Aceptar].
  - Aparece el cuadro de diálogo [Se ha detectado un archivo compartido].
- **6** Seleccione la casilla de verificación [No mostrar este mensaje de nuevo.] y luego haga clic en [Sí].
  - Comienza el proceso de desinstalación. Cuando haya finalizado, cierre la ventana.

#### Irodio Photo & Video Studio

- **1** Haga clic en el botón [Inicio] de la barra de tareas de Windows.
- 2 Seleccione [Configuración]-[Panel de control] ([Panel de control] en Windows XP).
- 3 Haga doble clic en el icono [Agregar o quitar programas].
- **4** Seleccione [Irodio Photo & Video Studio] y haga clic en [Cambiar o quitar].
- **5** Confirme la eliminación de archivos y haga clic en [Aceptar].
  - Comienza el proceso de desinstalación. Cuando haya finalizado, cierre la ventana.
- **b** Reinicie el ordenador.

#### Descarga de imágenes a su ordenador

Después de instalar el software en su ordenador, conecte su cámara al ordenador.

Cambie el ajuste [CONEXIÓN USB] en el menú CONFIG. de la cámara en función del software que utilice. (1277 P.142)

#### **1** Asegúrese de que la cámara esté apagada.

## **2** Enchufe el cable USB al puerto USB de su ordenador.

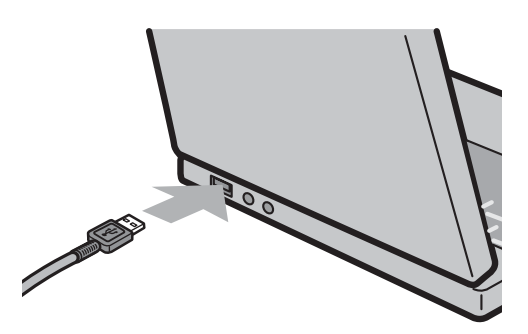

# Conecte el cable USB al terminal USB de su cámara.

Nota -----

 La cámara se enciende y el ordenador lee automáticamente los archivos necesarios.

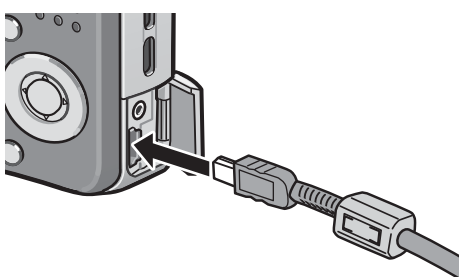

\_\_\_\_\_

- **4** Se inicia RICOH Gate La y comienza automáticamente la transferencia de imágenes.
- **5** Una vez completada la transferencia de imágenes, desconecte la cámara y el ordenador. (© P.165)

Para más detalles sobre cómo utilizar RICOH Gate La, consulte la "Guía del usuario del software" (archivo PDF) incluida en el CD-ROM suministrado. (1278 P.150)

#### Descarga de imágenes sin utilizar el software de Caplio

Puede descargar imágenes desde la cámara a un ordenador sin tener que usar software.

- 7 Cambie [CONEXIÓN USB] a [ALMACEN.] en el menú CONFIG. (12) P.142)
- 2 Asegúrese de que la cámara esté apagada.
- 3 Conecte el cable USB de la cámara a un puerto USB del ordenador.

#### **4** Conecte el cable USB al terminal USB de su cámara.

- La cámara se enciende.
- El ordenador lee automáticamente un archivo necesario para reconocer la cámara como una unidad de disco.

Ejemplo de la pantalla en Windows XP

RICOHDCX (0:)

- Después de estos preparativos, la cámara se muestra como una unidad de disco en [Mi PC] (Windows) o en el Escritorio (Macintosh).
- 5 Desde la unidad mostrada, copie un archivo a la ubicación que desee.
  - La ilustración de la derecha muestra la configuración de carpetas en la unidad.
  - Cuando se muestran los contenidos de la memoria interna, el nombre de la unidad es [RICOHDCI].

RICOHDCX DCIM 100RICOH RIMG0001.jpg RIMG0002.jpg Ejemplo de la pantalla en Windows XP

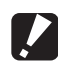

Precaución------El modo de almacenamiento masivo no es posible en esta cámara si utiliza Windows

98SE. Seleccione [ORIGINAL]. (CPP.142)

- No apague la cámara ni desconecte el cable USB durante la transferencia de imágenes.
- Si ya existe un archivo con el mismo nombre en la carpeta de destino, se sobrescribe. Si no desea que el archivo sea sobrescrito, cambie el nombre del archivo o transfiera los datos a otra carpeta.

Cuando hay instalada una tarjeta de memoria SD, se muestran sus archivos. En caso contrario, aparecen los archivos de la memoria interna.

#### Descarga de imágenes desde una tarjeta de memoria SD------

Se pueden descargar imágenes de una tarjeta de memoria SD al ordenador a través de una ranura para PC Card o de un lector de tarjetas. Según el tipo de ranura del PC para la tarjeta, puede que requiera un adaptador de tarjeta de memoria al utilizar la tarjeta de memoria SD. Si la tarjeta de memoria SD puede utilizarse en la ranura del PC para la tarjeta, no requerirá un adaptador de tarjeta de memoria.

• Las imágenes se almacenan en una tarjeta de memoria SD siguiendo la jerarquía que se muestra abajo.

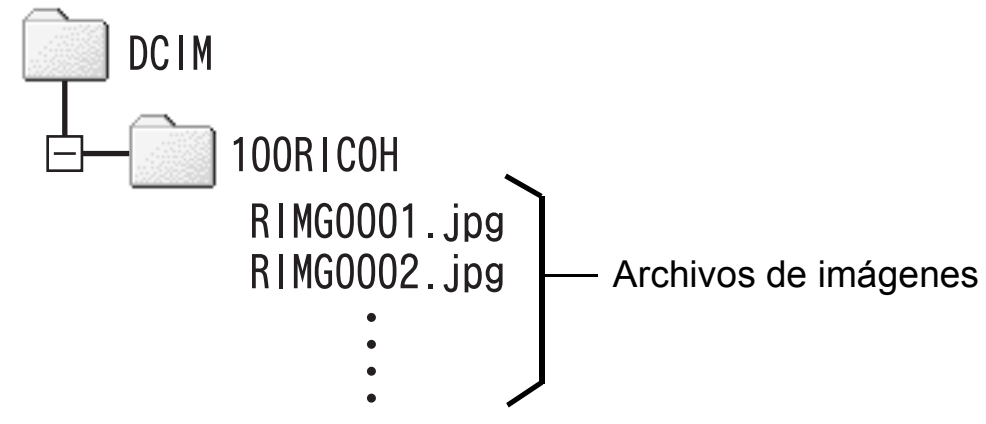

Ejemplo de la pantalla en Windows XP

#### Lector de tarjetas

Es un dispositivo que se conecta a un ordenador para leer el contenido de las tarjetas. Además del tipo de adaptador de la tarjeta de memoria, existen lectores de tarjetas compatibles con varios tipos de tarjetas, en los que puede cargar directamente una tarjeta de memoria SD.

Use un lector de tarjetas que sea compatible con el sistema operativo de su ordenador y con el tamaño de la tarjeta de memoria SD.

Nota ---

6

#### Uso del controlador original para descargar imágenes

#### Conexión de la cámara al ordenador por primera vez.

Cuando conecta por primera vez la cámara al ordenador usando un cable USB, aparece la pantalla [Asistente para hardware nuevo encontrado]. (No aparece en Macintosh.)

Aquí se muestra un ejemplo de una pantalla en Windows XP.

- **1** Seleccione [Instalar automáticamente el software (recomendado)].
- 2 Inserte el CD-ROM de Caplio Software en la unidad de CD-ROM del ordenador.

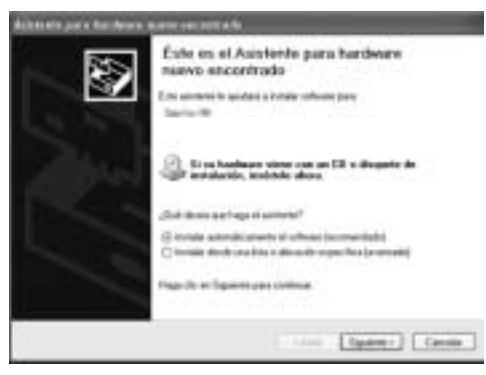

- Se inicia así automáticamente la instalación del driver WIA. Si el CD-ROM ya está en el ordenador cuando aparece la ventana [Asistente para hardware nuevo encontrado], simplemente haga clic en [Siguiente] para iniciar la instalación.
- *3* Si aparece la siguiente pantalla, haga clic en el botón [Siguiente].
  - Este producto ha sido lo suficientemente probado internamente en nuestra empresa para confirmar que funciona correctamente.

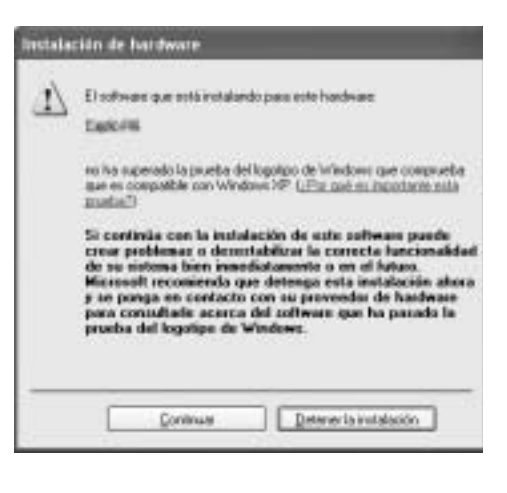

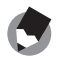

Nota -----

------

De forma predeterminada, el driver WIA se instala en la siguiente ubicación: Especifique la carpeta si el CD-ROM no está disponible.

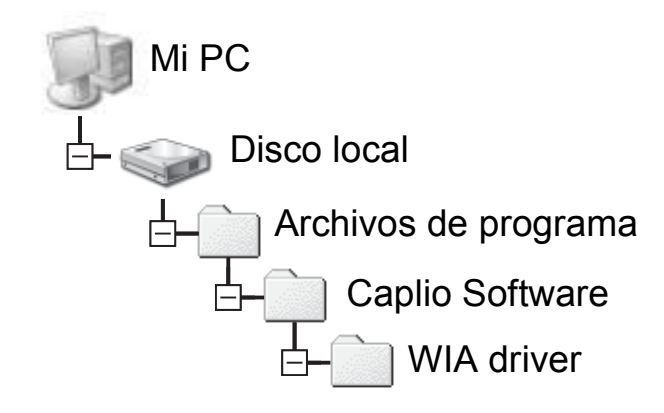

#### 4 Seleccione [RICOH Gate La], active la casilla de verificación [Utilizar siempre este programa para esta acción] y, a continuación, haga clic en [Aceptar].

 Para descargar imágenes de la cámara con la ayuda del "Asistente para escáneres y cámaras" de Windows XP, seleccione [Asistente para escáneres y cámaras de Microsoft].

| eleccionar el pr | ograma que se ejeculará con esta acciór        |
|------------------|------------------------------------------------|
| Microsof         | e para escaneres y camaras de<br>R             |
| S 200040         | Sale La<br>la mágenes y audio desde su cámara. |
| 1900 CT 190      |                                                |
|                  |                                                |
|                  |                                                |

- Si no activa la casilla de verificación [Utilizar siempre este programa para esta acción], la pantalla [Caplio R6] se mostrará cada vez que transfiera imágenes desde la cámara, permitiéndole así elegir si desea usar [RICOH Gate La] o el [Asistente para escáneres y cámaras de Microsoft] para la transferencia de imágenes.
- Si su PC tiene instalado Windows XP Service Pack 2 y aparece un mensaje de advertencia, véase la P.174.
- Nota -----
  - Si el ordenador no reconoce la cámara, desinstale el software (P.158) y vuelva a instalarlo.
  - Cuando descargue imágenes desde la cámara, inserte una batería con carga adecuada en la cámara.
  - Al transferir imágenes a un ordenador utilizando RICOH Gate La, se cambia el nombre del archivo transferido y se guarda.

6

# Descarga de imágenes a un ordenador

6

🛸 16:49

#### Desconexión de la cámara del ordenador

Si se descargan imágenes usando RICOH Gate La o el [Asistente para escáneres y cámaras], apague la cámara después de descargar las imágenes y desconecte el cable USB. Para desconectar la cámara del ordenador, realice las siguientes operaciones. (Se muestra un ejemplo de Windows XP. Los términos son diferentes en otros sistemas operativos, pero las operaciones son iguales.)

- 1 Haga doble clic en el icono [Quitar hardware con seguridad] situado en el extremo derecho de la barra de tareas.
- **2** Seleccione [Dispositivo de almacenamiento masivo USB] y haga clic en [Detener].
- Compruebe que está seleccionado [Dispositivo de almacenamiento masivo USB] y haga clic en [Aceptar].
- **4** Haga clic en [Cerrar].
- **5** Desconecte el cable USB.
- 🕤 Nota -----
  - Si se desconecta el cable USB sin desactivar la conexión, puede aparecer la pantalla de retirada de dispositivo no segura.
  - Asegúrese de detener la conexión antes de desconectar el cable USB cuando esté conectado en modo de almacenamiento masivo.
  - Los archivos no se transferirán correctamente si se desconecta el cable USB mientras se transfieren imágenes al ordenador desde una tarjeta de memoria SD insertada en la cámara sin antes detener la conexión.

## **Para Macintosh**

Consulte la P.149 para Windows.

Esta cámara es compatible con los siguientes sistemas operativos Macintosh.

- Mac OS 9.0 a 9.2.2
- Mac OS X 10.1.2 a 10.4.8

#### Descarga de imágenes a su ordenador

- Esta función no está disponible en la cámara si utiliza Mac OS 8.6.
- 1 En el menú CONFIG., ajuste [CONEXIÓN USB] a [ALMACEN.].
- **2** Asegúrese de que la cámara esté apagada.
- Conecte el cable accesorio
   USB al puerto USB de su ordenador.

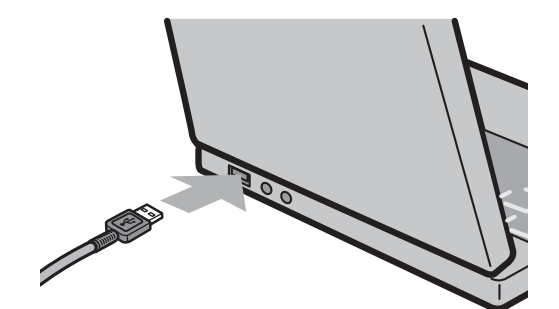

# **4** Conecte el cable USB al terminal USB de su cámara.

- Se enciende su cámara.
- Automáticamente su ordenador empieza a leer el archivo requerido para reconocer la cámara como drive.
- Después de esta preparación, la cámara se visualiza como drive en el Escritorio.

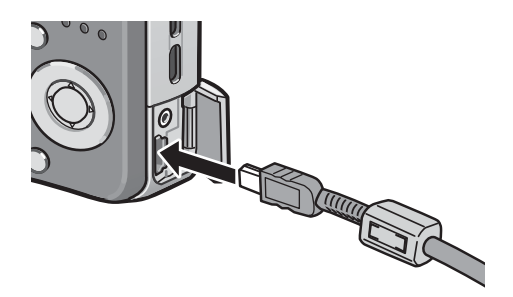

#### Del drive mostrado, copie un archivo en la ubicación que desee.

- La figura abajo muestra la configuración de archivos en el drive.
- Cuando el contenido de la memoria interna se muestra, el nombre del drive es [RICOHDCI].

RICOHDCX DCIM DCIM 100RICOH RIMG0001.jpg RIMG0002.jpg

#### Desconexión de la cámara del ordenador

- 1 Arrastre y suelte la unidad (drive) mostrada o el icono de volumen a la "Papelera".
  - Si aparece una pantalla pidiéndole que introduzca la contraseña de administrador, escriba la contraseña.

#### **2** Desconecte el cable USB.

- Nota -----
  - Si se desconecta el cable USB sin desactivar la conexión, puede aparecer la pantalla de retirada de dispositivo no segura.

------

- Asegúrese de detener la conexión antes de desconectar el cable USB cuando esté conectado en modo de almacenamiento masivo.
- Los archivos no se transferirán correctamente si se desconecta el cable USB mientras se transfieren imágenes al ordenador desde una tarjeta de memoria SD insertada en la cámara sin antes detener la conexión.

167

## Solución de problemas

#### Mensajes de error

Si aparece un mensaje de error en la pantalla, adopte las medidas indicadas para su solución.

| Mensaje de error                                 | Causa y solución                                                                                                    | Referencia             |
|--------------------------------------------------|----------------------------------------------------------------------------------------------------|------------------------|
| COLOCAR TARJETA                                  | No hay tarjeta de memoria instalada. Inserte una tarjeta.                                                                          | P.24                   |
| AJUSTE FECHA.                                    | La fecha no está ajustada. Ajuste la fecha.                                                                                        | P.146                  |
| EXCEDE NO. ARCHIVO                               | Se ha excedido el límite en el número de archivos. Utilice otra tarjeta.                                                           | P.144                  |
| ARCHIVO NO COINCIDE                              | La cámara no puede mostrar este archivo. Compruebe el contenido del archivo en su ordenador y luego borre el archivo.              | -                      |
| FALTA MEMORIA.<br>¿CONTINUAR?                    | Por falta de capacidad en la tarjeta de memoria, no se pueden copiar todos los archivos. Utilice otra tarjeta.                     | P.21                   |
| PROTEGIDO                                        | Está intentando borrar un archivo protegido.                                                                                       | P.102                  |
| TARJETA PROTEGIDA CONTRA<br>ESCRITURA.           | La tarjeta está "bloqueada (protegida contra escritura)".<br>Desbloquee la protección de la tarjeta.                               | P.21                   |
| AJUSTES DE IMPR. NO<br>APLICABLE A ESTE ARCHIVO. | Este archivo (película u otro archivo) no puede seleccionarse para imprimir.                                                       | -                      |
| FALTA MEMORIA                                    | No se pueden almacenar más archivos. Asegúrese de que haya espacio suficiente o borre algunos archivos no deseados.                | P.51<br>P.124<br>P.125 |
|                                                  | Se ha excedido el límite en el número de copias impresas.<br>Seleccione una imagen y ajuste el número a cero.                      | -                      |
| FORMATO MEMORIA INTERNA                          | Debe formatear la memoria interna.                                                                                                 | P.125                  |
| FORMATO DE TARJETA                               | La tarjeta no está formateada. Formatee la tarjeta con esta cámara.                                                                | P.124                  |
| ERROR DE TARJETA                                 | Vuelva a formatear la tarjeta. Si el problema persiste después de formatear, es posible que la tarjeta esté defectuosa. No la use. | P.124                  |
| ESCRIBIENDO EN TARJETA                           | Escribiendo un archivo en la memoria. Espere a que la operación termine.                                                           | -                      |
| SIN ARCHIVO                                      | No hay archivos que puedan reproducirse.                                                                                           | -                      |
| NO PUEDE GRABAR                                  | El número de tomas restantes es cero. Utilice otra tarjeta o la memoria interna.                                                   | P.21                   |
| NO HAY ARCHIVOS POR<br>RESTAURAR.                | No hay archivos para restaurar.                                                                                                    | P.112                  |

#### Fuente de alimentación

| Problema                                                                                                    | Causa                                                                                                    | Solución                                                                                  | Referencia   |
|----------------------------------------------------------------------------------------------------|----------------------------------------------------------------------------------------------------|-------------------------------------------------------------------------------------------|--------------|
| La cámara no se<br>enciende.                                                                                                    | La batería no está instalada o está agotada.                                                                     | Inserte la batería recargable<br>correctamente o cargue la batería<br>si fuera necesario. | P.24<br>P.23 |
|                                                                                                    | Se está usando una batería que no es compatible (pila seca de manganeso u otra).                                 | Utilice la batería recargable<br>especificada. Nunca use otras<br>baterías.               | P.20         |
|                                                                                                    | La cámara se apaga<br>automáticamente por la acción de<br>la función de apagado automático.                      | Vuelva a encender la cámara.                                                              | P.26         |
|                                                                                                    | La batería está colocada en<br>sentido contrario.                                                                | Instálela correctamente.                                                                  | P.24         |
| La cámara se apaga<br>durante el uso.                                                                                                    | Se dejó la cámara desatendida y<br>sin usar, por lo que se activó la<br>función de apagado automático.           | Vuelva a encender la cámara.                                                              | P.26         |
|                                                                                                    | La batería está baja de carga.                                                                                   | Cargue la batería recargable.                                                             | P.23         |
|                                                                                                    | Se está usando una batería que no es compatible (pila seca de manganeso u otra).                                 | Utilice la batería recargable<br>especificada. Nunca use otras<br>baterías.               | P.20         |
| La cámara no se apaga.                                                                                                    | Mal funcionamiento de la cámara.                                                                                 | Extraiga la batería y vuelva a<br>instalarla.                                             | P.24         |
| <ul> <li>La batería se ha<br/>cargado totalmente,<br/>pero:</li> <li>Aparece la marca de<br/>batería indicando un<br/>nivel de batería bajo.</li> <li>La cámara se apaga.</li> </ul> | Se está usando una batería que no<br>es compatible (pila seca de<br>manganeso u otra).                           | Utilice la batería recargable<br>especificada. Nunca use otras<br>baterías.               | P.20         |
| No se puede cargar la batería.                                                                                                    | La batería ha llegado al final de su<br>vida útil.                                                               | Sustitúyala por una nueva batería recargable.                                             | P.24         |
| La batería se agota<br>rápidamente.                                                                                                    | Se utiliza a temperaturas excesivamente altas o bajas.                                                           | -                                                                                         | -            |
|                                                                                                    | Se toman muchas fotografías en<br>sitios oscuros u otros lugares que<br>requieren un uso intensivo del<br>flash. | -                                                                                         | -            |

7

#### Disparo

| Problema                                                                              | Causa                                                                                                    | Solución                                                                                                    | Referencia           |
|---------------------------------------------------------------------------------------|----------------------------------------------------------------------------------------------------|----------------------------------------------------------------------------------------------------|----------------------|
| La cámara no dispara                                                                  | La batería está agotada.                                                                                                    | Cargue la batería recargable.                                                                                                    | P.23                 |
| aunque se pulse el<br>disparador.                                                     | La cámara no está encendida o no está en el modo de disparo.                                                                                             | Pulse el botón POWER para<br>encender la cámara o pulse el<br>botón   (Reproducción) para<br>seleccionar el modo de disparo.                     | P.26<br>P.46         |
|                                                                                       | La cámara está en el modo de<br>reproducción.                                                                                                    | Pulse el botón <b>•</b><br>(Reproducción) para seleccionar<br>el modo de disparo.                                                                | -                    |
|                                                                                       | No se está pulsando el disparador hasta el fondo.                                                                                                    | Pulse el disparador hasta el<br>fondo.                                                                                                    | P.31<br>P.32         |
|                                                                                       | La tarjeta de memoria SD no está formateada.                                                                                                    | Formatee la tarjeta.                                                                                                    | P.124                |
|                                                                                       | La tarjeta de memoria SD está<br>llena.                                                                                                    | Instale otra tarjeta o borre<br>algunos archivos no deseados.                                                                                    | P.24<br>P.51         |
|                                                                                       | La tarjeta de memoria SD ha<br>llegado al final de su vida útil.                                                                                         | Instale una tarjeta de memoria<br>SD nueva.                                                                                                    | P.24                 |
|                                                                                       | Se está cargando el flash.                                                                                                    | Espere hasta que termine de<br>parpadear el símbolo del modo<br>de flash.                                                                        | P.37                 |
|                                                                                       | La tarjeta de memoria SD está bloqueada.                                                                                                    | Desbloquee la protección de la tarjeta.                                                                                                    | P.21                 |
|                                                                                       | La superficie de contacto de la tarjeta de memoria SD está sucia.                                                                                        | Límpiela con un paño suave y seco.                                                                                                    | -                    |
| No se puede ver la<br>imagen tomada.                                                  | El tiempo de confirmación de la<br>imagen es muy corto.                                                                                                  | Prolongue el tiempo de<br>confirmación de la imagen.                                                                                             | P.135                |
| Las imágenes no<br>aparecen en el monitor<br>LCD.                                     | La cámara está apagada o el<br>monitor LCD es muy oscuro.                                                                                                | Encienda la cámara o ajuste el brillo del monitor LCD, respectivamente.                                                                          | P.26<br>P.126        |
|                                                                                       | Está conectado el cable de VÍDEO/<br>AV.                                                                                                    | Desconecte el cable de VÍDEO/<br>AV.                                                                                                    | P.113                |
|                                                                                       | La pantalla está en modo de monitor sincronizado.                                                                                                    | Pulse el botón DISP. para<br>cambiar la indicación.                                                                                              | P.55                 |
| Aunque la cámara está<br>ajustada a enfoque<br>automático, no es capaz<br>de enfocar. | El objetivo o la ventana AF tiene suciedad.                                                                                                    | Límpielo con un paño suave y seco.                                                                                                    | P.14                 |
|                                                                                       | El sujeto no está en el centro del<br>campo de la toma.                                                                                                  | Utilice el bloqueo de enfoque.                                                                                                    | P.32                 |
|                                                                                       | Resulta difícil enfocar el sujeto.                                                                                                    | Utilice el bloqueo de enfoque o enfoque manual.                                                                                                  | P.32<br>P.69         |
| La fotografía es borrosa.                                                             | Ha movido la cámara al pulsar el<br>disparador.                                                                                                    | Sujete la cámara con los codos<br>pegados al cuerpo.<br>Utilice un trípode.<br>Utilice la función de corrección de<br>la vibración de la cámara. | P.29<br>P.93         |
|                                                                                       | Cuando se fotografía en lugares<br>oscuros (como interiores), la<br>velocidad de obturación se reduce<br>y las fotografías salen borrosas<br>fácilmente. | Utilice el flash.<br>Aumente la sensibilidad ISO.<br>Utilice la función de corrección de<br>la vibración de la cámara.                           | P.37<br>P.90<br>P.93 |

| Problema                                                                | Causa                                                                                                    | Solución                                                                                                    | Referencia                            |
|-------------------------------------------------------------------------|----------------------------------------------------------------------------------------------------|----------------------------------------------------------------------------------------------------|---------------------------------------|
| El flash no se dispara o<br>no se carga.                                | <ul> <li>El flash no se puede utilizar en los siguientes casos:</li> <li>Cuando se activa el horquillado del balance de blancos</li> <li>En el modo multidisparo</li> <li>En el modo de película</li> <li>En algunos modos de escena el flash está desactivado de forma predeterminada.</li> </ul> | Para disparar con flash, cambie<br>el ajuste o el modo.                                                        | P.37<br>P.79<br>P.73<br>P.96<br>P.182 |
|                                                                         | El flash está desactivado.                                                                                                    | Utilice el botón <b>\$</b> (Flash) para cancelar FLASH NO.                                                     | P.37                                  |
|                                                                         | La batería está baja de carga.                                                                                                    | Cargue la batería recargable.                                                                                  | P.23                                  |
| La fotografía sale<br>oscura aunque el flash<br>se dispara.             | La distancia al sujeto es superior a<br>2,0 metros en telefoto o superior a<br>3,0 metros en gran angular.                                                                                                    | Acérquese más al sujeto y tome<br>la fotografía.                                                               | P.37                                  |
|                                                                         | El sujeto sale oscuro.                                                                                                    | Corrija la exposición. (La<br>compensación de exposición<br>también cambia la intensidad de<br>luz del flash). | P.86                                  |
| La imagen sale<br>demasiado brillante.                                  | La intensidad del flash no es la adecuada.                                                                                                    | Aléjese un poco del sujeto o<br>ilumine el sujeto con otra fuente<br>de luz en vez de usar el flash.           | P.37                                  |
|                                                                         | El sujeto está sobreexpuesto.                                                                                                    | Corrija la exposición.<br>Cancele el tiempo de exposición.                                                     | P.86<br>P.81                          |
|                                                                         | El brillo del monitor LCD no es<br>apropiado.                                                                                                    | Ajuste el brillo del monitor LCD.                                                                              | P.126                                 |
| La imagen sale muy oscura.                                              | La toma se hizo en un lugar oscuro<br>con el flash desactivado.                                                                                                    | Utilice el botón <b>4</b> (Flash) para cancelar FLASH NO.                                                      | P.37                                  |
|                                                                         | El sujeto está subexpuesto.                                                                                                    | Corrija la exposición.<br>Ajuste un tiempo de exposición<br>prolongado.                                        | P.86<br>P.81                          |
|                                                                         | El brillo del monitor LCD no es apropiado.                                                                                                    | Ajuste el brillo del monitor LCD.                                                                              | P.126                                 |
| Los colores de la<br>imagen no son<br>naturales.                        | La fotografía se tomó en<br>condiciones que dificultan el ajuste<br>automático del balance de blancos.                                                                                                    | Añada un objeto blanco a la<br>composición o utilice un ajuste<br>del balance de blancos distinto a<br>Auto.   | P.87                                  |
| No aparece la fecha o la<br>información de<br>grabación en la pantalla. | La función de indicación en<br>pantalla está en el modo Sin<br>visualización.                                                                                                    | Pulse el botón DISP. para<br>cambiar la indicación.                                                            | P.55                                  |
| El brillo del monitor LCD cambia durante el enfoque automático.         | Está usando el enfoque automático<br>en un lugar oscuro o cuando el<br>brillo de la zona de enfoque<br>automático y el de los bordes es<br>diferente.                                                                                                    | Esto es normal.                                                                                                | -                                     |
| Hay una mancha<br>vertical en la imagen.                                | Éste es un fenómeno que ocurre<br>cuando se fotografía un sujeto muy<br>brillante. Se denomina fenómeno<br>de mancha.                                                                                                    | Esto es normal.                                                                                                | -                                     |

#### **Reproducción/Borrado**

| Problema                                                                   | Causa                                                                                                   | Solución                                                                                                    | Referencia    |
|----------------------------------------------------------------------------|----------------------------------------------------------------------------------------------------|----------------------------------------------------------------------------------------------------|---------------|
| No se puede reproducir<br>o no aparece la pantalla                         | La cámara no está en modo de<br>reproducción.                                                           | Pulse el botón <b>E</b><br>(Reproducción).                                                                                                    | P.46          |
| de reproducción.                                                           | El cable de VÍDEO/AV no está<br>conectado correctamente.                                                | Vuelva a conectarlo correctamente.                                                                                                    | P.113         |
|                                                                            | El ajuste de MODO SAL. VIDEO no es correcto.                                                            | Ajústelo al formato correcto.                                                                                                    | P.148         |
| No se puede reproducir<br>el contenido de la tarjeta<br>de memoria SD o no | No hay instalada ninguna tarjeta de<br>memoria SD o ésta no tiene<br>imágenes grabadas.                 | Instale una tarjeta con imágenes<br>grabadas.                                                                                                    | P.24          |
| aparece la pantalla de<br>reproducción.                                    | Ha intentado reproducir una tarjeta<br>de memoria SD que no ha sido<br>formateada con este dispositivo. | Instale una tarjeta formateada y<br>con imágenes grabadas por este<br>dispositivo.                                                                                      | P.24<br>P.124 |
|                                                                            | Ha reproducido una tarjeta de<br>memoria SD que no se grabó<br>normalmente.                             | Instale una tarjeta grabada<br>normalmente.                                                                                                    | -             |
|                                                                            | La superficie de contacto de la tarjeta de memoria SD está sucia.                                       | Límpiela con un paño suave y seco.                                                                                                    | -             |
|                                                                            | Hay algún problema con la tarjeta<br>de memoria SD.                                                     | Reproduzca imágenes de otra<br>tarjeta y, si no hay problema con<br>dicha tarjeta, la cámara está bien.<br>Puede haber algún problema con<br>la tarjeta. No la utilice. | -             |
| El monitor LCD se ha                                                       | La batería está baja de carga.                                                                          | Cargue la batería recargable.                                                                                                    | P.23          |
| apagado.                                                                   | Se dejó la cámara desatendida y<br>sin usar, por lo que se activó la<br>función de apagado automático.  | Vuelva a encender la cámara.                                                                                                    | P.26          |
| No se puede borrar un archivo.                                             | El archivo está protegido.                                                                              | Desproteja el archivo.                                                                                                    | P.102         |
|                                                                            | La tarjeta de memoria SD está<br>bloqueada.                                                             | Desbloquee la protección de la tarjeta.                                                                                                    | P.21          |
| No se puede formatear<br>la tarjeta de memoria<br>SD.                      | La tarjeta de memoria SD está<br>bloqueada.                                                             | Desbloquee la protección de la tarjeta.                                                                                                    | P.21          |

#### Otros problemas

| Problema                                       | Causa                                                    | Solución                                                                                                    | Referencia |
|------------------------------------------------|----------------------------------------------------------|----------------------------------------------------------------------------------------------------|------------|
| No se puede instalar la tarjeta de memoria SD. | La tarjeta está orientada<br>incorrectamente.            | Instálela correctamente.                                                                                                    | P.24       |
| La cámara no funciona                          | La batería está baja de carga.                           | Cargue la batería recargable.                                                                                                    | P.23       |
| aunque se pulsen los<br>botones.               | Mal funcionamiento de la cámara.                         | Pulse el botón POWER para<br>apagar la cámara y luego pulse<br>de nuevo el botón POWER para<br>encenderla.                         | P.26       |
|                                                |                                                          | Extraiga la batería y vuelva a<br>instalarla.                                                                                      | P.24       |
| La fecha es incorrecta.                        | No se ha ajustado la fecha/hora correcta.                | Ajuste la fecha/hora correcta.                                                                                                    | P.146      |
| La fecha ajustada se ha<br>borrado.            | Se ha retirado la batería.                               | Los ajustes de fecha y hora se<br>perderán si la cámara está sin<br>batería durante una semana.<br>Vuelva a ajustar la fecha/hora. | P.146      |
| El apagado automático<br>no funciona.          | La función de apagado automático está desactivada [OFF]. | Ajuste el tiempo para el apagado automático.                                                                                       | P.132      |
| No se oye el aviso<br>acústico.                | El volumen del aviso acústico está apagado.              | Emplee [CONFIG. VOLUMEN]<br>para ajustar el volumen a un<br>ajuste distinto al de sin sonido.                                      | P.134      |
| Las imágenes no<br>aparecen en el televisor.   | El ajuste de MODO SAL. VIDEO no es correcto.             | Ajústelo al formato correcto.                                                                                                    | P.148      |
|                                                | El cable de AV no está conectado.                        | Conecte el cable de AV correctamente.                                                                                              | P.113      |
|                                                | El televisor no está ajustado para<br>entrada de vídeo.  | Asegúrese de que el televisor<br>esté correctamente ajustado para<br>entrada de vídeo.                                             | -          |

Apéndices 7

# Solución de problemas del software y el ordenador

Para más detalles sobre el software, consulte la "Guía del usuario del software" (archivo PDF)

#### Mensajes de advertencia con Windows XP Service Pack 2

Cuando el software para su cámara digital Ricoh se utiliza en un ordenador con Windows XP Service Pack 2 instalado, puede aparecer el siguiente mensaje de advertencia durante la activación del software o la conexión USB.

Teniendo esto en cuenta, consulte lo siguiente:

#### Si aparece este mensaje de advertencia:

1 Compruebe la información indicada en el mensaje en pantalla para asegurarse de que procede de una fuente fiable y luego haga clic en el botón [Desbloquear].

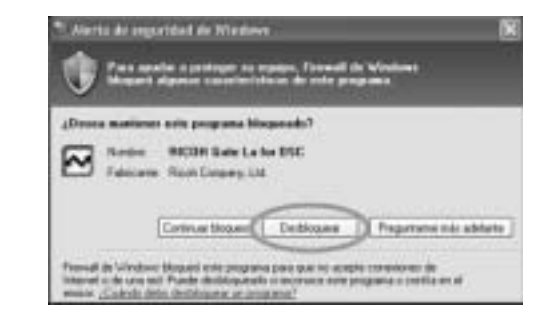

#### Precaución-----

Si no reconoce el programa, debería bloquearlo ya que se puede tratar de un virus. Haga clic en el botón [Continuar bloqueo] para evitar que el software se conecte a Internet.

#### Si ha hecho clic en el botón [Continuar bloqueo]:

Para comprobar la configuración de Firewall de Windows, siga estos pasos.

- **1** Haga clic en [Inicio] y luego en [Panel de control].
- 2 Haga doble clic en [Firewall de Windows].
  - Si no aparece [Firewall de Windows], haga clic en [Cambiar a Vista clásica] en la parte superior izquierda de la ventana.

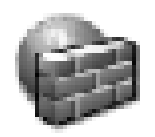

Firewall de Windows

- *3* Haga clic en la ficha [Excepciones].
- 4 Compruebe que el software esté en [Programas y Servicios].
- Haga clic en el botón [Agregar programa...] para añadir el software que utiliza la red.

| Firewoll de Windows                                                                                                    |                                                                                                    |
|----------------------------------------------------------------------------------------------------|----------------------------------------------------------------------------------------------------|
| interior ( error and )                                                                                                    | eder (                                                                                                    |
| Frenal de lafodansi está (disparardo la<br>de los programas y estación repocificado<br>algunos programas familipundes mesos, pr | convesiones de sel entrartes a escapsión<br>or a confermités Si agrega escapsiones,<br>es la puede autorité el segui de regundad |
| Bogana: y services                                                                                                    |                                                                                                    |
| Nerbe                                                                                                    |                                                                                                    |
| Longette entries engenerate     Congette articles engenerate     Estates (2004)     Estates engels     Refinition engels in DOC |                                                                                                    |
| Apripa Bolgaria Apripa By                                                                                                    | Ms. [million] Drive                                                                                                    |
| Montae ana gotificación cada vez que                                                                                            | e Finesal de Windowsbioguee un programa                                                                                          |
| (Laika on ha image algorith many                                                                                                | (Lance)                                                                                                    |
|                                                                                                    | Acesta Cares                                                                                                    |

## Si ha hecho clic en el botón [Preguntarme más adelante]:

El cuadro de diálogo [Alerta de seguridad de Windows] aparecerá cada vez que se active el programa. Entonces puede seleccionar [Desbloquear].

## Especificaciones

#### Generalidades

| Formato de la señal de vídeo               | NTSC y PAL                                                                                                    |
|--------------------------------------------|----------------------------------------------------------------------------------------------------|
| Voltaje de fuente de energía               | Batería recargable DB-70 (3,6 V) × 1                                                                              |
| Dimensiones externas<br>(An) × (Al) × (Pr) | 99,6 × 55,0 × 23,3 (20,6 en la parte más delgada) mm<br>(excluidas partes salientes)                              |
| Peso                                       | Cámara: aproximadamente 135 g (sin incluir batería, correa)<br>Accesorios: aproximadamente 26 g (batería, correa) |
| Tipo de orificio para el trípode           | 1/4-20 UNC                                                                                                    |
| Temperatura de<br>funcionamiento           | 0 °C a 40 °C                                                                                                    |
| Humedad de funcionamiento                  | 85% como máximo                                                                                                   |
| Temperatura de<br>almacenamiento           | -20 °C a 60 °C                                                                                                    |

#### Partes de la cámara

| Sensor de imagen                             | 7,41 millones de píxeles en total (píxeles efectivos: 7,24 millones), CCD de colores primarios de 1/2,5"                |
|----------------------------------------------|----------------------------------------------------------------------------------------------------|
| Objetivo                                     |                                                                                                    |
| Objetivo                                     | Zoom óptico de 7,1×<br>Abertura: F3,3 (gran angular) a 5,2 (telefoto)                                                   |
| Longitud focal                               | 4,6 a 33 mm (equivalente a 28 a 200 mm en una cámara de 35 mm)                                                          |
| Distancia focal                              | Aproximadamente de 0,3 m a $\infty$ (gran angular) o 1,0 m a $\infty$ (telefoto)                                        |
| Distancia focal en macrofotografía           | Aproximadamente de 0,01 m a $\infty$ (gran angular), 0,25 m a $\infty$ (telefoto) o 0,01 m a $\infty$ (modo macro zoom) |
| Zoom digital                                 | 4,8 aumentos                                                                                                    |
| Monitor LCD                                  |                                                                                                    |
| Tamaño de la pantalla                        | 2,7"                                                                                                    |
| Тіро                                         | Monitor LCD de TFT de silicio amorfo translúcido                                                                        |
| Número de píxeles                            | Aprox. 230.000                                                                                                    |
| Balance de blancos                           | AUTO/Fijo (EXTERIOR, NUBLADO, LUZ INCANDESCENTE, LUZ<br>INCANDESCENTE2, LUZ FLUORESCENTE, AJUSTE MANUAL)                |
| Ajuste de exposición                         |                                                                                                    |
| Métodos de fotometría                        | Múltiple (256 segmentos), con ponderación central, puntual                                                              |
| Compensación de exposición                   | Compensación de exposición manual +/-2,0 EV (en pasos de 1/3 EV)                                                        |
| Método de medición                           | Método de medición TTL-CCD                                                                                              |
| Exposición automática con flash              | Sí (con sincronización de flash: ON)                                                                                    |
| Velocidad de obturación                      | Fotografías: 8, 4, 2, 1 hasta 1/2000 segundos; Películas: 1/30 hasta 1/2000 segundos                                    |
| Sensibilidad ISO<br>(Sensibilidad de salida) | AUTO, AUTO-HI, ISO 64/ISO 100/ISO 200/ISO 400/ISO 800/ISO 1600                                                          |

| Control de distancia                 |                                                                                               |
|--------------------------------------|-----------------------------------------------------------------------------------------------|
| Método de enfoque automático         | Fotografía normal: método CCD;<br>Fotografía macro: método CCD                                |
| Margen de enfoque<br>automático      | Normal: aprox. 0,3 m a $\infty$ , Macro: aprox. 0,01 m a $\infty$ .                           |
| Flash incorporado                    |                                                                                               |
| Método                               | Flash automático y método de flash previo                                                     |
| Distancia focal                      | Aprox. 0,2 a 3,0 m (gran angular); aprox. 0,25 a 2,0 m (telefoto)<br>(ISO: AUTO)              |
| Modos de funcionamiento              | Apagado/Automático/Reducción ojos rojos/Flash forzado/Flash suave/<br>Sincronización de flash |
| Duración del ajuste de la fecha/hora | Aprox. 1 semana                                                                               |

#### Grabación/reproducción de datos de imagen

| Resolución (en píxeles)            |                                                                                       |  |  |  |  |  |
|------------------------------------|---------------------------------------------------------------------------------------|--|--|--|--|--|
| Fotografías                        | 3072 × 2304, 3072 × 2048, 2592 × 1944, 2048 × 1536, 1280 × 960,<br>640 × 480          |  |  |  |  |  |
| Texto                              | 3072 × 2304, 2048 × 1536                                                              |  |  |  |  |  |
| Películas                          | 640 × 480, 320 × 240, 160 × 120                                                       |  |  |  |  |  |
| Formatos de archivos               |                                                                                       |  |  |  |  |  |
| Fotografías                        | JPEG (Exif Ver.2.21)                                                                  |  |  |  |  |  |
| Texto                              | JPEG (Exif Ver.2.21)                                                                  |  |  |  |  |  |
| Películas                          | AVI (conforme formato para películas Open DML JPEG)                                   |  |  |  |  |  |
| Sonido                             | WAV (Exif Ver.2.21 µ law)                                                             |  |  |  |  |  |
| Sistema de archivo de la<br>cámara | DCF ("Norma de diseño para sistemas de archivo en cámaras", norma adoptada por JEITA) |  |  |  |  |  |
| Formato de compresión              | Conforme formato línea de base JPEG (fotografías y películas)                         |  |  |  |  |  |
| Tamaño de la imagen                |                                                                                       |  |  |  |  |  |
| 3072 × 2304                        | N: aprox. 1478 KB/pantalla, F: aprox. 2567 KB/pantalla                                |  |  |  |  |  |
| 3072 × 2048                        | F: aprox. 2284 KB/pantalla                                                            |  |  |  |  |  |
| 2592 × 1944                        | N: aprox. 1060 KB/pantalla, F: aprox. 1835 KB/pantalla                                |  |  |  |  |  |
| 2048 × 1536                        | N: aprox. 672 KB/pantalla, F: aprox. 1317 KB/pantalla                                 |  |  |  |  |  |
| 1280 × 960                         | N: aprox. 356 KB/pantalla, F: aprox. 686 KB/pantalla                                  |  |  |  |  |  |
| 640 × 480                          | N: aprox. 83 KB/pantalla                                                              |  |  |  |  |  |

#### Terminales de entrada/salida

| Salida de vídeo | 1,0 Vp-р (75Т)                       |
|-----------------|--------------------------------------|
| Terminal USB    | USB2.0 Alta velocidad (Cable Mini-B) |

#### Tarjetas de memoria para grabación y reproducción

| Tipo de memoria | Tarjeta de memoria SD, Tarjeta de memoria SDHC, Tarjeta Multimedia |
|-----------------|--------------------------------------------------------------------|
|-----------------|--------------------------------------------------------------------|

7

#### Número de imágenes que pueden almacenarse en la memoria interna y en tarjetas de memoria SD

La tabla siguiente muestra el número aproximado de imágenes que pueden almacenarse en la memoria interna y en una tarjeta de memoria SD según los diferentes ajustes de tamaño y calidad de imagen.

| Modo                                  | Calidad<br>de late<br>imagen | Tamaño de<br>la imagen | Memoria<br>interna | 64 MB           | 128 MB          | 256 MB           | 512 MB           | 1 GB             | 2 GB             |
|---------------------------------------|------------------------------|------------------------|--------------------|-----------------|-----------------|------------------|------------------|------------------|------------------|
| Fotografías                           | F                            | 3072 × 2304            | 19                 | 22              | 44              | 88               | 178              | 343              | 698              |
|                                       | Ν                            | 3072 × 2304            | 34                 | 37              | 76              | 152              | 308              | 592              | 1205             |
|                                       | F                            | 3072 × 2048            | 22                 | 24              | 49              | 99               | 200              | 385              | 778              |
| -                                     | F                            | 2592 × 1944            | 27                 | 30              | 62              | 123              | 249              | 479              | 975              |
|                                       | Ν                            | 2592 × 1944            | 47                 | 53              | 107             | 213              | 430              | 828              | 1661             |
|                                       | F                            | 2048 × 1536            | 38                 | 43              | 87              | 173              | 349              | 671              | 1366             |
|                                       | Ν                            | 2048 × 1536            | 74                 | 83              | 169             | 338              | 682              | 1313             | 2671             |
|                                       | F                            | 1280 × 960             | 70                 | 78              | 158             | 317              | 640              | 1232             | 2457             |
|                                       | Ν                            | 1280 × 960             | 133                | 147             | 300             | 599              | 1208             | 2323             | 4726             |
|                                       | Ν                            | 640 × 480              | 580                | 644             | 1303            | 2598             | 5236             | 10071            | 20476            |
| MODO TEXTO 3072 × 2304<br>2048 × 1536 |                              | 3072 × 2304            | 34                 | 37              | 76              | 152              | 308              | 592              | 1205             |
|                                       |                              | 2048 × 1536            | 74                 | 83              | 169             | 338              | 682              | 1313             | 2671             |
| Películas                             | 640 × 480<br>15FTG/SG        |                        | 51 seg             | 57 seg          | 1 min<br>56 seg | 3 min<br>51 seg  | 7 min<br>46 seg  | 14 min<br>57 seg | 30 min<br>24 seg |
|                                       | 640 × 48<br>30FTG/S          | 80<br>6G               | 26 seg             | 28 seg          | 58 seg          | 1 min<br>56 seg  | 3 min<br>55 seg  | 7 min<br>31 seg  | 15 min<br>19 seg |
|                                       | 320 × 240<br>15FTG/SG        |                        | 2 min<br>40 seg    | 2 min<br>58 seg | 5 min<br>59 seg | 11 min<br>57 seg | 24 min<br>5 seg  | 46 min<br>19 seg | 94 min<br>11 seg |
|                                       | 320 × 240<br>30FTG/SG        |                        | 1 min<br>22 seg    | 1 min<br>31 seg | 3 min<br>4 seg  | 6 min<br>7 seg   | 12 min<br>19 seg | 23 min<br>42 seg | 48 min<br>13 seg |
|                                       | 160 × 120                    |                        | 9 min<br>23 seg    | 10 min          | 21 min          | 41 min           | 84 min           | 162 min          | 330 min          |
|                                       | 160 × 120                    |                        | 5 min              | 5 min           | 11 min          | 22 min           | 46 min           | 88 min           | 180 min          |
| 30FTG/SG                              |                              | 6 seg                  | 40 seg             | 27 seg          | 50 seg          | 1 seg            | 31 seg           | 2 s              |                  |

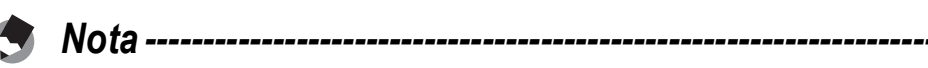

- El número de tomas restantes que aparece en el monitor LCD puede diferir del número real, dependiendo del sujeto.
- El tiempo de grabación de la película puede variar según la capacidad del destino de grabación (memoria interna o tarjeta de memoria SD), las condiciones de la toma y el tipo y fabricante de la tarjeta de memoria SD.
- Se recomienda una tarjeta de memoria de alta velocidad al fotografiar durante largos periodos.
# **Accesorios opcionales**

La Caplio R6 puede usarse con los artículos (se venden por separado) que se relacionan a continuación.

| Artículo            | Modelo | Observaciones                                     |
|---------------------|--------|---------------------------------------------------|
| Batería recargable  | DB-70  | Batería recargable para uso con esta cámara.      |
| Cargador de batería | BJ-7   | Se usa para cargar la batería recargable (DB-70). |
| Funda blanda        | SC-70  | Se usa para guardar la cámara.                    |

# Funciones cuyos ajustes predeterminados se restauran cuando se apaga la cámara

Al apagar la cámara se pueden restaurar algunas funciones a sus ajustes predeterminados.

La tabla siguiente indica si se restaura el ajuste predeterminado de la función al apagar la cámara.

|           |                                  | ··· . Ci uj |                 |
|-----------|----------------------------------|-------------|-----------------|
| Menú      | Función                          |             | Ajustes         |
|           |                                  |             | predeterminados |
| AJ. FILM. | RES./TAM.IMAGEN                  | 0           | N3072(7M)       |
|           | ENFOQUE                          | 0           | MULTI AF        |
|           | MEDICIÓN AE                      | 0           | MULTI           |
|           | NITIDEZ                          | 0           | NORMAL          |
|           | MODO CONTINUO                    | ×           | OFF             |
|           | INTENSIDAD                       | 0           | NORMAL          |
|           | AJST.EXP.AUTOM.                  | ×           | OFF             |
|           | TIEMPO EXPO.                     | 0           | OFF             |
|           | INTERVALO                        | ×           | 0 seg           |
|           | IMG. CON SONIDO                  | ×           | OFF             |
|           | IMPRIME FECHA                    | 0           | OFF             |
|           | COMP.EXPOSIC.                    | 0           | 0,0             |
|           | BALANCE BLANCO                   | 0           | AUTO            |
|           | AJUSTE ISO                       | 0           | AUTO            |
|           | LIM. DISP. LENTO                 | 0           | 1/8 SEG.        |
|           | COR. VIBR CÁMARA                 | 0           | ON              |
|           | Fotografía macro                 | ×           | MACRO NO        |
|           | Flash                            | 0           | FLASH NO        |
|           | Autodisparador                   | ×           | TEMPOR. OFF     |
|           | Brillo máximo                    | 0           | -               |
|           | DENSIDAD (MODO TEXTO)            | 0           | NORMAL          |
|           | TAMAÑO (MODO TEXTO)              | 0           | 2048(3M)        |
|           | FORMATO VIDEO (Modo de película) | 0           | 320             |
|           | FOTOGRAMAS SEG.                  | 0           | 30FTG/SG        |
|           | GRAB. TAM. DOBLE                 | 0           | OFF             |
| AJ. REPRO | CONFIG. VOLUMEN                  | 0           | -               |

O : el ajuste se guarda × : el ajuste se restaura

| Menú    | Función          |   | Ajustes<br>predeterminados |
|---------|------------------|---|----------------------------|
| CONFIG. | BRILLO LCD       | 0 | -                          |
|         | REG. MI CONFIG.  | 0 | -                          |
|         | ZOOM POR PASOS   | 0 | OFF                        |
|         | ISO ALTO AUTOM.  | 0 | AUTO 400                   |
|         | TAM. SUBARCHIVO  | 0 | 320                        |
|         | AUTO APAGADO     | 0 | 1 MIN.                     |
|         | SEÑAL ACUSTICA   | 0 | TODO                       |
|         | CONFIG. VOLUMEN  | 0 | ■ ■ □(medio)               |
|         | CONFIRMA LCD     | 0 | 0,5 SEG.                   |
|         | CONF. BOTÓN ADJ1 | 0 | COMP.EXP.                  |
|         | CONF. BOTÓN ADJ2 |   | BAL.BLAN.                  |
|         | CONF. BOTÓN ADJ3 |   | ISO                        |
|         | CONF. BOTÓN ADJ4 |   | OFF                        |
|         | LUZ AUX. AF      | 0 | ON                         |
|         | IMG ZOOM DIGITAL | 0 | NORMAL                     |
|         | AVISO AJUS.FILM. | 0 | ON                         |
|         | ICONO AGRD. FOTO | 0 | OFF                        |
|         | CONEXIÓN USB     | 0 | ALMACEN.                   |
|         | NO.SECUENCIA     | 0 | OFF                        |
|         | AJUSTE FECHA     | 0 | -                          |
|         | LANGUAGE/言語      | 0 | *                          |
|         | MODO SAL.VIDEO   | 0 | *                          |

\* El ajuste predeterminado varía dependiendo de dónde se haya comprado la cámara.

# Acerca del modo de escena

Dependiendo del modo de escena, algunas funciones pueden diferir respecto al modo de disparo normal. Consulte la tabla de abajo.

| Modo de escena | Flash                    | Fotografía macro      |
|----------------|--------------------------|-----------------------|
| RETRATO        | Ajuste inicial: FLASH NO | No disponible         |
| CARA           | Ajuste inicial: FLASH NO | No disponible         |
| DEPORTES       | Ajuste inicial: FLASH NO | No disponible         |
| PAISAJE        | Fijo en [FLASH NO]       | No disponible         |
| PAISAJE NOCHE  | [FLASH SÍ] no disponible | No disponible         |
|                | Ajuste inicial: AUTO     |                       |
| ALTA SENS.     | Ajuste inicial: FLASH NO | Disponible            |
| MACRO ZOOM     | Ajuste inicial: FLASH NO | Sólo fotografía macro |
| BLANCO Y NEGRO | Ajuste inicial: FLASH NO | Disponible            |
| SEPIA          | Ajuste inicial: FLASH NO | Disponible            |
| M. COR. TRAP.  | Ajuste inicial: FLASH NO | Disponible            |
| MODO TEXTO     | Ajuste inicial: FLASH NO | Disponible            |
| VÍDEO          | -                        | Disponible            |

# Opciones de menú disponibles por modo de escena

| Ajuste           | RETRATO | CARA | DEPORTES | PAISAJE | PAISAJE NOCHE | ALTA SENSIBILIDAD | MACRO ZOOM | BLANCO Y NEGRO | SEPIA | M. COR. TRAP. | MODO TEXTO | VÍDEO | Referencia |
|------------------|---------|------|----------|---------|---------------|-------------------|------------|----------------|-------|---------------|------------|-------|------------|
| RES./TAM.IMAGEN  | 0       | 0    | 0        | 0       | 0             | 0                 | 0          | 0              | 0     | 0             | I          | 0     | P.66       |
| DENSIDAD         | -       | -    | -        | -       | -             | -                 | -          | -              | -     | -             | 0          | -     | P.61       |
| TAMAÑO           | -       | -    | -        | -       | -             | -                 | -          | -              | -     | -             | 0          | -     | P.66       |
| FOTOGRAMAS SEG.  | -       | -    | -        | -       | -             | -                 | -          | -              | -     | -             | -          | 0     | P.97       |
| ENFOQUE          | 0       | -    | 0        | -       | 0             | 0                 | 0          | 0              | 0     | 0             | -          | 0     | P.68       |
| MEDICIÓN AE      | -       | -    | -        | -       | -             | -                 | 0          | -              | -     | 0             | -          | -     | P.71       |
| NITIDEZ          | -       | -    | -        | -       | -             | -                 | 0          | -              | -     | 0             | -          | -     | P.72       |
| MODO CONTINUO    | -       | -    | -        | -       | -             | I                 | 0          | -              | -     | -             | I          | -     | P.73       |
| INTENSIDAD       | -       | I    | -        | I       | I             | I                 | 0          | -              | -     | 0             | I          | I     | P.77       |
| AJST.EXP.AUTOM.  | -       | I    | -        | I       | I             | I                 | 0          | -              | -     | I             | I          | I     | P.78       |
| TIEMPO EXPO.     | -       | I    | -        | I       | I             | I                 | 0          | -              | -     | I             | I          | I     | P.81       |
| IMG. CON SONIDO  | 0       | 0    | 0        | 0       | 0             | 0                 | 0          | 0              | 0     | 0             | 0          | -     | P.84       |
| IMPRIME FECHA    | 0       | 0    | 0        | 0       | 0             | 0                 | 0          | 0              | 0     | 0             | 0          | I     | P.85       |
| COMP.EXPOSIC.    | 0       | 0    | 0        | 0       | 0             | 0                 | 0          | 0              | 0     | 0             | -          | -     | P.86       |
| BALANCE BLANCO   | 0       | I    | 0        | 0       | 0             | 0                 | 0          | -              | -     | 0             | I          | 0     | P.87       |
| AJUSTE ISO       | -       | 0    | -        | -       | I             | -                 | 0          | -              | -     | 0             | -          | -     | P.90       |
| LIM. DISP. LENTO | 0       | 0    | 0        | 0       | 0             | 0                 | 0          | 0              | 0     | 0             | 0          | I     | P.92       |
| GRAB. TAM. DOBLE | 0       | 0    | 0        | 0       | 0             | 0                 | 0          | 0              | 0     | -             | 0          | -     | P.94       |
| COR. VIBR CÁMARA | 0       | 0    | 0        | 0       | 0             | 0                 | 0          | 0              | 0     | 0             | 0          | -     | P.93       |

O disponible, - no disponible

Para más detalles sobre las opciones, véase la P.63.

# Uso de la cámara en el extranjero

#### Garantía

Este producto está destinado al uso en el país donde se adquirió. La garantía sólo es válida en el país de compra.

Si la cámara se avería o deja de funcionar correctamente mientras usted está en el extranjero, el fabricante no asume ninguna responsabilidad por la reparación ni por los gastos que puedan incurrir en dicha reparación.

Reproducción en televisores de otras regiones

Las imágenes almacenadas en la cámara pueden reproducirse en televisores (o monitores) equipados con una entrada de vídeo. Utilice el cable de AV suministrado.

La cámara es compatible con los formatos de televisión NTSC y PAL. Ajuste el formato de vídeo en la cámara de acuerdo con el del televisor que utilice.

Cuando viaje a otro país, ajuste la cámara al formato de vídeo local.

# Precauciones de uso

#### Precauciones de uso

- Este producto se fabricó para uso en el país de compra. La garantía tiene solamente validez en el país de compra.
- Si el producto falla o funciona incorrectamente en el extranjero, el fabricante no asume ninguna responsabilidad de mantener el producto localmente o de acarrear con los gastos incurridos por éste.
- Asegúrese de no dejar caer la cámara o aplicar ninguna fuerza repentina sobre ella.
- Si utiliza el flash varias veces seguidas, la unidad puede sobrecalentarse. No lo utilice varias veces seguidas más de lo necesario.
- No toque el flash y mantenga cualquier objeto externo lejos de la unidad. De lo contrario podrían producirse quemaduras y fuegos.
- No dispare el flash cerca de los ojos, ya que puede causar daño a la vista (especialmente en el caso de niños).
- No utilice el flash cerca del conductor de un vehículo para evitar accidentes.
- Las pilas podrían recalentarse tras un uso prolongado. Tocar las baterías inmediatamente después del uso puede causar quemaduras en los dedos.
- Si expone el monitor LCD a la luz del sol, puede desteñirse y resultar más difícil ver las imágenes.
- El monitor LCD puede contener algunos píxeles que no permanecen iluminados total o parcialmente de forma continua. Además, la luminosidad puede ser desigual debido a las características de las pantallas LCD. Esto no son fallos.
- No presione con fuerza sobre la superficie del monitor LCD.
- Cuando lleve encima la cámara, tenga cuidado de no golpearla con otros objetos.
- En entornos en los que la temperatura cambie de repente, puede producirse condensación en la cámara, dando lugar a problemas como empañamiento de la superficie del cristal o mal funcionamiento de la cámara. Si ocurre esto, guarde la cámara en una bolsa para suavizar el cambio de temperatura lo más posible. Saque la cámara de la bolsa cuando la diferencia de temperatura en la atmósfera haya disminuido lo suficiente.
- Para evitar daños a los conectores, no coloque ningún objeto en el micrófono o en el agujero del altavoz de la cámara.

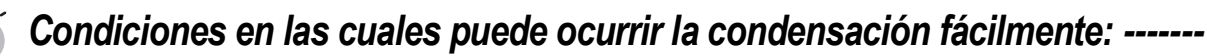

- Cuando se desplaza la cámara a un entorno donde la temperatura difiere enormemente.
- En lugares húmedos.
- En un ambiente inmediatamente después de que se haya calentado, o cuando se expone la cámara directamente al aire frío de un acondicionador de aire u otro aparato similar.

# **Cuidados y almacenamiento**

#### Cuidado de la cámara

- La calidad de imagen se verá afectada si se ensucia el objetivo (polvo, huellas digitales, etc.).
- Cuando el objetivo se ensucia con polvo u otras impurezas, no lo limpie directamente con el dedo. Quite el polvo usando un cepillo soplador (disponible en comercios) o usando un paño suave para limpiar lentes.
- Limpie la cámara después de usarla en la playa o en lugares donde pueda haber productos químicos.
- Si la cámara deja de funcionar como es debido, consulte al Centro de Reparaciones Ricoh más cercano.
- La cámara tiene circuitos de alta tensión. Por tal motivo, no desarme la cámara bajo ninguna circunstancia.
- Proteja su cámara contra líquidos volátiles como aguarrás, gasolina o pesticidas, ya que pueden dañar el acabado de la misma.
- La superficie del monitor LCD puede rayarse con facilidad, por lo que no se deben frotar objetos duros contra ella.
- Limpie la superficie del monitor LCD, pasándole un trapo suave que contenga una pequeña cantidad de limpiador para pantallas de venta en comercios.

#### Uso y almacenamiento

• Para evitar que la cámara se dañe, no la use ni la guarde en lugares como los que se describen a continuación:

Lugares con alta temperatura o humedad, o donde se producen cambios bruscos de la temperatura o la humedad.

Lugares muy sucios o donde haya mucho polvo o arena.

- Lugares con vibraciones intensas.
- Lugares donde la cámara esté en contacto directo durante mucho tiempo con productos de vinilo, goma o substancias químicas, como por ejemplo naftalina u otros repelentes de insectos.

Lugares donde haya fuertes campos magnéticos (cerca de un monitor, transformador, imán, etc.).

• Extraiga las baterías si no va a utilizar la cámara durante un período de tiempo prolongado.

#### Precauciones sobre el uso de la cámara

- 1. Asegúrese de apagar la cámara.
- 2. Quite las pilas cuando vaya a limpiar o someter la cámara a mantenimiento.

# Acerca de la garantía y el servicio técnico

- 1. Este producto está respaldado por una garantía limitada de un año a partir del día de la venta. Durante el período de validez de la garantía, cualquier parte defectuosa será reparada sin cargo. En caso de que la cámara deje de funcionar correctamente, diríjase a la tienda donde compró la cámara o al Centro de Reparaciones Ricoh más cercano. La garantía no cubre los gastos de envío de la cámara al Centro de Reparaciones Ricoh.
- 2. La garantía no cubrirá los daños causados por:
  - ① No seguir las instrucciones del Manual de Instrucción.
  - 2 Reparaciones, modificaciones o servicio efectuado por centros de servicio que no sean los encontrados en la lista de este manual.
  - ③ Incendios, desastres naturales, causas de fuerza mayor, rayos, perturbaciones de la tensión, etc.
  - ④ Almacenamiento incorrecto (según lo indicado en la "Guía del usuario de la cámara"), fugas de la batería y otros líquidos, moho, o cualquier otra causa derivada de un cuidado insuficiente de la cámara.
  - (5) Inmersión en agua (inundación), exposición al alcohol u otras bebidas, filtración de arena o barro, golpes o caídas de la cámara, presión sobre la misma y otros accidentes.
- Una vez transcurrido un año después de la fecha de compra, el propietario asume todos los gastos de reparación, incluyendo aquellos incurridos en el centro de servicio autorizado.
- 4. Aunque esté vigente la garantía, el propietario asume todos los gastos de reparación si no presenta la tarjeta de garantía, o si en dicha tarjeta faltan o se han cambiado el nombre del distribuidor y/o la fecha de compra.
- 5. Si el propietario solicita revisiones o inspecciones especiales de la cámara, éste asumirá todos los gastos independientemente de si la garantía está en vigencia o no.
- 6. Esta garantía cubre solamente la cámara. Los accesorios como el estuche, la correa y pilas/baterías no están cubiertos por la garantía.
- Independientemente de la vigencia de la garantía, el fabricante no asume responsabilidad alguna sobre daños y perjuicios ocasionados por fallos de la cámara, como gastos incurridos en la toma de fotografías o la pérdida de ingresos previstos.
- 8. La garantía incluida tiene solamente validez en el país de compra.
  - \* Las disposiciones aquí descritas se refieren a las reparaciones ofrecidas sin cargo y no limitan sus derechos legales.
  - La intención de dichas disposiciones se describe también en la tarjeta de garantía que viene con la cámara.
- 9. Los recambios esenciales para el funcionamiento de la cámara (es decir, los componentes necesarios para mantener las funciones y la calidad de la cámara) estarán disponibles durante un periodo de cinco años después de la retirada del mercado de la cámara.
- 10. Tenga en cuenta que cuando la cámara se daña como resultado de inmersión, infiltración de arena o barro, golpes o caídas violentas, es posible no se la pueda reparar.

Nota -----

- Antes de enviar la cámara para su reparación, verifique el estado de las pilas/baterías y lea nuevamente el Manual de Instrucciones para cerciorarse del manejo correcto de la cámara.
- Algunas reparaciones pueden requerir mucho tiempo para completarse.
- Cuando envía la cámara para su reparación, incluya una nota describiendo cuál es el problema lo más precisamente posible.
- Cuando envía la cámara para su reparación, no incluya los accesorios que no sean necesarios para la reparación.
- Antes de tomar imágenes importantes (como por ejemplo bodas, viajes al exterior, etc.), asegúrese de probar que la cámara funciona correctamente. También le recomendamos que siempre tenga a mano este manual y pilas/batería de repuesto.
- Esta garantía no cubre los datos almacenados en la tarjeta de memoria SD o en la memoria interna.

# **INFORMATION TO THE USER**

#### USA FCC Part15 Class B

The equipment has been tested and found to comply with the limits for a Class B digital device, pursuant to part 15 of the FCC Rules. These limits are designed to provide reasonable protection against harmful interference in a residential installation. This equipment generates, uses, and can radiate radio frequency energy and if not installed and used in accordance with the instructions, may cause harmful interference to radio communications. However, there is no guarantee that interference will not occur in a particular installation. If this equipment does cause harmful interference to radio or television reception, which can be determined by turning the equipment off and on, then user is encouraged to try to correct the interference by one or more of the following measures:

- Reorient or relocate the receiving antenna.
- Increase the separation between the equipment and receiver.
- Connect the equipment to an outlet on a circuit different from that to which the receiver is connected.

• Consult the dealer or an experienced radio/TV technician for help. (FCC 15.105B) Changes or modifications not expressly approved by the party responsible for compliance could void the user's authority to operate the equipment. (FCC 15.21)

Properly shielded and grounded cables and connectors must be used for connection to a host computer in order to comply with FCC emission limits. (FCC 15.27)

#### **COMPLIANCE INFORMATION STATEMENT**

Product Name: DIGITAL CAMERA

Model Number: Caplio R6

This device complies with Part 15 of the FCC Rules.

Operation is subject to the following two conditions:

- (1) This device may cause harmful interference, and
- (2) This device must accept any interference received, including interference that may cause undesired operation.

#### **RICOH CORPORATION**

5 Dedrick Place, West Caldwell NJ, 07006 Tel.: 1-800-225-1899

#### Note to Users in Canada

Note: This Class B digital apparatus complies with Canadian ICES-003

#### Remarque Concernant les Utilisateurs au Canada

Avertissement : Cet appareil numérique de la classe B est conforme à la norme NMB-003 du Canada

IMPORTANT SAFETY INSTRUCTIONS-SAVE THESE INSTRUCTIONS DANGER-TO REDUCE THE RISK OF FIRE OR ELECTRIC SHOCK, CAREFULLY FOLLOW THESE INSTRUCTIONS.

# Índice

# Α

| Acrobat Reader   | 157     |
|------------------|---------|
| AJST.EXP.AUTOM.  | 78      |
| AJUSTE FECHA     | 28, 146 |
| AJUSTE ISO       | 90      |
| AJUSTE ORIGINAL  |         |
| ALTA SENS        | 39      |
| Archivo AVI      |         |
| AUTO APAGADO     | 26, 132 |
| Autodisparador   |         |
| AVISO AJUS.FILM. | 140     |
|                  |         |

### В

| BALANCE BLANCO                 | 87 |
|--------------------------------|----|
| Batería                        | 20 |
| Batería recargable 12, 20, 23, | 24 |
| Bloqueo de enfoque             | 32 |
| Borrar                         | 51 |
| Botón ADJ 15, 60,              | 99 |
| Botón Borrar/Autodisparador    |    |
|                                | 51 |
| Botón DISP15,                  | 55 |
| Botón Flash 15,                | 37 |
| Botón Macro 15,                | 36 |
| Botón MENU/OK 15, 65, 100, 1   | 22 |
| Botón MODE 15,                 | 40 |
| Botón POWER                    | 14 |
| Botón Reproducción 15,         | 46 |
| Botón Revisión Rápida 15,      | 45 |
| BRILLO LCD 1                   | 26 |
|                                |    |

# С

| Cable de AV 12, 113           |
|-------------------------------|
| Cable USB 12, 115             |
| CAMBIAR TAMAÑO 108            |
| CARA 39, 41                   |
| Carga23                       |
| Cargador de batería 12, 23    |
| CD-ROM de Caplio Software 150 |
| CD-ROM de Caplio Software     |
|                               |
| COMP.EXPOSIC86                |

| CONEXIÓN USB           | 142 |
|------------------------|-----|
| CONF. BOTÓN ADJ1/2/3/4 | 136 |
| CONFIG. VOLUMEN        | 134 |
| CONFIRMA LCD           | 135 |
| CONT                   | 73  |
| Contraluz              | 86  |
| COPIA A TARJETA        | 109 |
| COR. VIBR CÁMARA       | 93  |
| Correa                 | 12  |
| CORRECCIÓN TRAP        | 110 |

#### D

| DENSIDAD                 | 61        |
|--------------------------|-----------|
| DEPORTES                 |           |
| DeskTopBinder Lite       | .151, 155 |
| Desplazamiento de objeto | AF62      |
| Disparador               | 14, 29    |
| DPOF                     | 105       |
| Driver USB               | .150, 151 |
| Driver WIA               | .150, 151 |

### Ε

| ENFOQUE                 | 68 |
|-------------------------|----|
| Enfoque automático (AF) | 68 |
| Enfoque Manual (MF)     | 69 |

#### F

| Flash14,              | 37, 44 |
|-----------------------|--------|
| FORMATEAR [MEM. INT.] | 125    |
| FORMATEAR [TARJETA]   | 124    |
| FORMATO VIDEO         | 66     |
| FOTOGRAMAS SEG        | 97     |

# G

| GRAB. TAM. DOBLE   | 94 |
|--------------------|----|
| Guía de cuadrícula | 55 |

## Η

| Hasta el fondo             | 31      |
|----------------------------|---------|
| Hasta la mitad             | 32      |
| Histograma                 | 57      |
| Horquillado del balance de | blancos |
| (WB-BKT)                   | 79      |

#### I

| ICONO AGRD. FOTO | 141 |
|------------------|-----|
| IMG ZOOM DIGITAL | 138 |

|                                    | <b>Q</b> / |
|------------------------------------|------------|
|                                    | 04         |
| IMPR. INFORME                      | 118        |
| Impresión                          | 115        |
| Impresión directa                  | 115        |
| IMPRIME FECHA                      | . 85       |
| Indicación de saturación de blanc  | 0          |
|                                    | . 56       |
| Indicación del nivel de la batería |            |
|                                    | . 19       |
|                                    |            |

| INTENSIDAD                  | 77  |
|-----------------------------|-----|
| INTERVALO                   | 82  |
| Irodio Photo & Video Studio |     |
|                             | 159 |
| ISO ALTO AUTOM 1            | 130 |

#### L

| LANGUAGE/言語27,          | 147 |
|-------------------------|-----|
| Lector de tarjetas      | 162 |
| LIM. DISP. LENTO        | 92  |
| LUZ AUX. AF             | 137 |
| Luz auxiliar AF/Luz del |     |
| autodisparador          | 14  |

### Μ

| M. COR. TRAP 40                                                                                                    | ), 42                                                                  |
|----------------------------------------------------------------------------------------------------|------------------------------------------------------------------------|
| MACRO ZOOM 39                                                                                                    | 9, 43                                                                  |
| M-CONT                                                                                                    | 73                                                                     |
| MEDICIÓN AE                                                                                                    | 71                                                                     |
| Memoria interna22                                                                                                    | I, 47                                                                  |
| Mensajes de error                                                                                                    | 168                                                                    |
| Menú CONFIG.                                                                                                    | 121                                                                    |
| Menú de ajustes de disparo                                                                                                    | 63                                                                     |
| Menú de ajustes de reproducció                                                                                                    | n                                                                      |
|                                                                                                    | 100                                                                    |
| Mi config. (MY) 16                                                                                                    | 5, 38                                                                  |
| Micrófono                                                                                                    |                                                                        |
|                                                                                                    | 14                                                                     |
| Modo de almacenamiento masiv                                                                                                    | 14<br>/0                                                               |
| Modo de almacenamiento masiv<br>(ALMACEN.)                                                                                                    | 14<br>/o<br>161                                                        |
| Modo de almacenamiento masiv<br>(ALMACEN.)<br>Modo de disparo automático                                                                                                    | 14<br>vo<br>161                                                        |
| Modo de almacenamiento masiv<br>(ALMACEN.)<br>Modo de disparo automático                                                                                                    | 14<br>vo<br>161<br>6, 31                                               |
| Modo de almacenamiento masiv<br>(ALMACEN.)                                                                                                    | 14<br>/o<br>161<br>ô, 31<br>ô, 39                                      |
| Modo de almacenamiento masiv<br>(ALMACEN.)                                                                                                    | 14<br>vo<br>161<br>5, 31<br>5, 39<br>3, 39                             |
| Modo de almacenamiento masiv<br>(ALMACEN.)                                                                                                    | 14<br>vo<br>161<br>5, 31<br>5, 39<br>3, 39<br>55                       |
| Modo de almacenamiento masiv<br>(ALMACEN.)                                                                                                    | 14<br>/o<br>161<br>5, 31<br>5, 39<br>3, 39<br>55<br>5, 46              |
| Modo de almacenamiento masiv<br>(ALMACEN.)<br>Modo de disparo automático<br>Modo de escena (SCENE) 16<br>Modo de fotografía 17, 18<br>Modo de monitor sincronizado<br>Modo de reproducción 26<br>MODO SAL.VIDEO | 14<br>/o<br>161<br>5, 31<br>5, 39<br>3, 39<br>55<br>5, 46<br>148       |
| Modo de almacenamiento masiv<br>(ALMACEN.)                                                                                                    | 14<br>/o<br>161<br>5, 31<br>5, 39<br>3, 39<br>55<br>5, 46<br>148<br>40 |

| Monitor LCD   | .15, | 17 |
|---------------|------|----|
| MOSTRAR DIAPO | 1    | 01 |

### Ν

| N y B                        | 39   |
|------------------------------|------|
| NITIDEZ                      | 72   |
| NO.SECUENCIA                 | .144 |
| Número de imágenes que pued  | en   |
| almacenarse                  | .178 |
| Número de tomas que puede ha | acer |
|                              | 20   |

#### 0

| Objetivo | 14  |
|----------|-----|
| ORIGINAL | 142 |

#### Ρ

| PAISAJE          |        |
|------------------|--------|
| PAISAJE NOCHE    |        |
| Palanca del zoom | 15, 35 |
| PictBridge       | 115    |
| PROTEGER         |        |

### R

| REC ÁREA           | 138      |
|--------------------|----------|
| RECUP. ARCHIVO     | 112      |
| REG. MI CONFIG     | 127      |
| RES./TAM.IMAGEN    | 66       |
| RETRATO            |          |
| RICOH Gate La      | 150, 163 |
| Rosca para trípode | 15       |

# S

| 15, 113 |
|---------|
| 73      |
| 15, 16  |
| 133     |
| 39      |
|         |

# Т

| TAM. SUBARCHIVO              | 131          |
|------------------------------|--------------|
| Tapa de la batería/tarjeta15 | <b>5, 24</b> |
| Tapa del objetivo            | 14           |
| Tarjeta de memoria SD21, 24  | , 47         |
| Tarjeta de memoria SDHC      | 22           |
| Terminal USB15, 116,         | 160          |
| TIEMPO EXPO                  | 81           |

#### V

| Vibración de la cámara         | 30, 93 |
|--------------------------------|--------|
| VÍDEO                          | 40, 96 |
| Vista ampliada                 | 50     |
| Vista de miniaturas            | 48     |
| Vista múltiple en tres cuadros | 48     |
|                                |        |

# Ζ

| Zoom           |     |
|----------------|-----|
| Zoom digital   |     |
| ZOOM POR PASOS | 129 |

# Números de teléfono de Asistencia en Europa

| UK          | (from within the UK)<br>(from outside of the UK)     | 02073 656 580<br>+44 2073 656 580  |
|-------------|------------------------------------------------------|------------------------------------|
| Deutschland | (innerhalb Deutschlands)<br>(außerhalb Deutschlands) | 06331 268 438<br>+49 6331 268 438  |
| France      | (à partir de la France)<br>(en dehors de la France)  | 0800 91 4897<br>+49 6331 268 409   |
| Italia      | (dall'Italia)<br>(dall'estero)                       | 02 696 33 451<br>+39 02 696 33 451 |
| España      | (desde España)<br>(desde fuera de España)            | 91 406 9148<br>+34 91 406 9148     |

http://www.service.ricohpmmc.com/

#### Amigos del medio ambiente, conservación y gestión medioambiental

Ricoh está promoviendo activamente actividades para el cuidado y conservación del medio ambiente para ayudar a nuestros gobiernos a solucionar este gran problema en su papel como ciudadano de esta tierra irremplazable.

Para reducir las cargas ambientales de cámaras digitales, Ricoh también está intentando ayudar a

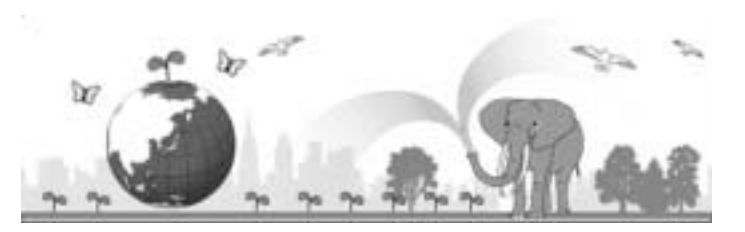

solucionar los grandes problemas del "Ahorro de energías reduciendo el consumo de energía" y de la "Reducción de sustancias químicas contenidas en los productos nocivas para el medio ambiente".

#### Si surge un problema

En primer lugar, consulte la sección "Solución de problemas" (P P.168) de este manual. Si los problemas continúan, póngase en contacto con la oficina Ricoh más cercana.

| Oficinas de Ricoh                      |                                                                                                    |  |
|----------------------------------------|----------------------------------------------------------------------------------------------------|--|
| RICOH COMPANY, LTD.                    | 3-2-3, Shin-Yokohama Kouhoku-ku, Yokohama City, Kanagawa 222-8530, Japan http://www.ricoh.co.jp/r_dc                                                            |  |
| RICOH AMERICAS CORPORATION             | 5 Dedrick Place, West Caldwell, New Jersey 07006, U.S.A.<br>1-800-22RICOH<br>http://www.ricoh-usa.com                                                           |  |
| RICOH INTERNATIONAL B.V. (EPMMC)       | Oberrather Str. 6, 40472 Düsseldorf, GERMANY<br>(innerhalb Deutschlands) 06331 268 438<br>(außerhalb Deutschlands) +49 6331 268 438<br>http://www.ricohpmmc.com |  |
| RICOH UK LTD. (PMMC UK)                | (from within the UK) 02073 656 580<br>(from outside of the UK) +44 2073 656 580                                                                                 |  |
| RICOH FRANCE S.A.S. (PMMC FRANCE)      | (à partir de la France) 0800 91 4897<br>(en dehors de la France) +49 6331 268 409                                                                               |  |
| RICOH ESPANA, S.A. (PMMC SPAIN)        | (desde España) 91 406 9148<br>(desde fuera de España) +34 91 406 9148                                                                                           |  |
| RICOH ITALIA S.p.A. (PMMC ITALY)       | (dall'Italia) 02 696 33 451<br>(dall'estero) +39 02 696 33 451                                                                                                  |  |
| RICOH HONG KONG LIMITED                | 12/F, One Kowloon, 1 Wang Yuen Street, Kowloon Bay, Hong Kong                                                                                                   |  |
| RICOH AUSTRALIA PTY. LTD.              | 8 Rodborough Road, Frenchs Forest, NSW 2086, Australia<br>http://www.ricoh.com.au                                                                               |  |
| Acerca del Irodio Photo & Video Studio |                                                                                                    |  |
| Estados Unidos (EE.UU.)                | (Número gratuito)+1-800-458-4029                                                                                                    |  |
| Europe                                 | Reino Unido, Alemania, Francia y España: (número gratuito)+800-1532-4865<br>Otros países: +44-1489-564-764                                                      |  |
| Asia                                   | +63-2-438-0090                                                                                                    |  |
| China                                  | +86-21-5450-0391                                                                                                    |  |
| Horario de atención: 9:00 - 17:00      |                                                                                                    |  |

Ricoh Company, Ltd. Ricoh Building, 8-13-1, Ginza, Chuo-ku, Tokyo 104-8222, Japan 2007 Junio

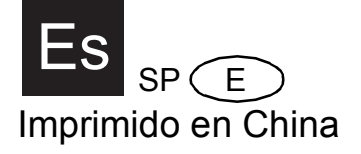

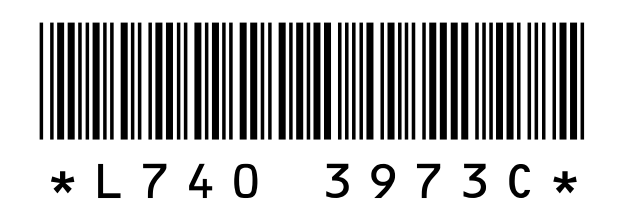